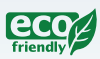

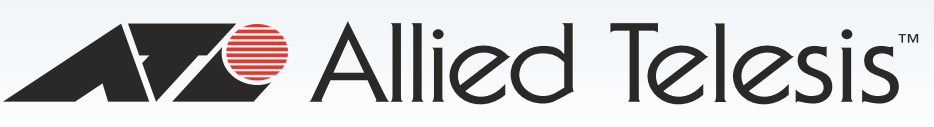

AT-DC2552XS

Layer 2 Data Center Switch

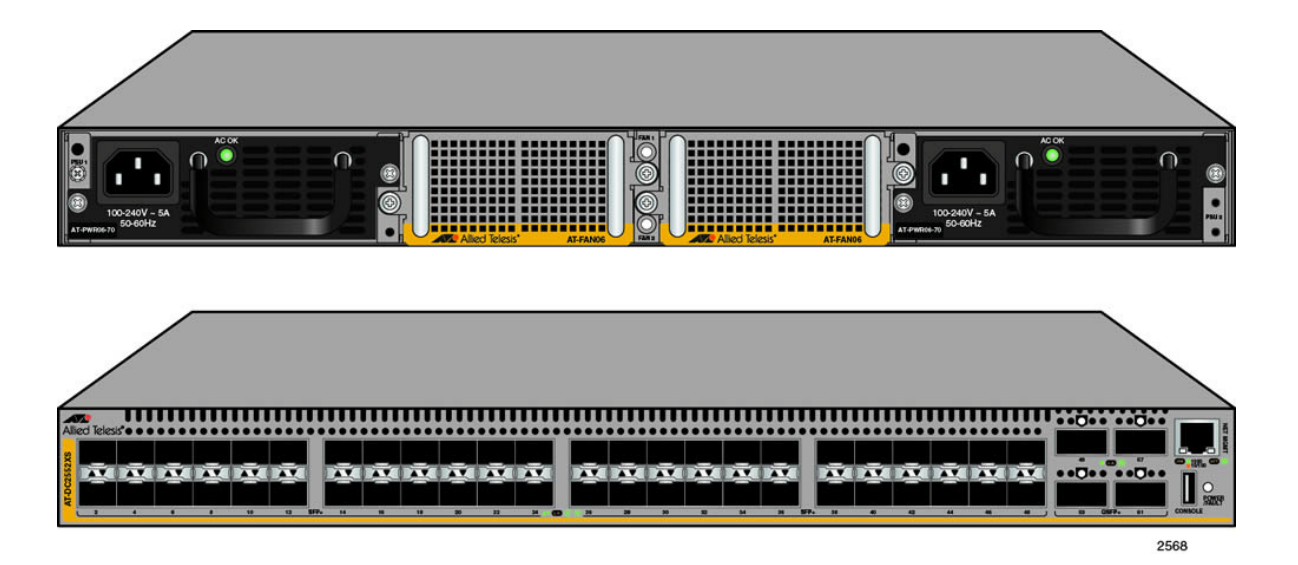

Management Software Command Line Interface User's Guide

AlliedWare Plus Version 2.5.1.1

613-001753 Rev. A

🔨 🖉 Allied Telesis

## Copyright

Copyright © 2013, Allied Telesis, Inc.

All rights reserved.

This product includes software licensed under the BSD License. As such, the following language applies for those portions of the software licensed under the BSD License:

Redistribution and use in source and binary forms, with or without modification, are permitted provided that the following conditions are met:

- \* Redistributions of source code must retain the above copyright notice, this list of conditions and the following disclaimer.
- \* Redistributions in binary form must reproduce the above copyright notice, this list of conditions and the following disclaimer in the documentation and/or other materials provided with the distribution.
- \* Neither the name of Allied Telesis, Inc. nor the names of the respective companies above may be used to endorse or promote products derived from this software without specific prior written permission.

THIS SOFTWARE IS PROVIDED BY THE COPYRIGHT HOLDERS AND CONTRIBUTORS "AS IS" AND ANY EXPRESS OR IMPLIED WARRANTIES, INCLUDING, BUT NOT LIMITED TO, THE IMPLIED WARRANTIES OF MERCHANTABILITY AND FITNESS FOR A PARTICULAR PURPOSE ARE DISCLAIMED. IN NO EVENT SHALL THE COPYRIGHT HOLDER OR CONTRIBUTORS BE LIABLE FOR ANY DIRECT, INDIRECT, INCIDENTAL, SPECIAL, EXEMPLARY, OR CONSEQUENTIAL DAMAGES (INCLUDING, BUT NOT LIMITED TO, PROCUREMENT OF SUBSTITUTE GOODS OR SERVICES; LOSS OF USE, DATA, OR PROFITS; OR BUSINESS INTERRUPTION) HOWEVER CAUSED AND ON ANY THEORY OF LIABILITY, WHETHER IN CONTRACT, STRICT LIABILITY, OR TORT (INCLUDING NEGLIGENCE OR OTHERWISE) ARISING IN ANY WAY OUT OF THE USE OF THIS SOFTWARE, EVEN IF ADVISED OF THE POSSIBILITY OF SUCH DAMAGE.

Copyright 1989, 1991, 1992 by Carnegie Mellon University. Derivative Work - 1996, 1998-2000. Copyright 1996, 1998-2000 by The Regents of the University of California - All rights reserved. Copyright (c) 2001-2003 by Networks Associates Technology, Inc. - All rights reserved. Copyright (c) 2001-2003 by Cambridge Broadband Ltd. - All rights reserved. Copyright (c) 2003 by Sun Microsystems, Inc. - All rights reserved. Copyright (c) 2003-2005 by Sparta, Inc. - All rights reserved. Copyright (c) 2003-2005 by Sparta, Inc. - All rights reserved. Copyright (c) 2004 by Cisco, Inc. and Information Network Center of Beijing University of Posts and Telecommunications. - All rights reserved. Copyright (c) 2004-2006 by Internet Systems Consortium, Inc. ("ISC") - All rights reserved. Copyright (c) 1995-2003 by Internet Software Consortium - All rights reserved. Copyright (c) 1992-2003 by David Mills - All rights reserved. Copyright (c) 1995 by Tatu Ylonen <ylo@cs.hut.fi>, Espoo, Finland - All rights reserved. Copyright (c) 1998 by CORE SDI S.A., Buenos Aires, Argentina - All rights reserved. Copyright 1995, 1996 by David Mazieres - All rights reserved. Copyright (c) 1995 Patrick Powell - All rights reserved. Copyright (c) 1998-2005 The OpenSSL Project - All rights reserved. Copyright (c) 1995-1998 Eric Young (eay@cryptsoft.com) - All rights reserved. Copyright (c) 2008, Henry Kwok - All rights reserved. Copyright (c) 1995, 1996, 1995, 1998, 1999, 2000, 2001 by Jef Poskanzer <jef@mail.acme.com>. - All rights reserved.

Some components of the SSH software are provided under a standard 2-term BSD license with the following names as copyright holders: Markus Friedl, Theo de Raadt, Niels Provos, Dug Song, Aaron Campbell, Damien Miller, Kevin Steves, Daniel Kouril, Wesley Griffin, Per Allansson, Nils Nordman, and Simon Wilkinson,

Portable OpenSSH includes code from the following copyright holders, also under the 2-term BSD license: Ben Lindstrom, Tim Rice, Andre Lucas, Chris Adams, Corinna Vinschen, Cray Inc., Denis Parker, Gert Doering, Jakob Schlyter, Jason Downs, Juha Yrjola, Michael Stone, Network Associates, Solar Designer, Todd C. Miller, Wayne Schroeder, William Jones, Darren Tucker, Sun Microsystems, The SCO Group.

Some Portable OpenSSH code is licensed under a 3-term BSD style license to the following copyright holders: Todd C. Miller, Theo de Raadt, Damien Miller, Eric P. Allman, The Regents of the University of California, and Constantin S. Svintsoff. Some Portable OpenSSH code is licensed under an ISC-style license to the following copyright holders: Internet Software Consortium, Todd C. Miller, Reyk Floeter, and Chad Mynhier. Some Portable OpenSSH code is licensed under a MIT-style license to the following copyright holder: Free Software Foundation, Inc.

This product also includes software licensed under the GNU General Public License available from:

http://www.gnu.org/licenses/gpl2.html

Allied Telesis is committed to meeting the requirements of the open source licenses including the GNU General Public License (GPL) and will make all required source code available.

If you would like a copy of the GPL source code contained in this product, please send us a request by registered mail including a check for US\$15 to cover production and shipping costs, and a CD with the GPL code will be mailed to you.

GPL Code Request Allied Telesis, Inc. 3041 Orchard Parkway San Jose, California 95134

No part of this publication may be reproduced without prior written permission from Allied Telesis, Inc.

Allied Telesis, AlliedWare Plus, and the Allied Telesis logo are trademarks of Allied Telesis, Incorporated. Microsoft and Internet Explorer are registered trademarks of Microsoft Corporation. All other product names, company names, logos or other designations mentioned herein are trademarks or registered trademarks of their respective owners.

Allied Telesis, Inc. reserves the right to make changes in specifications and other information contained in this document without prior written notice. The information provided herein is subject to change without notice. In no event shall Allied Telesis, Inc. be liable for any incidental, special, indirect, or consequential damages whatsoever, including but not limited to lost profits, arising out of or related to this manual or the information contained herein, even if Allied Telesis, Inc. has been advised of, known, or should have known, the possibility of such damages.

# Contents

| Preface                                            |    |
|----------------------------------------------------|----|
| Document Conventions                               | 16 |
| Where to Find Web-based Guides                     |    |
| Contacting Allied Telesis                          |    |
|                                                    | -  |
| Section I: Switch Management                       |    |
| Chapter 1: AlliedWare Plus™ Command Line Interface |    |
| Management Sessions                                |    |
| Local Management                                   |    |
| Remote Management                                  |    |
| Manager Account                                    |    |
| AlliedWare Plus™ Command Modes                     |    |
| Moving Down the Hierarchy                          |    |
| ENABLE Command                                     |    |
| CONFIGURE TERMINAL Command                         |    |
| CLASS-MAP Command                                  |    |
| LINE CONSOLE 0 Command                             |    |
| Moving Up the Hierarchy                            |    |
| EXIT and QUIT Commands                             |    |
| END Command                                        |    |
| DISABLE Command                                    |    |
| Port ID Numbers in Commands                        |    |
| Command Format                                     |    |
| Command Line Interface Features                    |    |
| Command Formatting Conventions                     |    |
| Command Examples                                   |    |
| Chapter 2: Management Session Commands             |    |
| BAUD-RATE SET                                      |    |
| CLEAR LINE                                         |    |
| CRYPTO KEY DESTROY HOSTKEY                         |    |
| CRYPTO KEY GENERATE HOSTKEY                        |    |
| EXEC-TIMEOUT                                       |    |
| LENGTH                                             |    |
| LINE CONSOLE 0                                     |    |
| LINE VTY                                           |    |
| NO EXEC-TIMEOUT                                    |    |
| NO LENGTH                                          |    |
| NO SERVICE SSH                                     |    |
| NO SERVICE PASSWORD-ENCRYPTION                     |    |
| NO SERVICE TELNET                                  |    |
| NO SERVICE TERMINAL-LENGTH                         |    |
| NO USERNAME                                        |    |

| SERVICE MAXMANAGER                                                                                              | 55                   |
|----------------------------------------------------------------------------------------------------|----------------------|
| SERVICE PASSWORD-ENCRYPTION                                                                                     | 56                   |
| SERVICE SSH                                                                                                    | 57                   |
|                                                                                                    | 58                   |
| SERVICE TERMINAL-LENGTH                                                                                         | 59                   |
| SHOW BAUD-RATE                                                                                                  |                      |
| SHOW CRYPTO KEY HOSTKEY                                                                                         | 62                   |
| SHOW SSH SERVER                                                                                                 | 63                   |
| SHOW TELNET                                                                                                    | 64                   |
|                                                                                                    | 65                   |
|                                                                                                    | 05                   |
|                                                                                                    | 07<br>69             |
|                                                                                                    | 60                   |
|                                                                                                    | 09                   |
|                                                                                                    | 70                   |
| Chapter 3: Basic Command Line Management Commands                                                               | 73                   |
|                                                                                                    |                      |
| CONFIGURE TERMINAL                                                                                              | 76                   |
|                                                                                                    | 77                   |
|                                                                                                    | 78                   |
|                                                                                                    | 70                   |
|                                                                                                    | 00                   |
|                                                                                                    | 01                   |
| - NIT                                                                                                    | 01                   |
|                                                                                                    | 82                   |
|                                                                                                    | 83                   |
| NO ENABLE PASSWORD                                                                                              | 84                   |
| 2011                                                                                                    | 85                   |
| Chanter A. Basis Switch Onerstiens Commands                                                                     | 07                   |
| Shapter 4: Basic Switch Operations Commands                                                                     | 87                   |
|                                                                                                    | 89                   |
| SANNER LUGIN                                                                                                    | 90                   |
| SANNER MOTD                                                                                                    | 91                   |
|                                                                                                    | 92                   |
| CLOCK SET                                                                                                    | 93                   |
| ERASE STARTUP-CONFIG                                                                                            | 95                   |
| HOSTNAME                                                                                                    | 96                   |
| NO BANNER EXEC                                                                                                  | 97                   |
| NO BANNER LOGIN                                                                                                 | 98                   |
| NO BANNER MOTD                                                                                                  | 99                   |
| NO HOSTNAME                                                                                                    | .100                 |
| REBOOT                                                                                                    | .101                 |
| RELOAD                                                                                                    | .102                 |
| SHOW BOOT                                                                                                    | .103                 |
| SHOW CLOCK                                                                                                    | 105                  |
| SHOW CPU                                                                                                    | 106                  |
| SHOW CPU HISTORY                                                                                                | 109                  |
| SHOW MEMORY                                                                                                    | 110                  |
|                                                                                                    | 112                  |
|                                                                                                    | 112                  |
|                                                                                                    | 116                  |
| 2001/07/2011/01/2011/01/2011/01/2011/01/2011/01/2011/2011/2011/2011/2011/2011/2011/2011/2011/2011/2011/2011/201 | 110                  |
|                                                                                                    | . 1 1 /              |
|                                                                                                    | . 1 19               |
|                                                                                                    |                      |
|                                                                                                    | .122                 |
|                                                                                                    | .122                 |
| SHOW SYSTEM PLUGGABLE DETAIL                                                                                    | .122<br>.124<br>.126 |

| SHOW TECH-SUPPORT                           |     |
|---------------------------------------------|-----|
| SHOW VERSION                                | 130 |
|                                             | 100 |
|                                             |     |
|                                             |     |
|                                             |     |
|                                             |     |
|                                             |     |
|                                             |     |
|                                             |     |
|                                             |     |
|                                             |     |
|                                             |     |
| SHOW FILE STSTEMS                           |     |
| Chapter 6: Boot Configuration File Commands | 145 |
| BOOT CONFIG-FILE                            | 146 |
| COPY RUNNING-CONFIG                         | 148 |
| COPY RUNNING-CONFIG STARTUP-CONFIG          | 149 |
| COPY STARTUP-CONFIG                         | 150 |
| ERASE STARTUP-CONFIG                        | 151 |
|                                             | 152 |
| SHOW BOOT                                   | 153 |
| SHOW STARTUP-CONFIG                         | 155 |
| WRITE                                       |     |
|                                             |     |
| Chapter 7: Event Log Commands               |     |
| CLEAR LOG                                   |     |
| DEFAULT LOG                                 |     |
| LOG                                         |     |
| LOG (FILTER)                                |     |
| LOG HOST TIME                               |     |
| LOG SIZE                                    |     |
| NO LOG                                      |     |
| SHOW LOG                                    |     |
| SHOW LOG CONFIG                             |     |
| SHOW LOG PERMANENT                          | 175 |
| TERMINAL MONITOR                            |     |
|                                             |     |
| Chapter 8: SNMP Commands                    | 179 |
| NO SNMP-SERVER                              |     |
| NO SNMP-SERVER COMMUNITY                    |     |
| NO SNMP-SERVER CONTACT                      |     |
| NO SNMP-SERVER ENABLE TRAP                  |     |
| NO SNMP-SERVER ENGINEID LOCAL               |     |
| NO SNMP-SERVER GROUP                        |     |
| NO SNMP-SERVER HOST                         |     |
| NO SNMP-SERVER LOCATION                     |     |
| NO SNMP-SERVER USER                         | 190 |
| NO SNMP-SERVER VIEW                         | 191 |
| NO SNMP TRAP LINK-STATUS                    |     |
| SHOW SNMP-SERVER                            |     |
| SHOW SNMP-SERVER COMMUNITY                  |     |
| SHOW SNMP-SERVER GROUP                      |     |
| SHOW SNMP-SERVER USER                       |     |
| SHOW SNMP-SERVER VIEW                       |     |
|                                             |     |

| SNMP-SERVER                                      |                                                                                                    |
|--------------------------------------------------|----------------------------------------------------------------------------------------------------|
| SNMP-SERVER COMMUNITY                            |                                                                                                    |
| SNMP-SERVER CONTACT                              |                                                                                                    |
| SNMP-SERVER ENABLE TRAP                          |                                                                                                    |
| SNMP-SERVER ENGINEID LOCAL                       |                                                                                                    |
| SNMP-SERVER GROUP                                |                                                                                                    |
| SNMP-SERVER HOST                                 |                                                                                                    |
| SNMP-SERVER LOCATION                             |                                                                                                    |
| SNMP-SERVER USER                                 |                                                                                                    |
| SNMP-SERVER VIEW                                 |                                                                                                    |
| SNMP TRAP LINK-STATUS                            |                                                                                                    |
| Chanter & DNON Commanda                          | 245                                                                                                    |
|                                                  |                                                                                                    |
|                                                  |                                                                                                    |
| NO RIVION GULLEGTION STATS                       |                                                                                                    |
|                                                  |                                                                                                    |
|                                                  |                                                                                                    |
|                                                  |                                                                                                    |
|                                                  |                                                                                                    |
|                                                  |                                                                                                    |
|                                                  |                                                                                                    |
| Chapter 10: NTP Client Commands                  |                                                                                                    |
| CLOCK TIMEZONE                                   |                                                                                                    |
| NO NTP PEER                                      |                                                                                                    |
| NTP PEER                                         |                                                                                                    |
| PURGE NTP                                        |                                                                                                    |
| SHOW NTP ASSOCIATIONS.                           |                                                                                                    |
|                                                  |                                                                                                    |
| SHOW NTP STATUS                                  |                                                                                                    |
| SHOW NTP STATUS                                  | 236                                                                                                    |
| SHOW NTP STATUS                                  |                                                                                                    |
| SHOW NTP STATUS                                  |                                                                                                    |
| SHOW NTP STATUS<br>Section II: Layer 2 Switching |                                                                                                    |
| SHOW NTP STATUS                                  |                                                                                                    |
| SHOW NTP STATUS                                  |                                                                                                    |
| SHOW NTP STATUS                                  |                                                                                                    |
| SHOW NTP STATUS                                  | 236<br>237<br>239<br>241<br>242<br>243<br>244                                                                                                    |
| SHOW NTP STATUS                                  | 236<br>237<br>239<br>241<br>242<br>243<br>244<br>245                                                                                                    |
| SHOW NTP STATUS                                  | 236<br>237<br>239<br>241<br>242<br>243<br>243<br>244<br>245<br>247                                                                                                    |
| SHOW NTP STATUS                                  |                                                                                                    |
| SHOW NTP STATUS                                  | 236<br>237<br>239<br>241<br>242<br>243<br>243<br>244<br>244<br>245<br>247<br>249<br>251                                                                                                    |
| SHOW NTP STATUS                                  | 236<br>237<br>239<br>241<br>242<br>243<br>243<br>244<br>244<br>245<br>247<br>249<br>251<br>252                                                                                                    |
| SHOW NTP STATUS                                  | 236<br>237<br>239<br>241<br>242<br>243<br>243<br>244<br>245<br>245<br>247<br>249<br>251<br>252<br>253                                                                                                    |
| SHOW NTP STATUS                                  | 236<br>237<br>239<br>241<br>242<br>243<br>243<br>244<br>245<br>245<br>245<br>249<br>251<br>251<br>252<br>253<br>254                                                                                                    |
| SHOW NTP STATUS                                  | 236<br>237<br>239<br>241<br>242<br>243<br>243<br>244<br>245<br>245<br>247<br>249<br>251<br>252<br>253<br>254<br>254<br>255                                                                                                    |
| SHOW NTP STATUS                                  | 236<br>237<br>239<br>241<br>242<br>243<br>243<br>244<br>245<br>245<br>247<br>249<br>251<br>251<br>252<br>253<br>254<br>255<br>256                                                                                                    |
| SHOW NTP STATUS                                  | 236<br>237<br>239<br>241<br>242<br>243<br>243<br>244<br>245<br>245<br>247<br>249<br>251<br>251<br>252<br>253<br>254<br>255<br>256<br>257                                                                                                    |
| SHOW NTP STATUS                                  | 236<br>237<br>239<br>241<br>242<br>243<br>243<br>244<br>245<br>245<br>247<br>249<br>251<br>251<br>252<br>253<br>253<br>254<br>255<br>256<br>256<br>257<br>258                                                                                                   |
| SHOW NTP STATUS                                  | 236<br>237<br>239<br>241<br>242<br>243<br>243<br>244<br>245<br>245<br>245<br>245<br>249<br>251<br>251<br>252<br>253<br>254<br>254<br>255<br>256<br>256<br>257<br>258<br>260                                                                                     |
| SHOW NTP STATUS                                  | 236<br>237<br>239<br>241<br>242<br>243<br>243<br>244<br>245<br>245<br>245<br>245<br>249<br>251<br>251<br>252<br>253<br>254<br>255<br>256<br>256<br>257<br>258<br>260<br>263                                                                                     |
| SHOW NTP STATUS                                  | 236<br>237<br>239<br>241<br>242<br>243<br>243<br>244<br>245<br>245<br>245<br>247<br>249<br>251<br>251<br>252<br>253<br>254<br>255<br>256<br>256<br>257<br>258<br>258<br>260<br>263<br>265                                                                       |
| SHOW NTP STATUS                                  | 236<br>237<br>239<br>241<br>242<br>243<br>243<br>244<br>245<br>245<br>247<br>249<br>251<br>251<br>252<br>253<br>254<br>255<br>255<br>255<br>255<br>256<br>256<br>257<br>258<br>258<br>260<br>263<br>265<br>267                                                  |
| SHOW NTP STATUS                                  | 236<br>237<br>239<br>241<br>242<br>243<br>243<br>244<br>245<br>245<br>247<br>249<br>251<br>252<br>253<br>251<br>252<br>253<br>254<br>255<br>255<br>256<br>256<br>257<br>258<br>258<br>258<br>258<br>258<br>258<br>258<br>258<br>260<br>263<br>265<br>267<br>269 |
| SHOW NTP STATUS                                  | 236<br>237<br>239<br>241<br>242<br>243<br>243<br>244<br>245<br>245<br>245<br>245<br>247<br>249<br>251<br>251<br>252<br>253<br>253<br>254<br>255<br>255<br>256<br>255<br>256<br>257<br>258<br>258<br>260<br>263<br>265<br>267<br>269<br>274                      |
| SHOW NTP STATUS                                  | 236<br>237<br>239<br>241<br>242<br>243<br>244<br>244<br>245<br>245<br>245<br>247<br>249<br>251<br>251<br>252<br>253<br>253<br>254<br>255<br>256<br>255<br>256<br>257<br>258<br>256<br>257<br>258<br>260<br>263<br>263<br>263<br>265<br>269<br>274               |

| SHUTDOWN                                        |            |
|-------------------------------------------------|------------|
|                                                 | 2,0        |
| Chapter 12: LACP Commands                       |            |
| CHANNEL-GROUP                                   |            |
| LACP SYSTEM-PRIORITY                            |            |
| NO CHANNEL-GROUP                                |            |
| PORT-CHANNEL LOAD-BALANCE                       |            |
| SHOW ETHERCHANNEL                               |            |
| SHOW ETHERCHANNEL DETAIL                        |            |
| SHOW ETHERCHANNEL SUMMARY                       |            |
| SHOW LACP SYS-ID                                |            |
| SHOW PORT ETHERCHANNEL                          |            |
| SHOW STATIC-CHANNEL-GROUP                       |            |
| STATIC-CHANNEL-GROUP                            |            |
| Chapter 13: VI AN Commande                      | 305        |
|                                                 |            |
|                                                 | 308        |
|                                                 | 200        |
|                                                 |            |
|                                                 |            |
| NO VLAN                                         | ۱۱۵<br>۵۱۵ |
| NO VLAN MACADDRESS (Global Configuration Mode)  |            |
|                                                 |            |
|                                                 |            |
|                                                 |            |
|                                                 |            |
|                                                 | 019<br>مود |
|                                                 |            |
|                                                 |            |
|                                                 |            |
|                                                 |            |
|                                                 |            |
| VLAN MACADDRESS                                 |            |
| VLAN SET MACADDRESS (Global Configuration Mode) |            |
| VLAN SET MACADDRESS (Port Interface Mode)       |            |
| Chapter 14: STP Commands                        |            |
| CLEAR SPANNING-TREE DETECTED PROTOCOLS          |            |
| INSTANCE PRIORITY                               |            |
| INSTANCE VLAN                                   |            |
| REGION                                          |            |
| REVISION                                        |            |
| SHOW SPANNING-TREE                              |            |
| SHOW SPANNING-TREE MST                          |            |
| SHOW SPANNING-TREE MST CONFIG                   |            |
| SHOW SPANNING-TREE MST INSTANCE                 |            |
| SPANNING-TREE ENABLE                            |            |
| SPANNING-TREE ERRDISABLE-TIMEOUT ENABLE         |            |
| SPANNING-TREE ERRDISABLE-TIMEOUT INTERVAL       |            |
| SPANNING-TREE FORWARD-TIME                      | 364        |
| SPANNING-TREE HELLO-TIME                        |            |
| SPANNING-TREE LINK-TYPE                         |            |
| SPANNING-TREE LOOP-GUARD                        |            |
| SPANNING-TREE MAX-AGE                           |            |
| SPANNING-TREE MAX-HOPS                          |            |
|                                                 |            |

| SPANNING-TREE MODE                           |     |
|----------------------------------------------|-----|
| SPANNING-TREE MST CONFIGURATION              |     |
| SPANNING-TREE MST INSTANCE                   |     |
| SPANNING-TREE MST INSTANCE PATH-COST         |     |
| SPANNING-TREE MST INSTANCE PRIORITY          |     |
| SPANNING-TREE PATH-COST                      |     |
| SPANNING-TREE PORTFAST                       |     |
| SPANNING-TREE PORTFAST BPDU-GUARD (SWITCH)   |     |
| SPANNING-TREE PORTFAST BPDU-GUARD (PORT)     |     |
| SPANNING-TREE PRIORITY (Bridge Priority)     |     |
| SPANNING-TREE PRIORITY (Port Priority)       |     |
| Chapter 15: MAC Address Table Commands       | 385 |
| CI FAR MAC ADDRESS-TABLE                     | 386 |
| MAC ADDRESS-TABLE AGEING-TIME                | 388 |
| MAC ADDRESS-TABLE STATIC                     | 390 |
| NO MAC ADDRESS-TABLE STATIC                  | 392 |
| SHOW MAC ADDRESS-TABLE                       |     |
|                                              |     |
| Chapter 16: RRP Snooping Commands            |     |
| IP RRP SNOOPING                              |     |
| SHOW IP RRP SNOOPING                         |     |
|                                              |     |
| Section III: IPv4 Management                 | 401 |
| Chapter 17: IPv4 Management Address Commands |     |
| IP ADDRESS                                   |     |
| IP ADDRESS DHCP                              |     |
| IP ROUTE                                     |     |
| NO IP ADDRESS                                |     |
| NO IP ROUTE                                  |     |
| PING                                         |     |
| SHOW IP INTERFACE                            |     |
| SHOW IP ROUTE                                | 413 |
| Chanter 19: APP Commanda                     | 415 |
|                                              |     |
|                                              |     |
|                                              |     |
|                                              |     |
| SHOW ARP                                     |     |
|                                              |     |
| Section IV: IPv4 Multicast                   |     |
|                                              |     |
| Chapter 19: IGMP Snooping Commands           |     |
|                                              |     |
|                                              |     |
|                                              |     |
|                                              |     |
| IF IGRIF SNUUFING MIKUUTEK INTERFAGE         |     |
|                                              |     |
|                                              |     |
| SHOW IP IGMP                                 |     |
| SHOW IP IGMP HOSTI IST                       |     |
|                                              |     |

| SHOW IP IGMP MROUTER<br>SHOW IP IGMP SNOOPING   |     |
|-------------------------------------------------|-----|
| Section V: Security and Traffic Control         |     |
| Chapter 20: ACL Commands                        |     |
| ACCESS-GROUP                                    |     |
| ACCESS-LIST HARDWARE                            |     |
| COPY-TO-MIRROR                                  |     |
| DENY                                            |     |
| NO ACCESS-GROUP                                 |     |
| NO ACCESS-LIST HARDWARE                         |     |
| NO COPY-TO-MIRROR                               |     |
| NO DENY                                         |     |
| NO PERMIT                                       |     |
| PERMIT                                          |     |
| SHOW ACCESS-LIST                                |     |
| SHOW INTERFACE ACCESS-GROUP                     |     |
| SHOW PLATFORM CLASSIFIER STATISTICS UTILIZATION |     |
| Chapter 21: Quality of Service (QoS) Commands   |     |
| CLASS                                           |     |
| CLASS-MAP                                       |     |
| DEFAULT-ACTION                                  |     |
| DESCRIPTION (Policy Map)                        |     |
| MATCH ACCESS-GROUP                              |     |
|                                                 |     |
| MATCH DSCP                                      |     |
|                                                 |     |
|                                                 |     |
|                                                 |     |
|                                                 |     |
|                                                 |     |
|                                                 |     |
|                                                 |     |
|                                                 |     |
|                                                 |     |
|                                                 |     |
|                                                 |     |
|                                                 |     |
|                                                 |     |
|                                                 |     |
|                                                 |     |
|                                                 |     |
|                                                 |     |
| WDD OLIELIE ECDESS DATE LIMIT OLIELIES          |     |
| WRR-QUEUE WEIGHT                                |     |
| Chanter 22: DoS Defense Commands                | E0E |
| DOS IPOPTIONS                                   |     |
|                                                 |     |
|                                                 |     |
|                                                 |     |
| DOS SYNFLOOD                                    |     |
|                                                 |     |

| DOS TEARDROP         | 536 |
|----------------------|-----|
| NO DOS IPOPTIONS     | 538 |
| NO DOS LAND          | 539 |
| NO DOS PING-OF-DEATH | 540 |
| NO DOS SMURF         | 541 |
| NO DOS SYNFLOOD      | 542 |
| NO DOS TEARDROP      | 543 |
| SHOW DOS INTERFACE   | 544 |
| Command Index        | 547 |

# Tables

| Table 1. Management Session Commands            |     |
|-------------------------------------------------|-----|
| Table 2. SHOW BAUD-RATE Command                 |     |
| Table 3. SHOW BAUD-RATE Command                 | 60  |
| Table 4. SHOW BAUD-RATE Command                 | 63  |
| Table 5. SHOW USERS Command                     | 65  |
| Table 6. Basic Command Line Commands            | 73  |
| Table 7. Basic Switch Operations Commands       | 87  |
| Table 8. SHOW BOOT Command                      | 103 |
| Table 9. SHOW CLOCK Command                     | 105 |
| Table 10. SHOW CPU Command                      | 107 |
| Table 11. SHOW MEMORY Command                   | 111 |
| Table 12. SHOW PROCESS Command                  | 114 |
| Table 13. SHOW SWITCH Command                   | 117 |
| Table 14. SHOW SYSTEM Command                   | 120 |
| Table 15. SHOW SYSTEM ENVIRONMENT Command       | 123 |
| Table 16. SHOW SYSTEM PLUGGABLE Command         | 124 |
| Table 17. SHOW SYSTEM PLUGGABLE DETAIL Command  |     |
| Table 18. SHOW VERSION Command                  | 130 |
| Table 19. File Management Commands              | 133 |
| Table 20. SHOW FILE SYSTEMS Command             | 143 |
| Table 21. Boot Configuration File Commands      | 145 |
| Table 22. SHOW BOOT Command                     | 153 |
| Table 23. Event Log Commands                    | 157 |
| Table 24. SHOW LOG Command                      | 171 |
| Table 25. SHOW LOG CONFIG Command               | 173 |
| Table 26. SHOW LOG Permanent Command            | 175 |
| Table 27. SNMPv1, SNMPv2c, SNMPv3 Commands      | 179 |
| Table 28. SHOW SNMP-SERVER Command              | 193 |
| Table 29. SHOW SNMP-SERVER COMMUNITY Command    |     |
| Table 30. SHOW SNMP-SERVER GROUP Command        | 196 |
| Table 31. SHOW SNMP-SERVER USER Command         | 198 |
| Table 32. SHOW SNMP-SERVER VIEW Command         | 199 |
| Table 33. RMON Commands                         | 215 |
| Table 34. SHOW RMON EVENT Command               | 225 |
| Table 35. SHOW RMON STATISTICS Command          |     |
| Table 36. Simple Network Time Protocol Commands | 229 |
| Table 37. SHOW NTP ASSOCIATIONS Command         | 234 |
| Table 38. SHOW NTP ASSOCIATIONS Command         | 236 |
| Table 39. Port Parameter Commands               | 239 |
| Table 40. SHOW FLOWCONTROL INTERFACE Command    |     |
| Table 41. SHOW INTERFACE Command                |     |
| Table 42. SHOW INTERFACE Command                |     |
| Table 43. SHOW INTERFACE STATUS Command         |     |
| Table 44. SHOW MIRROR Command                   |     |
| Table 45. SHOW PLATFORM PORT COUNTERS Command   |     |
| Table 46. SHOW STORM-CONTROL Command            |     |
| Table 47. LACP Port Trunk Commands              |     |
| Table 48. SHOW ETHERCHANNEL Command             |     |
| Table 49. SHOW ETHERCHANNEL SUMMARY Command     |     |
| Table 50. SHOW ETHERCHANNEL SUMMARY Command     |     |

| Table 51. SHOW LACP SYS-ID Command                                            |     |
|-------------------------------------------------------------------------------|-----|
| Table 52. SHOW PORT ETHERCHANNEL Command                                      | 297 |
| Table 53. SHOW STATIC-CHANNEL-GROUP Command                                   |     |
| Table 54. Port-based and Tagged VLAN Commands                                 |     |
| Table 55. SHOW VLAN Command                                                   | 315 |
| Table 56. SHOW VLAN MACADDRESS Command                                        | 316 |
| Table 57. Spanning Tree Protocol Commands                                     |     |
| Table 58. SHOW SPANNING-TREE Command for STP & RSTP                           | 345 |
| Table 59. SHOW SPANNING-TREE Command for MSTP                                 | 347 |
| Table 60. SHOW SPANNING-TREE MST Command                                      | 353 |
| Table 61. SHOW SPANNING-TREE MST CONFIG Command                               | 355 |
| Table 62. SHOW SPANNING-TREE MST INSTANCE Command                             | 358 |
| Table 63. MAC Address Table Commands                                          |     |
| Table 64. SHOW MAC ADDRESS-TABLE Command - Unicast Addresses                  |     |
| Table 65. Address Resolution Protocol Commands                                |     |
| Table 66. SHOW IP RRP SNOOPING Command                                        |     |
| Table 67. Management IP Address Commands                                      | 403 |
| Table 68. SHOW IP INTERFACE Command                                           | 412 |
| Table 69. SHOW IP ROUTE Command                                               | 413 |
| Table 70. Address Resolution Protocol Commands                                | 415 |
| Table 71. SHOW ARP Command                                                    | 420 |
| Table 72. Internet Group Management Protocol Snooping Commands                | 425 |
| Table 73. SHOW IP IGMP SNOOPING Command                                       | 438 |
| Table 74. Access Control List Commands                                        | 443 |
| Table 75. SHOW PLATFORM CLASSIFIER STATISTICS UTILIZATION Command Description | 476 |
| Table 76. Quality of Service Commands                                         | 479 |
| Table 77. MATCH ETH-FORMAT PROTOCOL Command FORMAT KEYWORDS                   | 493 |
| Table 78. MATCH ETH-FORMAT PROTOCOL Command TYPE KEYWORDS                     | 494 |
| Table 79. CoS Queue MAP: Default Setting                                      | 504 |
| Table 80. SHOW CLASS-MAP Command                                              | 513 |
| Table 81. SHOW POLICY-MAP Command Description                                 | 516 |
| Table 82. SHOW MLS QOS INTERFACE Command                                      | 520 |
| Table 83. DoS Commands                                                        | 525 |
| Table 84. SHOW DOS INTERFACE Command                                          | 544 |

# Preface

AT-DC2552XS switch is a Layer 2 device that provides 10 and 40 Gigabit Ethernet connectivity for virtualized data center and cloud environments.

This preface contains the following sections:

- □ "Document Conventions" on page 16
- □ "Where to Find Web-based Guides" on page 17
- Contacting Allied Telesis" on page 18

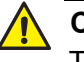

#### Caution

The software described in this document may contain certain encryption/security or cryptographic functionality and for exporting those products/software, USA export restrictions apply as per 15 C.F.R. Part 730-772 (particularly Part 740.17). At present, as per United States of America's export regulations our products/software cannot be exported to Cuba, Iran, North Korea, North Sudan, or Syria. If you wish to transfer this software outside the United States or Canada, please refer to export regulations of USA. This document uses the following conventions:

Note

Notes provide additional information.

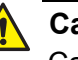

### Caution

Cautions inform you that performing or omitting a specific action may result in equipment damage or loss of data.

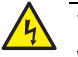

#### Warning

Warnings inform you that performing or omitting a specific action may result in bodily injury.

## Where to Find Web-based Guides

The installation and user guides for all of the Allied Telesis products are available for viewing in portable document format (PDF) from our web site at **www.alliedtelesis.com/support/documentation**.

If you need assistance with this product, you may contact Allied Telesis technical support by going to the Support & Services section of the Allied Telesis web site at **www.alliedtelesis.com/support**. You can find links for the following services on this page:

- 24/7 Online Support— Enter our interactive support center to search for answers to your product questions in our knowledge database, to check support tickets, to learn about RMAs, and to contact Allied Telesis experts.
- USA and EMEA phone support— Select the phone number that best fits your location and customer type.
- Hardware warranty information— Learn about Allied Telesis warranties and register your product online.
- Replacement Services— Submit a Return Materials Authorization (RMA) request via our interactive support center.
- Documentation— View the most recent installation and user guides, software release notes, white papers, and data sheets for your products.
- Software Downloads— Download the latest software releases for your managed products.

For sales or corporate information, go to **www.alliedtelesis.com/ purchase** and select your region.

# Section I Switch Management

This section contains the following chapters:

- □ Chapter 1, "AlliedWare Plus™ Command Line Interface" on page 21
- □ Chapter 2, "Management Session Commands" on page 33
- Chapter 3, "Basic Command Line Management Commands" on page 73
- □ Chapter 4, "Basic Switch Operations Commands" on page 87
- □ Chapter 5, "File Management Commands" on page 133
- □ Chapter 6, "Boot Configuration File Commands" on page 145
- □ Chapter 7, "Event Log Commands" on page 157
- □ Chapter 8, "SNMP Commands" on page 179
- □ Chapter 9, "RMON Commands" on page 215
- □ Chapter 10, "NTP Client Commands" on page 229

# Chapter 1 AlliedWare Plus<sup>TM</sup> Command Line Interface

This chapter has the following sections:

- □ "Management Sessions" on page 22
- "Manager Account" on page 24
- □ "AlliedWare Plus™ Command Modes" on page 25
- □ "Moving Down the Hierarchy" on page 26
- □ "Moving Up the Hierarchy" on page 28
- □ "Port ID Numbers in Commands" on page 30
- Command Format" on page 31

## **Management Sessions**

You can manage the switch locally or remotely. Local management is conducted through the Console port on the switch. Remote management is possible with management tools from PCs on your network.

Local To access AlliedWare Plus<sup>™</sup> command line interface (CLI) locally, the switch has a Console port. This port is located on the rear panel of the DC2552XS switch.

The requirements for local management sessions are a terminal or a PC with a terminal emulator program, and the management cable that comes with the switch.

#### Note

The initial management session of the switch must be from a local management session.

**Remote** You can remotely manage the switch with these software tools:

- Management
  - Telnet client
  - □ Secure Shell (SSH) client

To support remote management, you must assign a management IP address to the switch. See "IP ADDRESS" on page 404.

#### **Remote Telnet Management**

The switch has a Telnet server that you can use to access AlliedWare Plus<sup>™</sup> command line interface (CLI) remotely from Telnet clients on your management workstations. Remote Telnet sessions give you access to the same commands and the same management functions as local management sessions.

#### Note

Telnet remote management sessions are conducted in clear text, leaving them vulnerable to snooping. When an intruder captures the packet with your login name and password, the security of the switch is compromised. For secure remote management, Allied Telesis recommends Secure Shell (SSH).

### **Remote Secure Shell Management**

The switch has an SSH server that you can use to access AlliedWare Plus<sup>™</sup> command line interface (CLI) remotely with an SSH client on a management workstation or PCs. This SSH management method is similar to Telnet management sessions. However, SSH management sessions are secure against snooping because the packets are encrypted, rendering them unintelligible to intruders who might capture them.

## **Manager Account**

You must log on to manage the switch. This requires a valid user name and password. The switch comes with one manager account. The user name of the account is "manager" and the default password is "friend." The user name and password are case-sensitive. This account gives you access to all management modes and commands.

## AlliedWare Plus<sup>TM</sup> Command Modes

The AlliedWare Plus<sup>™</sup> command line interface consists of a series of modes that are arranged in the hierarchy shown in Figure 1.

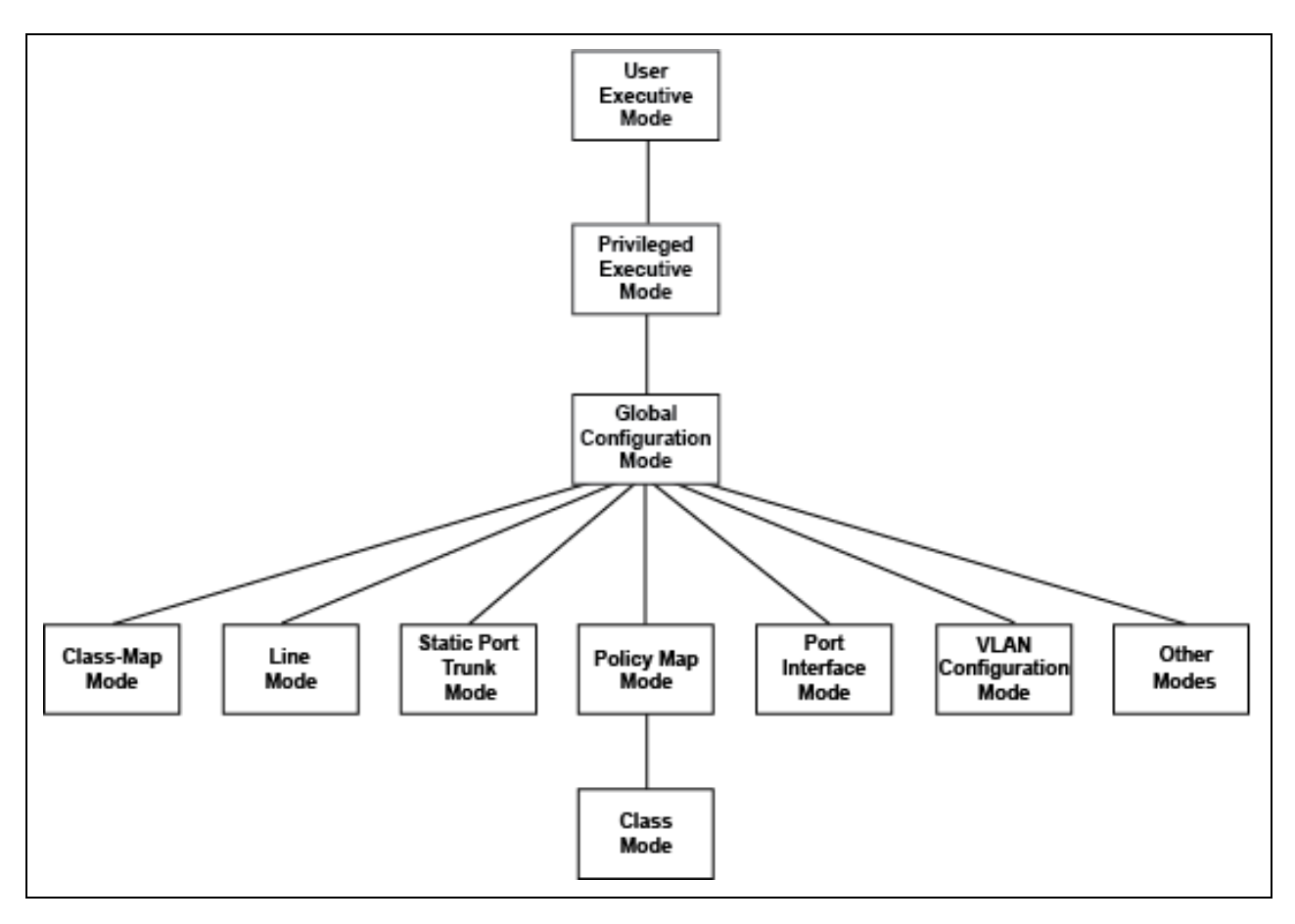

Figure 1. Command Modes

The modes have different commands and support different management functions. To perform a management function, you first have to move to the mode that has the appropriate commands. For instance, to add new VLANs, you must move to the VLAN Configuration mode because the VLAN command is effective only in that mode.

## Moving Down the Hierarchy

To move down the mode hierarchy, you must step through each mode in sequence.

Each mode has a different command. For instance, to move from the User Exec mode to the Privileged Exec mode, you use the ENABLE command. Here are some examples.

**ENABLE** You use this command to move from the User Exec mode to the Privileged Exec mode. The format of the command is:

enable

awplus> enable awplus#

Figure 2. ENABLE Command

CONFIGURE<br/>TERMINALYou use this command to move from the Privileged Exec mode to the<br/>Global Configuration mode. The format of the command is:

Command configure terminal

awplus> enable
awplus# configure terminal
awplus(config)#

Figure 3. CONFIGURE TERMINAL Command

CLASS-MAP Command You use this command to move from the Global Configuration mode to the Class-Map mode in which you create classifiers and flow groups for Quality of Service policies. The format of the command is:

class-map *class\_name* 

(awplus(config)# class-map filecopy
 awplus(config-cmap)#

Figure 4. CLASS-MAP Command

## LINE CONSOLE 0 Command

You use this command to move from the Global Configuration mode to the Console Line mode to set the management session timer and to activate or deactivate remote authentication for local management sessions. The mode is also used to set the baud rate of the terminal port. The format of the command is:

line console 0

awplus(config)# line console 0
awplus(config-line)#

Figure 5. LINE CONSOLE Command

## Moving Up the Hierarchy

Four commands are available for moving up the mode hierarchy. They are the EXIT, QUIT, END and DISABLE commands.

**EXIT and QUIT Commands** These commands, which are functionally identical, are found in nearly all of the modes. They move you up one level in the hierarchy, as illustrated in Figure 6.

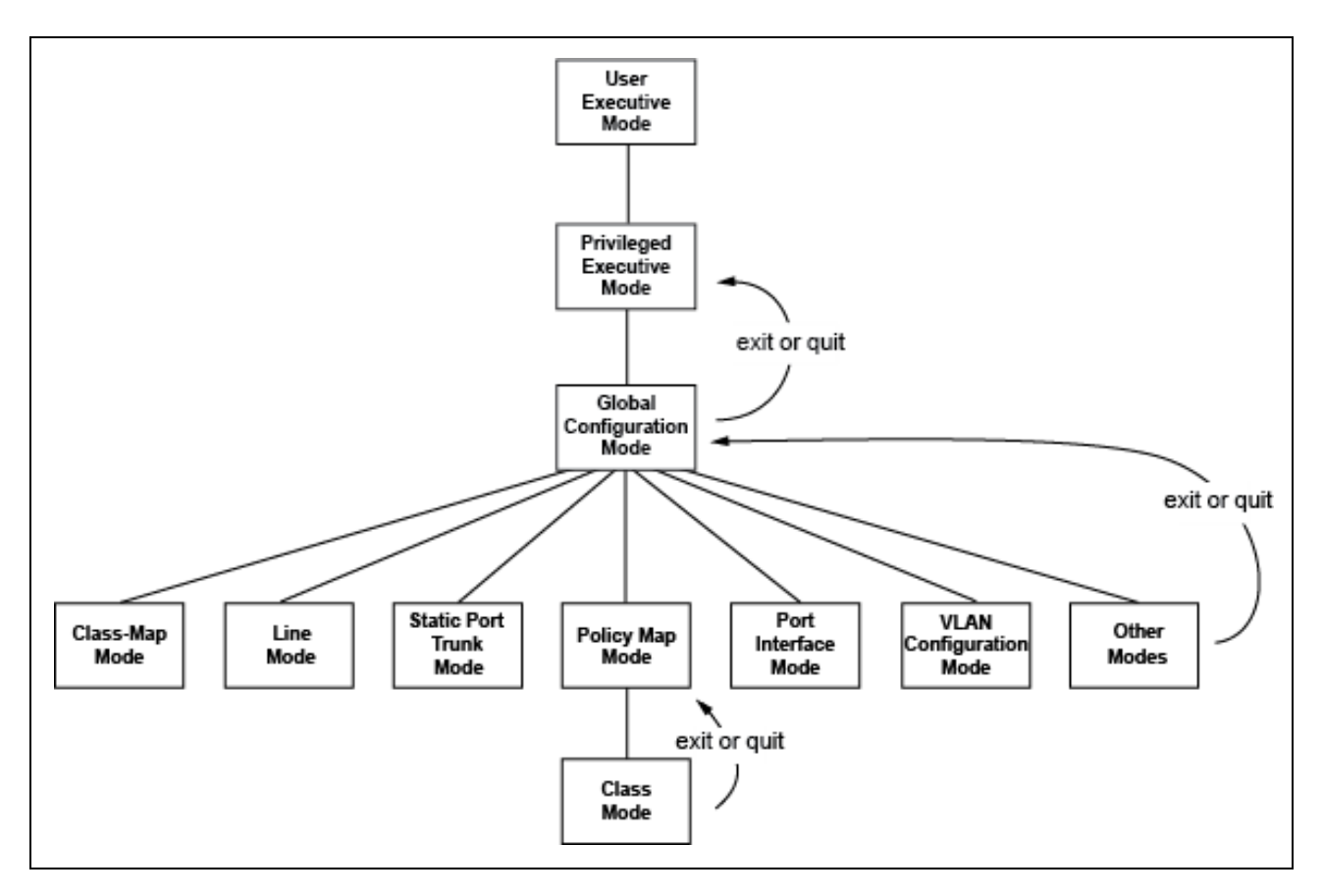

Figure 6. Moving Up One Mode with the EXIT and QUIT Command

**END Command** You may want to return to the User Exec mode or the Privileged Exec mode after you have configured a feature. While you can step back through the modes one at a time with the EXIT or QUIT command, the END command moves you directly to the Privileged Exec mode from any mode below the Global Configuration mode.

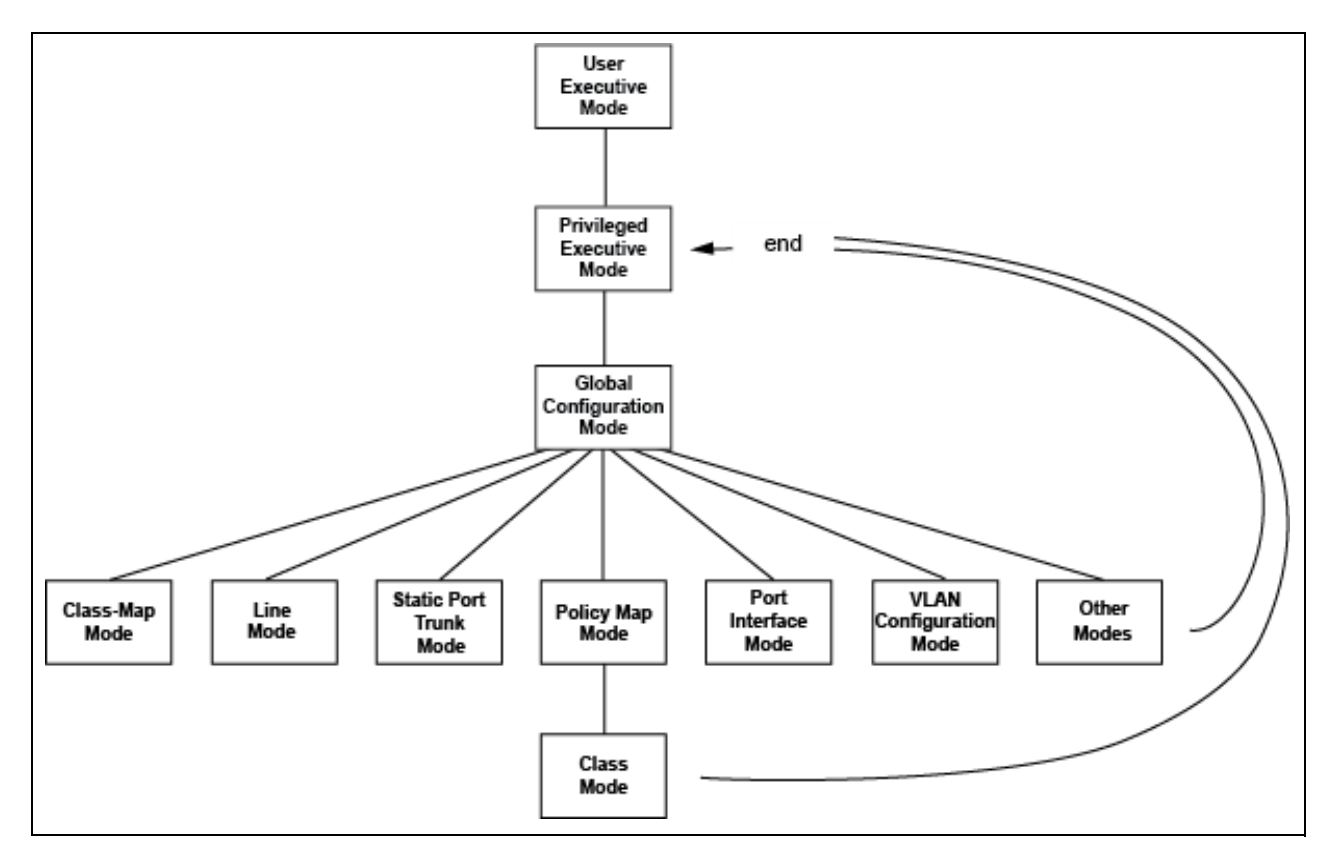

Figure 7. Returning to the Privileged Exec Mode with the END Command

**DISABLE** To return to the User Exec mode from the Privileged Exec mode, use the DISABLE command.

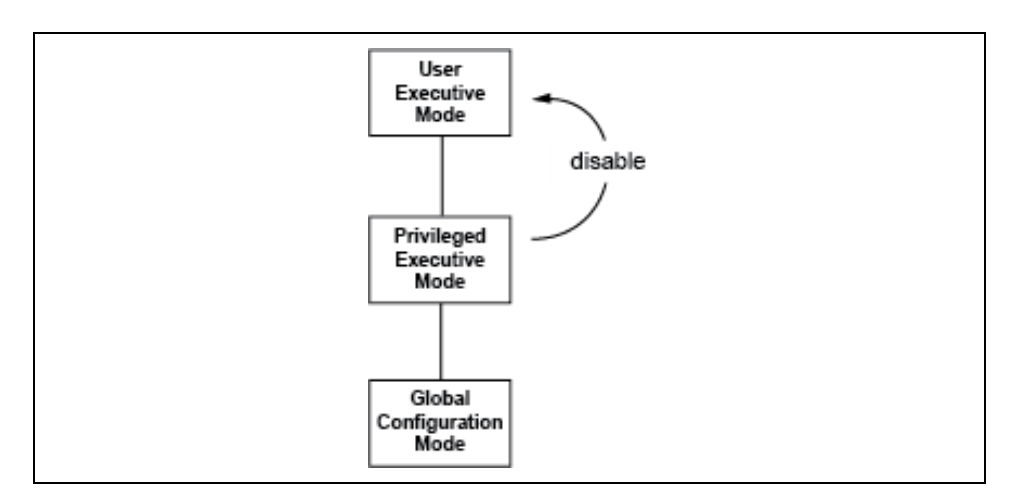

Figure 8. Returning to the User Exec Mode with the DISABLE Command

## Port ID Numbers in Commands

Here is the format for port ID numbers in commands:

port1.0.*n* 

The *n* variable is the number of the port you want to configure on the switch. The two digits in the prefix "port1.0." are used with modular products and with products that support stacking. To specify a port number on the DC2552XS switch, which is not a modular product and does not support stacking, you must always use the prefix "port1.0."

This example uses the INTERFACE PORT command to enter the Port Interface mode for ports 1.0.12 and 1.0.18:

awplus> enable
awplus# configure terminal
awplus(config)# interface port1.0.12,port1.0.18

## **Command Format**

|                                                                           | The following sections describe the command line interface features and the command syntax conventions.                                                                                       |  |  |
|---------------------------------------------------------------------------|----------------------------------------------------------------------------------------------------|--|--|
| Command Line                                                              | The command line interface has these features:                                                                                                    |  |  |
| Interface                                                                 | Command history - Use the up and down arrow keys.                                                                                                    |  |  |
| Features                                                                  | Keyword abbreviations - Any keyword can be recognized by typing an<br>unambiguous prefix, for example, type "sh" and the software responds<br>with "show."                                    |  |  |
|                                                                           | Tab key - Pressing the Tab key fills in the rest of a keyword<br>automatically. For example, typing "sh" and then pressing the Tab key<br>enters "show" on the command line.                  |  |  |
| <b>Command</b> This manual uses the following command format conventions: |                                                                                                    |  |  |
| Formatting<br>Conventions                                                 | screen text font - This font illustrates the format of a command and command examples.                                                                                                    |  |  |
|                                                                           | [] - Brackets indicate optional parameters or keywords.                                                                                                    |  |  |
|                                                                           | I - Vertical line separates parameter or keyword options for you to choose from.                                                                                                    |  |  |
|                                                                           | Italics - Italics indicate variables you provide.                                                                                                    |  |  |
| Command<br>Examples                                                       | Most of the command examples in this guide start at the User Exec mode<br>and include the navigational commands. Here is an example that creates<br>three new VLANs with VIDs 10, 20, and 30: |  |  |
|                                                                           | awplus> enable<br>awplus# configure terminal<br>awplus(config)# vlan database<br>awplus(config-vlan)# vlan 10,20,30<br>awplus(config-vlan)# exit                                              |  |  |

Chapter 1: AlliedWare Plus™ Command Line Interface

The management session commands are summarized in Table 1.

| Command                                     | Mode                                         | Description                                                                                                    |
|---------------------------------------------|----------------------------------------------|----------------------------------------------------------------------------------------------------|
| "BAUD-RATE SET" on page 36                  | Global<br>Configuration                      | Sets the baud rate of the Console port.                                                                                                   |
| "CLEAR LINE" on page 37                     | Privileged Exec                              | Ends a remote management session on another line.                                                                                         |
| "CRYPTO KEY DESTROY<br>HOSTKEY" on page 38  | Global<br>Configuration                      | Deletes an encryption key pair for the SSH server.                                                                                        |
| "CRYPTO KEY GENERATE<br>HOSTKEY" on page 40 | Global<br>Configuration                      | Creates or updates an encryption key pair for the SSH server.                                                                             |
| "EXEC-TIMEOUT" on page 42                   | Console Line and<br>Virtual Terminal<br>Line | Sets the management session timers.                                                                                                    |
| "LENGTH" on page 44                         | Console Line and<br>Virtual Terminal<br>Line | Sets the maximum number of lines<br>that the SHOW commands display on<br>the screen for local and remote<br>management sessions.          |
| "LINE CONSOLE 0" on page 46                 | Global<br>Configuration                      | Enters the Console Line mode.                                                                                                    |
| "LINE VTY" on page 47                       | Global<br>Configuration                      | Enters the Virtual Terminal Line mode.                                                                                                    |
| "NO EXEC-TIMEOUT" on page 48                | Console Line and<br>Virtual Terminal<br>Line | Resets the management session timers to 10 minutes.                                                                                       |
| "NO LENGTH" on page 49                      | Console Line and<br>Virtual Terminal<br>Line | Resets the maximum number of lines<br>the SHOW commands display on the<br>screen to 20 lines for local and remote<br>management sessions. |
| "NO SERVICE SSH" on page 50                 | Global<br>Configuration                      | Disables the SSH server on the switch.                                                                                                    |

| Table 1. | Management Session Commands |
|----------|-----------------------------|
|          |                             |

### Table 1. Management Session Commands (Continued)

| Command                                         | Mode                                           | Description                                                                                                    |
|-------------------------------------------------|------------------------------------------------|----------------------------------------------------------------------------------------------------|
| "NO SERVICE PASSWORD-<br>ENCRYPTION" on page 51 | Global<br>Configuration                        | Disables password encryption.                                                                                                    |
| "NO SERVICE TELNET" on page 52                  | Global<br>Configuration                        | Disables the Telnet server on the switch.                                                                                                    |
| "NO SERVICE TERMINAL-<br>LENGTH" on page 53     | Global<br>Configuration                        | Resets the maximum number of lines<br>that the SHOW commands display on<br>the screen at once to the default value<br>of 20 lines.           |
| "NO USERNAME" on page 54                        | Global<br>Configuration                        | Deletes manager accounts from the switch.                                                                                                    |
| "SERVICE MAXMANAGER" on page 55                 | Global<br>Configuration                        | Specifies the maximum number of<br>management accounts with a user<br>level of 15 that the switch allows to log<br>on to the switch at once. |
| "SERVICE PASSWORD-<br>ENCRYPTION" on page 56    | Global<br>Configuration                        | Encrypts all manager account passwords that are stored in the running configuration file.                                                    |
| "SERVICE SSH" on page 57                        | Global<br>Configuration                        | Enables the SSH server on the switch.                                                                                                    |
| "SERVICE TELNET" on page 58                     | Global<br>Configuration                        | Enables the Telnet server on the switch.                                                                                                    |
| "SERVICE TERMINAL-LENGTH" on page 59            | Global<br>Configuration                        | Specifies the maximum number of lines that the SHOW commands display on the screen at once.                                                  |
| "SHOW BAUD-RATE" on page 60                     | User Exec                                      | Displays the settings of the Console port.                                                                                                   |
| "SHOW CRYPTO KEY HOSTKEY"<br>on page 62         | Privileged Exec<br>and Global<br>Configuration | Displays the encryption keys for the SSH server.                                                                                             |
| "SHOW SSH SERVER" on page 63                    | User Exec and<br>Privileged Exec               | Displays the status of the SSH server on the switch.                                                                                         |
| "SHOW TELNET" on page 64                        | User Exec and<br>Privileged Exec               | Displays the status of the Telnet server on the switch.                                                                                      |
| "SHOW USERS" on page 65                         | Privileged Exec                                | Displays the managers who are currently logged on the switch.                                                                                |

| Command                         | Mode                    | Description                                                                                                    |
|---------------------------------|-------------------------|----------------------------------------------------------------------------------------------------|
| "TERMINAL LENGTH" on page 67    | User Exec               | Specifies the maximum number of<br>lines that the SHOW commands<br>display on the screen in your current<br>session.          |
| "TERMINAL NO LENGTH" on page 68 | User Exec               | Resets the maximum number of lines<br>that the SHOW commands display on<br>the screen to 20 lines in your current<br>session. |
| "TELNET" on page 69             | Privileged Exec         | Starts Telnet management sessions on network devices.                                                                         |
| "USERNAME" on page 70           | Global<br>Configuration | Creates new manager accounts.                                                                                                 |

|--|

## **BAUD-RATE SET**

#### **Syntax**

baud-rate set baud\_rate

### Parameter

baud\_rate

Specifies the baud rate of the Console port in bps. The options are 1200, 2400, 4800, 9600, 19200, 38400, 57600, and 115200.

#### Mode

Global Configuration mode

### Description

Use this command to set the baud rate of the Console port, which is used for local management sessions of the switch. After changing the baud rate of the Console port, change the baud rate of the Console terminal. These two baud rates must be the same.

### **Confirmation Command**

"SHOW BAUD-RATE" on page 60

#### Example

This example sets the baud rate of the Console port to 9600 bps:

awplus> enable
awplus# configure terminal
awplus(config)# baud-rate set 9600

Baud rate changed to 9600 bps. Change your console baud correspondingly.

awplus(config)#
## **CLEAR LINE**

## Syntax

clear line *line\_number* 

## Parameter

*line\_number* 

Specifies the line number of a remote Telnet or SSH management session. The line number ranges from 0 to 9.

#### Mode

Privileged Exec mode

## Description

Use this command to log out of a specific remote Telnet or SSH management session on another line. To view the line numbers, see the Line Field in the SHOW USERS commands. The value of the line\_number parameter is the value of N in "vtyN." See "SHOW USERS" on page 65.

## **Confirmation Command**

"SHOW USERS" on page 65

#### Example

This example ends a remote management session on vty 0:

awplus> clear line 0

# **CRYPTO KEY DESTROY HOSTKEY**

#### **Syntax**

crypto key destroy hostkey dsa|rsa|rsa1

## **Parameters**

#### dsa

Deletes the DSA host key in SSH protocol version 2.

#### rsa

Deletes the RSA host key in SSH protocol version 2.

#### rsa1

Deletes the RSA1 host key in SSH protocol version 1.

## Mode

Global Configuration mode

## **Confirmation Command**

"SHOW CRYPTO KEY HOSTKEY" on page 62

## Description

Use this command to delete an encryption key pair for the SSH server. The encryption keys are stored in files in Flash memory on the switch. This command deletes the files directly from the Flash memory so that you do not have to enter the WRITE command or the COPY RUNNING-CONFIG STARTUP-CONFIG command to save your changes.

See Table 2 for the file names associated with the encryption keys.

| Keyword | Flle Names                             |
|---------|----------------------------------------|
| dsa     | ssh_host_dsa_key, ssh_host_dsa_key.pub |
| rsa     | ssh_host_rsa_key, ssh_host_rsa_key.pub |
| rsa1    | ssh_host_key, ssh_host_key.pub         |

Table 2. SHOW BAUD-RATE Command

## Example

This example deletes the DSA key:

awplus> enable
awplus# configure terminal
awplus(config)# crypto key destroy hostkey dsa

# **CRYPTO KEY GENERATE HOSTKEY**

#### **Syntax**

crypto key generate hostkey dsa|rsa|rsa1 [key\_length]

## Parameters

#### dsa

Creates a DSA key pair in SSH protocol version 2.

#### rsa

Creates an RSA key pair in SSH protocol version 2.

#### rsa1

Creates an RSA1 key pair in SSH protocol version 1.

## key\_length

Specifies the length of the encryption key, in bits, for the RSA key. This parameter is valid only when you specify the RSA key. The range is 768 to 2,048 bits. If you do not specify this parameter for the RSA key, the key length of the RSA key is 1024 bits. The DSA and RSA1 keys have fixed lengths of 1024 bits.

#### Mode

Global Configuration mode

## **Confirmation Command**

"SHOW CRYPTO KEY HOSTKEY" on page 62

## Description

Use this command to create or update an encryption key pair for the SSH server. You must create at least one encryption key pair before enabling the sever. The switch can have one key pair of each type, DSA, RSA, and RSA1, at the same time.

If you create a new key when the switch already has a key of that type, the new key overwrites the old key. For example, if you create a new RSA key when the switch already has an RSA key, the new key replaces the existing key.

When the switch does not have an RSA1 key pair for SSH protocol version 1, you cannot connect to the switch in SSH protocol version 1. Similarly, when the switch does not have either a DSA or RSA key pair for SSH protocol version 2, you cannot connect to the switch in SSH protocol version 2.

A new encryption key is saved in the Flash memory of the switch when you enter the command. After entering this command, you do not have to enter WRITE command or the COPY RUNNING-CONFIG STARTUP-CONFIG command to save your changes on the switch.

#### Examples

This example creates a DSA key:

awplus> enable
awplus# configure terminal
awplus(config)# crypto key generate hostkey dsa

This example creates an RSA key with a length of 1280 bits:

awplus> enable
awplus# configure terminal
awplus(config)# crypto key generate hostkey rsa 1280

# **EXEC-TIMEOUT**

#### **Syntax**

exec-timeout value

## Parameter

va1ue

Specifies the session timer in minutes. The range is 0 to 35,791 minutes. Assign a value of 0 if you do not want to time out a session. The default value is 10 minutes.

## Modes

Console Line and Virtual Terminal Line modes

## Description

Use this command to set the management session timers. The timers are used by the switch to end inactive management sessions. The switch deems a management session inactive when a management session has no activity for the duration of a timer.

Local management sessions, which are conducted through the Console port on the switch, and remote Telnet and SSH sessions have different timers. To set the timer for local management sessions, enter the command in the Line Console mode. To set the timers for remote Telnet and SSH sessions, enter the command in the Virtual Terminal Line mode.

#### **Confirmation Command**

"SHOW SWITCH" on page 117

## Examples

This example sets the session timer for local management sessions to 0 minutes which indicates to not time out sessions:

awplus> enable
awplus# configure terminal
awplus(config)# line console 0
awplus(config-line)# exec-timeout 0

This example sets the timer for remote management sessions to 3 minutes:

```
awplus> enable
awplus# configure terminal
awplus(config)# line vty 0 9
awplus(config-line)# exec-timeout 3
```

# LENGTH

#### **Syntax**

length length

## Parameter

#### length

Specifies the maximum number of lines that the SHOW commands display on the screen at once. The range is 0 to 512 lines. Assign a value of 0 if you do not want the SHOW commands to pause. The default value is 20 lines.

#### Mode

Console Line and Virtual Terminal Line modes

## Description

Use this command to specify the maximum number of lines that the SHOW commands display on the screen at once. You can set different values for the local and remote management sessions with this command.

- □ For local management sessions, enter the command in the Console line mode.
- □ For remote Telnet and SSH sessions, enter the command in the Virtual Terminal Line (VTY) mode.

If the maximum numbers of lines are set by the TERMINAL LENGTH or SERVICE TERMINAL-LENGTH command, the switch uses these settings to display output. Here is the priority of the commands, listing the highest priority command first:

- 1. The TERMINAL LENGTH command
- 2. The SERVICE TERMINAL-LENGTH command
- 3. The LENGTH command

## **Confirmation Command**

"SHOW RUNNING-CONFIG" on page 116

## Examples

This example sets the maximum number of lines to 25 for local management sessions:

```
awplus> enable
awplus# configure terminal
awplus(config)# line console 0
awplus(config-line)# length 25
```

This example sets the maximum number of lines to 15 for the Telnet and SSH sessions:

```
awplus> enable
awplus# configure terminal
awplus(config)# line vty 0 9
awplus(config-line)# length 15
```

# LINE CONSOLE 0

## **Syntax**

line console 0

## **Parameters**

None

## Mode

Global Configuration mode

## Description

Use this command to enter the Console Line mode.

## Example

This example enters the Console Line mode:

awplus> enable
awplus# configure terminal
awplus(config)# line console 0
awplus(config-line)#

## LINE VTY

## **Syntax**

line vty line\_id [ending\_line\_id]

#### Parameters

line\_id

Specifies the number of a VTY line. The range is 0 to 9.

ending\_line\_id

Specifies the last number of a VTY line that you want to configure. The range is 0 to 9.

#### Mode

Global Configuration mode

#### Description

Use this command to enter the Virtual Terminal Line mode for a VTY line. Commands that are entered in the VTY Line mode apply to a group of the VTY lines with the range beginning with line\_id value and ending with ending\_line\_id value.

#### Examples

This example enters the Virtual Terminal Line mode for VTY line 0:

awplus> enable
awplus# configure terminal
awplus(config)# line vty 0
awplus(config-line)#

This example enters the Virtual Terminal Line mode for multiple VTY lines, from VTY 0 to VTY 9:

awplus> enable awplus# configure terminal awplus(config)# line vty 0 9 awplus(config-line)#

# **NO EXEC-TIMEOUT**

#### **Syntax**

no exec-timeout

### **Parameters**

None

## Modes

Console Line and Virtual Terminal Line modes

## Description

Use this command to reset the management session timers to 10 minutes.

## **Confirmation Command**

"SHOW SWITCH" on page 117

## Example

This example sets the session timer for local management sessions to 10 minutes:

awplus> enable awplus# configure terminal awplus(config)# line console 0 awplus(config-line)# no exec-timeout

## **NO LENGTH**

#### Syntax

no length

#### Parameters

None

## Mode

Console Line and Virtual Terminal Line modes

#### Description

Use this command to reset the maximum number of lines that the SHOW commands display at once to the default value of 20 lines. You can apply this setting to local and remote management sessions.

#### **Confirmation Command**

"SHOW SWITCH" on page 117

## Examples

This example resets the maximum number of lines to display to the default value, 20 lines, for local management sessions:

awplus> enable awplus# configure terminal awplus(config)# line console 0 awplus(config-line)# no length

This example resets the maximum number of lines to display to the default value, 20 lines, for remote management sessions:

awplus> enable awplus# configure terminal awplus(config)# line vty 0 9 awplus(config-line)# no length

# **NO SERVICE SSH**

#### **Syntax**

no service ssh

## Parameters

None

## Mode

Global Configuration mode

## Description

Use this command to disable the SSH server on the switch. By default, the SSH server is disabled.

## **Confirmation Command**

"SHOW SSH SERVER" on page 63

## Example

This example disables the SSH server:

awplus(config)# no service ssh

## **NO SERVICE PASSWORD-ENCRYPTION**

#### Syntax

no service password-encryption

#### Parameters

None.

#### Mode

Global Configuration mode

#### Description

Use this command to disable password encryption. Passwords originally defined in plain text are displayed in plain text in the running-config file. However, encrypted passwords stay encrypted in the running-config file even after this command is issued. Passwords originally entered in plain text and then encrypted and saved in the startup-config file remain encrypted.

## **Confirmation Command**

"SHOW RUNNING-CONFIG" on page 116

#### Example

The following example disables password encryption:

awplus> enable
awplus# configure terminal
awplus(config)# no service password-encryption

# **NO SERVICE TELNET**

#### **Syntax**

service telnet

#### **Parameters**

None

## Mode

Global Configuration mode

## Description

Use this command to disable the Telnet server on the switch. By default, the Telnet server is enabled.

## **Confirmation Command**

"SHOW TELNET" on page 64

## Example

This example disables the Telnet server:

awplus(config)# no service telnet

## **NO SERVICE TERMINAL-LENGTH**

## **Syntax**

no service terminal-length

#### **Parameters**

None

## Mode

Global Configuration mode

## Description

Use this command to reset the maximum number of lines that the SHOW commands display on the screen at once to the default value of 20 lines.

## Example

This example resets the maximum number of lines to the default value of 20 lines:

awplus> enable
awplus# configure terminal
awplus(config)# no service terminal-length

# **NO USERNAME**

#### Syntax

no username *name* 

#### Parameter

name

Specifies the name of the manager account. The name is casesensitive.

#### Mode

Global Configuration mode

## Description

Use this command to delete local manager accounts from the switch. You can delete the default "manager" account from the switch as well.

## **Confirmation Command**

"SHOW RUNNING-CONFIG" on page 116

## Example

This example deletes the manager account "msmith":

awplus> enable
awplus# configure terminal
awplus(config)# no username msmith

## SERVICE MAXMANAGER

#### Syntax

service maxmanager value

### Parameter

va1ue

Specifies the maximum number of management accounts with a user level of 15 that the switch allows to be open at once. The range is 1 to 3. The default is 3.

## Mode

Global Configuration mode

## Description

Use this command to set the maximum number of management accounts with a user level of 15 that the switch allows to log on to the switch simultaneously. Management accounts with a user level of 15 have unrestricted access to the management software.

## **Confirmation Command**

"SHOW RUNNING-CONFIG" on page 116

#### Example

This example permits only one management account, with a user level of 15, to log on to the switch at one time:

awplus(config)# service maxmanager 1

## SERVICE PASSWORD-ENCRYPTION

#### **Syntax**

service password-encryption

#### Parameters

None

## Mode

Global Configuration mode

## Description

Use this command to encrypt all manager account passwords and the value assigned to the ENABLE PASSWORD in all configuration files on the switch. By default, passwords are stored in encrypted form in configuration files. For more information about the ENABLE PASSWORD command, see "ENABLE PASSWORD" on page 80.

## **Confirmation Command**

"SHOW RUNNING-CONFIG" on page 116

#### Example

This example encrypts all manager account passwords and the value of the ENABLE PASSWORD command in all configuration files on the switch:

awplus> enable
awplus# configure terminal
awplus(config)# service password-encryption

## **SERVICE SSH**

## **Syntax**

service ssh

#### **Parameters**

None

#### Mode

Global Configuration mode

#### Description

Use this command to enable the SSH server on the switch so that you can manage the switch remotely with the SSH protocol. By default, the SSH server is disabled.

Before enabling the SSH server, you must create at least one encryption key for the SSH server using the "CRYPTO KEY GENERATE HOSTKEY" on page 40.

## **Confirmation Command**

"SHOW SSH SERVER" on page 63

#### Example

This example enables the SSH server:

awplus(config)# service ssh

# SERVICE TELNET

#### **Syntax**

service telnet

#### **Parameters**

None

## Mode

Global Configuration mode

## Description

Use this command to enable the Telnet server on the switch so that you can manage the switch remotely with the Telnet protocol. By default, the Telnet server is enabled.

## **Confirmation Command**

"SHOW TELNET" on page 64

## Example

This example enables Telnet server:

awplus(config)# service telnet

## SERVICE TERMINAL-LENGTH

#### Syntax

service maxmanager *length* 

#### Parameter

#### length

Specifies the maximum number of lines that the SHOW commands display on the screen at once. The range is 0 to 512 lines. Use the value 0 if you do not want the SHOW commands to pause. The default value is 20 lines.

#### Mode

Global Configuration mode

#### Description

Use this command to specify the maximum number of lines that the SHOW commands display on the screen at once.

If the maximum number of lines is set by the TERMINAL LENGTH command, the switch uses that setting to displays output. Here is the priority of the commands, listing the highest priority command first:

- 1. The TERMINAL LENGTH command
- 2. The SERVICE TERMINAL-LENGTH command
- 3. The LENGTH command

#### **Confirmation Command**

"SHOW RUNNING-CONFIG" on page 116

#### Example

This example sets the maximum number of lines to 30:

```
awplus> enable
awplus# configure terminal
awplus(config)# service terminal-length 30
```

## **SHOW BAUD-RATE**

#### **Syntax**

show baud-rate

### **Parameters**

None

## Mode

User Exec mode

## Description

Use this command to display the Console port settings, which are used for local management sessions on the switch. See Figure 9 for an example of the command output.

| As           | ynchronous Port (Console) Information: |  |
|--------------|----------------------------------------|--|
|              | Baud Rate 115200                       |  |
|              | Parity None                            |  |
|              | Data bits                              |  |
| $\backslash$ | Stop bits 1                            |  |

Figure 9. SHOW BAUD-RATE Command

The fields are described in Table 3.

Table 3. SHOW BAUD-RATE Command

| Field     | Description                                                             |
|-----------|-------------------------------------------------------------------------|
| Baud Rate | Displays the speed of the data transmission in bps on the Console port. |
| Parity    | Displays the type of parity checking. It is always is set to "None."    |
| Data bits | Displays the length of data bits. It is always set to "8."              |
| Stop bits | Displays the length of stop bits. It is always set to "1."              |

#### Note

The Baud Rate is the only adjustable parameter on the Console port.

## Example

This example displays the Console port settings:

awplus# show baud-rate

## SHOW CRYPTO KEY HOSTKEY

#### **Syntax**

show crypto key hostkey [dsa|rsa|rsa1]

#### **Parameters**

#### dsa

Displays the DSA key pair.

#### rsa

Displays the RSA key pair.

#### rsa1

Displays the RSA1 key pair.

#### Modes

Privileged Exec and Global Configuration modes

#### Description

Use this command to display the encryption keys. See Figure 10 for an example of the command output.

| Туре | Bits | Fingerprint                                                  |
|------|------|--------------------------------------------------------------|
| DCA1 | 1024 | 62,72,40, cd, c6, 61, F5, c0, 47, 2h, 0d, 2h, 60, c1, 0c, 06 |
| KSAL | 1024 | 62.72.40.Cu.e0.61.55.C0.47.20.0u.50.69.a1.0a.06              |
| RSA  | 1024 | 8a:50:a5:a0:c8:7b:7d:2f:ab:b2:80:8a:b2:d0:1f:bb              |
| DSA  | 1024 | a3:9c:c6:97:28:ce:89:e7:30:a7:07:d2:bf:53:b0:d0              |

## Figure 10. SHOW CRYPTO KEY HOSTKEY Command

## Examples

This example displays the encryption keys:

awplus# show crypto key hostkey

This example displays the RSA1 key only:

awplus# show crypto key hostkey rsa1

## **SHOW SSH SERVER**

#### **Syntax**

show ssh server

#### Parameters

None

#### Modes

User Exec mode and Privileged Exec mode

#### Description

Use this command to display the status of the SSH server on the switch. The status of the SSH server can be either enabled or disabled. See Figure 11 for an example of the command output.

```
Secure Shell Server Configuration
Versions Supported ..... 2,1
SSH Server: Enabled
Server Port ..... 22
```

## Figure 11. SHOW SSH SERVER Command

The fields are described in Table 4.

Table 4. SHOW BAUD-RATE Command

| Field              | Description                                             |
|--------------------|---------------------------------------------------------|
| Versions Supported | Displays the enabled SSH versions.                      |
| SSH Server         | Displays whether the SSH server is enabled or disabled. |
| Server Port        | Displays the TCP port number of the SSH server.         |

## Example

This example displays the status of the SSH server on the switch:

awplus# show ssh server

## SHOW TELNET

#### **Syntax**

show telnet

#### **Parameters**

None

## Modes

User Exec mode and Privileged Exec mode

## Description

Use this command to display the status of the Telnet server on the switch. The status of the Telnet server can be either enabled or disabled. See Figure 12 for an example of the command output.

```
Telnet Server Configuration
------
Telnet Server: Enabled
```

Figure 12. SHOW TELNET Command

## Example

This example displays the status of the Telnet server on the switch:

awplus# show telnet

## **SHOW USERS**

## Syntax

show users

#### **Parameters**

None

## Mode

Privileged Exec mode

## Description

Use this command to display the managers who are currently logged onto the switch. See Figure 13 for an example of the output.

| Line  | User    | Host(s) | Idle     | Location       |
|-------|---------|---------|----------|----------------|
| con0  | manager | idle    | 00:00:00 | ttyS0          |
| vty0  | manager | idle    | 00:01:25 | 172.17.28.70   |
| ∖vty1 | manager | idle    | 00:04:06 | 172.17.28.71 / |
|       |         |         |          |                |

Figure 13. SHOW USERS Command

The columns are described in Table 5.

Table 5. SHOW USERS Command

| Field    | Description                                                                                                    |  |  |
|----------|----------------------------------------------------------------------------------------------------|--|--|
| Line     | Indicates an active management session. The possible designators are:                                                                                                    |  |  |
|          | con0: a local management session.                                                                                                    |  |  |
|          | vtyN: a remote Telnet and SSH session where N is a<br>number that is assigned to the session.                                                                                                    |  |  |
| User     | Indicates the user name that is logged into the account.                                                                                                    |  |  |
| Host(s)  | Not supported.                                                                                                    |  |  |
| Idle     | Indicates the idling time.                                                                                                    |  |  |
| Location | Indicates the network device from which the manager is<br>accessing the switch. A device connected to the Console<br>port is identified by "ttyS0" while remote Telnet and SSH<br>devices are identified by their IP addresses. |  |  |

## Example

This example displays the managers who are logged on to the switch:

awplus# show users

## **TERMINAL LENGTH**

#### Syntax

terminal length *length* 

## Parameter

#### length

Specifies the maximum number of lines that the SHOW commands display on the screen at once. The range is 0 to 512 lines. Assign a value of 0 if you do not want the SHOW commands to pause. The default value is 20 lines.

## Mode

User Exec mode

## Description

Use this command to specify the maximum number of lines that the SHOW commands display on the screen at once in your current session. The setting of this command is effective *only* for your current session and is not stored in the running configuration. This command overrides the settings by the SERVICE TERMINAL-LENGTH and LENGTH commands.

## **Confirmation Command**

None

## Example

This example sets the maximum number of lines to 30 for your current session:

awplus> enable awplus# terminal length 30

# **TERMINAL NO LENGTH**

#### **Syntax**

terminal no length

## Parameters

None

## Mode

Privileged Exec mode

## Description

Use this command to reset the maximum number of lines that the SHOW commands display on the screen at once to the default value of 20 lines in your current session.

## **Confirmation Command**

None

## Example

This example resets the maximum number of lines to the default value of 20 lines:

awplus(config)# terminal no length

## TELNET

## Syntax

telnet ipv4\_address

## Parameter

ipv4\_address

Specifies the IPv4 address of a remote device you want to manage using the Telnet client on the switch.

## Mode

Privileged Exec mode

## Description

Use this command to start a Telnet management session on a network device that has an IPv4 address. You can manage one remote device at a time.

## Example

This example starts a Telnet management session on a network device that has an IP address of 10.0.0.10:

awplus> enable awplus# telnet 10.0.0.10

# USERNAME

#### **Syntax**

username *name* [privilege 1|15] password [8] *password* 

#### **Parameters**

#### name

Specifies the name of a new manager account or existing manager account. The name is case-sensitive and can be up to 15 alphanumeric characters. Spaces and special characters are not permitted.

#### privilege

Specifies this keyword to assign the privilege level of either 1 or 15, or modify the privilege level. If you do not specify the privilege level when creating a new account, the privilege level of the new account is set to 1 automatically. If you do not specify the privilege level when modifying an existing account, the existing account's privilege level remains the same.

1

Specifies a manager account with the privilege level of 1. A manager account with the privilege level of 1 is restricted to the User Exec mode when command mode restriction is activated with the ENABLE PASSWORD command. However, a manager account with the privilege level of 1 can move to the Privileged Exec mode if the user enters the correct password.

#### 15

Specifies a manager account with the privilege level of 15. A manager account with the privilege level of 15 has access to all modes.

#### password

Assigns a new password or modifies an existing password. You must set the password when creating a new account. The password setting is optional when you modify an existing account. If you do not specify a password when modifying an existing account, the existing account's password stays the same.

8

Specifies that the password is encrypted.

#### password

Specifies the password of the new manager account. A password is case-sensitive and can be up to 16 alphanumeric characters. Special characters are permitted with the exception of spaces, exclamation points (!), and question marks (?).

#### Mode

Global Configuration mode

#### Description

Use this command to create a new manager account or modify the password and privilege levels of an existing manager account.

#### **Confirmation Command**

"SHOW RUNNING-CONFIG" on page 116

#### Examples

This example creates a manager account with the user name "allen." The privilege level is 15 provides the manager access to all modes even when command mode restriction is activated. The password is "laf238pl":

```
awplus> enable
awplus# configure terminal
awplus(config)# username allen privilege 15 password
laf238pl
```

This example creates a manager account for the user "sjones." The privilege level is 1 to restrict the manager to the User Exec mode. The password is "bluesky," entered in its encrypted form.

awplus> enable awplus# configure terminal awplus(config)# username sjones privilege 1 password 8 c1a23116461d5856f98ee072ea319bc9 Chapter 2: Management Session Commands
# Chapter 3 Basic Command Line Management Commands

The basic command line commands are summarized in Table 6.

| Command                            | Mode                                                        | Description                                                                                                    |
|------------------------------------|-------------------------------------------------------------|----------------------------------------------------------------------------------------------------|
| "CLEAR SCREEN" on page 75          | User Exec and<br>Privileged Exec                            | Clears the screen.                                                                                                    |
| "CONFIGURE TERMINAL" on page 76    | Privileged Exec                                             | Moves you from the Privileged Exec<br>mode to the Global Configuration<br>mode.                                                             |
| "DISABLE" on page 77               | Privileged Exec                                             | Returns you to the User Exec mode from the Privileged Exec mode.                                                                            |
| "DO" on page 78                    | Global<br>Configuration                                     | Performs Privileged Exec mode<br>commands from the Global<br>Configuration mode.                                                            |
| "ENABLE" on page 79                | User Exec                                                   | Moves you from the User Exec mode to the Privileged Exec mode.                                                                              |
| "ENABLE PASSWORD" on page 80       | Global<br>Configuration                                     | Specifies the password which permits<br>management accounts with a privilege<br>level of 1 an option to move to the<br>Privilege Exec mode. |
| "END" on page 81                   | All modes below<br>the Global<br>Configuration<br>mode      | Returns you to the Privileged Exec mode.                                                                                                    |
| "EXIT" on page 82                  | All modes except<br>the User Exec<br>and Privileged<br>Exec | Moves you up one mode.                                                                                                    |
| "LOGOUT" on page 83                | User Exec                                                   | Ends a management session.                                                                                                    |
| "NO ENABLE PASSWORD" on<br>page 84 | Global<br>Configuration                                     | Removes the password which permits<br>management accounts with a privilege<br>level of 1 to move to the Privilege<br>Exec mode.             |

Table 6. Basic Command Line Commands

| Command           | Mode                                                        | Description            |
|-------------------|-------------------------------------------------------------|------------------------|
| "QUIT" on page 85 | All modes except<br>the User Exec<br>and Privileged<br>Exec | Moves you up one mode. |

# Table 6. Basic Command Line Commands (Continued)

# **CLEAR SCREEN**

# Syntax

clear screen

# Parameters

None

#### Modes

User Exec mode

# Description

Use this command to clear the screen.

# Example

This example clears the screen:

awplus> clear screen

# **CONFIGURE TERMINAL**

#### **Syntax**

configure terminal

### Parameters

None

# Mode

Privileged Exec mode

# Description

Use this command to move from the Privileged Exec mode to the Global Configuration mode.

# Example

This example moves you from the Privileged Exec mode to the Global Configuration mode:

awplus# configure terminal
awplus(config)#

# DISABLE

# **Syntax**

disable

#### **Parameters**

None

Mode

Privileged Exec mode

# Description

Use this command to return to the User Exec mode from the Privileged Exec mode.

To move from the User Exec mode to the Privileged Exec mode, see "ENABLE" on page 79.

# Example

The following command returns the software to the User Exec mode:

awplus# disable awplus>

# DO

#### **Syntax**

do *command* 

### Parameter

command

Specifies the command to perform in the Privileged Exec mode.

#### Mode

Global Configuration mode and modes below the Global Configuration mode

### Description

Use this command to perform Privileged Exec mode commands from the Global Configuration mode, or modes below the Global Configuration mode, such as, the Line, Port Interface, VLAN Configuration modes. You may use the command to perform some, but not all, of the Privileged Exec mode commands.

# Examples

This example performs the SHOW INTERFACE command for port 1.0.4 from the Global Configuration mode:

awplus(config)# do show interface port1.0.4

This example pings a network device:

awplus(config)# do ping 149.11.123.45

# **ENABLE**

# **Syntax**

enable

#### **Parameters**

None

Mode

User Exec mode

# Description

Use this command to move from the User Exec mode to the Privileged Exec mode. To return to the User Exec mode, see "DISABLE" on page 77.

# Example

This example moves management accounts with a privilege level of 15 from the User Exec mode to the Privileged Exec mode:

awplus> enable awplus#

# **ENABLE PASSWORD**

#### **Syntax**

enable password [8] password

#### **Parameters**

8

Specifies that the password is encrypted.

#### password

Specifies a password. A plaintext password is case-sensitive and can have up to 16 alphanumeric characters including special characters. Spaces are *not* permitted.

#### Mode

Global Configuration mode

#### Description

Use this command to specify a password to enable management accounts with a privilege level of 1 to move to the Privilege Exec mode from the User Exec mode. By default, the password is not specified and management accounts with a privilege level of 1 are restricted to the User Exec mode.

For management accounts with privilege level 1 to move to the Privilege Exec mode from the User Exec mode, you must set a password with this command. Then you must enter this password with the ENABLE command.

#### Note

Management accounts with a privilege level of 15 are permitted to move to the Privilege Exec mode without entering a password.

#### **Confirmation Command**

show running-config

#### Example

This example specifies the password as "x8pgHUdh":

awplus> enable awplus# configure terminal awplus# enable password x8pgHUdh

# **Syntax**

end

#### **Parameters**

None

# Mode

All modes below the Global Configuration mode.

# Description

Use this command to return to the Privileged Exec mode.

The shortcut key of the END command is Ctrl-Z.

# Example

The following command returns the prompt to the Privileged Exec mode:

awplus(config-if)# end
awplus#

# EXIT

#### **Syntax**

exit

#### **Parameters**

None

# Mode

All modes

### Description

Use this command to move up one mode in the mode hierarchy in all modes except the User Exec and Privileged Exec modes. Using the EXIT command in the User Exec and Privileged Exec modes terminates the management session.

The shortcut key of the EXIT command is Ctrl-D.

### Example

The following example moves the prompt from the Global Configuration mode to the Privileged Exec mode:

awplus(config)# exit
awplus#

# LOGOUT

### **Syntax**

logout

#### **Parameters**

None

#### Mode

User Exec and Privileged Exec modes

#### Description

Use this command to end a management session.

#### Note

Entering the EXIT command in either the User Exec or Privileged Exec mode also ends a management session. See "EXIT" on page 82.

# Example

This example shows the sequence of commands to logout, starting from the Global Configuration mode:

```
awplus(config)# exit
awplus# disable
awplus> logout
```

# **NO ENABLE PASSWORD**

#### **Syntax**

no enable password

#### **Parameters**

None

# Mode

Global Configuration mode

#### Description

Use this command to remove the password that permits management accounts with a privilege level of 1 to move to the Privilege Exec mode from the User Exec mode.

#### Note

Management accounts with a privilege level of 15 are permitted to move to the Privilege Exec mode without entering a password and are not affected by this command.

### **Confirmation Command**

show running-config

#### Example

This example removes the password to permit management accounts with a privilege level of 1 to move to the Privilege Exec mode:

awplus> enable awplus# configure terminal awplus# no enable password

#### **Syntax**

quit

#### **Parameters**

None

## Mode

All modes except the User Exec and Privileged Exec modes

#### Description

Use this command to move up one mode in the mode hierarchy. This command is similar to the EXIT command. The difference is that unlike the EXIT command, the QUIT command cannot be used to end a management session.

The shortcut key of the QUIT command is Ctrl-D.

# Example

This example moves you from the Global Configuration mode to the Privileged Exec mode:

awplus(config)# quit
awplus#

Chapter 3: Basic Command Line Management Commands

# Chapter 4 Basic Switch Operations Commands

The basic switch operations commands are summarized in Table 7.

| Command                           | Mode                    | Description                                                                                              |
|-----------------------------------|-------------------------|----------------------------------------------------------------------------------------------------|
| "BANNER EXEC" on page 89          | Global<br>Configuration | Creates a User Exec and Privileged Exec modes banner.                                                    |
| "BANNER LOGIN" on page 90         | Global<br>Configuration | Creates a login banner.                                                                                  |
| "BANNER MOTD" on page 91          | Global<br>Configuration | Creates a message-of-the-day banner.                                                                     |
| "BOOT SYSTEM" on page 92          | Global<br>Configuration | Specifies a management software image file that the switch uses when the system is rebooted or reloaded. |
| "CLOCK SET" on page 93            | Privileged Exec         | Manually sets the date and time.                                                                         |
| "ERASE STARTUP-CONFIG" on page 95 | Privileged Exec         | Deletes the boot configuration file to restore the default settings.                                     |
| "HOSTNAME" on page 96             | Global<br>Configuration | Assigns a name to the switch.                                                                            |
| "NO BANNER EXEC" on page 97       | Global<br>Configuration | Deletes the banner message.                                                                              |
| "NO BANNER LOGIN" on page 98      | Global<br>Configuration | Deletes the banner login message.                                                                        |
| "NO BANNER MOTD" on page 99       | Global<br>Configuration | Deletes the banner message-of-the-<br>day.                                                               |
| "NO HOSTNAME" on page 100         | Global<br>Configuration | Deletes the switch's name without assigning a new name.                                                  |
| "REBOOT" on page 101              | Privileged Exec         | Resets the switch.                                                                                       |
| "RELOAD" on page 102              | Privileged Exec         | Resets the switch.                                                                                       |
| "SHOW BOOT" on page 103           | Privileged Exec         | Displays information about the management software and configuration file.                               |

Table 7. Basic Switch Operations Commands

| Command                                       | Mode                             | Description                                                                            |
|-----------------------------------------------|----------------------------------|----------------------------------------------------------------------------------------|
| "SHOW CLOCK" on page 105                      | User Exec and<br>Privileged Exec | Displays the date and time.                                                            |
| "SHOW CPU" on page 106                        | Privileged Exec                  | Displays a list of running processes with their CPU utilization.                       |
| "SHOW CPU HISTORY" on page 109                | Privileged Exec                  | Displays graphs of historical CPU utilization.                                         |
| "SHOW MEMORY" on page 110                     | Privileged Exec                  | Displays the memory consumption of each process.                                       |
| "SHOW MEMORY HISTORY" on page 112             | Privileged Exec                  | Displays graphs of historical memory utilization.                                      |
| "SHOW PROCESS" on page 113                    | Privileged Exec                  | Displays a list of running processes with their CPU utilization.                       |
| "SHOW RUNNING-CONFIG" on page 116             | Privileged Exec                  | Displays the settings of the switch.                                                   |
| "SHOW SWITCH" on page 117                     | Privileged Exec                  | Displays general information about the switch.                                         |
| "SHOW SYSTEM" on page 119                     | Privileged Exec                  | Displays general information about the switch.                                         |
| "SHOW SYSTEM ENVIRONMENT"<br>on page 122      | Privileged Exec                  | Displays detailed information about the switch, PSUs, and fan modules.                 |
| "SHOW SYSTEM PLUGGABLE" on page 124           | Privileged Exec                  | Displays information about the SFP+<br>and QSFP+ modules.                              |
| "SHOW SYSTEM PLUGGABLE<br>DETAIL" on page 126 | Privileged Exec                  | Displays detailed information about the SFP+ QSFP+ modules.                            |
| "SHOW SYSTEM SERIALNUMBER"<br>on page 128     | Privileged Exec                  | Displays the serial number of the switch.                                              |
| "SHOW TECH-SUPPORT" on page 129               | Privileged Exec                  | Generates a debug log file.                                                            |
| "SHOW VERSION" on page 130                    | Privileged Exec                  | Displays the versions and build dates<br>of the management software and<br>bootloader. |

# **BANNER EXEC**

#### Syntax

banner exec [default]

#### Parameter

default

Specifies the banner as a default setting, which is the firmware version number and the host name of the switch.

#### Mode

Global Configuration mode

#### Description

Use this command to create a banner that is displayed right after you log on or clear the screen with the CLEAR SCREEN command.

After you enter the command, the prompt "Type CTRL/D to finish" is displayed on your screen. Enter a banner message of up to 255 characters. Spaces, special characters except "!" and "?", and carriage returns are allowed. When you are finished, hold down the CTRL key and type D.

#### **Confirmation Command**

"SHOW RUNNING-CONFIG" on page 116

#### **Examples**

This example creates the banner "Production Switch 1P":

awplus> enable awplus# configure terminal awplus(config)# banner exec Type CNTL/D to finish Production Switch 1P

This example sets the banner with the default setting:

awplus> enable awplus# configure terminal awplus(config)# banner exec default

# **BANNER LOGIN**

#### **Syntax**

banner login

#### **Parameters**

None

## Mode

Global Configuration mode

#### Description

Use this command to configure the login banner. The message is displayed prior to the login user name and password prompts. If the switch also has a message-of-the-day banner, this message is displayed second.

After you enter the command, the prompt "Type CTRL/D to finish" is displayed on your screen. Enter a login message of up to 3,999 alphanumeric characters. Spaces, special characters except "!" and "?," and carriage returns are allowed. When you are finished, hold down the CTRL key and type D.

### **Confirmation Command**

"SHOW RUNNING-CONFIG" on page 116

### Example

This example creates a login banner:

awplus> enable awplus# configure terminal awplus(config)# banner login Type CTRL/D to finish This switch is located in building B on the second floor, wiring closet 2B.

# **BANNER MOTD**

#### Syntax

banner motd

#### Parameters

None

Mode

Global Configuration mode

#### Description

Use this command to create a message-of-the-day banner. The message is displayed prior to the login user name and password prompts. If the switch also has a login banner, this message is displayed first.

After you enter the command, the prompt "Type CTRL/D to finish" is displayed on your screen. Enter a message-of-the-day banner of up to 255 alphanumeric characters. Spaces, special characters except "!" and "?", and carriage returns are allowed. When you are finished, hold down the CTRL key and type D.

#### **Confirmation Command**

"SHOW RUNNING-CONFIG" on page 116

#### Example

This example create a message-of-the-day banner:

awplus> enable awplus# configure terminal awplus(config)# banner motd Type CTRL/D to finish \*\*\* Authorized User Only \*\*\*

# **BOOT SYSTEM**

#### **Syntax**

boot system file\_name.img

# Parameter

file\_name.img

Specifies the name of a management software image file that the switch uses when the system is rebooted or reloaded. The file name must have an "img" extension.

### Mode

Global Configuration mode

### Description

Use this command to specify the name of a management software image file that the switch uses when the system is rebooted or reloaded.

#### Note

The setting of this command is stored directly in the boot setting that the bootloader uses. You do not need to use the COPY or WRITE command to save this setting.

### Example

This example sets the DC2552-1.2.img file as the management software file that will be used when the system is rebooted or reloaded:

awplus> enable
awplus# configure terminal
awplus(config)# boot system DC2552-1.2.img

# **CLOCK SET**

#### Syntax

clock set hh:mm:ss dd mmm yyyy

#### Parameters

#### hh:mm:ss

Specifies the hour, minute, and second for the switch's time in a 24-hour format. Each value can be in one or two digits. For example, 11:08 PM can be entered either 23:08:00 or 23:8:0.

#### dd

Specifies the day of the month. The day can be in one or two digits. For example, the fourth day of the month can be entered either 4 or 04.

#### mmm

Specifies the month. The month must be specified by its first three letters. This value is not case-sensitive. For example, July is jul and November is nov.

уууу

Specifies the year. The year must be specified in four digits, for example, 2012 and 2013.

#### Mode

Privileged Exec mode

#### **Confirmation Command**

"SHOW CLOCK" on page 105

#### Description

Use this command to manually set the date and time on the switch. The command must include both the date and the time.

The date and time are set directly in the real-time clock embedded in the switch so that you do not need to save the clock setting using the WRITE or COPY commands. The date and time setting is retained when the switch is reset or powered off.

When the NTP client on the switch is enabled, the NTP server overwrites the date and time set by the CLOCK SET command and you cannot issue the CLOCK SET command on the command line.

# Example

This example sets the time and date to 2:15 pm, April 7, 2012:

awplus> enable
awplus# clock set 14:15:0 7 Apr 2012

# **ERASE STARTUP-CONFIG**

#### Syntax

erase startup-config

#### **Parameters**

None

Mode

Privileged Exec mode

#### Description

Use this command to delete the boot configuration file to restore the default settings to all the parameters on the switch. After entering this command, enter the REBOOT command to reset the switch and restore the default settings.

#### Example

This example erases the startup-config file and resets the switch with the default settings:

awplus> enable awplus# erase startup-config

erase start-up config? (y/n):y
Deleting..
Successful Operation
awplus# reboot

# HOSTNAME

#### **Syntax**

hostname *hostname* 

# Parameter

#### hostname

Specifies a name of up to 39 alphanumeric characters for the switch. A host name can contain special characters except spaces, exclamation marks (!), question marks (?), apostrophes ('), and double quotation marks (").

### Mode

Global Configuration mode

### Description

Use this command to assign the switch a name. The switch displays the name in the command line prompt, in place of the default "awplus."

When you issue this command, the host name is set to the Management Information Base (MIB)-II "sysName" for SNMP. By default, the sysName has no value.

### Example

This example assigns the name "Switch1" to the switch:

```
awplus> enable
awplus# configure terminal
awplus(config)# hostname Switch1
Switch1(config)#
```

# **NO BANNER EXEC**

#### **Syntax**

no banner exec

#### **Parameters**

None

#### Mode

Global Configuration mode

# Description

Use this command to delete the banner set with the BANNER EXEC command.

#### **Confirmation Command**

"SHOW RUNNING-CONFIG" on page 116

# Example

This example deletes the banner:

awplus> enable
awplus# configure terminal
awplus(config)# no banner exec

# **NO BANNER LOGIN**

#### **Syntax**

no banner login

#### **Parameters**

None

### Mode

Global Configuration mode

# Description

Use this command to delete the login banner set with the BANNER LOGIN command.

# Example

This example removes the login banner:

awplus> enable awplus# configure terminal awplus(config)# no banner login

# **NO BANNER MOTD**

#### **Syntax**

banner motd

#### **Parameters**

None

### Mode

Global Configuration mode

#### Description

Use this command to delete the message-of-the-day banner set with the BANNER MOTD command.

### **Confirmation Command**

"SHOW RUNNING-CONFIG" on page 116

#### Example

This example removes the message-of-the-day banner:

awplus> enable
awplus# configure terminal
awplus(config)# no banner motd

# **NO HOSTNAME**

#### **Syntax**

no hostname

#### **Parameters**

None

# Mode

Global Configuration mode

### Description

Use this command to delete the switch's name without assigning a new name. This command also deletes the value of the MIB-II object "sysName."

### Example

This example deletes the current name of the switch without assigning a new value:

Switch\_3> enable
Switch\_3# configure terminal
Switch\_3(config)# no hostname
awplus(config)#

# REBOOT

#### **Syntax**

reboot

#### Parameters

None

Mode

Privileged Exec mode

#### Description

Use this command to reset the switch. This command is identical to "RELOAD" on page 102.

The command displays a confirmation prompt.

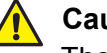

### Caution

The switch does not forward network traffic while it initializes its management software. Some network traffic may be lost.

#### Note

The switch discards any configuration changes that have not been saved. To save your changes, enter the WRITE command or the COPY RUNNING-CONFIG STARTUP-CONFIG command before resetting the switch. See "WRITE" on page 156 or "COPY RUNNING-CONFIG STARTUP-CONFIG" on page 149.

#### Example

This example resets the switch:

awplus> enable awplus# reboot

# RELOAD

#### **Syntax**

reload

#### **Parameters**

None

### Mode

Privileged Exec mode

### Description

Use this command to reset the switch. This command is identical to "REBOOT" on page 101.

The command displays a confirmation prompt.

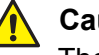

### Caution

The switch does not forward network traffic while it initializes its management software. Some network traffic may be lost.

#### Note

The switch discards any configuration changes that have not been saved. To save your changes, enter the WRITE command or the COPY RUNNING-CONFIG STARTUP-CONFIG command *before* resetting the switch. See "WRITE" on page 156 or "COPY RUNNING-CONFIG STARTUP-CONFIG" on page 149.

#### Example

This example resets the switch:

awplus> enable awplus# reload

# **SHOW BOOT**

#### **Syntax**

show boot

#### **Parameters**

None

Mode

Privileged Exec mode

#### Description

Use this command to display the information about the management software and configuration file. See Figure 14 for an example of the output.

```
Current software: ..... DC-2.5.1.1.img
Current boot image: .... DC-2.5.1.1.img
Default boot config:.... /config/boot.cfg
Current boot config:...../config/boot.cfg (file exists)
```

Figure 14. SHOW BOOT Command

The fields are described in Table 8.

Table 8. SHOW BOOT Command

| Field               | Description                                                                                                    |
|---------------------|----------------------------------------------------------------------------------------------------|
| Current software    | Displays the name of the management software file that is currently loaded on the switch.                         |
| Current boot image  | Displays the name of the management software file that will be loaded when the system is rebooted or reloaded.    |
| Default boot config | Displays the name of the default boot configuration file. It is always "/config/boot.cfg."                        |
| Current boot config | Displays the name of the boot configuration file<br>that will be used when the system is rebooted or<br>reloaded. |

# Example

This example displays the information about the management software and configuration files:

awplus# show boot

# **SHOW CLOCK**

#### **Syntax**

show clock

#### Parameters

None

#### Modes

User Exec and Privilege Exec modes

#### Description

Use this command to display the system's current date and time. When the NTP client is enabled, this command displays the local time as well as the Coordinated Universal Time (UTC) and the time zone offset.

See Figure 15 for an example of the command output.

```
Local Time; Mon, 2 Jul 2012 14:43:10
UTC Time: Mon, 2 Jul 2012 22:43:10
Timezone Offset; -08:00
```

Figure 15. SHOW CLOCK Command

The fields are described in Table 9.

Table 9. SHOW CLOCK Command

| Field           | Description                                                                        |
|-----------------|------------------------------------------------------------------------------------|
| Local Time      | Displays the system's current date and time.                                       |
| UTC Time        | Displays the Coordinated Universal Time (UTC) only when the NTP client is enabled. |
| Timezone Offset | Displays the offset from UTC only when the NTP is enabled.                         |

#### Example

This example displays the system's current date and time:

awplus> show clock

# **SHOW CPU**

#### **Syntax**

show cpu [sort pri|runtime|sleep|thrds]

### Parameters

pri

Sorts the list by process priorities.

#### runtime

Sorts the list by the runtime of the processes.

#### sleep

Sorts the list by the average sleeping times.

#### thrds

Sorts the list by the number of threads.

### Modes

Privilege Exec modes

### Description

Use this command to display a list of running processes with their CPU utilization. If you do not specify any of the sorting keywords, the command displays a list of running processes by their process ID numbers.

Figure 16 on page 107 shows an example of the command output.

| CPU  | averages       | s:        |       |     |       |       |         |        |         |
|------|----------------|-----------|-------|-----|-------|-------|---------|--------|---------|
| 1 s  | econd:         | 18% 20 s  | econd | ls: | 100%, | 60 se | conds:  | 68%    |         |
| Syst | em load        | average   | s:    |     |       |       |         |        |         |
| 1 m  | inute:         | 1.03, 5   | minut | es: | 1.98, | 15 m  | inutes: | 1.30   |         |
| usor | nrocasi        | -         |       |     |       |       |         |        |         |
| ==== | =======        | =         |       |     |       |       |         |        |         |
| pi   | d name         |           | thr   | ds  | cpu%  | pri   | state   | sleep% | runtime |
| 107  | 5 (rcs)        | )         |       | 1   | 0.00  | 15    | sleep   | 0      | 105     |
| 110  | 6 (S900        | Ded)      |       | 1   | 0.00  | 15    | sleep   | 0      | 0       |
| 110  | 7 (rc.µ        | product-  | end)  | 1   | 0.00  | 15    | sleep   | 0      | 1094    |
| 112  | 5 (Maiı        | nTask)    |       | 1   | 0.84  | 15    | sleep   | 0      | 12041   |
| Kern | el Thre        | ads       |       |     |       |       |         |        |         |
| ==== | ========       | ===       |       |     |       |       |         |        |         |
| pi   | d name         |           |       |     | cpu%  | pri   | state   | sleep% | runtime |
|      | 1 (init        | t)        |       |     | 0.00  | 15    | sleep   | 0      | 1580    |
|      | 2 (kth         | readd)    |       |     | 0.00  | 15    | sleep   | 0      | 0       |
|      | 3 (ksot        | ftirqd/0  | )     |     | 0.00  | 15    | sleep   | 0      | 0       |
|      | 4 (wate        | chdog/0)  |       |     | 0.00  | 15    | sleep   | 0      | 0       |
|      | 5 (ever        | nts/0)    |       |     | 0.00  | 15    | sleep   | 0      | 3       |
|      | 6 (khe         | lper)     |       |     | 0.00  | 15    | sleep   | 0      | 1       |
|      | 9 (asyı        | nc/mgr)   |       |     | 0.00  | 15    | sleep   | 0      | 0       |
| 8    | 5 (syno        | c_supers) | )     |     | 0.00  | 15    | sleep   | 0      | 0       |
| 8    | 7 (bdi <u></u> | _default  | )     |     | 0.00  | 15    | sleep   | 0      | 0/      |
| \    |                |           |       |     |       |       |         |        |         |

# Figure 16. SHOW CPU Command

The fields are described in Table 10.

| Table 10. SHOW CPU Comma |
|--------------------------|
|--------------------------|

| Parameter                          | Description                                                                                                    |
|------------------------------------|----------------------------------------------------------------------------------------------------|
| CPU averages                       | Displays the average CPU utilizations, in percentages, for the past one second, 20 seconds, and 60 seconds.              |
| System load averages               | Displays the average numbers of processes<br>in the wait state for the past one minute, five<br>minutes, and 15 minutes. |
| User processes / Kernel<br>Threads | Displays information per user process and per Kernel thread.                                                             |

| Parameter | Description                                                                                             |  |  |  |
|-----------|----------------------------------------------------------------------------------------------------|--|--|--|
| pid       | Displays the process ID number.                                                                         |  |  |  |
| name      | Displays the name of the program that generated the process.                                            |  |  |  |
| thrds     | Displays the number of the threads that the process consists of.                                        |  |  |  |
| cpu%      | Displays the CPU usage of the process.                                                                  |  |  |  |
| pri       | Displays the priority level of the process.                                                             |  |  |  |
| state     | Displays the state of the process. The options are:                                                     |  |  |  |
|           | 🗖 run                                                                                                   |  |  |  |
|           | □ sleep                                                                                                 |  |  |  |
|           | □ zombie                                                                                                |  |  |  |
|           | □ dead                                                                                                  |  |  |  |
| sleep%    | Displays the wait state (sleep state) percentage of the process.                                        |  |  |  |
| runtime   | Displays the runtime of the process in tick.<br>A tick is an interval of the system timer<br>interrupt. |  |  |  |

Table 10. SHOW CPU Command (Continued)

# Examples

This example lists the running processes and displays their CPU information:

awplus> show cpu

This example lists the running processes by runtimes:

awplus> show cpu sort runtime
## **SHOW CPU HISTORY**

### **Syntax**

show cpu history

### **Parameters**

None

### Modes

Privilege Exec modes

### Description

Use this command to display graphs of historical CPU utilization on the switch. See Figure 17 for an example of the command output.

| Per | second CPU load history                                         |         |
|-----|-----------------------------------------------------------------|---------|
| 100 | *****                                                           | * * *   |
| 90  |                                                                 | *       |
| 80  |                                                                 |         |
| 70  |                                                                 |         |
| 60  |                                                                 |         |
| 50  |                                                                 |         |
| 40  |                                                                 |         |
| 30  |                                                                 | * *     |
| 20  |                                                                 | ** **** |
| 10  |                                                                 |         |
|     |                                                                 |         |
|     | oldest                                                          | Newest  |
| <.  | CPU load% per second (last 60 seconds)<br>* = average CPU load% | )       |

Figure 17. SHOW CPU HISTORY Command

### Example

This example displays graphs of historical CPU utilization on the switch:

awplus> show cpu history

## **SHOW MEMORY**

### **Syntax**

show memory [sort peak|size|stk]

### **Parameters**

#### peak

Sorts the list by the peak amounts of memory the processes have ever used.

#### size

Sorts the list by the amounts of memory the processes are currently using.

#### stk

Sorts the list by the stack sizes of the processes.

### Mode

Privilege Exec mode

### Description

Use this command to display the memory consumption of each process. Figure 18 shows an example of the command output.

```
CPU averages:
 1 second: 16% 20 seconds: 18%, 60 seconds: 18%
System load averages:
1 minute: 0.12, 5 minutes: 0.38, 15 minutes: 0.29
RAM total: 2075652 kB; free: 1871136 kB; buffers: 608 kB
user process
_____
  pid name
                                 size
                                                data
                                                        stk
                         mem%
                                        peak
                                 2392
                         0.02
 1075 (rcs)
                                        2392
                                                 172
                                                        84
 1106 (S900ed)
                         0.02
                                                         84
                                 2388
                                        2388
                                                 168
 1107 (rc.product-end)
                         0.02
                                 2388
                                        2388
                                                 168
                                                         84
 1125 (MainTask)
                         0.57 422624 438240 412472
                                                         84
```

Figure 18. SHOW MEMORY Command

The fields are described in Table 11.

Table 11. SHOW MEMORY Command

| Parameter            |               | Description                                                                                                    |  |
|----------------------|---------------|----------------------------------------------------------------------------------------------------|--|
| CPU averages         |               | Displays the average CPU utilizations, in percentages, for the past one second, 20 seconds, and 60 seconds.        |  |
| System load averages |               | Displays the average numbers of processes in the wait state for the past one minute, five minutes, and 15 minutes. |  |
| R                    | AM total      | Displays the total size of RAM.                                                                                    |  |
| fre                  | e             | Displays the size of available RAM.                                                                                |  |
| buffers              |               | Displays the size of RAM that is assigned to Kernel buffers.                                                       |  |
| us                   | ser processes | Displays information per user process.                                                                             |  |
|                      | pid           | Displays the process ID number.                                                                                    |  |
|                      | name          | Displays the name of the program that generated the process.                                                       |  |
|                      | mem%          | Displays the RAM usage by the process.                                                                             |  |
|                      | size          | Displays the amount of memory that the process is currently using.                                                 |  |
|                      | peak          | Displays the peak amount of memory that the process has ever used.                                                 |  |
|                      | data          | Displays the amount of memory that the process is currently using for data.                                        |  |
|                      | stk           | Displays the amount of memory that the process is currently using for stacking.                                    |  |

## Examples

This example displays the memory consumptions of the processes sorted by process ID numbers:

awplus> show memory

This example displays the memory consumptions sorted by size:

awplus> show memory sort size

## SHOW MEMORY HISTORY

### **Syntax**

show memory history

### **Parameters**

None

### Modes

Privilege Exec modes

### Description

Use this command to display graphs of historical memory utilization. See Figure 19 for an example of the command output.

| Per | second memory utilization history                |
|-----|--------------------------------------------------|
| 100 | )                                                |
| 90  | )                                                |
| 80  | )                                                |
| 70  | )                                                |
| 60  | )                                                |
| 50  | )                                                |
| 4(  | )                                                |
| 30  | )                                                |
| 20  | )                                                |
| 10  | ) ******                                         |
|     |                                                  |
|     | oldest Newest                                    |
|     | Memory utilization% per second (last 60 seconds) |
|     | <pre>* = average memory load%</pre>              |

Figure 19. SHOW MEMORY HISTORY Command

### Example

This example displays graphs of historical memory utilization:

awplus> show memory history

## **SHOW PROCESS**

### **Syntax**

show process [sort cpu|mem]

### **Parameters**

сри

Sorts the list by the CPU usage of the processes.

mem

Sorts the list by the amounts of memory the processes are currently using.

### Mode

Privilege Exec mode

### Description

Use this command to display a list of running processes with their CPU utilization. Without specifying any sorting keywords, the command displays a list of running processes by process ID numbers.

See Figure 20 on page 114 for an example of the command output.

| CPU averages:                                  |                                                   |       |      |      |       |        |        |  |
|------------------------------------------------|---------------------------------------------------|-------|------|------|-------|--------|--------|--|
| 1 second: 23% 20 seconds: 36%, 60 seconds: 32% |                                                   |       |      |      |       |        |        |  |
| System                                         | load averages:                                    |       |      |      |       |        |        |  |
| 1 min                                          | 1 minute: 0.28, 5 minutes: 1.44, 15 minutes: 1.17 |       |      |      |       |        |        |  |
|                                                |                                                   |       |      |      |       |        |        |  |
| user p                                         | rocess                                            |       |      |      |       |        |        |  |
| ======                                         | =====                                             |       |      |      |       |        |        |  |
| pid                                            | name                                              | thrds | cpu% | mem% | pri   | state  | sleep% |  |
| 1075                                           | (rcS)                                             | 1     | 0.00 | 0.02 | 15    | sleep  | 0      |  |
| 1106                                           | (S900ed)                                          | 1     | 0.00 | 0.02 | 15    | sleep  | 0      |  |
| 1107                                           | (rc.product-end                                   | 1) 1  | 0.00 | 0.02 | 15    | sleep  | 0      |  |
| 1125                                           | (MainTask)                                        | 1     | 1.68 | 0.60 | 15    | sleep  | 0      |  |
|                                                |                                                   |       |      |      |       |        |        |  |
| Kernel                                         | Threads                                           |       |      |      |       |        |        |  |
| ======                                         | =======                                           |       |      |      |       |        |        |  |
| pid                                            | name                                              |       | cpu% | pri  | state | sleep% |        |  |
| 1                                              | (init)                                            |       | 0.00 | 15   | sleep | 0      |        |  |
| 2                                              | (kthreadd)                                        |       | 0.00 | 15   | sleep | 0      |        |  |
| 3                                              | (ksoftirqd/0)                                     |       | 0.00 | 15   | sleep | 0      |        |  |
| 4                                              | (watchdog/0)                                      |       | 0.00 | 15   | sleep | 0      |        |  |
| 5                                              | (events/0)                                        |       | 0.00 | 15   | sleep | 0      |        |  |
| 6                                              | (khelper)                                         |       | 0.00 | 15   | sleep | 0      |        |  |
| 9 (asvnc/mgr) 0.00 15 sleep 0                  |                                                   |       |      |      |       |        |        |  |
| 85                                             | (sync_supers)                                     |       | 0.00 | 15   | sleep | 0      |        |  |
| 87                                             | (bdi_default)                                     |       | 0.00 | 15   | sleep | 0      |        |  |
|                                                |                                                   |       |      |      | •     |        |        |  |

Figure 20. SHOW PROCESS Command

The fields are described in Table 12.

Table 12. SHOW PROCESS Command

| Field                              | Description                                                                                                    |
|------------------------------------|----------------------------------------------------------------------------------------------------|
| CPU averages                       | Displays the average CPU utilizations, in percentages, for the past one second, 20 seconds, and 60 seconds.        |
| System load averages               | Displays the average numbers of processes in the wait state for the past one minute, five minutes, and 15 minutes. |
| User processes / Kernel<br>Threads | Displays information per user process.                                                                             |

| Field  | Description                                                      |  |  |  |
|--------|------------------------------------------------------------------|--|--|--|
| pid    | Displays the process ID number.                                  |  |  |  |
| name   | Displays the name of the program that generated the process.     |  |  |  |
| thrds  | Displays the number of the threads that the process consists of. |  |  |  |
| cpu%   | Displays the CPU usage of the process.                           |  |  |  |
| mem%   | Displays the RAM usage of the process.                           |  |  |  |
| pri    | Displays the priority level of the process.                      |  |  |  |
| state  | Displays the state of the process. The options are:              |  |  |  |
|        | 🗖 run                                                            |  |  |  |
|        | □ sleep                                                          |  |  |  |
|        | □ zombie                                                         |  |  |  |
|        | □ dead                                                           |  |  |  |
| sleep% | Displays the wait state (sleep state) percentage of the process. |  |  |  |

Table 12. SHOW PROCESS Command (Continued)

## Examples

This example lists the running processes by process ID numbers:

awplus> show process

This example lists the running processes by CPU utilization:

awplus> show process sort cpu

## SHOW RUNNING-CONFIG

### **Syntax**

show running-config [snmp|log]

### Parameters

#### snmp

Specifies the only SNMP section of the running-config file is displayed.

#### log

Specifies the only LOG section of the running-config file is displayed.

### Modes

Privileged Exec mode

### Description

Use this command to display the current settings of the switch. The current settings of the switch are called the running-config and these are stored in RAM. The command displays the settings that have been changed from their default values and include the settings that have not yet been saved in the startup-config file. Parameters that retain their default settings are not included in the running-config file.

When entered with the SNMP or LOG keyword, the command displays the only SNMP section or the only LOG section of the running-config file, respectively. Without specifying a keyword, the command displays all of the contents of the running-config file.

## Example

This example displays the current settings of the switch:

awplus# show running-config

## **SHOW SWITCH**

### **Syntax**

show switch

### **Parameters**

None

### Modes

Privileged Exec mode

## Description

Use this command to display information about the switch as shown in Figure 21.

| / | Switch Information:               |                      |
|---|-----------------------------------|----------------------|
|   | Application Software Version      | 2.5.1.1              |
|   | Application Software Build date   | Oct 31 2011 10:24:12 |
|   | MAC Address                       | 00:E0:0C:02:10:FD    |
|   | Active Spanning Tree version      | RSTP                 |
|   | Console Disconnect Timer Interval | 10 minute(s)         |
|   | Telnet Server status              | Enabled              |
|   | MAC address aging time            | 300 second(s)        |
|   | Multicast Mode                    | Unknown /            |
|   |                                   |                      |

Figure 21. SHOW SWITCH Command

The fields are described in Table 13.

### Table 13. SHOW SWITCH Command

| Field                           | Description                                                                    |
|---------------------------------|--------------------------------------------------------------------------------|
| Application Software<br>Version | Indicates the version number of the management software.                       |
| Application Software Build Date | Indicates the date and time the management software was built.                 |
| MAC Address                     | Indicates the MAC address of the switch.                                       |
| Active Spanning Tree<br>Version | Indicates the name of the active spanning tree protocol as STP, RSTP, or MSTP. |

| Field                                | Description                                                                                                    |
|--------------------------------------|----------------------------------------------------------------------------------------------------|
| Console Disconnect Timer<br>Interval | Indicates the current setting of the<br>console timer. The switch ends<br>management sessions if no management<br>activity is performed for the length of the<br>timer.                                                                                |
| Telnet Server Status                 | Indicates the status of the Telnet server.<br>You can manage the switch remotely from<br>a Telnet client on your network when the<br>server is enabled. When the server is<br>disabled, the switch cannot be managed<br>remotely with a Telnet client. |
| MAC Address Aging Time               | Indicates the current setting of the aging<br>timer, which the switch uses to delete<br>inactive dynamic MAC addresses from<br>the MAC address table.                                                                                                  |

### Table 13. SHOW SWITCH Command (Continued)

### Example

This example displays information about the switch:

awplus# show switch

## SHOW SYSTEM

### **Syntax**

show system

### **Parameters**

None

### Modes

User Exec mode

## Description

Use this command to display general information about the switch. See Figure 22 for an example of the information.

| Switch System Status |                                                        |                                      | Sat,                                           | 01 J                                  | Jan                             | 2012                   | 00:37:26         |                        |                                          |  |
|----------------------|--------------------------------------------------------|--------------------------------------|------------------------------------------------|---------------------------------------|---------------------------------|------------------------|------------------|------------------------|------------------------------------------|--|
|                      | Board                                                  | Вау                                  | Board                                          | Name                                  | Rev                             |                        |                  | Seria                  | l Number                                 |  |
|                      | Base<br>PSU<br>PSU<br>Fan Module<br>Fan Module         | PSU1<br>PSU2<br>PSU2<br>FAN1<br>FAN2 | AT-DC2<br>AT-PWR<br>AT-PWR<br>FAN Tr<br>FAN Tr | 552xs<br>.06<br>.06<br>ay 01<br>ay 02 | R1<br>A1<br>A1                  |                        |                  | s0552<br>07865<br>0786 | 5A023600001<br>R110200002<br>5R110200001 |  |
|                      | Environmenta<br>Uptime<br>Bootloader v<br>Bootloader b | ll Statu<br>version<br>ouild da      | s :<br>:<br>te :                               | Norma<br>O days<br>U-Boot<br>Oct 32   | l<br>s 00:3<br>t 2009<br>L 2013 | 37:27<br>9.11<br>1 15: | 7<br>- \<br>:55: | /er1.0<br>:28          | 0.0                                      |  |
|                      | Current soft<br>Software Ver<br>Build date             | ware<br>sion                         | :                                              | DC-2.<br>2.5.1<br>Oct 32              | 5.1.1<br>.1<br>L 2012           | .img<br>1 15:          | :40:             | :44                    |                                          |  |
|                      | Current boot<br>Territory                              | config                               | :                                              | /conf                                 | ig/boo                          | ot.cf                  | fg (             | (file                  | exists)                                  |  |
|                      | System Name                                            |                                      | :                                              | myswi                                 | tch                             |                        |                  |                        |                                          |  |
|                      | System Conta                                           | ict                                  | :                                              | neadm                                 | in@al <sup>-</sup>              | liedt                  | tele             | esis.c                 | com                                      |  |
|                      | System Locat                                           | ion                                  | :                                              | 5FUPD                                 | 3                               |                        |                  |                        |                                          |  |

| Figure 22. | SHOW | SYSTEM | Command |
|------------|------|--------|---------|
|------------|------|--------|---------|

The fields are described in Table 14.

Table 14. SHOW SYSTEM Command

| Field                 | Description                                                                                                    |  |
|-----------------------|----------------------------------------------------------------------------------------------------|--|
| Date and time         | Indicates the setting of the system clock.                                                                             |  |
| Board                 | Indicates a component. The components are:                                                                             |  |
|                       | Base- Indicates the switch.                                                                                            |  |
|                       | PSU - Indicates the Power supply unit.                                                                                 |  |
|                       | Fan module - Indicates the fan module.                                                                                 |  |
| Bay                   | Indicates a slot number for the board<br>(component). The base (switch) does not have<br>a slot number.                |  |
| Board Name            | Indicates the name of the board.                                                                                       |  |
| Revision              | Indicates the hardware revision number of the board.                                                                   |  |
| Serial Number         | Indicates the serial number of the board.                                                                              |  |
| Environment Status    | Indicates the status of the switch. The options are:                                                                   |  |
|                       | Normal                                                                                                    |  |
|                       | □ "***Fault***                                                                                                    |  |
|                       | To view more detailed information, use the SHOW SYSTEM ENVIRONMENT command. See "SHOW SYSTEM ENVIRONMENT" on page 122. |  |
| Uptime                | Indicates the length of time since the switch was last reset or power cycled.                                          |  |
| Bootloader version    | Indicates the version of the bootloader.                                                                               |  |
| Bootloader build date | Indicates the date and time the bootloader was built.                                                                  |  |
| Current software      | Indicates the file name of the current management software.                                                            |  |
| Software version      | Indicates the version number of the current management software.                                                       |  |
| Build date            | Indicates the date and time the current management software was built.                                                 |  |

| Field               | Description                                                                                                    |
|---------------------|----------------------------------------------------------------------------------------------------|
| Current boot config | Indicates the name of the configuration file<br>used by the switch when the switch is reset or<br>power cycled. The configuration file that is<br>used by the switch when the switch is reset or<br>power cycled is called a startup-config file. |
| Territory           | N/A                                                                                                    |
| System name         | Indicates the name of the system set in the sysName in the Management Information Base (MIB)-II.                                                                                                    |
| System contact      | Indicates the contact information for the system set in the sysContact in the MIB-II.                                                                                                    |
| System Location     | Indicates the location of the system set in the sysLocation in the MIB-II.                                                                                                    |

## Table 14. SHOW SYSTEM Command (Continued)

## Example

This example displays information about switch:

awplus# show system

## SHOW SYSTEM ENVIRONMENT

### **Syntax**

show system environment

### **Parameters**

None

### Mode

Privilege Exec mode

### Description

Use this command to display information about the switch, PSUs, and fan modules. See Figure 23 for an example of this information.

| Env<br>Ove | vironment Monitoring Status<br>erall Status: Normal |         |     |            |         |        |
|------------|-----------------------------------------------------|---------|-----|------------|---------|--------|
| Res        | ource ID: 01 Name: AT-DC2552                        | XS      |     |            |         |        |
| ID         | Sensor (Units)                                      | Reading | Low | Limit Hig  | h Limit | Status |
| 1          | VCC3V3                                              | Yes     | -   | -          |         | OK     |
| 2          | MAC1V                                               | Yes     | -   | -          |         | ОК     |
| 3          | DDRvv5                                              | Yes     | -   | -          |         | ОК     |
| 4          | PHY1VL                                              | Yes     | -   | -          |         | OK     |
| 5          | PHY1VR                                              | Yes     | -   | -          |         | ОК     |
| 6          | Temp: Near CPU (Degrees C)                          | 33      | -   | -          |         | Ok     |
| 7          | Temp: Near MAC (Degrees C)                          | 45      | -   | -          |         | Ok     |
| 8          | Temp: PHY left (Degrees C)                          | 49      | -   | -          |         | Ok     |
| 9          | Temp: PHY right (Degrees C)                         | 45      | -   | -          |         | Ok     |
| Res        | ource ID: 02 Name: AT-DC2552                        | KS      |     |            |         |        |
| ID         | Sensor (Units)                                      | Reading | Low | Limit High | Limit   | Status |
| 1          | Device Present                                      | Yes     | -   | _          |         | Ok     |
| 2          | PSU Connection                                      | Yes     | -   | _          |         | Ok     |
| 3          | PSU Overtemp                                        | Yes     | -   | _          |         | Ok     |
| 4          | PSU Fan Fail                                        | Yes     | -   | -          |         | ok     |

Figure 23. SHOW SYSTEM ENVIRONMENT Command

The fields are described in Table 15.

| Field          | Description                                                                            |  |
|----------------|----------------------------------------------------------------------------------------|--|
| Overall Status | Indicates the status of the unit. The status is either "Normal" or "***Fault***."      |  |
| Resource ID    | Indicates the ID of the module.                                                        |  |
| Name           | Indicates the name of the module. The module names are:                                |  |
|                | AT-DC2552XS- Indicates the switch.                                                     |  |
|                | AT-PWR06 - Indicates the power supply unit.                                            |  |
|                | FAN Tray 01 or 02 - Indicates a fan module.                                            |  |
| ID             | Indicates the ID of the sensor.                                                        |  |
| Sensor (Units) | Indicates the name of the sensor.                                                      |  |
| Reading        | Shows the value that the sensor detected.                                              |  |
| Low Limit      | Displays the specified maximum temperature.<br>When no value is set, "-" is displayed. |  |
| High Limit     | Displays the specified minimum temperature. When no value is set, "-" is displayed.    |  |
| Status         | Indicates the status of the sensor. The options are:                                   |  |
|                | □ Ok                                                                                   |  |
|                | □ fault                                                                                |  |

Table 15. SHOW SYSTEM ENVIRONMENT Command

## Example

This example displays information about the switch, PSUs, and fan modules:

awplus# show system environment

## SHOW SYSTEM PLUGGABLE

### **Syntax**

show system pluggable

### Parameters

None

### Mode

User Exec mode

### Description

Use this command to display information about the SFP+ and QSFP+ modules in the switch. See Figure 24 for an example of the output. The SHOW SYSTEM PLUGGABLE DETAIL command provides more detailed information about the SFP+ and QSFP+ modules. See "SHOW SYSTEM PLUGGABLE DETAIL" on page 126.

| System<br>Port | Pluggable<br>Vendor | Information<br>Device | Serial Number    | Datecode | Туре       |
|----------------|---------------------|-----------------------|------------------|----------|------------|
| 1.0.1          | ATI                 | ATI-SP10SR            | A04440R11140001  | 20110330 | 10gbase-sr |
| 1.0.2          | ATI                 | ATI-SP10SR            | A04440R111400028 | 20110330 | 10gbase-sr |

Figure 24. SHOW SYSTEM PLUGGABLE Command

The fields are described in Table 16.

Table 16. SHOW SYSTEM PLUGGABLE Command

| Field         | Description                                           |
|---------------|-------------------------------------------------------|
| Port          | Indicates the port ID.                                |
| Vendor        | Indicates the vendor of the SFP+/QSFP+ module.        |
| Device        | Indicates the product name of the SFP+/QSFP+ module.  |
| Serial Number | Indicates the serial number of the SFP+/QSFP+ module. |

| Field    | Description                                                                     |
|----------|---------------------------------------------------------------------------------|
| Datecode | Indicates the date the SFP+/QSFP+ module was produced.                          |
| Туре     | Indicates the cable specification for the SFP+/<br>QSFP+ module. The types are: |
|          | □ 10GBASE-SR (AT-SP10SR)                                                        |
|          | □ 10GBASE-LR (AT-SP10LR)                                                        |
|          | □ 1xCOPPER PAS (AT-SP10TW1/3/7)                                                 |
|          | 40GBASE-SR (AT-QSFPSR)                                                          |
|          | 4xCOPPER PAS (AT-QSFP1CU/3CU)                                                   |

### Table 16. SHOW SYSTEM PLUGGABLE Command (Continued)

## Example

This example displays information about the SFP+ and QSFP+ modules:

awplus> show system pluggable

## SHOW SYSTEM PLUGGABLE DETAIL

### **Syntax**

show system pluggable detail

### Parameters

None

### Mode

User Exec mode

## Description

Use this command to display information about the SFP+ and QSFP+ modules in the switch. See Figure 25 for an example of the output.

| Port1.0.1               |                  |
|-------------------------|------------------|
| ========                |                  |
| Vendor Name:            | ATI              |
| Device Name:            | AT-SP10SR        |
| Device Type:            | 10gbase-sr       |
| Serial Number:          | A04440R111400010 |
| Manufacturing Detecode: | 20110330         |
| SFP Laser Wavelength:   | 850nm            |
| Link Length Supported   |                  |
| OM1 (62.5um) Fiber:     | 30m              |
| OM2 (50um) Fiber:       | 80m              |
| OM3 (50um) Fiber:       | 300m             |
|                         |                  |
| Port1.0.2               |                  |
| ========                |                  |
| Vendor Name:            | ATI              |
| Device Name:            | AT-SP10SR        |
| Device Type:            | 10gbase-sr       |
| Serial Number:          | A04440R111400028 |
| Manufacturing Detecode: | 20110330         |
| SFP Laser Wavelength:   | 850nm            |
| Link Length Supported   |                  |
| OM1 (62.5um) Fiber:     | 30m              |
| OM2 (50um) Fiber:       | 80m              |
| OM3 (50um) Fiber:       | 300m             |
|                         |                  |

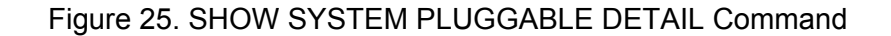

The fields are described in Table 17.

|                         | Field             | Description                                                                                                    |
|-------------------------|-------------------|----------------------------------------------------------------------------------------------------|
| Port                    |                   | Indicates the port ID.                                                                                                    |
| Vendor N                | ame               | Indicates the vendor of the SFP+/QSFP+ module.                                                                            |
| Device N                | ame               | Indicates the product name of the SFP+/<br>QSFP+ module.                                                                  |
| Device Ty               | уре               | Indicates the cable specification of the SFP+/<br>QSFP+ module. The types are:                                            |
|                         |                   | □ 10GBASE-SR (AT-SP10SR)                                                                                                  |
|                         |                   | □ 10GBASE-LR (AT-SP10LR)                                                                                                  |
|                         |                   | □ 1xCOPPER PAS (AT-SP10TW1/3/7)                                                                                           |
|                         |                   | □ 40GBASE-SR (AT-QSFPSR)                                                                                                  |
|                         |                   | □ 4xCOPPER PAS (AT-QSFP1CU/3CU)                                                                                           |
| Serial Nu               | mber              | Indicates the serial number of the SFP+/<br>QSFP+ module.                                                                 |
| Manufact<br>Datecode    | uring             | Indicates the date the SFP+/QSFP+ module was produced.                                                                    |
| SFP Lase                | er Wavelength     | Indicates the laser wavelength of the SFP+/<br>QSFP+ module.                                                              |
| OM <sup>2</sup><br>Fibe | 1 (62.5 µm)<br>er | Indicates the maximum distance of 62.5/125<br>µm multimode optic fiber (OM1) cable<br>supported by the SFP+/QSFP+ module. |
| OM2<br>Fibe             | 2 (50 µm)<br>r    | Indicates the maximum distance of 50/125<br>µm multimode optic fiber (OM2) cable<br>supported by the SFP+/QSFP+ module.   |
| OM3<br>Fibe             | 3 (50 µm)<br>r    | Indicates the maximum distance of 50/125<br>µm multi-mode optic fiber (OM3) cable<br>supported by the SFP+/QSFP+ module.  |

## Table 17. SHOW SYSTEM PLUGGABLE DETAIL Command

## Example

This example displays detailed information about the SFP+ and QSFP+ module modules:

awplus> show system pluggable detail

## SHOW SYSTEM SERIALNUMBER

### **Syntax**

show system serialnumber

### Parameters

None

## Mode

User Exec mode

## Description

Use this command to display the serial number of the switch. The serial number is also displayed with the SHOW SYSTEM command. See "SHOW SYSTEM" on page 119.

### Example

This example displays the serial number of the switch:

awplus> show system serialnumber

## SHOW TECH-SUPPORT

### Syntax

show tech-support [all]

### Parameter

a11

Includes all debug messages in the debug log file.

#### Mode

**Privilege Exec** 

### Description

Use this command to generate a debug log file for troubleshooting. Without the all keyword, this command lists the selected debug messages in the debug log file. Contact Allied Telesis technical support when you use the debug messages. See Figure 26 for an example of the command execution.

Generating output to /config/tech-support-20351031012059.txt: ..... done.

Figure 26. SHOW TECH-SUPPORT Command

### Example

This example generates a debug log file:

awplus# show tech-support

## **SHOW VERSION**

### **Syntax**

show version

### **Parameters**

None

### Mode

User Exec mode

## Description

Use this command to display the software version number and build date of the management software. See Figure 27 for an example of the information.

| Alliedware plus (TM) 2                      | .5.1.1 00/31/11 15:40:44                                |   |
|---------------------------------------------|---------------------------------------------------------|---|
| Build name<br>Build date<br>Build type      | : DC-2.5.1.1.img<br>: Oct 31 2011 15:40:44<br>: RELEASE |   |
| Bootloader version<br>Bootloader build date | : U-Boot 2009.11 - ver1.0.0<br>: Oct 31 2011 15:55:28   | ) |

Figure 27. SHOW VERSION Command

The fields are described in Table 18.

| Table 18. SHOW V | ERSION | Command |
|------------------|--------|---------|
|------------------|--------|---------|

| Field                | Description                                                                                 |
|----------------------|---------------------------------------------------------------------------------------------|
| AlliedWare Plus (TM) | Indicates the version number of the management software and the date and time it was built. |
| Build name           | Indicates the name of the management software image file.                                   |
| Build date           | Indicates the build date and time the management software was built.                        |
| Build type           | Indicates the type of the management software.                                              |

| Field                 | Description                                           |
|-----------------------|-------------------------------------------------------|
| Bootloader version    | Indicates the version of the bootloader.              |
| Bootloader build date | Indicates the date and time the bootloader was built. |

### Table 18. SHOW VERSION Command (Continued)

## Example

This example displays the version numbers and build dates of the management software and bootloader:

awplus# show version

Chapter 4: Basic Switch Operations Commands

# Chapter 5 File Management Commands

The file management commands are summarized in Table 19.

| Command                         | Mode            | Description                                                           |
|---------------------------------|-----------------|-----------------------------------------------------------------------|
| "COPY" on page 134              | Privileged Exec | Copies a boot configuration file in the Flash memory on the switch.   |
| "COPY FLASH TFTP" on page 135   | Privileged Exec | Uses TFTP to upload a file from the switch.                           |
| "COPY HTTP FLASH" on page 136   | Privileged Exec | Uses HTTP to download a file to the switch.                           |
| "COPY TFTP FLASH" on page 137   | Privileged Exec | Uses TFTP to download a file to the switch.                           |
| "COPY ZMODEM" on page 138       | Privileged Exec | Uses Zmodem to download and upload a file from the Console terminal.  |
| "DELETE" on page 139            | Privileged Exec | Deletes a file from the file system in the switch.                    |
| "DIR" on page 140               | Privileged Exec | Lists the names of the files stored in the file system on the switch. |
| "MOVE" on page 141              | Privileged Exec | Renames files in the switch's file system.                            |
| "SHOW FILE" on page 142         | Privileged Exec | Displays the contents of a file in the file system in the switch.     |
| "SHOW FILE SYSTEMS" on page 143 | Privileged Exec | Displays the specifications of the file system in the switch.         |

## Table 19. File Management Commands

## COPY

### **Syntax**

copy sourcefile.cfg destinationfile.cfg

### Parameters

### sourcefile.cfg

Specifies the name of a configuration file you want to copy.

### destinationfile.cfg

Specifies the name of the new copy of the file. The destination filename can be from 1 to 28 alphanumeric characters. It is case-sensitive. The extension must be ".cfg." Spaces and special characters are *not* allowed.

### Mode

Privileged Exec mode

### Description

Use this command to copy a configuration file in the Flash memory on the switch. If the destination filename has the same name as an existing file, the command overwrites the existing file.

### **Confirmation Command**

"DIR" on page 140

### Examples

This command copies the configuration file "test1.cfg" and saves as "test1backup.cfg":

awplus# copy test1.cfg test1backup.cfg

## **COPY FLASH TFTP**

### Syntax

copy flash tftp ipaddress filename

### Parameters

ipaddress

Specifies the IPv4 address of a TFTP server on your network.

#### filename

Specifies the filename of a file to upload from the file system in the switch to a TFTP server. The file extension can be "cfg" or "txt." You cannot specify a configuration file, which has the extension "img."

### Mode

Privileged Exec mode

### Description

Use this command to upload a file from the file system in the switch to a TFTP server on your network.

Before issuing this command, the switch must have a management IPv4 address assigned. See "IP ADDRESS" on page 404 and "IP ADDRESS DHCP" on page 406.

#### Example

This command uploads the configuration file "test1.cfg" from the file system in the switch to a TFTP server that has the IP address 192.168.1.200:

awplus> enable awplus# copy flash tftp 192.168.1.200 test1.cfg

## **COPY HTTP FLASH**

### **Syntax**

copy http flash *ipaddress filename* 

### **Parameters**

### ipaddress

Specifies the IPv4 address of a HTTP server on your network.

### filename

Specifies a file on the HTTP server to download to the switch. The file extensions must be "bin," "cfg," "img," "inf," "ldr," "sys," "tmp," "txt," "ukf," "key," "cer," "csr," "log," or "tgz." The filename *cannot* contain spaces.

### Mode

Privileged Exec mode

### Description

Use this command to download a file to the switch from a HTTP server on you network. The file to download must be placed in the root directory of the HTTP server.

Before issuing this command, the switch must have a management IPv4 address assigned. See "IP ADDRESS" on page 404 and "IP ADDRESS DHCP" on page 406.

### **Confirmation Command**

"DIR" on page 140

### Examples

This command downloads the new management software file "dc-2.5.1.2.img" to the switch from a HTTP server with an IP address of 192.168.1.70:

awplus> enable awplus# copy tftp flash 192.168.1.70 dc-2.5.1.2.img

This command downloads the configuration file "test2.cfg" to the switch from a HTTP server with an IP address of 192.168.1.70:

awplus> enable
awplus# copy tftp flash 192.168.1.70 test2.cfg

## **COPY TFTP FLASH**

### Syntax

copy tftp flash ipaddress filename

#### Parameters

ipaddress

Specifies the IPv4 address of a TFTP server on your network.

#### filename

Specifies a file on the TFTP server to download to the switch. The file extensions must be "bin," "cfg," "img," "inf," "ldr," "sys," "tmp," "txt," "ukf," "key," "cer," "csr," "log," or "tgz." The filename *cannot* contain spaces.

### Mode

Privileged Exec mode

### Description

Use this command to download a file to the switch from a TFTP server on you network.

Before issuing this command, the switch must have a management IPv4 address assigned. See "IP ADDRESS" on page 404 and "IP ADDRESS DHCP" on page 406.

### **Confirmation Command**

"DIR" on page 140

### Examples

This command uploads the new management software file "dc-2.5.1.2.img" to the switch from a TFTP server with an IP address of 192.168.1.70:

awplus> enable awplus# copy tftp flash 192.168.1.70 dc-2.5.1.2.img

This command downloads the configuration file "test2.cfg" to the switch from a TFTP server with an IP address of 192.168.1.70:

awplus> enable
awplus# copy tftp flash 192.168.1.70 test2.cfg

## **COPY ZMODEM**

### **Syntax**

copy [filename] zmodem

### Parameter

### filename

Specifies the name of a file you want to upload. You cannot specify a file with the file extension "img."

### Mode

Privileged Exec mode

### Description

Use this command together with a Zmodem utility to upload a file in the switch to the terminal or management workstation and download a file on the terminal or management workstation to the file system in the switch. You must use a Console terminal that support a Zmodem utility to use this command.

To upload a file on the file system in the switch to the terminal or management workstation, specify the *filename* parameter. You are not allowed to upload a file with the file extension "img" using a Zmodem utility.

To download a file in the terminal or management workstation to the switch, you must specify a file using a Zmodem utility. The switch accepts the file extensions: "bin," "cfg," "img," "inf," "ldr," "sys," "tmp," "txt," "ukf," "key," "cer," "csr," "log," or "tgz."

### Examples

This command uploads the configuration file "test.cfg" on the file system in the switch to the terminal or management workstation:

awplus# copy test.cfg zmodem

This command downloads the configuration file "test2.cfg" by an operation on the Zmodem utility on the terminal or the management workstation:

awplus# copy zmodem

## DELETE

### Syntax

delete [force] filename

### Parameters

force

Specifies the command does not display the confirmation prompt, "Delete *filename*? (y/n)," after you enter the command. To display the confirmation prompt, do not include this option.

#### filename

Specifies the filename to delete from the file system on the switch. To delete multiple configuration files, use the wildcard "\*" to replace any part of a filename.

### Mode

Privileged Exec mode

### Description

Use this command to delete a file from the file system on the switch.

### **Confirmation Command**

"DIR" on page 140

#### **Examples**

This command deletes the configuration file "unit12.cfg":

awplus# delete unit12.cfg

This command deletes all configuration files that start with "bl":

awplus# delete bl\*.cfg

This command deletes all text files for troubleshooting without asking you for confirmation:

awplus# delete force tech-support-\*.txt

## DIR

### Syntax

dir

### **Parameters**

None

### Mode

Privileged Exec mode

## Description

Use this command to list the names of the files stored in the file system on the switch.

Figure 28 is an example of the information.

| 15889581 | -rw-rr | Nov | 7 2 | 2011 1 | 10:42:05 | DC-2.5.1.1.img        |
|----------|--------|-----|-----|--------|----------|-----------------------|
| 457      | -rw-rr | Nov | 19  | 2011   | 10:24:08 | b.cfg                 |
| 527      | -rw    | Nov | 19  | 2011   | 00:03:33 | ssh_host_key          |
| 331      | -rw    | Nov | 19  | 2011   | 00:03:33 | ssh_host_key.pub      |
| 457      | -rw-rr | Nov | 20  | 2011   | 10:24:08 | a.cfg                 |
| 270807   | -rw-rr | 0ct | 12  | 2011   | 00:00:43 | EventPermanentLog.txt |
| 367      | -rw    | 0ct | 19  | 2011   | 00:15:30 | boot.cfg              |
| 0        | -rw-rr | 0ct | 24  | 2011   | 00:03:33 | WarmBootFile /        |
|          |        |     |     |        |          | /                     |

Figure 28. DIR Command

## Example

This example lists the names of the files stored in the file system:

awplus# dir

## MOVE

### **Syntax**

move source\_filename destination\_filename

### Parameters

source\_filename

Specifies the name of a file to be renamed. The filename is casesensitive.

destination\_filename

Specifies the new name for the file. The filename is case-sensitive and can be from 1 to 32 alphanumeric characters including the filename extension. The filename cannot contain spaces or special characters.

### Mode

Privileged Exec mode

### **Confirmation Command**

"DIR" on page 140

### Description

Use this command to rename files in the switch's file system. If you specify the name of an existing file for the destination file, the new file overwrites the existing file.

### Example

This example renames the file "sw1.cfg" to "swrm102.cfg":

awplus# move sw12.cfg swrm102.cfg

## **SHOW FILE**

### **Syntax**

show file *filename* 

### Parameter

### filename

Specifies the name of a file in the file system in the switch to display its contents.

### Mode

Privileged Exec mode

### Description

Use this command to display the contents of the file. If the file contains characters other than ASCII characters (0x00 to 0x7f), the characters are not displayed properly.

### Example

This example displays the contents of the file "boot.cfg":

awplus# show file boot.cfg

## SHOW FILE SYSTEMS

### **Syntax**

show file systems

### **Parameters**

None

### Mode

Privileged Exec mode

## Description

Use this command to display the specifications of the file system on the switch. An example is shown in Figure 29.

| ( | Size(b) | Free(b) | Туре  | Flags | Prefixes | S/D/V  | Lc]/Ntwk | Avail |
|---|---------|---------|-------|-------|----------|--------|----------|-------|
|   | 100.0M  | 68.1    | flash | rw    | flash:   | static | local    | Y /   |

Figure 29. SHOW FILE SYSTEMS Command

The fields are described in Table 20.

### Table 20. SHOW FILE SYSTEMS Command

| Field    | Description                                                                                     |  |  |  |  |
|----------|-------------------------------------------------------------------------------------------------|--|--|--|--|
| Size (B) | Indicates the total memory size of the file system on the switch. The amount is given in bytes. |  |  |  |  |
| Free (B) | Indicates the amount of unused file system memory on the switch. The amount is given in bytes.  |  |  |  |  |
| Туре     | Indicates the type of memory.                                                                   |  |  |  |  |
| Flags    | Indicates the file setting options. The options are:                                            |  |  |  |  |
|          | □ rw: read and write                                                                            |  |  |  |  |
|          | □ ro: read only                                                                                 |  |  |  |  |
| Prefixes | Not supported                                                                                   |  |  |  |  |
| S/D/V    | Indicates the memory type. The switch's memory type is static.                                  |  |  |  |  |

| Field    | Description                                                                                      |
|----------|--------------------------------------------------------------------------------------------------|
| Lcl/Ntwk | Indicates either a local file system or a remote file system. The switch's file system is local. |
| Y/N      | Whether the local file system is accessible. It always displays "Y," which means yes.            |

### Table 20. SHOW FILE SYSTEMS Command (Continued)

## Example

This example displays the specifications of the file system on the switch:

awplus# show file systems
# Chapter 6 Boot Configuration File Commands

The boot configuration file commands are summarized in Table 21.

| Command                                             | Mode                    | Description                                                                                                    |
|-----------------------------------------------------|-------------------------|----------------------------------------------------------------------------------------------------|
| "BOOT CONFIG-FILE" on page 146                      | Global<br>Configuration | Designates or creates a new boot<br>configuration file (startup-config file)<br>for the switch.                                                         |
| "COPY RUNNING-CONFIG" on page 148                   | Privileged Exec         | Creates a new boot configuration file<br>that contains the current settings of<br>the switch.                                                           |
| "COPY RUNNING-CONFIG<br>STARTUP-CONFIG" on page 149 | Privileged Exec         | Saves the switch's current<br>configuration (running-config file) to<br>the boot configuration file (startup-<br>config file).                          |
| "COPY STARTUP-CONFIG" on page 15088                 | Privileged Exec         | Saves a configuration file in the switch as the startup configuration file.                                                                             |
| "ERASE STARTUP-CONFIG" on page 151                  | Privileged Exec         | Deletes the boot configuration file (startup-config file) and returns the switch to its default settings.                                               |
| "NO BOOT CONFIG-FILE" on page 152                   | Global<br>Configuration | Designates the default BOOT.CFG file<br>as the boot configuration file on the<br>switch.                                                                |
| "SHOW BOOT" on page 153                             | Privileged Exec         | Displays the names of the boot<br>configuration file and the configuration<br>file that was used by the switch during<br>the last reset or power cycle. |
| "SHOW STARTUP-CONFIG" on page 155                   | Privileged Exec         | Displays the contents of the boot configuration file (startup-config file).                                                                             |
| "WRITE" on page 156                                 | Privileged Exec         | Saves the switch's current<br>configuration to the boot configuration<br>file (startup-config file).                                                    |

Table 21. Boot Configuration File Commands

### **BOOT CONFIG-FILE**

### **Syntax**

boot config-file *filename*.cfg

### Parameter

### filename.cfg

Specifies the name of a configuration file as the boot configuration file (startup-config file) on the switch. The filename is casesensitive and can be from 1 to 28 alphanumeric characters. The extension must be ".cfg."

### Mode

Global Configuration mode

### Description

Use this command to designate the boot configuration file (startup-config file) on the switch. The switch uses the boot configuration file designated by this command when the switch is power-cycled or reset. By default, the boot.cfg file is the boot configuration file. To configure the switch with the new boot configuration file, reset the switch with the REBOOT or RELOAD command after entering this command.

When you issue the WRITE or COPY RUNNING-CONFIG STARTUP-CONFIG command, the switch saves the current configuration settings onto the boot configuration file designated by the BOOT CONFIG-FILE command. In addition, when you issue the ERASE STARTUP-CONFIG command, the switch deletes the boot configuration file designated by the BOOT CONFIG-FILE command. See "ERASE STARTUP-CONFIG" on page 151.

To create a new boot configuration file, enter a new filename in the command. The command automatically creates the new file, updates it with the current settings of the switch, and designates it as the boot configuration file.

### **Confirmation Command**

"SHOW BOOT" on page 153.

### Example

This example designates a file called "boot2.cfg" as the switch's boot configuration file:

```
awplus> enable
awplus# configure terminal
awplus(config)# boot config-file boot2.cfg
```

### **COPY RUNNING-CONFIG**

### **Syntax**

copy running-config filename..cfg

### Parameter

### filename.cfg

Specifies a name for the configuration file. The file name is casesensitive and can be from 1 to 28 alphanumeric characters. The extension must be ".cfg."

### Mode

Privileged Exec mode

### Description

Use this command to create a new configuration file. The new configuration file is stored in the file system on the switch, containing the current settings of the switch. Use this command to create a backup copy of the switch's current configuration (running-config file).

This command does not change the boot configuration file. To designate a different file as the boot configuration file on the switch, refer to "BOOT CONFIG-FILE" on page 146.

### **Confirmation Command**

"DIR" on page 140

### Example

This example saves the current configuration settings of the switch as a new boot configuration file called "sw3\_backup.cfg":

awplus> enable
awplus# copy running-config sw3\_backup.cfg

### **COPY RUNNING-CONFIG STARTUP-CONFIG**

### Syntax

copy running-config startup-config

### Parameters

None

### Mode

Privileged Exec mode

### Description

Use this command to save the switch's current configuration file (runningconfig file) onto the boot configuration file (startup-config file). When you enter the command, the switch copies the current parameter settings in the RAM memory into the boot configuration file in the FLASH memory.

This command is equivalent to "WRITE" on page 156.

### Note

Parameter changes in the current management session that are not saved by this command or the WRITE command are discarded when you power off or reset the switch.

### Example

This example saves the switch's current configuration settings onto the boot configuration file (startup-config file):

awplus# copy running-config startup-config

### **COPY STARTUP-CONFIG**

### Syntax

copy *filename*..cfg startup-config

### Parameter

### filename..cfg

Specifies the name of a configuration file in the file system in the switch. The file name is case-sensitive. The extension must be ".cfg."

### Mode

Privileged Exec mode

### Description

Use this command to save a configuration file in the file system in the switch as the startup configuration file.

### **Confirmation Command**

"DIR" on page 140

### Example

This example saves a configuration file named "sw2\_10\_12.cfg" as the startup configuration file:

awplus> enable
awplus# copy sw2\_10\_12.cfg startup-config

### **ERASE STARTUP-CONFIG**

### Syntax

erase startup-config

### Parameters

None

Mode

Privileged Exec mode

### **Confirmation Command**

"DIR" on page 140

### Description

Use this command to delete the startup configuration file, which is specified as the boot configuration file. After entering this command, enter the REBOOT command to reset the switch. The switch restores the default configuration settings.

To resume managing the switch after restoring the default settings, you must establish a local management session from the Console port.

### Example

This example deletes the startup configuration file:

awplus> enable awplus# erase startup-config

erase start-up config? (y/n):y Deleting.. Successful Operation

### **NO BOOT CONFIG-FILE**

### **Syntax**

no boot config-file

### Parameter

None

### Mode

Global Configuration mode

### Description

Use this command to designate the default boot.cfg file as the boot configuration file (startup-config file). The switch is configured with the default settings after you reboot or reset it.

### Example

This example sets the startup configuration file to the default settings:

awplus> enable
awplus# configure terminal
awplus(config)# no boot config-file

### **SHOW BOOT**

### **Syntax**

show boot

### Parameter

None

Mode

Privileged Exec mode

### Description

Use this command to display the names of the management software and boot configuration file. See Figure 30 for an example of the command output.

|                      |                                  | $\sim$ |
|----------------------|----------------------------------|--------|
| /Current software    | : DC-2.5.1.1.img                 |        |
| Current boot image   | : DC-2.5.1.1.img                 |        |
| Default boot config  | : /config/boot.cfg               |        |
| \Current boot config | : /config/boot.cfg (file exists) |        |
|                      |                                  |        |

Figure 30. SHOW BOOT Command

The fields are described in Figure 22.

| Table 22. | SHOW | BOOT | Command |
|-----------|------|------|---------|
|-----------|------|------|---------|

| Field               | Description                                                                                                    |
|---------------------|----------------------------------------------------------------------------------------------------|
| Current software    | Displays the file name of the management software that is currently loaded on the switch.                                                                                                    |
| Current boot image  | Displays the file name of the management<br>software that is loaded on the switch next time the<br>switch reboots.                                                                                                    |
| Default boot config | Displays the name of the default boot<br>configuration file. Always displays "/config/<br>boot.cfg." When the BOOT-CONFIG-FILE<br>command has never issued on the switch, the<br>switch uses this file to configure itself when<br>rebooting. |

| Field               | Description                                                                                                    |
|---------------------|----------------------------------------------------------------------------------------------------|
| Current boot config | Displays the name of the boot configuration file<br>(startup configuration file) currently specified on<br>the switch. The switch uses this file to configure<br>itself next time the switch reboots. |

| Table 22. | SHOW BOOT   | Command     | (Continued) |
|-----------|-------------|-------------|-------------|
|           | 011011 0001 | o o minaria | (001101000) |

### Example

This example displays the names of the management software and boot configuration file:

awplus# show boot

### SHOW STARTUP-CONFIG

### Syntax

show startup-config

### Parameters

None

### Modes

Privileged Exec mode

### Description

Use this command to display the contents of the boot configuration file. The boot configuration file is the startup configuration file that the switch uses to configure itself when the switch is power-cycled or reset. The startup configuration file is the file that you specify with the BOOT CONFIG-FILE command. By default, the startup configuration file is the boot.cfg file. See Figure 31 for an example of this file.

```
service maxmanager 3
baud-rate set 115200
...
mac address-table ageing-time 300
!
service password-encryption
!
username manager privilege 15 password 8 3af00c6cad11f7ab5db4467b66ce503e
!
```

endawplus#

### Figure 31. SHOW START-UP CONFIG Command

### Example

This example display the contents of the boot configuration file:

awplus# show startup-config

### WRITE

### **Syntax**

write

### **Parameters**

None

### Mode

Privileged Exec mode

### Description

Use this command to save the configuration file (running-config file) stored on the RAM as the startup-config file stored on the NVRAM on the switch.

This command is equivalent to the COPY RUNNING-CONFIG STARTUP-CONFIG, WRITE MEMORY, or WRITE FILE command.

### **Confirmation Command**

"SHOW STARTUP-CONFIG" on page 155

### Example

This example saves the running configuration file:

awplus# write

# Chapter 7 Event Log Commands

The event log commands are summarized in Table 23.

| Command                          | Mode                    | Description                                                                             |
|----------------------------------|-------------------------|-----------------------------------------------------------------------------------------|
| "CLEAR LOG" on page 158          | Privileged Exec         | Deletes entries in the buffered or permanent log.                                       |
| "DEFAULT LOG" on page 159        | Global<br>Configuration | Sets the specified log to default settings.                                             |
| "LOG" on page 161                | Global<br>Configuration | Starts logging event messages to the specified destination.                             |
| "LOG (FILTER)" on page 162       | Global<br>Configuration | Specifies filtering criteria to the specified destination.                              |
| "LOG HOST TIME" on page 165      | Global<br>Configuration | Specifies the time for event messages stored in a syslog server.                        |
| "LOG SIZE" on page 167           | Global<br>Configuration | Specifies the maximum size of memory, in Kbytes, that the switch stores event messages. |
| "NO LOG" on page 168             | Global<br>Configuration | Stops sending event messages to the specified destination.                              |
| "SHOW LOG" on page 170           | Privileged Exec         | Displays the event messages in the buffered log.                                        |
| "SHOW LOG CONFIG" on page 172    | Privileged Exec         | Displays the configuration of event logs.                                               |
| "SHOW LOG PERMANENT" on page 175 | Privileged Exec         | Displays the event messages in the permanent log.                                       |
| "TERMINAL MONITOR" on page 177   | Privileged Exec         | Displays event messages on the console terminal.                                        |

### Table 23. Event Log Commands

### **CLEAR LOG**

### Syntax

clear log [buffered|permanent]

### Parameters

buffered Deletes the event messages in runtime memory (RAM).

permanent Deletes the event messages stored in the Flash memory.

### Mode

Privileged Exec mode

### Description

Use this command to delete the event messages in the event log.

### **Confirmation Command**

"SHOW LOG" on page 170

### Example

This example deletes the event messages in RAM:

awplus# clear log buffered

### **DEFAULT LOG**

### Syntax

default log buffered|permanent|monitor|console|
host ipv4\_address

### **Parameters**

### buffered

Sets the buffered log to the default settings. By default, the maximum memory size is 50 Kbytes, the filtering condition level is informational, and logging in the buffered log is enabled.

#### permanent

Sets the permanent log to the default settings. By default, the maximum memory size is 50 Kbytes, the filtering condition level is warning, and logging in the permanent log is enabled.

### monitor

Sets the terminal monitor output to the default settings. By default, the filtering condition level is debugging.

### console

Sets the console output to the default settings. By default, the filtering condition level is critical, and sending event messages to the console port is enabled.

#### host

Sets the syslog server output to the default settings. By default, the filtering condition level is not specified, the time is local, and sending event messages to the syslog server is disabled.

### ipv4\_address

Specifies the IPv4 address of the syslog server.

### Mode

Global Configuration mode

### Description

Use this command to set the specified log to default settings.

### **Confirmation Command**

"SHOW LOG CONFIG" on page 172

### Example

This example sets the buffered log to its default settings:

awplus> enable
awplus# configure terminal
awplus(config)# default log buffered

### LOG

### **Syntax**

log buffered|permanent|console|host ipv4\_address

### Parameters

#### buffered

Logs event messages in the buffered log that is stored in RAM on the switch. This is the default setting.

#### permanent

Logs event messages in the permanent log which are stored in Flash memory on the switch. This is the default setting.

### console

Sends event messages to the Console port. This is the default setting.

### host

Sends event messages to a syslog server that you specify by its IPv4 address.

### ipv4\_address

Specifies the IPv4 address of the syslog server.

#### Mode

Global Configuration mode

### Description

Use this command to specify the location where log or event messages are sent.

### **Confirmation Command**

"SHOW LOG CONFIG" on page 172

### Example

This example activates the switch to send event messages to the syslog server with the IPv4 address of 192.168.10.2:

```
awplus> enable
awplus# configure terminal
awplus(config)# log host 192.168.10.2
```

### LOG (FILTER)

### **Syntax**

log buffered|permanent|monitor|console|host ipv4\_address
[level level|program\_program\_name|msgtext text\_string]

### **Parameters**

### buffered

Adds filtering criteria to the buffered log.

### permanent

Adds filtering criteria to the permanent log.

#### monitor

Adds filtering criteria to the terminal monitor log.

#### console

Adds filtering criteria to the console log.

### host

Adds filtering criteria to the syslog server.

### ipv4\_address

Specifies the IPv4 address of the syslog server.

### leve1

Specifies one of eight message levels as a filtering criterion. You can specify either a keyword or level number, where 0 is the highest level and 7 is the lowest level. The switch sends event messages with the specified level and higher levels than the specified level.

- emergency: Specifies the emergency level of event messages that the switch sends to the destination. The emergency level message is the highest level and indicates the system is not usable. Emergency is defined as level number 0.
- alert: Specifies the alert level of event messages that the switch sends to the destination. The alert level messages indicates that the system needs an immediate attention. Alert is defined as level number 1.
- critical: Specifies the critical level of event messages that the switch sends to the destination. Critical is defined as level number 2.

- error: Specifies the error level of event messages that the switch sends to the destination. Error is defined as level number 3.
- warning: Specifies the warning level of event messages that the switch sends to the destination. Warning is defined as level number 4.
- notice: Specifies the notice level of event messages that the switch sends to the destination. Notice is defined as level number 5.
- informational: Specifies the informational level of event messages that the switch sends to the destination.
   Informational is defined as level number 6.
- debugging: Specifies the debugging level of event messages that the switch sends to the destination. Debugging is defined as level number 7.

### program\_name

Specifies the name of the program that generates event messages that you want the switch to send to the destination. If you do not specify a program name, the switch sends the messages that all the programs generate to the destination. Use the SHOW LOG and SHOW LOG PERMANENT commands to list the program names that you can specify. See "SHOW LOG" on page 170 and "SHOW LOG PERMANENT" on page 175.

### text\_string

Specifies the text that the switch filters event message with. The textline is case-sensitive and can be up to 255 alphanumeric characters including spaces. Exclamation marks (!) and question marks (?) are not permitted.

### Mode

Global Configuration mode

### Description

Use this command to specify filtering criteria to the specified destination. You can filter messages based on level, program, message text, or a combination of these parameters.

To remove filtering criteria from the destination, use the NO LOG (FILTER) command.

### **Confirmation Command**

"SHOW LOG CONFIG" on page 172

### Examples

This example configures the switch to send event messages that have levels 0 to 5 and are generated by the program LACP to the syslog server with the IPv4 address of 192.168.10.2:

```
awplus> enable
awplus# configure terminal
awplus(config)# log host 192.168.10.2 level 5
awplus(config)# log host 192.168.10.2 program lacp
```

This example stops filtering event messages with LACP-generated messages to the destination syslog server with the IPv4 address of 192.168.10.2:

awplus> enable awplus# configure terminal awplus(config)# no log host 192.168.10.2 program lacp

### LOG HOST TIME

### Syntax

log host ipv4\_address time local|local-offset|utc-offset
plus|minus hours

### **Parameters**

### ipv4\_address

Specifies the IPv4 address of the syslog server.

### local

Specifies that the time settings of the switch and syslog server are the same. This is the default setting. When specifying the key word "local," do not specify any of the following parameters.

#### local-offset

Specifies that the time settings of the switch and syslog server are different. Specify the time difference with the plus or minus key words followed by the number of hours.

#### utc-offset

Specifies the time setting for the syslog server and the Coordinated Universal Time (UTC) are different. Specify the time difference with the plus or minus key words followed by the number of hours.

#### plus

Adds the number of hours to the local-offset or utc-offset.

#### minus

Subtracts the number of hours from the local-offset or utc-offset.

#### hours

Specifies the number of hours that you want to add to or subtract from the local-offset or utc-offset. The range is 1 to 24.

### Mode

Global Configuration mode

### Description

Use this command to specify the time for the event messages that are sent to the syslog server. When the time settings of the switch and the syslog server are different, the switch uses the time specified by this command for event messages sent to the syslog server.

### **Confirmation Command**

"SHOW LOG CONFIG" on page 172

### Examples

This example sets the time for event messages stored in the syslog server to three hours ahead of the switch's time. The syslog's IPv4 address is 10.10.10.2:

awplus> enable
awplus# configure terminal
awplus(config)# log host 10.10.10.2 time local-offset plus 3

This example sets the time for event messages stored in the syslog to 12 hours ahead of the UTC. The syslog's IPv4 address is 172.16.10.2:

awplus> enable
awplus# configure terminal
awplus(config)# log host 172.16.10.2 time utc-offset plus 12

### LOG SIZE

### Syntax

log buffered|permanent size memory\_size

### Parameters

buffered

Specifies the maximum memory size of the buffered log.

#### permanent

Specifies the maximum memory size of the permanent log.

#### memory\_size

Specifies the maximum number of memory, in Kbytes, that the switch stores event messages. The range is 50 to 250 Kbytes. By default, this value is 50 Kbytes.

### Mode

Global Configuration mode

### Description

Use this command to specify the maximum size of memory in Kbytes that the switch stores event messages for either the buffered or permanent logs.

### **Confirmation Command**

"SHOW LOG CONFIG" on page 172

### Example

This example specifies the maximum memory size for the permanent log is 200 Kbytes:

awplus> enable awplus# configure terminal awplus(config)# log permanent size 200

### NO LOG

### **Syntax**

no log buffered|permanent|console|host ipv4\_address

### Parameters

### buffered

Stops logging event messages in the buffered log in RAM on the switch. By default, the switch stores event messages in the buffered log.

### permanent

Stops logging event messages in the permanent log in Flash memory on the switch. By default, the switch stores event messages in the permanent.

### console

Stops sending event messages defined as the console log to the Console port. By default, the switch sends these event messages to the Console port.

### host

Stops sending event messages to a syslog server that you specify by its IPv4 address.

### ipv4\_address

Specifies the IPv4 address of the syslog server.

### Mode

Global Configuration mode

### Description

Use this command to instruct the switch to stop sending event messages to the specified destination.

### **Confirmation Command**

"SHOW LOG CONFIG" on page 172

### Examples

This example stops the switch from sending event messages defined as the console log to the Console port:

awplus> enable
awplus# configure terminal
awplus(config)# no log console

This example stops the switch from sending event messages to the syslog server with the IPv4 address of 192.168.10.2:

awplus> enable awplus# configure terminal awplus(config)# no log host 192.168.10.2

### **SHOW LOG**

### **Syntax**

show log [tail [value]|reverse]

### **Parameters**

tail

Displays the newest event messages in the buffered log in the RAM. When you do not specify the value parameter, the command displays 20 messages.

### value

Specifies the number of the newest event messages to display. The range is 10 to 250 messages. By default, this value is 20.

### reverse

Displays the event messages in the buffered log (that are stored in RAM) in the order of the newest to oldest message. When you do not specify this key word, the command displays the log messages from the oldest to newest message.

### Mode

Privileged Exec mode

### Description

Use this command to display the messages in the buffered log located in RAM on the switch. To cancel the display, type 'q' for quit. An example of the command output is shown in Figure 32.

```
<date> <time> <facility>.<severity> <program[<pid>]>: <message>
2011 Nov 15 14:39:04 user.information awplus system: Warm Boot....
2011 Nov 15 14:39:04 user.information awplus evlog: Event log initialized
2011 Nov 15 14:39:04 user.information awplus file: File System initialized
2011 Nov 15 14:39:04 user.information awplus ssh: SSH server disabled
.....
```

Figure 32. SHOW LOG Command

The fields in the log are described below:

| Field                 | Description                                                                                       |  |
|-----------------------|---------------------------------------------------------------------------------------------------|--|
| Date                  | Indicates the date the message was entered in the buffered log.                                   |  |
| Time                  | Indicates the time the message was entered in the buffered log.                                   |  |
| Facility              | This field always displays "user."                                                                |  |
| Severity              | Indicates the severity of the message. The severity levels are:                                   |  |
|                       | Information: Useful information that can be ignored during normal operation.                      |  |
|                       | <ul> <li>Error: Switch operation is severely<br/>impaired.</li> </ul>                             |  |
|                       | <ul> <li>Warning: The issue reported by the<br/>message may require manager attention.</li> </ul> |  |
|                       | Debug: Messages intended for technical<br>support and software development.                       |  |
| Program[ <pid>]</pid> | Indicates the program that generated the event message.                                           |  |
| Message               | Displays the event message.                                                                       |  |

Table 24. SHOW LOG Command

### Examples

This example displays the event messages in the buffered log from oldest to newest:

awplus# show log

This example displays 15 newest event messages in the buffered log:

awplus# show log tail 15

This example displays the event messages in the buffered log from newest to oldest:

awplus# show log reverse

### SHOW LOG CONFIG

### **Syntax**

show log config

### **Parameters**

None

### Modes

Privileged Exec mode

### Description

Use this command to display the configurations of event logs. See Figure 33 for an example of the information the command displays.

```
Buffered log:
  Status ..... enabled
  Maximum size.. 50kb (7.3kb in use)
  Filters:
* 1 Level..... informational (6)
     Program.... any
     Msg text... any
  Statistics.... 106 messages received, 82 accepted by filter
                 (2012 Aug 25 05:01:14)
Permanent log:
  Status ..... enabled
  Maximum size.. 50kb (3.2kb in use)
  Filters:
* 1 Level..... warning (4)
     Program.... any
     Msg text... any
  Statistics.... 106 messages received, 1 accepted by filter
                 (2012 Aug 25 05:01:14)
Host 172.17.28.186:
  Time offset .. +00:00
  Offset type... Local
  Filters:
*
 1 Level..... any
     Program.... any
     Msg text... any
  Statistics.... 3 messages received, 3accepted by filter
                 (2012 Aug 25 05:01:14)
```

Figure 33. SHOW LOG CONFIG Command

The fields in the display are described below:

| Field        | Description                                                                                                    |
|--------------|----------------------------------------------------------------------------------------------------|
| Log          | Displays the log name or log destination. The options are:                                                                                                    |
|              | Buffered log                                                                                                    |
|              | Permanent log                                                                                                    |
|              | Host and IP address                                                                                                    |
|              | Monitor log                                                                                                    |
|              | □ Console log                                                                                                    |
| Status       | Displays whether the log output is enabled or disabled.                                                                                                    |
| Maximum size | Displays the maximum size that the log can store log messages and current usage. This field is only for buffered and permanent logs.                                                                                                    |
| Time offset  | Displays the difference in time settings between the<br>syslog server and the offset configured. The<br>difference in time is indicated by the plus (+) or minus<br>(-) number of hours. This field is only for the host<br>(syslog server). |
| Offset type  | Displays the setting of the standard time. The options are:                                                                                                    |
|              | Local (the switch's time zone)                                                                                                    |
|              | utc                                                                                                    |
| Filters      | Displays the setting of filtering criteria. The * indicates the default setting.                                                                                                    |
| Level        | Displays the message level severity.                                                                                                    |
| Program      | Displays the name of a program that generates event messages. The keyword "any" indicates all programs.                                                                                                    |
| Msg text     | Displays the message text that filters event messages. The keyword "any" indicates all messages.                                                                                                    |
| Statistics   | Displays the number of event messages that the destination received, the number of output messages, and the time that the last message was sent.                                                                                             |

Table 25. SHOW LOG CONFIG Command

### Example

This example displays the event log settings:

awplus# show log config

### SHOW LOG PERMANENT

### Syntax

show log permanent [tail [value]]

### Parameters

tail

Displays the newest event messages in the permanent log that reside in Flash memory. When no *value* parameter is specified, the command displays 20 messages.

value

Specifies the number of the newest event messages to display. The range is 10 to 250 messages. By default, this value is 20.

### Mode

Privileged Exec mode

### Description

Use this command to display the messages in the permanent log stored in the Flash memory of the switch. To cancel the display, type 'q' for quit. See Figure 34 for an example of the command output.

```
<date> <time> <facility>.<severity> <program[<pid>]>: <message>
2011 Oct 22 14:39:04 user.error awplus system: Fan3 Status fault
2011 Oct 26 11:15:02 user.error awplus enco: key file a.cfg to node failed[565]
2011 Nov 15 13:40:11 user.warning awplus rmon: RMON falling threshold reached
2011 Nov 15 14:55:04 user.error awplus vlan: VLAN Creation failed[236]
2011 Nov 15 14:55:45 user.error awplus vlan: VLAN Creation failed[236]
```

Figure 34. SHOW LOG Permanent Command

The fields in the log are described below:

### Table 26. SHOW LOG Permanent Command

| Field | Description                                                      |
|-------|------------------------------------------------------------------|
| Date  | Indicates the date the message was entered in the permanent log. |
| Time  | Indicates the time the message was entered in the permanent log. |

| Field                 | Description                                                                                       |  |  |
|-----------------------|---------------------------------------------------------------------------------------------------|--|--|
| Facility              | This field always displays "user."                                                                |  |  |
| Severity              | Indicates the severity of the message. The severity levels are:                                   |  |  |
|                       | Information: Useful information that can be ignored during normal operation.                      |  |  |
|                       | Error: Switch operation is severely impaired.                                                     |  |  |
|                       | <ul> <li>Warning: The issue reported by the message<br/>may require manager attention.</li> </ul> |  |  |
|                       | Debug: Messages intended for technical support<br>and software development.                       |  |  |
| Program[ <pid>]</pid> | Indicates the program that generated the event message.                                           |  |  |
| Message               | Displays the event message.                                                                       |  |  |

### Table 26. SHOW LOG Permanent Command (Continued)

### Examples

This example displays the event messages in the permanent log from oldest to newest:

awplus# show log permanent

This example displays 15 newest event messages in the permanent log:

awplus# show log permanent tail 15

### **TERMINAL MONITOR**

### Syntax

terminal monitor

### Parameters

None

Mode

Privileged Exec mode

### Description

Use this command to output event messages defined as the monitor log on the Console monitor. By default, the switch outputs event messages with all levels. You can change the event message filtering criteria using the LOG (FILTER) command. See "LOG (FILTER)" on page 162.

To stop displaying event messages on the Console monitor, use the TERMINAL NO MONITOR command.

### Note

You can execute the TERMINAL MONITOR and TERMINAL NO MONITOR commands from remote management sessions; however, the switch displays event messages defined as the monitor log only on the console monitor.

### **Examples**

This example outputs event messages on the console terminal.

awplus# terminal monitor

This example stops displaying event messages on the console terminal.

awplus# terminal no monitor

Chapter 7: Event Log Commands

## Chapter 8 SNMP Commands

The SNMPv1, SNMPv2c, and SNMPv3 commands are summarized in Table 27.

|  | Table 27. | SNMPv1. | SNMPv2c. | SNMPv3 | Commands |
|--|-----------|---------|----------|--------|----------|
|--|-----------|---------|----------|--------|----------|

| Command                                        | Mode                    | Description                                                                                                    |
|------------------------------------------------|-------------------------|----------------------------------------------------------------------------------------------------|
| "NO SNMP-SERVER" on page 181                   | Global<br>Configuration | Disables SNMPv1 and SNMPv2c on the switch.                                                                             |
| "NO SNMP-SERVER COMMUNITY"<br>on page 182      | Global<br>Configuration | Deletes SNMPv1 and SNMPv2c community strings.                                                                          |
| "NO SNMP-SERVER CONTACT" on page 183           | Global<br>Configuration | Deletes the value of the MIB object sysContact.                                                                        |
| "NO SNMP-SERVER ENABLE TRAP"<br>on page 184    | Global<br>Configuration | Disables the transmission of authentication traps, RMON traps, or both.                                                |
| "NO SNMP-SERVER ENGINEID<br>LOCAL" on page 185 | Global<br>Configuration | Removes the user-defined SNMPv3 engine ID.                                                                             |
| "NO SNMP-SERVER GROUP" on page 186             | Global<br>Configuration | Deletes an SNMPv3 group.                                                                                               |
| "NO SNMP-SERVER HOST" on page 187              | Global<br>Configuration | Removes a trap or inform recipient.                                                                                    |
| "NO SNMP-SERVER LOCATION" on page 189          | Global<br>Configuration | Removes the value of the MIB object sysLocation.                                                                       |
| "NO SNMP-SERVER USER" on page 190              | Global<br>Configuration | Deletes an SNMPv3 user.                                                                                                |
| "NO SNMP-SERVER VIEW" on page 191              | Global<br>Configuration | Deletes an SNMP view.                                                                                                  |
| "NO SNMP TRAP LINK-STATUS" on page 192         | Port Interface          | Disables the transmission of SNMP<br>link status traps when ports establish<br>links or lose links to network devices. |
| "SHOW SNMP-SERVER" on page 193                 | Privileged Exec         | Displays the current status of the SNMP agent on the switch.                                                           |

| Table 27 | . SNMPv1, | SNMPv2c, | SNMPv3 | Commands | (Continued) |
|----------|-----------|----------|--------|----------|-------------|
|----------|-----------|----------|--------|----------|-------------|

| Command                                     | Mode                    | Description                                                                                                    |
|---------------------------------------------|-------------------------|----------------------------------------------------------------------------------------------------|
| "SHOW SNMP-SERVER<br>COMMUNITY" on page 195 | Privileged Exec         | Displays the SNMPv1 and SNMPv2c community strings and their settings.                                            |
| "SHOW SNMP-SERVER GROUP" on page 196        | Privileged Exec         | Displays the SNMPv3 groups and their settings.                                                                   |
| "SHOW SNMP-SERVER USER" on page 198         | Privileged Exec         | Displays the SNMPv3 users and their settings.                                                                    |
| "SHOW SNMP-SERVER VIEW" on page 199         | Privileged Exec         | Displays the SNMPv3 views and their settings.                                                                    |
| "SNMP-SERVER" on page 200                   | Global<br>Configuration | Enables the SNMPv1, SNMPv2c, and SNMPv3 agent on the switch.                                                     |
| "SNMP-SERVER COMMUNITY" on page 201         | Global<br>Configuration | Creates new SNMPv1 and SNMPv2c community strings.                                                                |
| "SNMP-SERVER CONTACT" on page 202           | Global<br>Configuration | Sets the value of the MIB object sysContact.                                                                     |
| "SNMP-SERVER ENABLE TRAP" on page 203       | Global<br>Configuration | Activates the transmission of authentication traps, RMON traps, or both.                                         |
| "SNMP-SERVER ENGINEID LOCAL"<br>on page 205 | Global<br>Configuration | Sets or modifies the user-defined SNMPv3 engine ID.                                                              |
| "SNMP-SERVER GROUP" on page 206             | Global<br>Configuration | Creates SNMPv3 groups.                                                                                           |
| "SNMP-SERVER HOST" on page 208              | Global<br>Configuration | Adds a trap or inform recipient.                                                                                 |
| "SNMP-SERVER LOCATION" on page 210          | Global<br>Configuration | Sets or modifies the value of the MIB object sysLocation.                                                        |
| "SNMP-SERVER USER" on page 211              | Global<br>Configuration | Creates a new SNMPv3 user.                                                                                       |
| "SNMP-SERVER VIEW" on page 213              | Global<br>Configuration | Creates an SNMP view.                                                                                            |
| "SNMP TRAP LINK-STATUS" on page 214         | Port Interface          | Configures SNMP to transmit link<br>status traps when ports establish links<br>or lose links to network devices. |
### **NO SNMP-SERVER**

### **Syntax**

no snmp-server

### **Parameters**

None

### Mode

Global Configuration mode

### Description

Use this command to disable the SNMPv1, SNMPv2c, and SNMPv3 agent on the switch. The switch does not permit remote management from SNMP applications when SNMP is disabled.

### **Confirmation Command**

"SHOW SNMP-SERVER" on page 193.

### Example

This example disables the SNMPv1, SNMPv2c, and SNMPv3 agent on the switch:

awplus> enable
awplus# configure terminal
awplus(config)# no snmp-server

# **NO SNMP-SERVER COMMUNITY**

### **Syntax**

no snmp-server community community

### Parameter

community

Specifies an SNMPv1 or SNMPv2c community string. This parameter is case-sensitive.

### Mode

Global Configuration mode

### Description

Use this command to delete an SNMPv1 or SNMPv2c community string from the switch.

### **Confirmation Command**

"SHOW SNMP-SERVER COMMUNITY" on page 195

### Example

This example deletes the "browsers" community string from the switch:

awplus> enable
awplus# configure terminal
awplus(config)# no snmp-server community browsers

# **NO SNMP-SERVER CONTACT**

### **Syntax**

no snmp-server contact

### **Parameters**

None

### Mode

Global Configuration mode

### Description

Use this command to delete the value of the MIB object sysContact.

### **Confirmation Command**

"SHOW SYSTEM" on page 119

### Example

This example deletes the value of the MIB object sysContact:

awplus> enable
awplus# configure terminal
awplus(config)# no snmp-server contact

# NO SNMP-SERVER ENABLE TRAP

### **Syntax**

no snmp-server enable trap [auth|rmon]

### **Parameters**

auth

Specifies SNMP authentication traps.

rmon

Specifies Remote Monitoring (RMON) SNMP traps.

### Mode

Global Configuration mode

### Description

Use this command to disable the transmission of authentication traps, RMON traps, or both. If you do not specify a keyword, the command disables *both* authentication traps and RMON traps.

### **Confirmation Command**

"SHOW RUNNING-CONFIG" on page 116

### Examples

This example disables the transmission of SNMP authentication traps:

awplus> enable
awplus# configure terminal
awplus(config)# no snmp-server enable trap auth

This example disables the transmission of both SNMP authentication traps and RMON traps:

awplus> enable
awplus# configure terminal
awplus(config)# no snmp-server enable trap

# NO SNMP-SERVER ENGINEID LOCAL

### **Syntax**

no snmp-server engineid local

### **Parameters**

None

### Mode

Global Configuration mode

### Description

Use this command to remove the user-defined SNMPv3 engine ID. By default, the engine ID is set a random number.

### **Confirmation Command**

"SHOW SNMP-SERVER" on page 193

### Example

This example removes the user-defined SNMPv3 engine ID:

awplus> enable
awplus# configure terminal
awplus(config)# no snmp-server engineid local

# **NO SNMP-SERVER GROUP**

### **Syntax**

no snmp-server group *name* auth|priv|noauth

### **Parameters**

### name

Specifies the name of the group. The name is case-sensitive.

### auth

Specifies the group's minimum security level as authentication without encryption.

### priv

Specifies the group's minimum security level as privacy. Privacy means that the members of this group are required for authentication with encryption.

### noauth

Specifies the group's minimum security level as no authentication.

### Mode

**Global Configuration Mode** 

### Description

Use this command to delete an SNMPv3 group.

### Examples

This example deletes the group called "admins" which has the minimum security level of authentication with encryption:

```
awplus> enable
awplus# configure terminal
awplus(config)# no snmp-server group admins priv
```

This example deletes the group called "operators" which has the minimum security level of authentication without encryption:

awplus> enable
awplus# configure terminal
awplus(config)# no snmp-server group operators auth

### **NO SNMP-SERVER HOST**

### **Syntaxes**

no snmp-server host *ipaddress* traps version 1 *community* 

no snmp-server host *ipaddress* traps|informs version 2c *community* 

no snmp-server host ipaddress traps|informs version 3
auth|priv|noauth user

### Parameters

#### ipaddress

Specifies the IPv4 address of a recipient of SNMP trap or inform notifications that the switch sends.

### traps

Specifies traps as the message type. With SNMP version 1, the message type can only be traps.

### informs

Specifies informs as the message type.

### community

Specifies an SNMPv1 and SNMPv2c community string. A community string is case-sensitive. When version 1 or 2c is specified, you must specify a community string.

### auth

Specifies authentication as the minimum security level. When version 3 is specified, you must specify authentication, privacy, or no authentication.

### priv

Specifies privacy as the minimum security level. When version 3 is specified, you must specify authentication, privacy, or no authentication.

#### noauth

Specifies no authentication as the minimum security level. When version 3 is specified, you must specify authentication, privacy, or no authentication.

#### user

Specifies the name of an SNMPv3 user. The name is casesensitive.

### Mode

Global Configuration mode

### Description

Use this command to remove a trap or inform receiver from the switch.

### **Confirmation Command**

"SHOW RUNNING-CONFIG" on page 116

### **Examples**

This example deletes a trap recipient with the IPv4 address 192.168.10.102, the SNMPv1 format, and the community string "private":

awplus> enable awplus# configure terminal awplus(config)# no snmp-server host 192.168.10.102 traps version 1 private

This example deletes an inform recipient with the IPv4 address 10.10.10.224, the SNMPv2c format, and the community string "viewers":

awplus> enable
awplus# configure terminal
awplus(config)# no snmp-server host 10.10.10.224 informs
version 2c viewers

This example deletes a trap recipient with the IPv4 address 172.16.10.12, the security level "authentication, and the user name "jsmith":

awplus> enable awplus# configure terminal awplus(config)# no snmp-server host 172.16.100.12 traps version 3 auth jsmith

# **NO SNMP-SERVER LOCATION**

### **Syntax**

no snmp-server location

### **Parameters**

None

### Mode

Global Configuration mode

### Description

Use this command to remove the value of the MIB object sysLocation.

### **Confirmation Command**

"SHOW RUNNING-CONFIG" on page 116

### Example

This example removes the value of the MIB object sysLocation:

awplus> enable
awplus# configure terminal
awplus(config)# no snmp-server location

# **NO SNMP-SERVER USER**

### **Syntax**

no snmp-server user

### Parameter

user

Specifies the name for an SNMPv3 user to delete. A name is casesensitive.

### Mode

Global Configuration mode

### Description

Use this command to delete an SNMP user. You can delete one user at a time with this command.

### **Confirmation Command**

"SHOW SNMP-SERVER USER" on page 198

### Example

This example deletes the user "jsmith":

awplus> enable
awplus# configure terminal
awplus(config)# no snmp-server user jsmith

# **NO SNMP-SERVER VIEW**

### **Syntax**

no snmp-server view viewname oid

### **Parameters**

viewname

Specifies the name of the view. The name is case-sensitive.

oid

Specifies the OID of the view.

Mode

Global Configuration mode

### Description

Use this command to delete an SNMP view. You can delete only one view at a time with this command.

### **Confirmation Command**

"SHOW SNMP-SERVER VIEW" on page 199

### Example

This example deletes the view called "standard" with an OID of 1.3.6.1:

awplus> enable
awplus# configure terminal
awplus(config)# no snmp-server view standard 1.3.6.1

# NO SNMP TRAP LINK-STATUS

### **Syntax**

no snmp trap link-status

### **Parameters**

None

### Mode

Port Interface mode

### Description

Use this command to disable the transmission of SNMP link status traps "linkUp" and "linkDown" when ports establish links or lose links to network devices.

### **Confirmation Command**

"SHOW INTERFACE" on page 260

### Example

This example disables the transmission of link status traps on ports 1.0.17 and 1.0.21:

awplus> enable awplus# configure terminal awplus(config)# interface port1.0.17,port1.0.21 awplus(config-if)# no snmp trap link-status

### **SHOW SNMP-SERVER**

### **Syntax**

show snmp-server

### **Parameters**

None

### Mode

Privileged Exec mode

### Description

Use this command to display the current status of the SNMP agent on the switch. See Figure 35 for an example.

```
SNMP Server ..... Enabled
IP Protocol ..... IPv4
SNMPv3 Engine ID (Configured) ..... Not set
SNMPv3 Engine ID (actual) ..... 0x80001f8880793499cd7bdba40e
```

Figure 35. SHOW SNMP-SERVER Command

The fields are described in Table 28.

### Table 28. SHOW SNMP-SERVER Command

| Field                                         | Description                                                                                   |
|-----------------------------------------------|-----------------------------------------------------------------------------------------------|
| SNMP Server                                   | Indicates whether the SNMP agent on the switch is enabled or disabled.                        |
| IP Protocol                                   | Displays the IP protocol that the switch supports. The switch currently supports only IPv4.   |
| SNMPv3 Engine ID<br><configured></configured> | Displays the SNMPv3 engine ID that<br>you set with the SNMP-SERVER<br>ENGINEID LOCAL command. |
| SNMPv3 Engine ID <actual></actual>            | Displays the SNMPv3 engine ID that the switch is currently using.                             |

### Example

This example displays the current status of the SNMP agent:

awplus# show snmp-server

### SHOW SNMP-SERVER COMMUNITY

### **Syntax**

show snmp-server community

### **Parameters**

None

### Mode

Privileged Exec mode

### Description

Use this command to display the SNMPv1 and SNMPv2c community strings and their settings on the switch. Here is an example of the display.

```
SNMP community information:Community NameAccessAccessViewCommunity NameAccessAccessNameCommunity NameAccessAccessAccessNoneNoneNoneNoneCommunity NameAccessAccessNoneNone
```

Figure 36. SHOW SNMP-SERVER COMMUNITY Command

The fields in the entries are described in Table 29.

| Table 29. | SHOW | SNMP | -SERVER | COMMU | NITY | Command |
|-----------|------|------|---------|-------|------|---------|
|           |      |      |         |       |      |         |

| Parameter      | Description                                                         |  |
|----------------|---------------------------------------------------------------------|--|
| Community Name | Displays the community string.                                      |  |
| Access         | Displays the access level of the community string. The options are: |  |
|                | □ Read-Write                                                        |  |
|                | Read-Only.                                                          |  |
| View           | Not supported. Always displays none.                                |  |

### Example

This example displays the SNMPv1 and SNMPv2c community strings and their settings:

awplus# show snmp-server community

# SHOW SNMP-SERVER GROUP

### **Syntax**

show snmp-server group

### Parameters

None

### Mode

Privileged Exec mode

### Description

Use this command to display SNMPv3 groups and their settings on the switch. Figure 37 shows an example.

```
SNMP group information:
Group Name .....admins
Security Level .....priv
Read View .....most
Write View .....most
Notify View .....most
Group Name .....operators
Security Level .....auth
Read View .....standard
Write View .....none
Notify View .....none
```

Figure 37. SHOW SNMP-SERVER GROUP Command

The fields in the entries are described in Table 30.

Table 30. SHOW SNMP-SERVER GROUP Command

| Parameter      | Description                                                   |  |
|----------------|---------------------------------------------------------------|--|
| Group Name     | Displays the group name.                                      |  |
| Security Level | Displays the security level of the group.<br>The options are: |  |
|                | auth: authentication                                          |  |
|                | priv: authentication and encryption                           |  |
|                | noauth: no authentication                                     |  |

| Parameter   | Description                                                                                                  |
|-------------|----------------------------------------------------------------------------------------------------|
| Read View   | Displays the name of the view that defines the MIB objects the group members can read.                       |
| Write View  | Displays the name of the view that defines the MIB objects the group members can write.                      |
| Notify View | Displays the name of the view that defines<br>the MIB objects the group members<br>receive by notifications. |

Table 30. SHOW SNMP-SERVER GROUP Command (Continued)

### Example

This example displays SNMPv3 groups and their settings on the switch:

awplus# show snmp-server group

# SHOW SNMP-SERVER USER

### **Syntax**

show snmp-server user

### **Parameters**

None

### Mode

Privileged Exec mode

### Description

Use this command to display the SNMPv3 users and their settings on the switch. See Figure 38 for an example.

| Name          | Auth | Privacy |
|---------------|------|---------|
|               |      |         |
| supervisor    | SHA  | DES     |
| administrator | MD5  | DES     |
| zein          | MD5  | none    |

Figure 38. SHOW SNMP-SERVER USER Command

The fields in the entries are described in Table 31.

### Table 31. SHOW SNMP-SERVER USER Command

| Field   | Description                            |  |
|---------|----------------------------------------|--|
| Name    | Displays the user name.                |  |
| Auth    | Displays the authentication algorithm. |  |
| Privacy | Displays the encryption algorithm.     |  |

### Example

The following example displays the SNMPv3 users and their settings:

awplus# show snmp-server user

### **SHOW SNMP-SERVER VIEW**

### Syntax

show snmp-server view

### Parameters

None

### Mode

Privileged Exec mode

### Description

Use this command to display the SNMPv3 views on the switch. See Figure 39 for an example.

```
SNMP V3 View information:View NameOIDTypeTypeView NameView NameOIDTypeOIDOIDOIDOIDOIDTypeIncluded
```

Figure 39. SHOW SNMP-SERVER VIEW Command

The fields are described in Table 32.

Table 32. SHOW SNMP-SERVER VIEW Command

| Field     | Description                                    |
|-----------|------------------------------------------------|
| View Name | Displays the view name.                        |
| OID       | Displays the OID to a section of the MIB tree. |
| Туре      | Displays the view type, which is included.     |

### Example

The following example displays the SNMPv3 views on the switch:

awplus# show snmp-server view

# **SNMP-SERVER**

### **Syntax**

snmp-server

### **Parameters**

None

### Mode

Global Configuration mode

### Description

Use this command to enable the SNMP agent on the switch. The switch permits remote management from SNMP applications when SNMP is enabled. By default, the SNMP agent is disabled.

### **Confirmation Command**

"SHOW SNMP-SERVER" on page 193

### Example

This example enables the SNMPv1, SNMPv2c, and SNMPv3 agent on the switch:

awplus> enable
awplus# configure terminal
awplus(config)# snmp-server

### **SNMP-SERVER COMMUNITY**

### **Syntax**

snmp-server community community [rw|ro]

### Parameters

#### community

Specifies a new community string. The community string is casesensitive and can be up to 20 alphanumeric characters. Spaces, exclamation marks (!), and question marks (?) are *not* permitted.

#### rw

Specifies the access level of read-write (rw) to a community string.

#### ro

Specifies the access level of read-only (ro) to a community string.

### Mode

Global Configuration mode

### Description

Use this command to create a SNMPv1 and SNMPv2c community string on the switch. The community string is as a password for SNMP network management systems to communicate with the switch. If you do not specify the access level, a new community string is created with the "ro" access level.

### **Confirmation Command**

"SHOW SNMP-SERVER COMMUNITY" on page 195

### Example

This example creates the new community string, "browsers," with an access level of read-only:

```
awplus> enable
awplus# configure terminal
awplus(config)# snmp-server community browsers ro
```

# **SNMP-SERVER CONTACT**

### **Syntax**

snmp-server contact contact

### Parameter

### contact

Specifies a system administrator's contact information. The maximum length is 255 alphanumeric characters. This parameter is case-sensitive. Special characters are permitted with the exception of exclamation marks (!) and question marks (?).

### Mode

Global Configuration mode

### Description

Use this command to set the value of the MIB object sysContact.

### **Confirmation Command**

"SHOW SYSTEM" on page 119

### Example

This example sets the value of the MIB object sysContact to "admin@alliedtelesis.com":

awplus> enable
awplus# configure terminal
awplus(config)# snmp-server contact admin@alliedtelesis.com

### **SNMP-SERVER ENABLE TRAP**

### Syntax

snmp-server enable trap [auth|rmon]

### Parameters

auth

Specifies SNMP authentication traps.

rmon

Specifies RMON SNMP traps for remote monitoring.

Mode

Global Configuration mode

### Description

Use this command to enable the transmission of SNMP notifications of authentication traps, remote monitoring (RMON) traps, or both. If you do not specify a parameter when you enter this command, the software enables *both* authenticator traps and RMON traps. By default, the transmission of both authentication traps and RMON traps is disabled.

### **Confirmation Command**

"SHOW RUNNING-CONFIG" on page 116

#### Examples

This example enables the transmission of both authentication traps and RMON traps:

awplus> enable
awplus# configure terminal
awplus(config)# snmp-server enable trap

This example enables the transmission of only authentication traps:

awplus> enable
awplus# configure terminal
awplus(config)# snmp-server enable trap auth

This example activates the transmission of both authentication traps and RMON traps:

```
awplus> enable
awplus# configure terminal
awplus(config)# snmp-server enable trap auth rmon
```

### **SNMP-SERVER ENGINEID LOCAL**

### Syntax

snmp-server engineid local engine-id|default

### Parameters

### engine-id

Specifies the user-defined SNMPv3 engine ID (MIB object snmpEngineID). The value can be up to 32 alphanumeric characters. By default, the engine ID is set a random number.

### default

Returns the default value. The engine ID is removed if a value was set. This command with the default keyword is equivalent to the "NO SNMP-SERVER ENGINEID LOCAL" on page 185.

### Mode

Global Configuration mode

### Description

Use this command to set or modify the user-defined SNMPv3 engine ID. The SNMP engine ID is used to identify the device for administrative purposes only.

### **Confirmation Command**

"SHOW SNMP-SERVER" on page 193

### Examples

This example sets the user-defined SNMPv3 engine ID to 89ab532d782:

```
awplus> enable
awplus# configure terminal
awplus(config)# snmp-server engineid local 89ab532d782
```

This example removes the user-defined SNMPv3 engine ID:

awplus> enable
awplus# configure terminal
awplus(config)# snmp-server engineid local default

# **SNMP-SERVER GROUP**

### **Syntax**

snmp-server group groupname auth|priv|noauth read readview|
write writeview|notify notifyview

### **Parameters**

### groupname

Specifies a name of an SNMPv3 group. The name is casesensitive and can consist of up to 20 alphanumeric characters. Spaces, exclamation marks (!), and question marks (?) are *not* permitted.

### auth

Specifies the minimum group security level as authentication without encryption. You must assign users who belong to this group at least this level of security with the SNMP-SERVER USER command.

### priv

Specifies the minimum group security level as privacy which means authentication with encryption. You must assign users who belong to this group at least this level of security with the SNMP-SERVER USER command.

### noauth

Specifies the minimum group security level as no authentication. The users who belong to this group are not required to have any specified security level. You define users with the SNMP-SERVER USER command.

### readview

Specifies the name of an existing SNMPv3 view that defines the MIB objects the group members can view. If you omit this parameter, the members cannot view any MIB objects using the group. The name is case-sensitive. You define SNMPv3 views with the SNMP-SERVER VIEW command.

### writeview

Specifies the name of an existing SNMPv3 view that defines the MIB objects the group members can change. If you omit this parameter, the members cannot change any MIB objects using the group. The name is case-sensitive. You define SNMPv3 views with the SNMP-SERVER VIEW command.

### notifyview

Specifies the name of an existing SNMPv3 view that defines the MIB objects the group members receive as notifications. If you omit this parameter, the members cannot receive notification of any MIB objects. The name is case-sensitive. You define SNMPv3 views with the SNMP-SERVER VIEW command.

### Mode

Global Configuration Mode

### Description

Use this command to create an SNMPv3 group. Before you create a group, you must define the group members, who are also known as users, as well as the permitted views of MIB objects for this group.

You define users, including their security levels, with the SNMP-SERVER USER command. See "SNMP-SERVER USER" on page 211. To define whether or not a user can view, change, or receive notification of MIB objects, use the SNMP-SERVER VIEW command. See "SNMP-SERVER VIEW" on page 213.

### Examples

This example creates a group called "admins." The members of this group must have a security level of authentication with encryption and can read and change MIB objects named "most":

```
awplus> enable
awplus# configure terminal
awplus(config)# snmp-server group admins priv read most
write most
```

This example creates a group called "operators." The members of this group must have a security level of authentication without encryption and can read MIB objects named "standard":

```
awplus> enable
awplus# configure terminal
awplus(config)# snmp-server group operators auth read
standard
```

# **SNMP-SERVER HOST**

### **Syntaxes**

snmp-server host *ipaddress* traps version 1 *community* 

snmp-server host ipaddress traps|informs version 2c
community

snmp-server host ipaddress traps|informs version 3
auth|priv|noauth user

### Parameters

### ipaddress

Specifies the IPv4 address of a recipient of an SNMP trap or inform notification sent by the switch.

### traps

Specifies the message type as traps. You can specify traps only for SNMPv1.

### informs

Specifies the message type as informs.

### community

Specifies a SNMPv1 and SNMPv2c community string. The community string must exist on the switch. This parameter is case-sensitive. Specify this parameter *only* for SNMPv1 and SNMPv2c.

### auth

Specifies the minimum security level for the host as authentication.

### priv

Specifies the minimum security level for the host as privacy. Privacy means authentication with encryption.

### noauth

Specifies the minimum security level for the host as no authentication.

### user

Specifies the name of an SNMPv3 user. The name is casesensitive.

### Mode

Global Configuration mode

### Description

Use this command to add a trap or inform recipient by specifying the IPv4 address of a network device. The command syntax depends upon the SNMP version:

- SNMPv1: Specify the IP address of a recipient of SNMP trap, the message version, and a community string that is used for authentication.
- SNMPv2c: Specify the IP address of a recipient of SNMP trap or inform notifications, traps or informs as the message type, the message version, and a community string that is used for authentication.
- SNMPv3: Specify the IP address of a recipient of SNMP trap or inform notifications, the message type, the message version, the security level, and a user.

### **Confirmation Command**

"SHOW RUNNING-CONFIG" on page 116

### Examples

This example assigns the IPv4 address 192.168.10.102 of a trap receiver to the community string "private." The traps are sent in the SNMPv1 format:

```
awplus> enable
awplus# configure terminal
awplus(config)# snmp-server host 192.168.10.102 traps
version 1 private
```

This example assigns the IPv4 address 10.10.10.224 as an inform receiver to the community string "viewers." The traps are sent in the SNMPv2c format:

```
awplus> enable
awplus# configure terminal
awplus(config)# snmp-server host 10.10.10.224 informs
version 2c viewers
```

This example configures SNMPv3 to send trap messages to an end node with the IPv4 address 172.16.10.12. The security level is specified as authentication and the user name associated with this entry is "jsmith":

```
awplus> enable
awplus# configure terminal
awplus(config)# snmp-server host 172.16.100.12 traps version
3 auth jsmith
```

# **SNMP-SERVER LOCATION**

### **Syntax**

snmp-server location text

### Parameter

text

Specifies the value of the MIB object sysLocation. The maximum length is 255 alphanumeric characters. Special characters are permitted with the exception of exclamation marks (!) and question marks (?).

### Mode

Global Configuration mode

### Description

Use this command to set the value of the MIB object sysLocation. This value indicates the physical location of the system.

### **Confirmation Command**

"SHOW SYSTEM" on page 119

### Example

This example sets the value of the MIB object sysLocation to "San Jose 2F":

awplus> enable
awplus# configure terminal
awplus(config)# snmp-server location San Jose 2F

### **SNMP-SERVER USER**

### Syntax

snmp-server user username groupname [auth md5|sha
auth\_password] [priv des priv\_passphase]

### Parameters

#### username

Specifies the name of an SNMPv3 user. The name is casesensitive and can contain up to 20 alphanumeric characters. Spaces, exclamation marks (!), and question marks (?) are *not* permitted.

#### groupname

Specifies the name of a group for the user. Groups are defined by the "SNMP-SERVER GROUP" on page 206. A group name is case-sensitive.

### md 5

Specifies the authentication algorithm as MD5 Message-Digest Algorithm.

#### sha

Specifies the authentication algorithm as SHA (Secure Hash Algorithm).

### auth\_password

Specifies a password for authentication. The password is casesensitive and can contain from 8 to 20 alphanumeric characters. Spaces, exclamation marks (!), question marks (?) are *not* permitted.

### priv

Specifies an encryption algorithm and an encryption pass phrase. If you do not specify an authentication algorithm and password using the "auth" keyword, you are not permitted to specify an encrypted algorithm and password using the "priv" keyword.

### des

Specifies Data Encryption Standard (DES) as the encryption algorithm. This is only algorithm option.

### priv\_passphase

Specifies a pass phrase for DES. A pass phrase is case-sensitive and can be 8 to 20 alphanumeric characters. Spaces, exclamation marks (!), question marks (?) are *not* permitted.

### Mode

Global Configuration mode

### Description

Use this command to create an SNMPv3 user. You can assign a user with a security level of no security, authentication only, or authentication and privacy (encryption). The security level is assigned in the following manner:

- To create a user that has neither authentication nor privacy, omit both the AUTH and PRIV keywords.
- □ To create a user that has authentication but not privacy, include the AUTH keyword but not the PRIV keyword.
- To create a user that has both authentication and privacy, include both the AUTH and PRIV keywords.

### **Confirmation Command**

"SHOW SNMP-SERVER USER" on page 198

### Examples

This example creates the user "jsmith" to belong to the group "admins." Since the minimum security level of the group "admns" is privacy, both an authentication password (ssujasha8\*8\*) and an encrypted password (ati345#\$) are specified:

awplus> enable awplus# configure terminal awplus(config)# snmp-server user jsmith admins auth sha ssujasha8\*8\* priv des ati345#\$

This example creates the user "bjones" to belong to the group "operators." Since the minimum security level of the group "operators" is authentication without encryption, an authentication password (as11fir&) is specified:

awplus> enable
awplus# configure terminal
awplus(config)# snmp-server user bjones operators auth md5
as11fir&

### **SNMP-SERVER VIEW**

### Syntax

snmp-server view viewname oid included

### Parameters

| viewname | Specifies the name of a view. A view name is case-<br>sensitive and can be up to 20 alphanumeric characters.<br>Spaces, exclamation marks (!), and question marks (?)<br>are <i>not</i> permitted. |
|----------|----------------------------------------------------------------------------------------------------|
| oid      | Specifies the OID (object identifier) of the view. The OID must be in decimal format.                                                                                                    |

### Mode

Global Configuration mode

### Description

Use this command to create an SNMPv3 view or add a view entry to an existing SNMPv3 view on the switch. Views are used to restrict the MIB objects that a group of SNMP users can access. The views defined using this command are added to a definition of a group with the SNMP-SERVER GROUP command. See "SNMP-SERVER GROUP" on page 206. A view can have more than one OID, but you must enter each OID in a separate command.

### **Confirmation Command**

"SHOW SNMP-SERVER VIEW" on page 199

### Examples

This example creates a view named "standard," with includes all MIB objects under the internet node (1.3.6.1):

```
awplus> enable
awplus# configure terminal
awplus(config)# snmp-server view standard 1.3.6.1 included
```

This example creates a view named "admins," which includes all MIB objects under the MIB-2 node (1.3.6.1.2.1):

awplus> enable
awplus# configure terminal
awplus(config)# snmp-server view admins 1.3.6.1.2.1 included

# **SNMP TRAP LINK-STATUS**

### **Syntax**

snmp trap link-status

### Parameters

None

### Mode

Port Interface mode

### Description

Use this command to enable SNMP to transmit link status traps "linkUp" and "linkDown" when ports establish links or lose links to network devices. By default, the transmission of link status traps is disabled.

### **Confirmation Command**

"SHOW INTERFACE" on page 260

### Example

This example configures the switch to transmit link status traps whenever links are established or lost on ports 1.0.1 through 1.0.4:

awplus> enable awplus# configure terminal awplus(config)# interface port1.0.1-port1.0.4 awplus(config-if)# snmp trap link-status

# Chapter 9 RMON Commands

The Remote Network MONitoring (RMON) commands are summarized in Table 33.

| Table 33. RMON Commands |  |
|-------------------------|--|
|                         |  |

| Command                                | Mode                    | Description                                                                              |
|----------------------------------------|-------------------------|------------------------------------------------------------------------------------------|
| "NO RMON ALARM" on page 216            | Global<br>Configuration | Deletes RMON alarms from the switch.                                                     |
| "NO RMON COLLECTION STATS" on page 217 | Port Interface          | Deletes an RMON statistic entry on the port.                                             |
| "NO RMON EVENT" on page 218            | Global<br>Configuration | Deletes RMON events from the switch.                                                     |
| "RMON ALARM" on page 219               | Global<br>Configuration | Creates alarms to monitor RMON statistics on the ports.                                  |
| "RMON COLLECTION STATS" on page 222    | Port Interface          | Creates an RMON statistic entry on the specified port and enables collecting statistics. |
| "RMON EVENT" on page 223               | Global<br>Configuration | Defines RMON events for RMON alarms                                                      |
| "SHOW RMON EVENT" on page 225          | Privileged Exec         | Displays the settings of RMON events on the switch.                                      |
| "SHOW RMON STATISTICS" on page 227     | Privileged Exec         | Displays the statistics groups that are assigned to the ports.                           |

# NO RMON ALARM

### **Syntax**

no rmon alarm *alarm\_id* 

### Parameter

*a1arm\_id* Specifies the ID number of an alarm to delete. The range is 1 to 65,535.

### Mode

Global Configuration mode

### Description

Use this command to delete an alarm from the switch.

### **Confirmation Command**

"SHOW RUNNING-CONFIG" on page 116

### Example

This example deletes the alarm with an ID of 2:

awplus> enable awplus# configure terminal awplus(config)# no rmon event 2
## NO RMON COLLECTION STATS

#### Syntax

rmon collection stats stats\_index

#### Parameter

*stats\_index* Specifies the index number of a new statistic entry to delete. The range is 1 to 65,535.

#### Mode

Port Interface mode

#### Description

Use this command to delete an RMON statistic entry.

#### **Confirmation Command**

"SHOW RMON STATISTICS" on page 227

#### Example

This example deletes an RMON statistic entry, with an index of 2, from port 1.0.2:

awplus> enable
awplus# configure terminal
awplus(config)# interface port1.0.2
awplus(config-if)# no rmon collection stats 2

## **NO RMON EVENT**

#### **Syntax**

no rmon event event\_index

#### Parameter

*event\_index* Specifies the index number of the event to delete. The range is 1 to 65,535.

#### Mode

Global Configuration mode

#### Description

Use this command to delete events from the switch.

#### **Confirmation Command**

"SHOW RMON EVENT" on page 225

#### Example

This example deletes an RMON event of 2:

awplus> enable awplus# configure terminal awplus(config)# no rmon event 2

## **RMON ALARM**

#### Syntax

rmon alarm alarm\_id oid interval interval delta|absolute
rising-threshold rising-threshold event rising\_event\_id
falling-threshold falling-threshold event falling\_event\_id
[owner owner]

#### Parameters

alarm\_id

Specifies the ID number of a new alarm. The range is 1 to 65,535.

oid

Specifies an object ID number to an SNMP MIB object (alarmVariable). The object ID number is entered in the following format:

1.3.6.1.2.1.16.1.1.1.field.index

- 1.3.6.1.2.1.16.1.1.1: Specifies the ID of the MIB object "etherStatsEntry." It is always this number.
- *field*: Specifies the filed number in the MIB object "etherStatsEntry" table.
- index: Specifies the index number of the statistic entry (etherStatsIndex) specified by the RMON COLLECTION STATS command.

#### interval

Specifies the polling interval in seconds to the MIB object "alarmInterval." The range is 1 to 65,535 seconds.

#### delta

Specifies the delta type to the MIB object "alarmSampleType." The delta type compares the threshold with the difference between the current sampling value and the previous sampling value.

#### absolute

Specifies the absolute type of the MIB object "alarmSampleType." The absolute type compares the threshold with the sampling value.

#### rising-threshold

Specifies the rising threshold. The range is 1 to 65,535.

#### rising\_event\_id

Specifies the ID number of the event that is triggered when the rising threshold is crossed. The event must be defined by the RMON EVENT command.

#### falling-threshold

Specifies the falling threshold. The range is 1 to 65,535.

#### falling\_event\_id

Specifies the ID number of the event that is triggered when the falling threshold is crossed. The event must be defined by the RMON EVENT command.

#### owner

Specifies the owner of the alarm (alarmOwner). The owner can be up to 20 alphanumeric characters.

#### Mode

Global Configuration mode

#### Description

Use this command to set RMON alarms by creating an entry in the SNMP MIB alarm table. RMON is a standard monitoring specification, which is an extension of the SNMP MIB. RMON alarms monitor the values of SNMP objects and trigger events when the values of the monitored objects cross specified thresholds.

Before setting an RMOM alarm, you must specify statistic entries and RMON events. See "RMON COLLECTION STATS" on page 222 and "RMON EVENT" on page 223.

Configuring RMON is more common and easier using an SNMP manager than using the CLI commands on the switch.

#### **Confirmation Command**

"SHOW RMON EVENT" on page 225

#### Example

This example defines RMON events that send SNMP traps, creates an statistic entry, and sets an RMON alarm that monitors the ingress packets on port 1.0.2. The alarm sends SNMP traps if the number of packets exceeds 3,000 packets per minute or falls below 2,000 packets:

awplus> enable awplus# configure terminal awplus(config)# rmon event 21 log trap managers description rxmin\_rise\_3000 awplus(config)# rmon event 22 log trap managers description
rxmin\_fall\_2000
awplus(config)# interface port1.0.2
awplus(config-if)# rmon collection stats 2
awplus(config-if)# exit
awplus(config)# rmon alarm 2 1.3.6.1.2.1.16.1.1.1.5.2
interval 60 delta rising-threshold 3000 event 21 fallingthreshold 2000 event 22

## **RMON COLLECTION STATS**

#### **Syntax**

rmon collection stats stats\_index [owner owner]

#### **Parameters**

#### stats\_index

Specifies the index number of a new statistic entry (etherStatsIndex). The range is 1 to 65,535.

#### owner

Specifies the owner of the statistic entry (etherStatsOwner). The owner can be up to 20 alphanumeric characters.

#### Mode

Port Interface mode

#### Description

Use this command to create an RMON statistic entry to enable collecting statistics on the specified port for RMON alarms. RMON is a standard monitoring specification, which is an extension of the SNMP MIB. You must create an RMON statistic entry before creating RMON alarms. See "RMON ALARM" on page 219.

Configuring RMON is more common and easier using an SNMP manager than using the CLI commands on the switch.

#### **Confirmation Command**

"SHOW RMON STATISTICS" on page 227

#### Example

This example creates an RMON statistic entry, with an index of 2, to enable collecting statistics on port 1.0.2:

```
awplus> enable
awplus# configure terminal
awplus(config)# interface port1.0.2
awplus(config-if)# rmon collection stats 2
```

## **RMON EVENT**

#### Syntax

rmon event event\_index type [description description]
[owner owner]

#### **Parameters**

#### event\_index

Specifies the index number of the event. The range is 1 to 65,535.

#### type

Specifies the event type (eventType). The options are:

#### – log:

- trap community.
- log trap community.

#### description

Specifies the description of the event (eventDescription). The description can be up to 120 alphanumeric characters.

#### owner

Specifies the owner of the event (eventOwner). The description can be up to 120 alphanumeric characters.

#### Mode

Port Interface mode

#### Description

Use this command to defines RMON events for RMON alarms. RMON is a standard monitoring specification, which is an extension of the SNMP MIB. You must create RMON events before creating RMON alarms. See "RMON ALARM" on page 219.

Configuring RMON is more common and easier using an SNMP manager than using the CLI commands on the switch.

#### **Confirmation Command**

"SHOW RMON EVENT" on page 225

#### Example

This example defines the RMON event 21 that logs the event sends traps to the community "managers" when an alarm goes off:

awplus> enable
awplus# configure terminal
awplus(config)# rmon event log trap managers description
sample\_event\_entry

## SHOW RMON EVENT

#### **Syntax**

show rmon event

#### Parameters

None

Mode

Privileged Exec mode

#### Description

Use this command to display the RMON events on the switch. See Figure 40 for an example of the information.

```
Event index = 21
   Description rxmin_rise_3000
   Event type log & trap
   Event community name managers
   Last Time Sent = 0
   Owner Agent
Event index = 22
   Description rxmin_fall_2000
   Event type log & trap
   Event community name managers
   Last Time Sent = 0
   Owner Agent
```

Figure 40. SHOW RMON EVENT Command

The fields are described in Table 34.

Table 34. SHOW RMON EVENT Command

| Field       | Description                             |  |
|-------------|-----------------------------------------|--|
| Event index | Displays the index number of the event. |  |
| Description | Displays the description of the event.  |  |

| Field                | Description                                                                                                    |  |  |
|----------------------|----------------------------------------------------------------------------------------------------|--|--|
| Event type           | Displays the event type. The types are:                                                                         |  |  |
|                      | □ log - The event enters in the event log.                                                                      |  |  |
|                      | trap - The event sends an SNMP trap.                                                                            |  |  |
|                      | log & trap - The event enters in the event<br>log and sends an SNMP trap.                                       |  |  |
|                      | Log & Trap - The event enters a<br>message in the event log and sends an<br>SNMP trap.                          |  |  |
| Event community name | Displays the community string for sending SNMP traps.                                                           |  |  |
| Last Time Sent       | Not supported.                                                                                                  |  |  |
| Owner                | Displays the owner of the event. The owner<br>is Agent if no owner was specified when the<br>event was created. |  |  |

#### Table 34. SHOW RMON EVENT Command (Continued)

## Example

This example displays the RMON events on the switch:

awplus# show rmon event

## SHOW RMON STATISTICS

#### **Syntax**

show rmon statistics

#### **Parameters**

None

Mode

Privileged Exec mode

#### Description

Use this command to display the RMON statistics on the switch. See Figure 41 for an example of the command.

```
Stats Index = 2
Data source ifindex = 2
Owner Agent
```

Figure 41. SHOW RMON STATISTICS Command

The fields are described in Table 35.

| Table 35. SHOW RMON STATISTICS Comma | nd |
|--------------------------------------|----|
|--------------------------------------|----|

| Field               | Description                                                                                                    |
|---------------------|----------------------------------------------------------------------------------------------------|
| Stats Index         | Displays the index number of the statistic entry.                                                                              |
| Data source ifindex | Displays the index number of port interfaces that the statistics are collected on.                                             |
| Owner               | Displays the owner of the statistic entry. The owner is Agent if no owner was specified when the statistics entry was created. |

#### Example

This example displays the RMON statistics on the switch:

awplus# show rmon statistics

Chapter 9: RMON Commands

# Chapter 10 NTP Client Commands

The NTP commands are summarized in Table 36.

| Command                             | Mode                    | Description                                                                                                    |
|-------------------------------------|-------------------------|----------------------------------------------------------------------------------------------------|
| "CLOCK TIMEZONE" on page 230        | Global<br>Configuration | Sets the UTC offset value, the time<br>difference in hours and minutes<br>between local time and Coordinated<br>Universal Time (UTC). |
| "NO NTP PEER" on page 231           | Global<br>Configuration | Disables the NTP client.                                                                                                    |
| "NTP PEER" on page 232              | Global<br>Configuration | Specifies the IP address of the NTP server where the switch obtains the date and time.                                                |
| "PURGE NTP" on page 233             | Global<br>Configuration | Restores the default settings to the NTP client.                                                                                      |
| "SHOW NTP ASSOCIATIONS" on page 234 | Privilege Exec          | Displays the settings of the NTP client on the switch.                                                                                |
| "SHOW NTP STATUS" on page 236       | Privilege Exec          | Displays whether the switch has synchronized its time with the specified NTP server.                                                  |

Table 36. Simple Network Time Protocol Commands

## **CLOCK TIMEZONE**

#### **Syntax**

clock timezone +hh:mm|-hh:mm

#### Parameter

#### hh:mm

Specifies the number of hours and minutes between Coordinated Universal Time (UTC) and local time. HH are hours in the range of -12 to +12 and MM are minutes in the range of 00 to 60. The value is specified as ahead of (positive) or behind (negative) UTC. You must include both the hours and minutes, and both must have two digits. The default is 00:00.

#### Mode

Global Configuration mode

#### Description

Use this command to set the UTC offset, which is used by the switch to convert the time from an NTP server into local time. You must configure the NTP client with "NTP PEER" on page 232 before setting the UTC offset.

To remove the UTC offset and set the time zone to UTC, use the NO CLOCK TIMEZONE command.

#### **Confirmation Commands**

"SHOW NTP ASSOCIATIONS" on page 234 and "SHOW NTP STATUS" on page 236

#### Examples

This example specifies a time difference of -7 hours between UTC and local time:

awplus> enable
awplus# configure terminal
awplus(config)# clock timezone -07:00

This example sets the time zone to the default UTC:

awplus> enable
awplus# configure terminal
awplus(config)# no clock timezone

## **NO NTP PEER**

#### **Syntax**

no ntp peer

#### Parameters

None

#### Mode

Global Configuration mode

#### Description

Use this command to disable the NTP client on the switch.

#### **Confirmation Command**

"SHOW NTP ASSOCIATIONS" on page 234

#### Example

This example deactivates the NTP client on the switch:

awplus> enable
awplus# configure terminal
awplus(config)# no ntp peer

## **NTP PEER**

#### **Syntax**

ntp peer *ipaddress* 

#### Parameter

*ipaddress* Specifies an IP address of an NTP server.

#### Mode

Global Configuration mode

#### Description

Use this command to activate the NTP client on the switch and to specify the IP address of the NTP server. The switch obtains its date and time from the NTP server. You can specify only one NTP server. After you enter this command, the switch automatically begins to query the network for the defined server.

#### **Confirmation Command**

"SHOW NTP ASSOCIATIONS" on page 234

#### Example

This example activates the NTP client on the switch and defines the IP address of the NTP server as 172.17.28.251:

awplus> enable
awplus# configure terminal
awplus(config)# ntp peer 172.17.28.251

## **PURGE NTP**

#### **Syntax**

purge ntp

#### **Parameters**

None

Mode

Global Configuration mode

#### Description

Use this command to disable the NTP client, delete the IP address of the NTP server, and restore the client settings to the default values.

#### **Confirmation Command**

"SHOW NTP ASSOCIATIONS" on page 234

#### Example

This example disables the NTP client, deletes the IP address of the NTP server, and restores the client settings to the default values:

awplus> enable
awplus# configure terminal
awplus(config)# purge ntp

## SHOW NTP ASSOCIATIONS

#### **Syntax**

show ntp associations

#### **Parameters**

None

#### Modes

Privileged Exec mode

#### Description

Use this command to display the settings of the NTP client. See Figure 42 for information the command displays.

```
NTP Configuration:
Status ..... Enabled
Server ..... 172.17.118.15
UTC Offset ..... -07:00
Daylight Savings Time (DST) ... Disabled
```

Figure 42. SHOW NTP ASSOCIATIONS Command

The information is described here:

#### Table 37. SHOW NTP ASSOCIATIONS Command

| Field                          | Description                                                                                                    |
|--------------------------------|----------------------------------------------------------------------------------------------------|
| Status                         | Displays the status of the NTP client software on<br>the switch. The status can be either enabled or<br>disabled. If enabled, the switch seeks its date and<br>time from the NTP server. The default is disabled. |
| Server                         | Displays the IP address of the NTP server. This value is set with "NTP PEER" on page 232.                                                                                                    |
| UTC Offset                     | Displays the time difference, in hours and minutes,<br>between UTC and local time. This value is set with<br>"CLOCK TIMEZONE" on page 230.                                                                        |
| Daylight Savings<br>Time (DST) | Not supported.                                                                                                    |

### Example

This example displays the settings of the NTP client:

awplus# show ntp associations

## **SHOW NTP STATUS**

#### **Syntax**

show ntp status

#### **Parameters**

None

#### Modes

Privileged Exec mode

#### Description

Use this command to determine whether or not the switch has synchronized its time with the specified NTP server. See Figure 43 for an example of the information.

```
Clock is synchronized, reference is 172.17.28.1
Clock offset is -07:00
```

Figure 43. SHOW NTP STATUS Command

The information is described here:

|--|

| Field        | Description                                                                                                    |
|--------------|----------------------------------------------------------------------------------------------------|
| Clock is     | Indicates if the time on the switch is synchronized or unsynchronized with the NTP server.                                                     |
| Reference    | Displays the IP address of the NTP server. This value is set with "NTP PEER" on page 232.                                                      |
| clock offset | Displays the specified time difference, in hours and minutes, between UTC and local time. This value is set with "CLOCK TIMEZONE" on page 230. |

#### Example

This example displays information about an NTP server:

awplus# show ntp status

# Section II Layer 2 Switching

This section contains the following chapters:

- □ Chapter 11, "Port Parameter Commands" on page 239
- □ Chapter 12, "LACP Commands" on page 281
- □ Chapter 13, "VLAN Commands" on page 305
- □ Chapter 14, "STP Commands" on page 335
- □ Chapter 15, "MAC Address Table Commands" on page 385
- □ Chapter 16, "RRP Snooping Commands" on page 397

# Chapter 11 Port Parameter Commands

The port parameter commands are summarized in Table 39.

| Command                            | Mode                             | Description                                                                             |
|------------------------------------|----------------------------------|-----------------------------------------------------------------------------------------|
| "CLEAR PORT COUNTER" on page 241   | User Exec and<br>Privileged Exec | Clears the packet counters.                                                             |
| "CUT-THROUGH" on page 242          | Port Interface                   | Changes the switch forwarding method to the cut-through switching method.               |
| "DESCRIPTION" on page 243          | Port Interface                   | Adds a port description.                                                                |
| "EGRESS-RATE-LIMIT" on page 244    | Port Interface                   | Sets a limit on the amount of traffic that can be transmitted per second from the port. |
| "FLOWCONTROL RECEIVE" on page 245  | Port Interface                   | Enables or disables flow control receive (Rx) on ports.                                 |
| "INTERFACE" on page 249            | Global<br>Configuration          | Moves from the Global Configuration mode to the Port Interface mode.                    |
| "MIRROR" on page 247               | Port Interface                   | Specifies the port as the mirror port.                                                  |
| "NO DESCRIPTION" on page 251       | Port Interface                   | Removes a port description.                                                             |
| "NO EGRESS-RATE-LIMIT" on page 252 | Port Interface                   | Disables egress rate limiting on the ports.                                             |
| "NO FLOWCONTROL" on page 253       | Port Interface                   | Disables flow control receive (Rx) on ports.                                            |
| "NO SHUTDOWN" on page 254          | Port Interface                   | Activates ports that were disabled to resume forwarding network traffic again.          |
| "NO STORM-CONTROL" on page 255     | Port Interface                   | Removes threshold limits for<br>broadcast, multicast, or unknown<br>unicast packets.    |
| "PURGE" on page 256                | Port Interface                   | Restores the default settings.                                                          |
| "RESET" on page 257                | Port Interface                   | Performs software resets on the ports.                                                  |

#### Table 39. Port Parameter Commands

| Command                                                 | Mode            | Description                                                                                                |
|---------------------------------------------------------|-----------------|----------------------------------------------------------------------------------------------------|
| "SHOW FLOWCONTROL<br>INTERFACE" on page 258             | Privileged Exec | Displays the current settings for flow control on the ports.                                               |
| "SHOW INTERFACE" on page 260                            | Privileged Exec | Displays port settings.                                                                                    |
| "SHOW INTERFACE BRIEF" on page 263                      | Privileged Exec | Displays the link status of the ports.                                                                     |
| "SHOW INTERFACE STATUS" on page 265                     | Privileged Exec | Displays the speed and duplex mode settings of the ports.                                                  |
| "SHOW MIRROR" on page 267                               | Privileged Exec | Displays the settings of mirror ports on the switch.                                                       |
| "SHOW PLATFORM PORT<br>COUNTERS" on page 269            | Privileged Exec | Displays packet statistics for the individual ports.                                                       |
| "SHOW PLATFORM PORT<br>COUNTERS SUMMARY" on<br>page 274 | Privileged Exec | Displays summary statistics about packets for all the ports.                                               |
| "SHOW STORM-CONTROL" on page 275                        | Privileged Exec | Displays the specified maximum limit<br>of broadcast, multicast, or unknown<br>unicast packets per a port. |
| "SHUTDOWN" on page 277                                  | Port Interface  | Disables ports to stop them from forwarding network traffic.                                               |
| "STORM-CONTROL" on page 278                             | Port Interface  | Sets a maximum limit of broadcast,<br>multicast, or unknown unicast packets<br>per a port.                 |

#### Table 39. Port Parameter Commands (Continued)

## **CLEAR PORT COUNTER**

#### **Syntax**

clear port counter port\_ids

#### Parameter

port\_ids

Specifies a port ID or multiple port IDs. Use a comma (,) to separate port IDs and a hyphen (-) to indicate a range of port IDs.

Mode

User Exec mode

#### Description

Use this command to clear the packet counters on a port, or ports.

#### **Confirmation Command**

"SHOW PLATFORM PORT COUNTERS" on page 269

#### Example

This example clears the packet counters for ports 1.0.4 through 1.0.7:

awplus# clear port counter port1.0.4-port1.0.7

## **CUT-THROUGH**

#### **Syntax**

cut-through

#### **Parameters**

None

#### Mode

Port Interface mode

#### Description

Use this command to change the switch forwarding method to cut-through switching on a port or ports. Two switch forwarding methods are available on each port: cut-through switching and store-and-forward switching. By default, all the ports are set with the store-and-forward switching method.

Use the NO CUT-THROUGH command to configure ports with the storeand-forward switching method.

#### **Confirmation Command**

"SHOW RUNNING-CONFIG" on page 116

#### Examples

This example changes the switch forwarding method to cut-through switching:

```
awplus> enable
awplus# configure terminal
awplus(config)# interface port1.0.1-port1.0.20
awplus(config-if)# cut-through
```

This example changes the switching forwarding method to store-and forward switching:

```
awplus> enable
awplus# configure terminal
awplus(config)# interface port1.0.1-port1.0.20
awplus(config-if)# no cut-through
```

## DESCRIPTION

#### Syntax

description description

#### Parameter

description

Specifies a description of 1 to 72 alphanumeric characters for a port. Spaces and special characters except exclamation marks (!) and question marks (?) are permitted.

#### Mode

Port Interface mode

#### Description

Use this command to add a description to a port on the switch or overwrite the existing description with a new description.

#### **Confirmation Command**

"SHOW INTERFACE" on page 260

#### Example

This example assigns the description "Connected to S2 on the 3rd floor" to port1.0.15:

```
awplus> enable
awplus# configure terminal
awplus(config)# interface port1.0.15
awplus(config-if)# description Connected to S2 on the 3rd
floor
```

## **EGRESS-RATE-LIMIT**

#### **Syntax**

egress-rate-limit value

#### Parameter

#### value

Specifies the maximum amount of traffic that can be transmitted from the port. The value is kilobits per second. The range is 1 to 40,000,000 kbps. The maximum rate for 10G ports is 10,000,000 kbps.

#### Mode

Port Interface mode

#### Description

Use this command to set a limit on the amount of traffic that can be transmitted per second from the port. By default, the value is not specified.

When you specify a value, which is not an increment of 64, the switch rounds up the specified value to an increment of 64.

#### **Confirmation Command**

"SHOW RUNNING-CONFIG" on page 116

#### Example

This example sets the egress rate limit to 8,000 kilobits per second on port 1.0.13:

awplus> enable awplus# configure terminal awplus(config)# interface port1.0.13 awplus(config-if)# egress-rate-limit 8000

## FLOWCONTROL RECEIVE

#### Syntax

flowcontrol receive on | off

#### **Parameters**

on

Enables flow control.

off

Disables flow control.

Mode

Port Interface mode

#### Description

Use this command to enable or disable flow control receive (Rx) on a port or ports. When flow control Rx is enabled, a port stops sending packets when the port receives PAUSE packets from a link partner. The switch supports flow control to respond to PAUSE packets when receiving them and does *not* support of flow control transmit (Tx) to transmit PAUSE packets.

To disable flow control Rx, specify the "off" keyword. The FLOWCONTROL RECEIVE OFF is equivalent to "NO FLOWCONTROL" on page 253.

#### **Confirmation Command**

"SHOW FLOWCONTROL INTERFACE" on page 258

#### **Examples**

This example configures ports 1.0.19 through 1.0.29 to respond to PAUSE packets from a link partner:

awplus> enable
awplus# configure terminal
awplus(config)# interface port1.0.19-port1.0.29
awplus(config-if)# flowcontrol receive on

This example configures ports 1.0.18 through 1.0.20 and port 1.0.24 to disable flow control Rx:

```
awplus> enable
awplus# configure terminal
awplus(config)# interface port1.0.18-port1.0.20,port1.0.24
awplus(config-if)# flowcontrol receive off
```

## MIRROR

#### **Syntax**

mirror [interface *port\_ids* direction both|receive|transmit]

#### Parameters

port\_ids

Specifies a port ID or multiple port IDs of source ports. Use a comma (,) to separate port IDs and a hyphen (-) to indicate a range of port IDs.

both

Specifies both receiving and transmitting frames of source ports. The specified mirror port receives the copies of these frames.

receive

Specifies receiving frames of source ports. The specified mirror port receives the copies of these frames.

transmit

Specifies transmitting frames of source ports. The specified mirror port receives the copies of these frames.

#### Mode

Port Interface mode

#### Description

Use this command to specify a port as the mirror port. In addition, you can specify the direction of frames that the mirror port receives from the source port: receive, transmit, or both. The mirror port receive copies of receiving frames without VLAN tags and transmitting frames with VLAN tags. The switch does not copy and send PAUSE frames and broadcast packets that the switch generates.

When you specify the port as the mirror port for the copy-to-mirror action of hardware access control lists (ACLs) or policy maps, enter this command without any parameters. For information about ACLs, see Chapter 20, "ACL Commands" on page 443.

You can specify only one port as a mirror port for the switch. Once the port becomes a mirror port, the port does not belong to any VLAN.

To cancel the port as a mirror port, use the NO MIRROR command. The port restores the membership of the VLAN before the port was designated as a mirror port.

To remove a source port from a mirror port, use the NO MIRROR command.

#### **Confirmation Command**

"SHOW MIRROR" on page 267

#### **Examples**

This example specifies port 1.0.5 as the mirror port to receive copies of packets that port 1.0.8 receives and transmits:

```
awplus> enable
awplus# configure terminal
awplus(config)# interface port1.0.5
awplus(config-if)# mirror interface port1.0.8 direction both
```

This example specifies port 1.0.5 as the mirror port to receive copies of packets that ports 1.0.2 and 1.0.4 receive:

```
awplus(config)# interface port1.0.5
awplus(config-if)# mirror interface port1.0.2,port1.0.4
direction receive
```

This example removes port 1.0.4 as a source port:

awplus(config)# interface port1.0.1
awplus(config-if)# no mirror interface port1.0.4

This example uses a hardware ACL to copy only TCP packets that port 1.0.1 and 1.0.2 receive and send the copies to port 1.0.24:

```
awplus(config)# access-list hardware mirr_acl1
awplus(config-ip-hw-acl)# copy-to-mirror tcp any any
awplus(config-ip-hw-acl)# exit
awplus(config)# interface port1.0.1-1.0.2
awplus(cofig-if)# access-group mirr_acl1
awplus(cofig-if)# exit
awplus(config)# interface port1.0.24
awplus(config)# mirror
```

This example cancels port 1.0.24 as the mirror port:

```
awplus(config)# interface port1.0.24
awplus(config-if)# no mirror
```

## **INTERFACE**

#### Syntax

interface port\_ids|saX|poX|eth0

#### Parameters

port\_ids

Specifies a port ID or multiple port IDs. Use a comma (,) to separate port IDs and a hyphen (-) to indicate a range of port IDs.

#### sax

Specifies a static port trunk ID or multiple static port trunk IDs where X indicates the number of the port trunk ID. Use a comma (,) to separate port IDs and a hyphen (-) to indicate a range of port IDs.

po*X* 

Specifies a dynamic port trunk ID or multiple dynamic port trunk IDs where X indicates the number of the port trunk ID. Use a comma (,) to separate port IDs and a hyphen (-) to indicate a range of port IDs.

eth0

Specifies the management Ethernet port.

#### Mode

Global Configuration mode

#### Description

Use this command to move from the Global Configuration mode to the Port Interface mode to configure ports. When configuring dynamic and static trunk groups, specify this command with the saX or poX parameter.

#### Examples

This example moves to the Port Interface mode to configure ports 1.0.1 through 1.0.10:

```
awplus> enable
awplus# configure terminal
awplus(config)# interface port1.0.1-1.0.10
```

This example moves to the Port Interface mode to configure the static port trunk sa1:

awplus# configure terminal awplus(config)# interface sa1

## **NO DESCRIPTION**

#### **Syntax**

no description

#### Parameters

None

Mode

Port Interface mode

#### Description

Use this command to remove a description from a switch port.

#### **Confirmation Command**

"SHOW INTERFACE" on page 260

#### Example

This example removes the current description from port1.0.15:

awplus> enable awplus# configure terminal awplus(config)# interface port1.0.15 awplus(config-if)# no description

## **NO EGRESS-RATE-LIMIT**

#### **Syntax**

no egress-rate-limit

#### **Parameters**

None

#### Mode

Port Interface mode

#### Description

Use this command to delete egress rate limit on the ports.

#### **Confirmation Command**

"SHOW RUNNING-CONFIG" on page 116

#### Example

This example deletes egress rate limit on ports 1.0.4 and 1.0.5:

awplus> enable awplus# configure terminal awplus(config)# interface port1.0.4,port1.0.5 awplus(config-if)# no egress-rate-limit
# **NO FLOWCONTROL**

## **Syntax**

no flowcontrol

# **Parameters**

None

## Mode

Port Interface mode

# Description

Use this command to disable flow control on ports to respond to receive PAUSE packets.

This command is equivalent to the FLOWCONTROL RECEIVE OFF command. See "FLOWCONTROL RECEIVE" on page 245.

# **Confirmation Command**

"SHOW FLOWCONTROL INTERFACE" on page 258

# Example

This example disables flow control on ports 1.0.20 through port 1.0.24:

awplus(config)# interface port1.0.20,port1.0.24
awplus(config-if)# no flowcontrol

# **NO SHUTDOWN**

#### **Syntax**

no shutdown

# Parameters

None

# Mode

Port Interface mode

# Description

Use this command to enable ports to forward packets.

# **Confirmation Command**

"SHOW RUNNING-CONFIG" on page 116

# Example

This example enables port 1.0.22:

awplus> enable awplus# configure terminal awplus(config)# interface port1.0.22 awplus(config-if)# no shutdown

# **NO STORM-CONTROL**

#### Syntax

no storm-control broadcast|multicast|dlf

# Parameters

broadcast

Specifies broadcast packets.

#### multicast

Specifies multicast packets.

dlf

Specifies unknown unicast packets.

## Description

Use this command to remove packet threshold levels that were set on the ports with the STORM-CONTROL command. See "STORM-CONTROL" on page 278.

## **Confirmation Command**

"SHOW STORM-CONTROL" on page 275

#### Examples

This example removes the threshold limit for broadcast packets on port 1.0.12:

```
awplus> enable
awplus# configure terminal
awplus(config)# interface port1.0.12
awplus(config-if)# no storm-control broadcast
```

This example removes the threshold limit for unknown unicast rate on port 1.0.5:

```
awplus> enable
awplus# configure terminal
awplus(config)# interface port1.0.5
awplus(config-if)# no storm-control dlf
```

# PURGE

#### **Syntax**

purge

## **Parameters**

None

# Mode

Port Interface mode

# Description

Use this command to restore the default settings configured with the following commands:

- □ "CUT-THROUGH" on page 242
- □ "DESCRIPTION" on page 243
- □ "EGRESS-RATE-LIMIT" on page 244
- □ "FLOWCONTROL RECEIVE" on page 245
- □ "SHUTDOWN" on page 277
- □ "SNMP TRAP LINK-STATUS" on page 214
- □ "STORM-CONTROL" on page 278

# **Confirmation Command**

"SHOW RUNNING-CONFIG" on page 116, "SHOW INTERFACE" on page 260, "SHOW FLOWCONTROL INTERFACE" on page 258, "SHOW INTERFACE STATUS" on page 265, and "SHOW STORM-CONTROL" on page 275

# Example

This example restores the default settings to ports 1.0.5, 1.0.6 and 1.0.12:

```
awplus> enable
awplus# configure terminal
awplus(config)# interface port1.0.5,port1.0.6,port1.0.12
awplus(config-if)# purge
```

# **Syntax**

reset

# **Parameters**

None

Mode

Port Interface mode

# Description

Use this command to perform a hardware reset on the ports. The ports retain their parameter settings. You may want to reset a port if it is experiencing a problem.

# Example

This example resets port 1.0.14:

awplus> enable awplus# configure terminal awplus(config)# interface port1.0.14 awplus(config-if)# reset

# SHOW FLOWCONTROL INTERFACE

## **Syntax**

show flowcontrol interface port\_ids

# Parameter

port\_ids

Specifies a port ID or multiple port IDs. Use a comma (,) to separate port IDs and a hyphen (-) to indicate a range of port IDs.

## Modes

Privileged Exec mode

# Description

Use this command to display the current settings for flow control on the ports. The switch supports flow control to suspend packets from forwarding when receiving PAUSE packets and does not support flow control to transmit PAUSE packets. See Figure 44 for an example of the information.

| Port   | Send<br>admin | Receive<br>admin | RxPause | TxPause |  |
|--------|---------------|------------------|---------|---------|--|
|        |               |                  |         |         |  |
| 1.0.13 | no            | yes              | 0       | 0       |  |

Figure 44. SHOW FLOWCONTROL INTERFACE Command

The fields are described in Table 40.

Table 40. SHOW FLOWCONTROL INTERFACE Command

| Parameter     | Description                                               |
|---------------|-----------------------------------------------------------|
| Port          | Indicates the port ID.                                    |
| Send admin    | Not supported.                                            |
| Receive admin | Indicates flow control is enabled (yes) or disabled (no). |
| RxPause       | Indicates the number of received PAUSE packets.           |
| TxPause       | Not supported.                                            |

# Example

This command displays the flow control settings for port 1.0.2:

awplus# show flowcontrol interface port1.0.2

# **SHOW INTERFACE**

## **Syntax**

show interface [port\_ids|saX|poX|eth0]

# Parameters

## port\_ids

Specifies a port ID or multiple port IDs. Use a comma (,) to separate port IDs and a hyphen (-) to indicate a range of port IDs.

sax

Specifies a static port trunk ID or multiple static port trunk IDs where X indicates the number of the port trunk ID. Use a comma (,) to separate port IDs and a hyphen (-) to indicate a range of port IDs.

po*x* 

Specifies a dynamic port trunk ID or multiple dynamic port trunk IDs where X indicates the number of the port trunk ID. Use a comma (,) to separate port IDs and a hyphen (-) to indicate a range of port IDs.

eth0

Specifies the management Ethernet port.

# Modes

Privileged Exec mode

# Description

Use this command to display information about the ports. When you do not specify a port interface, the switch displays information about all the switch ports and the management port. See Figure 45 on page 261 for an example of the information.

```
Interface port1.0.1
   Link is UP, administrative state is UP
   Address is 0014.7700.0001
   Description:
   index 1 mtu 12288
   current duplex full, current speed 10G, polarity auto, flowcontrol disabled
   configured duplex full, configured speed 10000
Unknown Ingress Multicast Blocking: Disabled
Unknown Egress Multicast Blocking: Disabled
   SNMP link-status traps: Disabled (Suppressed in 0 sec.)
   input packets 0, bytes 0, dropped 0, multicast packets 0
   output packets 15, bytes 2880, multicast packets 45 broadcast packets 0
Interface port1.0.2
   Link is UP, administrative state is UP
   Address is 0014.7700.0002
   Description:
   index 2 mtu 12288
   current duplex full, current speed 10G, polarity auto, flowcontrol disabled
   configured duplex full, configured speed 10000
Unknown Ingress Multicast Blocking: Disabled
Unknown Egress Multicast Blocking: Disabled
   SNMP link-status traps: Disabled (Suppressed in 0 sec.)
   input packets 0, bytes 0, dropped 0, multicast packets 0
   output packets 55, bytes 3520, multicast packets 55broadcast packets 0
```

## Figure 45. SHOW INTERFACE Command

The fields are described in Table 41.

Table 41. SHOW INTERFACE Command

| Field                   | Description                                                                                                    |
|-------------------------|----------------------------------------------------------------------------------------------------|
| Interface               | Indicates the port number.                                                                                                    |
| Link is                 | Indicates the link status of the port.                                                                                               |
| administrative state is | Indicates the administrative state of the port. The administrative state is DOWN if the port was disabled with the SHUTDOWN command. |
| Address is              | Displays the MAC address of the port.                                                                                                |
| Description             | Displays the port's description. To set the description, refer to "DESCRIPTION" on page 243.                                         |
| Index                   | Displays the index number of the port. This field is only for the switch ports.                                                      |

| Field                                  | Description                                                                                                    |  |  |
|----------------------------------------|----------------------------------------------------------------------------------------------------|--|--|
| mtu                                    | Indicates the maximum frame size that the switch<br>port can send and receive. For the management<br>port (eth0), it indicates the maximum packet size<br>that the management port can send and receive. |  |  |
| current duplex                         | Displays the current duplex mode when an SFP+/QSFP+ module is connected.                                                                                                    |  |  |
| current speed                          | Displays the current speed when an SFP+/<br>QSFP+ module is connected.                                                                                                    |  |  |
| polarity                               | Displays the wiring configuration when an SFP+/<br>QSFP+ module is connected.                                                                                                    |  |  |
| flowcontrol                            | Displays the state of flow control. This field is only for the switch ports.                                                                                                    |  |  |
| configured duplex                      | Displays the configured duplex mode when an SFP+/QSFP+ module is connected.                                                                                                    |  |  |
| configured speed                       | Displays the configured speed when an SFP+/<br>QSFP+ module is connected.                                                                                                    |  |  |
| Unknown Ingress/<br>Multicast Blocking | Not supported.                                                                                                    |  |  |
| Unknown Egress/<br>Multicast Blocking  | Not supported.                                                                                                    |  |  |
| SNMP link-status<br>traps              | Displays the status of SNMP link traps on the port. The options are:                                                                                                    |  |  |
|                                        | Enabled: The port transmits SNMP notifications.                                                                                                    |  |  |
|                                        | Disabled: The port does not transmit SNMP notifications.                                                                                                    |  |  |
| input packets                          | Displays the numbers of packets received by the port.                                                                                                    |  |  |
| output packets                         | Displays the numbers of packets that the port transmits.                                                                                                    |  |  |

# Table 41. SHOW INTERFACE Command (Continued)

# Example

This command displays the current operational state of ports 1.0.1 to 1.0.4:

```
awplus# show interface port1.0.1-1.0.4
```

# SHOW INTERFACE BRIEF

#### Syntax

show interface [port\_ids|saX|poX|eth0] brief

#### Parameters

port\_ids

Specifies a port ID or multiple port IDs. Use a comma (,) to separate port IDs and a hyphen (-) to indicate a range of port IDs.

#### sax

Specifies a static port trunk ID or multiple static port trunk IDs where X indicates the number of the port trunk ID. Use a comma (,) to separate port IDs and a hyphen (-) to indicate a range of port IDs.

рох

Specifies a dynamic port trunk ID or multiple dynamic port trunk IDs where X indicates the number of the port trunk ID. Use a comma (,) to separate port IDs and a hyphen (-) to indicate a range of port IDs.

eth0

Specifies the management Ethernet port.

#### Modes

Privileged Exec mode

## Description

Use this command to display the link status of the ports. When you do not specify a port interface, the switch displays the link status of all the switch ports and the management port. See Figure 46 for an example.

| <i>I</i> nterface | Status   | Protocol |  |
|-------------------|----------|----------|--|
| port1.0.1         | admin up | up       |  |
| port1.0.2         | admin up | up       |  |
| port1.0.3         | admin up | up       |  |
|                   |          |          |  |
| port1.0.49        | admin up | down     |  |
| port1.0.53        | admin up | down     |  |
| port1.0.57        | admin up | down     |  |
| port1.0.61        | admin up | down     |  |
| \eth0             | admin up | up       |  |

Figure 46. SHOW INTERFACE BRIEF Command

The fields are described in Table 41.

# Table 42. SHOW INTERFACE Command

| Field     | Description                                                                                                    |
|-----------|----------------------------------------------------------------------------------------------------|
| Interface | Indicates the port number.                                                                                                    |
| Status    | Indicates the administrative state of the port.<br>The administrative state is DOWN if the port<br>was disabled with the SHUTDOWN command.<br>Otherwise, the administrative state of the port<br>is UP. |
| Protocol  | Indicates the link status of the port.                                                                                                    |

# Example

This command displays the link status of ports 1.0.1 to 1.0.20:

awplus# show interface port1.0.1-1.0.20 brief

# SHOW INTERFACE STATUS

## Syntax

show interface [port\_ids|eth0] status

#### Parameters

port\_ids

Specifies a port ID or multiple port IDs. Use a comma (,) to separate port IDs and a hyphen (-) to indicate a range of port IDs.

eth0

Specifies to display the management Ethernet port.

#### Modes

Privileged Exec mode

# Description

Use this command to display the link status, VLAN settings, duplex mode, speed, and connected media type of the specified ports. When you do not specify port IDs or eth0, the switch displays the statuses of the all the ports. See Figure 47 for an example of the information.

| Port    | Name | Status      | vlan | Duplex | Speed | Туре        |
|---------|------|-------------|------|--------|-------|-------------|
| port1.0 | 0.1  | connected   | 1    | full   | 10G   | 10gbase-sr  |
| port1.0 | 0.2  | connected   | 1    | full   | 10G   | 10gbase-sr  |
| port1.0 | 0.3  | not connect | 1    | full   | 10G   | not present |
|         |      |             |      |        |       |             |
| port1.0 | 0.49 | not connect | 1    | full   | 40G   | not present |
| port1.0 | 0.53 | not connect | 1    | full   | 40G   | not present |
| port1.0 | 0.57 | not connect | 1    | full   | 40G   | not present |
| port1.0 | 0.61 | not connect | 1    | full   | 40G   | not present |
| eth0    |      | connected   | none | a-half | a-10  | 1000Base-т  |

Figure 47. SHOW PLATFORM PORT COUNTERS

The fields are described in Table 43.

# Table 43. SHOW INTERFACE STATUS Command

| Field  | Description                                                                                                    |
|--------|----------------------------------------------------------------------------------------------------|
| Port   | Displays the port ID.                                                                                                    |
| Name   | Displays the description of the port. To set the description, refer to "DESCRIPTION" on page 243.                                                                                                    |
| Status | Displays the link status of the port. The options are:                                                                                                    |
|        | connected: link up                                                                                                    |
|        | not connect: link down                                                                                                    |
|        | □ disabled: shutdown                                                                                                    |
| VLAN   | Displays the ID of the VLAN when the port is an untagged member. If the port is a tagged port, "trunk" is displayed.                                                                                                    |
| Duplex | Displays the duplex mode. When the port status is<br>"connected," the switch displays the current duplex<br>mode of the port. The prefix "a-" means that the<br>duplex mode is set with Auto-negotiation. When the<br>port status is "not connect" or "disabled," the switch<br>displays the duplex mode setting of the port. |
| Speed  | Displays the speed. When the port status is<br>"connected," the switch displays the current speed<br>of the port. The prefix "a-" means that the speed is<br>set with Auto-negotiation. When the port status is<br>"not connect" or "disabled," the switch displays the<br>speed setting of the port.                         |
| Туре   | Displays the media type of the module connected<br>to the port interface. When SFP+ and QSFP+ ports<br>do not recognize the module, the switch displays<br>"Unknown." When no module is connected or the<br>connected module is not working, the switch<br>displays "not present."                                            |

# Examples

This command displays the settings of all the ports:

awplus# show interface status

This command displays the settings of port 1.0.17, port 1.0.18, and the management port:

awplus# show interface port1.0.17,1.0.18 status

# **SHOW MIRROR**

# **Syntax**

show mirror

## Parameters

None

Mode

Privileged Exec mode

## Description

Use this command to display the settings of the mirror port on the switch. See Figure 48 for an example.

```
Mirror Test Port Name: port1.0.40
Mirror option: Enabled
Mirror direction: both
Monitored Port Name: port1.0.41
Mirror Test Port Name: port1.0.40
Mirror option: Enabled
Mirror direction: both
Monitored Port Name: port1.0.42
Mirror Test Port Name: port1.0.40
Mirror option: Enabled
Mirror direction: both
Monitored Port Name: port1.0.43
Mirror Test Port Name: port1.0.40
Mirror option: Enabled
Mirror direction: both
Monitored Port Name: port1.0.44
```

Figure 48. SHOW MIRROR

The fields are described in Table 44.

Table 44. SHOW MIRROR Command

| Field                 | Description                                           |
|-----------------------|-------------------------------------------------------|
| Mirror Test Port Name | Displays the port ID of the mirror port.              |
| Mirror option         | Indicates that Port Mirroring is enabled or disabled. |

| Field               | Description                                                                       |
|---------------------|-----------------------------------------------------------------------------------|
| Mirror direction    | Indicates the direction of the traffic on the source port that the switch copies. |
| Monitored Port Name | Indicates the port ID of the source port.                                         |

Table 44. SHOW MIRROR Command (Continued)

# Example

This command displays the settings of the mirror port on the switch:

awplus# show mirror

# SHOW PLATFORM PORT COUNTERS

# **Syntax**

show platform table port [port-ids] counters

show platform table port counters summary

## Parameter

port-ids

Specifies a port ID or multiple port IDs. Use a comma (,) to separate port IDs and a hyphen (-) to indicate a range of port IDs.

# Mode

Privileged Exec mode

# Description

Use this command to display packet statistics for the individual ports on the switch for troubleshooting. If you do not specify a port ID, the command displays the statistics for all of the ports. See Figure 49 on page 270 for an example of the command output.

| Switch Port Counters |           |                       |               |  |
|----------------------|-----------|-----------------------|---------------|--|
|                      |           |                       |               |  |
| Port port1.0.14 Eth  | ernet MAC | counters:             |               |  |
| Combined receive/t   | ransmit p | backets by size (octe | ts) counters: |  |
| 64                   | 458       | 1024-MaxPktSz         | 76            |  |
| 65-127               | 236       | 1519-1522             | -             |  |
| 128-255              | 98        | 1519-2047             | 23            |  |
| 256-511              | 59        | 2048-4095             | 0             |  |
| 512-1023             | 130       | 4096-9216             | 0             |  |
| General counters:    |           |                       |               |  |
| Receive              |           | Transmit              |               |  |
| Octets               | 291024    | Octets                | 41144         |  |
| Pkts                 | 993       | Pkts                  | 87            |  |
| CRCErrors            | 0         |                       |               |  |
| FCSErrors            | 0         |                       |               |  |
| MulitcastPkts        | 491       | MulticastPkts         | 51            |  |
| BroadcastPkts        | 64        | BroadcastPkts         | 1             |  |
| PauseMACCtlFrms      | 0         | PauseMACCtlFrms       | 0             |  |
| OversizePkts         | 23        |                       |               |  |
| Fragments            |           | 0                     |               |  |
| Jabbers              |           | 0                     |               |  |
| UnsupportOpcode      |           | 0                     |               |  |
| AlignmentErrors      |           | 0                     |               |  |
| CarrierSenseErr      |           | 0                     |               |  |
| UndersizePkts        |           | 0                     |               |  |
|                      |           | FrameWDeferrdTx       | 0             |  |
|                      |           | SinaleCollsnFrm       | 0             |  |
|                      |           | MultCollsnFrm         | 0             |  |
|                      |           | LateCollisions        | 0             |  |
|                      |           | ExcessivCollsns       | 0             |  |
|                      |           | Collisions            | 0             |  |
|                      |           |                       | -             |  |
| Layer 3 Counters:    |           |                       |               |  |
| ifInUcastPkts        | 438       | i†OutUcastPkts        | 35            |  |
| ifInDiscards         | 438       | ifOutErrors           | 0             |  |
| ipInHdrErrors        | 0         |                       |               |  |
| Miscellaneous count  | ers:      |                       |               |  |
| MAC RxErr            | 0         | MAC TXErr             | 0             |  |
| Drop Events          | 438       |                       |               |  |
| ifOutDiscards        | 0         |                       |               |  |
| MTUExcdDiscard       | 0         |                       |               |  |
|                      |           |                       |               |  |
| \                    |           |                       | /             |  |

Figure 49. SHOW PLATFORM PORT COUNTERS

The fields are described in Table 45 on page 271.

| Parameter                                                                                                    | Description                                                                                                    |  |  |
|----------------------------------------------------------------------------------------------------|----------------------------------------------------------------------------------------------------|--|--|
| Combined receive/transmit packets by size (octets) counters:                                                                          |                                                                                                    |  |  |
| 64<br>65- 1 27<br>128 - 255<br>256 - 511<br>512 - 1023<br>1024 - MaxPktSz<br>1519 - 1522<br>1519 - 2047<br>2048 - 4095<br>4096 - 9216 | Displays the numbers of frames transmitted and received by the port, grouped by frame size.                                            |  |  |
| General counters: Rec                                                                                                    | eive                                                                                                    |  |  |
| Octets                                                                                                    | Displays the number of received octets.                                                                                                |  |  |
| Pkts                                                                                                    | Displays the number received packets.                                                                                                  |  |  |
| CRCErrors                                                                                                    | Displays the number of ingress frames with a Cyclic Redundancy Check (CRC) error.                                                      |  |  |
| FCSErrors                                                                                                    | Displays the number of ingress frames that had Frame Check Sequence (FCS) errors.                                                      |  |  |
| MulticastPkts                                                                                                    | Displays the number of received multicast frames.                                                                                      |  |  |
| BroadcastPkts                                                                                                    | Displays the number of received broadcast frames.                                                                                      |  |  |
| PauseMACCtlFrms                                                                                                    | Displays the number of received PAUSE packets when flow control is enabled.                                                            |  |  |
| OversizePkts                                                                                                    | Displays the number of received frames that exceeded the maximum size (1518 octets).                                                   |  |  |
| Fragments                                                                                                    | Displays the number of ingress undersized frames, which are less than 64 octets and have FCS errors, including alignment errors.       |  |  |
| Jabbers                                                                                                    | Displays the number of ingress jabber frames,<br>which are larger than 1518 octets and have FCS<br>errors, including alignment errors. |  |  |
| UnsupportOpcode                                                                                                    | Displays the number of unsupported MAC<br>Control frames (MAC Control frames except<br>PAUSE frames).                                  |  |  |

# Table 45. SHOW PLATFORM PORT COUNTERS Command

| Parameter              | Description                                                                                                    |
|------------------------|----------------------------------------------------------------------------------------------------|
| AlignmentErrors        | Displays the number of received frames with<br>alignment errors. A frame with an alignment<br>error is a frame whose length is not an<br>increment of 8 bits.                   |
| CarrierSenseErr        | Displays the number of carrier sense errors detected between frames.                                                                                                    |
| UndersizePkts          | Displays the number of frames that are less than 64 octets.                                                                                                    |
| General counters: Trar | nsmit                                                                                                    |
| Octets                 | Displays the number of transmitted octets.                                                                                                    |
| Pkts                   | Displays the number transmitted packets.                                                                                                    |
| MulticastPkts          | Displays the number of transmitted multicast frames.                                                                                                    |
| BroadcastPkts          | Displays the number of transmitted broadcast frames.                                                                                                    |
| PauseMACCtrlFrms       | Displays the number of transmitted PAUSE packets.                                                                                                    |
| FrameWDeferrdTx        | Displays the number of frames that were<br>transmitted successfully without causing any<br>collisions after their transmissions were delayed<br>due to carrier sense detection. |
| SingleCollsnFrm        | Displays the number of frames that caused one collision.                                                                                                    |
| MultCollsnFrm          | Displays the number of frames that caused more than one collision.                                                                                                    |
| LateCollisions         | Displays the number of frames that caused late collisions.                                                                                                    |
| ExcessivCollsns        | Displays the number of frames that transmission was cancelled due to excessive collisions.                                                                                      |
| Collisions             | Displays the total number of collisions on the port.                                                                                                    |
| Layer 3 Counters       |                                                                                                    |
| ifInUcastPkts          | Displays the number of unicast packets that were received in the Layer 3 interface.                                                                                             |

# Table 45. SHOW PLATFORM PORT COUNTERS Command (Continued)

| Parameter              | Description                                                                                             |  |
|------------------------|----------------------------------------------------------------------------------------------------|--|
| ifInDiscards           | Displays the number of discarded packets that were received in the Layer 3 interface.                   |  |
| ipInHdrErrors          | Displays the number of discarded packets because of an IP header error.                                 |  |
| ifOutUcastPkts         | Displays the number of unicast packets that were transmitted from the Layer 3 interface.                |  |
| ifOutErrors            | Displays the number of packets that were discarded before being transmitted from the Layer 3 interface. |  |
| Miscellaneous Counters |                                                                                                    |  |
| MAC RxErr              | Displays the number of frames that failed to be received due to a MAC address error.                    |  |
| Drop Events            | Displays the number of packets received but were discarded.                                             |  |
| ifOutDiscards          | Displays the number of packets discarded prior to transmission.                                         |  |
| MTUExcdDiscard         | Displays the number of packets that exceed the specified MTU value.                                     |  |
| MAC TxErr              | Displays the number of frames that failed to be transmitted due to a MAC address error.                 |  |

# Table 45. SHOW PLATFORM PORT COUNTERS Command (Continued)

# Examples

This command displays the statistics for ports 1.0.21 and 1.0.23:

awplus# show platform port port1.0.21,port1.0.23 counters

This command displays the statistics for all the ports on the switch:

awplus# show platform table port counters

# SHOW PLATFORM PORT COUNTERS SUMMARY

## **Syntax**

show platform table port counters summary

# Parameters

None

# Mode

Privileged Exec mode

# Description

Use this command to display summary statistics on packets that all the ports on the switch transmitted and received. To view packet statistics for individual ports, see "SHOW PLATFORM PORT COUNTERS" on page 269.

The fields are described in Table 45 on page 271.

# Example

This command displays the summary statistics on ingress and egress packets on the switch:

awplus# show platform port counters summary

# SHOW STORM-CONTROL

## Syntax

show storm-control [port\_ids]

## Parameter

port-ids

Specifies a port ID or multiple port IDs. Use a comma (,) to separate port IDs and a hyphen (-) to indicate a range of port IDs.

## Modes

Privileged Exec mode

# Description

Use this command to display the current settings of storm control. The command displays the specified maximum number of broadcast, multicast, and unknown unicast packets per second. See Figure 50 for an example of the information.

| Port      | BcastLevel | McastLevel | Dlflevel |  |
|-----------|------------|------------|----------|--|
| Port1.0.1 | 3000000    | 500000     | 7000000  |  |
| Port1.0.2 | 3000000    | 500000     | 7000000  |  |
| Port1.0.3 | 3000000    | 500000     | 7000000  |  |
|           |            |            |          |  |
| ····      |            |            |          |  |

Figure 50. SHOW STORM-CONTROL Command

The fields are described in Table 46.

Table 46. SHOW STORM-CONTROL Command

| Field      | Description                                                                     |
|------------|---------------------------------------------------------------------------------|
| Port       | Indicates the port ID.                                                          |
| BcastLevel | Indicates the specified maximum number of ingress broadcast packets per second. |
| McastLevel | Indicates the specified maximum number of ingress multicast packets per second. |
| DifLevel   | Indicates the specified maximum number of ingress multicast packets per second. |

# Example

This command displays the storm control settings for port 1.0.2:

awplus# show storm-control port1.0.2

# **SHUTDOWN**

# **Syntax**

shutdown

#### Parameters

None

Mode

Port Interface mode

#### Description

Use this command to disable ports. When you disable a port, the port status changes to the link-down state and the port does not forward traffic. You may want to disable unused ports to secure them from unauthorized use. In addition, you want to disable ports that are having problems with network cables or their link partners. The default setting for the ports is enabled.

To reactivate a port, refer to "NO SHUTDOWN" on page 254.

#### **Confirmation Command**

"SHOW INTERFACE" on page 260

# Example

This example disables ports 1.0.15 and 1.0.16:

awplus> enable
awplus# configure terminal
awplus(config)# interface port1.0.15,port1.0.16
awplus(config-if)# shutdown

# **STORM-CONTROL**

## **Syntax**

storm-control broadcast|multicast|dlf level value

## Parameters

#### broadcast

Specifies broadcast packets.

#### multicast

Specifies multicast packets.

#### d]f

Specifies unknown unicast packets.

#### value

Specifies the maximum number of ingress packets per second of the specified packet type. Units are packets per second (pps), Kpps, and Mpps. Specify one of the following formats:

- 1 to 33554368: Specify a number in this range. The unit is pps. The maximum number for 10G ports is 14,880,900.
- 1k to 3276k: Specify a number in this range with "k" as the suffix. The unit is Kpps. The suffix "k" is not case-sensitive. The maximum number for 10G ports is 14,532K.
- 1m to 31m: Specify a number in this range with "m" as the suffix. The unit is Mpps. The suffix "m" is not case-sensitive. The maximum number for 10G ports is 14M.

# Mode

Port Interface mode

## Description

Use this command to set thresholds for the ingress packets on the ports. Ingress packets that exceed the thresholds are discarded by the ports. You can set thresholds independently for broadcast packets, multicast packets, and unknown unicast packets.

## **Confirmation Command**

"SHOW STORM-CONTROL" on page 275

# **Examples**

This example sets the maximum threshold level of 5,000 pps for ingress broadcast packets on port 1.0.12:

```
awplus> enable
awplus# configure terminal
awplus(config)# interface port1.0.12
awplus(config-if)# storm-control broadcast level 5000
```

This example sets the maximum threshold level of 100,000 pps for ingress multicast packets on port 1.0.4:

```
awplus> enable
awplus# configure terminal
awplus(config)# interface port1.0.4
awplus(config-if)# storm-control multicast level 100000
```

This example sets the threshold level of 200,000 pps for ingress unknown unicast packets on ports 1.0.15 and 1.0.17:

```
awplus> enable
awplus# configure terminal
awplus(config)# interface port1.0.15,port1.0.17
awplus(config-if)# storm-control dlf level 200000
```

Chapter 11: Port Parameter Commands

# Chapter 12 LACP Commands

The LACP port trunk commands are summarized in Table 47.

| Command                                    | Mode                    | Description                                                                                     |
|--------------------------------------------|-------------------------|-------------------------------------------------------------------------------------------------|
| "CHANNEL-GROUP" on page 282                | Port Interface          | Creates a new dynamic LACP trunk<br>group and adds ports to an existing<br>dynamic trunk group. |
| "LACP SYSTEM-PRIORITY" on page 284         | Global<br>Configuration | Sets the LACP system priority value for the switch.                                             |
| "NO CHANNEL-GROUP" on page 285             | Port Interface          | Removes ports from the LACP trunk group and deletes the trunk group.                            |
| "PORT-CHANNEL LOAD-BALANCE"<br>on page 286 | Port Interface          | Sets the load distribution method to a trunk group.                                             |
| "SHOW ETHERCHANNEL" on page 288            | Privileged Exec         | Displays information about trunk<br>groups and LACP trunk groups on the<br>switch.              |
| "SHOW ETHERCHANNEL DETAIL"<br>on page 290  | Privileged Exec         | Displays detailed information about the LACP trunk groups on the switch                         |
| "SHOW ETHERCHANNEL<br>SUMMARY" on page 293 | Privileged Exec         | Displays the states of the member ports of the LACP trunk groups.                               |
| "SHOW LACP SYS-ID" on page 295             | Privileged Exec         | Displays the LACP priority value and MAC address of the switch.                                 |
| "SHOW PORT ETHERCHANNEL" on page 296       | Privileged Exec         | Displays the LACP port information.                                                             |
| "SHOW STATIC-CHANNEL-GROUP"<br>on page 300 | Privileged Exec         | Displays information about static trunk groups on the switch.                                   |
| "STATIC-CHANNEL-GROUP" on page 302         | Port Interface          | Creates a new static trunk group and adds ports to an existing static trunk group.              |

Table 47. LACP Port Trunk Commands

# **CHANNEL-GROUP**

#### **Syntax**

channel-group *id\_number* 

# Parameter

#### *id\_number*

Specifies the ID number of a new or an existing LACP trunk group. The range is from 1 to 65,335.

## Mode

Port Interface mode

# Description

Use this command to create a new LACP trunk group (dynamic trunk group) or to add ports to existing LACP channel group. You can create up to 32 trunk groups on the switch, including the dynamic LACP and static trunk groups.

To create a new LACP trunk group or add ports to an existing LACP trunk group, the member ports must belong to the same VLAN and have the same switchport mode: either access or trunk.

The lowest numbered port in an LACP trunk group is called the *base port*. When adding ports to an existing LACP trunk group, you cannot add ports that are below the base port. For example, you cannot add ports 1.0.1 to 1.0.6 to an existing LACP trunk group that consists of ports 1.0.7 to 1.0.12. Instead, you must delete and recreate a trunk group to change its base port.

## **Confirmation Command**

"SHOW ETHERCHANNEL" on page 288

## Examples

This example creates a new LACP trunk group consisting of ports 1.0.11 through 1.0.16. The ID number of the LACP trunk group is 2:

```
awplus> enable
awplus# configure terminal
awplus(config)# interface port1.0.11-port1.0.16
awplus(config-if)# channel-group 2
```

This example adds port 1.0.15 to an existing LACP trunk group that has the ID number 2:

```
awplus> enable
awplus# configure terminal
awplus(config)# interface port1.0.15
awplus(config-if)# channel-group 2
```

# LACP SYSTEM-PRIORITY

# **Syntax**

lacp system-priority priority

# Parameter

priority

Specifies the LACP system priority value for the switch. The range is 1 to 65,535. By default, the priority value for the switch is 32,768. The value of 1 has the highest priority.

# Mode

Global Configuration mode

# Description

Use this command to change the LACP priority of the switch. The switch uses the LACP priority to resolve conflicts with other network devices when the switch creates LACP trunk groups. The settings on the device with the higher priority takes precedence over the settings on the partner device. If both devices have the same LACP system priority value, the settings on a device that has the lower MAC address takes precedence.

To set the LACP system priority value to the default value of 32,768, use the NO LACP SYSTEM-PRIORITY command.

# **Confirmation Command**

"SHOW LACP SYS-ID" on page 295

# Example

This example assigns a system priority of 200 to the switch:

awplus> enable
awplus# configure terminal
awplus(config)# lacp system-priority 200

# **NO CHANNEL-GROUP**

#### **Syntax**

no channel-group

## Parameters

None

# Mode

Port Interface mode

## Description

Use this command to remove ports from an LACP trunk group and to delete the LACP trunk group. To delete an LACP trunk group, remove all the member ports.

You cannot remove the base port of the LACP trunk group. If you want to change the base port, you must delete and recreate the LACP trunk group.

# **Confirmation Command**

"SHOW ETHERCHANNEL" on page 288

## Example

This example deletes ports 1.0.11 and 1.0.12 from an LACP trunk group. The LACP trunk group is deleted if ports 1.0.11 and 1.0.12 are the only member ports of the trunk group:

awplus> enable awplus# configure terminal awplus(config)# interface port1.0.11-port1.0.12 awplus(config-if)# no channel-group

# **PORT-CHANNEL LOAD-BALANCE**

# **Syntax**

port-channel load-balance src-mac|dst-mac|src-dst-mac| src-ip|dst-ip|src-dst-ip

# **Parameters**

#### src-mac

Specifies source MAC address as the load distribution method.

#### dst-mac

Specifies destination MAC address.

#### src-dst-mac

Specifies both the source address and the destination MAC address.

## src-ip

Specifies source IP address.

## dst-ip

Specifies destination IP address.

## src-dst-ip

Specifies both the source address and the destination IP address.

## Mode

Port Interface mode

# Description

Use this command to set the load distribution methods of a trunk group. A trunk group can have only one load distribution method.

This command can be applied only to dynamic LACP and static trunk groups. To enter the Port Interface mode for a specific trunk group, enter the INTERFACE command with the ID number of the trunk group.

# **Confirmation Command**

"SHOW ETHERCHANNEL DETAIL" on page 290

# Example

This example sets the load distribution method to the source MAC address for the LACP trunk group that has an ID number of 22:

awplus> enable awplus# configure terminal awplus(config)# interface po22 awplus(config-if)# port-channel load-balance src-mac

# SHOW ETHERCHANNEL

## **Syntax**

show etherchannel *id\_number* 

# Parameter

id\_number

Specifies the ID number of an LACP trunk group.

# Mode

Privileged Exec mode

# Description

Use this command to display information about trunk groups and the specific LACP trunk group on the switch. When you do not specify the ID number of an LACP trunk group, the command displays information about trunk groups and all the LACP trunk groups on the switch. See Figure 51 for an example of the command output.

| _              | *                   |          |
|----------------|---------------------|----------|
| (%             | LAG Maximum         | :32      |
| %              | LAG Static Maximum  | :32      |
| %              | LAG Dynamic Maximum | :32      |
| %              | LAG Static Count    | :3       |
| %              | LAG Dynamic Count   | :2       |
| %              | LAG Total Count     | :5       |
| %              | LAG Aggregator      | :po2     |
| %              | Load-Balancing      | :MACBoth |
| %              | Member:             |          |
| %              | port1.0.13          |          |
| %              | port1.0.14          |          |
| %              | LAG Aggregator:     | pol      |
| %              | Load-Balancing:     | MACBoth  |
| %              | Member:             |          |
| %              | port1.0.25          |          |
| %              | port1.0.26          |          |
| %              | port1.0.27          |          |
| $\backslash\%$ | port1.0.28          | )        |
| $\sim$         |                     |          |

Figure 51. SHOW ETHERCHANNEL Command
The fields are described in Table 48.

| Table 48. SHOW ETHERCHANNEL Cor |
|---------------------------------|
|---------------------------------|

| Field                  | Description                                                                                    |  |  |
|------------------------|------------------------------------------------------------------------------------------------|--|--|
| LAG Maximum            | Indicates the maximum number of dynamic LACP and static trunk groups that the switch can have. |  |  |
| LAG Static<br>Maximum  | Indicates the maximum number of static trunk groups that the switch can generate.              |  |  |
| LAG Dynamic<br>Maximum | Indicates the maximum number of dynamic LACP trunk groups that the switch can generate.        |  |  |
| LAG Static Count       | Indicates the number of static trunk groups on the switch.                                     |  |  |
| LAG Dynamic<br>Count   | Indicates the number of dynamic LACP trunk groups on the switch.                               |  |  |
| LAG Total Count        | Indicates the number of static and dynamic LACP trunk groups on the switch.                    |  |  |
| LAG Aggregator         | Displays the ID number of an LACP trunk group.                                                 |  |  |
| Load-Balancing         | Displays the load balance settings of the LACP trunk group. The options are:                   |  |  |
|                        | MACSrc: Source MAC address                                                                     |  |  |
|                        | MACDest: Destination MAC address                                                               |  |  |
|                        | MACBoth: Source and Destination MAC<br>addresses                                               |  |  |
|                        | IPSrc: Source IP address                                                                       |  |  |
|                        | IPDest: Destination IP address                                                                 |  |  |
|                        | □ IPBoth: Source and Destination IP addresses                                                  |  |  |
| Member                 | Lists the member ports of the LACP trunk group.                                                |  |  |

# Example

This example displays information about trunk groups as well as the LACP trunk group with an ID number of 22:

awplus# show etherchannel 22

# SHOW ETHERCHANNEL DETAIL

#### **Syntax**

show etherchannel detail

#### **Parameters**

None

### Mode

Privileged Exec mode

#### Description

Use this command to display detailed information about the LACP trunk groups on the switch. See Figure 52 for an example of the output.

```
Aggregator # 2.... po2
Mac address: (00-E0-0C-02-01-FD,FF0D)
Admin Key: 0xff0d - Oper Key: 0x0d0d
Receive link count: 2 - Transmit link count: 2
Individual: 0 - Ready: 0
Distribution Mode .. MACBoth
Partner LAG: (8000,00-15-77-FF-00-02,FF0D)
  Link: Port 1.0.13
                       sync
  Link: Port 1.0.14
                       sync
Aggregator # 1.... pol
Mac address: (00-E0-0C-02-01-FD,FF19)
Admin Key: 0xff19 - Oper Key: 0x1919
Receive link count: 1 - Transmit link count: 1
Individual: 0 - Ready: 0
Distribution Mode .. MACBoth
Partner LAG: (8000,00-15-77-FF-00-02,FF19)
Link: Port 1.0.25disabled
  Link: Port 1.0.26
                       sync
  Link: Port 1.0.27
                       disabled
  Link: Port 1.0.28
                       disabled
```

#### Figure 52. SHOW ETHERCHANNEL DETAIL Command

The fields are described in Table 49.

| Field               | Description                                                                                        |  |  |
|---------------------|----------------------------------------------------------------------------------------------------|--|--|
| Aggregator          | Indicates the ID number of the LACP trunk group.                                                   |  |  |
| Mac address         | Displays the MAC address of the switch and the Admin Key.                                          |  |  |
| Admin Key           | Indicates the value that is used to generate the LACP port key.                                    |  |  |
| Oper Key            | Indicates the LACP port key.                                                                       |  |  |
| Receive link count  | Displays the number of the member ports that have the link status of "wait" or "sync."             |  |  |
| Transmit link count | Displays the number of the member ports that have the link status of "sync."                       |  |  |
| Individual          | Indicates the aggregation flag. The options are:                                                   |  |  |
|                     | <ul> <li>0 - Aggregatable: The port can form an aggregation with other ports.</li> </ul>           |  |  |
|                     | <ul> <li>1 - Individual: The port does not have other<br/>ports to form an aggregation.</li> </ul> |  |  |
| Ready               | Indicates if the section logic is executable.                                                      |  |  |
|                     | <ul> <li>0 - Not Executable: The section logic is not executable.</li> </ul>                       |  |  |
|                     | <ul> <li>1 - Executable: The section logic is executable.</li> </ul>                               |  |  |
| Distribution Mode   | Displays the load balance settings of the LACP trunk group. The options are:                       |  |  |
|                     | MACSrc: Source MAC address                                                                         |  |  |
|                     | MACDest: Destination MAC address                                                                   |  |  |
|                     | <ul> <li>MACBoth: Source and Destination MAC<br/>addresses</li> </ul>                              |  |  |
|                     | IPSrc: Source IP address                                                                           |  |  |
|                     | IPDest: Destination IP address                                                                     |  |  |
|                     | IPBoth: Source and Destination IP addresses                                                        |  |  |
| Partner LAG         | Displays the MAC address and Admin Key of the other (partner) LACP device.                         |  |  |

# Table 49. SHOW ETHERCHANNEL SUMMARY Command

| Field | Description                                               |  |  |
|-------|-----------------------------------------------------------|--|--|
| Link  | Indicates the status of the member port. The options are: |  |  |
|       | □ sync: Active LACP member port                           |  |  |
|       | wait: Standby port                                        |  |  |
|       | □ disabled: Port whose link is down                       |  |  |

### Table 49. SHOW ETHERCHANNEL SUMMARY Command (Continued)

# Example

This example displays detailed information about the LACP trunk groups on the switch:

awplus# show etherchannel detail

# SHOW ETHERCHANNEL SUMMARY

#### Syntax

show etherchannel summary

#### Parameters

None

### Mode

Privileged Exec mode

#### Description

Use this command to display the states of the member ports of the LACP trunk groups. See Figure 53 for an example of the command output.

```
Aggregator # 2 .... po2
Admin Key: 0xff0d - Oper Key: 0x0d0d
   Link: Port1.0.13
                      sync
   Link: Port1.0.14
                      sync
Aggregator # 1 .... pol
Admin Key: 0xff19 - Oper Key: 0x1919
   Link: Port1.0.25
                      disabled
   Link: Port1.0.26
                      sync
   Link: Port1.0.27
                      disabled
                      disabled
   Link: Port1.0.28
```

Figure 53. SHOW ETHERCHANNEL SUMMARY Command

The fields are described in Table 50.

#### Table 50. SHOW ETHERCHANNEL SUMMARY Command

| Field      | Description                                                     |
|------------|-----------------------------------------------------------------|
| Aggregator | Indicates the ID number of the trunk group.                     |
| Admin Key  | Indicates the value that is used to generate the LACP port key. |
| Oper Key   | Indicates the LACP port key.                                    |

| Field | Description                                                        |  |
|-------|--------------------------------------------------------------------|--|
| Link  | Indicates the status of the member port. The options are:          |  |
|       | <ul> <li>sync: Indicates an active LACP member<br/>port</li> </ul> |  |
|       | wait: Indicates a standby port                                     |  |
|       | disabled: Indicates a port whose link is<br>down                   |  |

### Table 50. SHOW ETHERCHANNEL SUMMARY Command (Continued)

### Example

This example displays the states of the member ports of the LACP trunk groups:

awplus# show etherchannel summary

# SHOW LACP SYS-ID

#### **Syntax**

show lacp sys-id

#### **Parameters**

None

#### Mode

Privileged Exec mode

#### Description

Use this command to display the LACP priority value and MAC address of the switch. See Figure 54 for an example of the command output.

```
System Priority: 0x0080 (32768)
Mac Address: 00-E0-0C-02-10-FD
```

Figure 54. SHOW LACP SYS-ID Command

The fields are described in Table 51.

#### Table 51. SHOW LACP SYS-ID Command

| Field           | Description                                                                                                    |
|-----------------|----------------------------------------------------------------------------------------------------|
| System Priority | Displays the LACP system priority of the switch.<br>The value is displayed as both a hexadecimal and<br>an integer. |
| MAC Address     | DIsplays the MAC address of the switch.                                                                             |

#### Example

This example displays the LACP priority value and MAC address of the switch:

awplus# show lacp sys-id

# SHOW PORT ETHERCHANNEL

#### **Syntax**

show port etherchannel *port\_ids* 

#### Parameter

port\_ids

Specifies a port ID or multiple port IDs. Use a comma (,) to separate port IDs and a hyphen (-) to indicate a range of port IDs.

#### Mode

Privileged Exec mode

### Description

Use this command to display the LACP port information of the specified ports. See Figure 55 for an example of the command output.

Link: Port: 1.0.26

| Aggregator # 1<br>Receive machine state: Current<br>Periodic Transmission machine state: Slow periodic<br>Mux machine state: Distributing<br>ACTOR PARTNER                                  |                                                                                                    |                                                                                    |  |
|----------------------------------------------------------------------------------------------------|----------------------------------------------------------------------------------------------------|------------------------------------------------------------------------------------|--|
|                                                                                                    |                                                                                                    |                                                                                    |  |
| Actor Port 05<br>Selected SELECTED<br>Oper Key 0xff19<br>Oper Port Priority 0x001a<br>Individual NO<br>Synchronized YES<br>Collecting YES<br>Distributing YES<br>Defaulted NO<br>Expired NO | Partner Port<br>Partner System<br>Oper Key<br>Oper Port Priority<br>Individual<br>Synchronized<br>Collecting<br>Distributing<br>Defaulted<br>Expired | 26<br>00-15-77-FF-00-02<br>0xff19<br>0x001a<br>NO<br>YES<br>YES<br>YES<br>NO<br>NO |  |
| Actor Churn YES                                                                                                    | Partner Churn                                                                                                    | YES                                                                                |  |

Figure 55. SHOW PORT ETHERCHANNEL Command

The fields are described in Table 52.

# Table 52. SHOW PORT ETHERCHANNEL Command

| Field                               | Description                                                               |  |  |
|-------------------------------------|---------------------------------------------------------------------------|--|--|
| Port                                | Displays the Port ID.                                                     |  |  |
| Aggregator #                        | Displays the ID number of an LACP trunk group.                            |  |  |
| Receive machine state               | Displays the state of the receive machine.<br>The options are:            |  |  |
|                                     | Initialize                                                                |  |  |
|                                     | Port-disabled                                                             |  |  |
|                                     | Expired                                                                   |  |  |
|                                     | □ LACP-disabled                                                           |  |  |
|                                     | Defaulted                                                                 |  |  |
|                                     | □ Current                                                                 |  |  |
|                                     | Refer to the IEEE 802.3ad standard for definitions of these options.      |  |  |
| Periodic Transmission machine state | Displays the state of the periodic transmission machine. The options are: |  |  |
|                                     | Fast periodic                                                             |  |  |
|                                     | □ Slow periodic                                                           |  |  |
|                                     | Periodic Tx                                                               |  |  |
|                                     | Refer to the IEEE 802.3ad standard for definitions of the options.        |  |  |
| Mux machine state                   | Displays the state of the MUX machine. The options are:                   |  |  |
|                                     | Detached                                                                  |  |  |
|                                     | □ Waiting                                                                 |  |  |
|                                     | □ Attached                                                                |  |  |
|                                     | □ Collecting                                                              |  |  |
|                                     | Distributing                                                              |  |  |
|                                     | Refer to the IEEE 802.3ad standard for definitions of these options.      |  |  |
| Actor Port                          | Displays the port ID on the switch.                                       |  |  |
| Partner Port                        | Displays the port ID of the partner device.                               |  |  |

| Field              | Description                                                                                                   |  |  |
|--------------------|----------------------------------------------------------------------------------------------------|--|--|
| Selected           | Displays the state of the port as an LACP member port. The options are:                                       |  |  |
|                    | SELECTED: Active port                                                                                         |  |  |
|                    | □ STANDBY                                                                                                    |  |  |
|                    | UNSELECTED: Disabled                                                                                          |  |  |
| Partner System     | Displays the LACP system ID (MAC address) of the partner device.                                              |  |  |
| Oper Key           | Displays the LACP port key.                                                                                   |  |  |
| Oper Port Priority | Displays the LACP port priority.                                                                              |  |  |
| Individual         | Indicates the aggregation flag. The options are:                                                              |  |  |
|                    | Yes- Individual: The port does not have other ports to form an aggregation.                                   |  |  |
|                    | No - Aggregatable: The port can form an aggregation with other ports.                                         |  |  |
| Synchronized       | Indicates the synchronization flag. The options are:                                                          |  |  |
|                    | □ YES - IN_SYNC                                                                                               |  |  |
|                    | ■ NO - OUT_OF_SYNC                                                                                            |  |  |
| Collecting         | Indicates the collecting flag. The options are:                                                               |  |  |
|                    | YES - Able to receive packets                                                                                 |  |  |
|                    | NO - Unable to receive packets                                                                                |  |  |
| Distributing       | Indicates the distributing flag. The options are:                                                             |  |  |
|                    | YES - Able to receive packets                                                                                 |  |  |
|                    | NO - Unable to receive packets                                                                                |  |  |
| Defaulted          | Indicates the defaulted flag. The options are:                                                                |  |  |
|                    | YES - Using default values for the partner<br>device because the switch does not<br>receive any LACP packets. |  |  |
|                    | NO - Using values from LACP packets                                                                           |  |  |
| Expired            | Indicates the expired flag. The options are:                                                                  |  |  |
|                    | □ YES - The receive machine is expired.                                                                       |  |  |
|                    | NO - The receive machine is not expired.                                                                      |  |  |

# Table 52. SHOW PORT ETHERCHANNEL Command (Continued)

| Field         | Description                                                                                                    |  |
|---------------|----------------------------------------------------------------------------------------------------|--|
| Actor Churn   | <ul> <li>Indicates if the port on the switch is detected as a churn. The churn is detected when the synchronization of the port is not stable and the port loses the active port status for a certain period of time. The options are:</li> <li>YES - A churn is detected.</li> <li>NO - A churn is not detected.</li> </ul> |  |
| Partner Churn | <ul> <li>Indicates if the port on the partner device is detected as a churn. The options are:</li> <li>YES - A churn is detected.</li> <li>NO - A churn is not detected.</li> </ul>                                                                                                    |  |

# Table 52. SHOW PORT ETHERCHANNEL Command (Continued)

# Example

This example displays the LACP port information for port 1.0.26:

awplus# show port etherchannel port1.0.26

# SHOW STATIC-CHANNEL-GROUP

#### **Syntax**

show static-channel-group

#### Parameters

None

### Mode

Privileged Exec mode

# Description

Use this command to display information about static trunk groups on the switch. See Figure 56 for an example of the command output.

| /% | Static Aggregator: | : | sa1     |
|----|--------------------|---|---------|
| %  | Load-Balancing     | : | IPBoth  |
| %  | Member:            |   |         |
|    | port1.0.1          |   |         |
|    | port1.0.2          |   |         |
|    | port1.0.3          |   |         |
|    | port1.0.4          |   |         |
| %  | Static Aggregator  | : | sa2     |
| %  | Load-Balancing     | : | MACBoth |
| %  | Member             |   |         |
|    | port1.0.5          |   |         |
|    | port1.0.6          |   |         |
|    | port1.0.7          |   |         |
|    | port1.0.8          |   |         |
| %  | Static Aggregator  | : | sa3     |
| %  | Load-Balancing     | : | MACBoth |
| %  | Member:            |   |         |
|    | port1.0.9          |   |         |
|    | port1.0.10         |   |         |
|    | port1.0.11         |   |         |
|    | port1.0.12         |   |         |
|    | port1.0.13         |   |         |
|    | port1.0.14         |   |         |
|    | port1.0.15         |   |         |
|    | port1.0.16         |   |         |

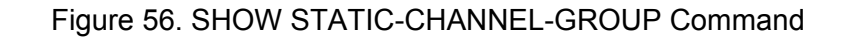

The fields are described in Table 53.

# Table 53. SHOW STATIC-CHANNEL-GROUP Command

| Field             | Description                                                                |  |
|-------------------|----------------------------------------------------------------------------|--|
| Static Aggregator | Indicates the ID number of the static trunk group.                         |  |
| Load-Balancing    | Displays the load balance settings of static trunk group. The options are: |  |
|                   | MACSrc: Indicates the source MAC<br>address                                |  |
|                   | MACDest: Indicates the destination MAC<br>address                          |  |
|                   | MACBoth: Indicates both the source and<br>destination MAC addresses        |  |
|                   | IPSrc: Indicates the source IP address                                     |  |
|                   | IPDest: Indicates the destination IP<br>address                            |  |
|                   | IPBoth: Indicates both the source and<br>destination IP addresses          |  |
| Member            | Lists the member ports of the static trunk group.                          |  |

# Example

The following example displays information about static trunk groups on the switch:

awplus# show static-channel-group

# STATIC-CHANNEL-GROUP

#### **Syntax**

static-channel-group id\_number

### Parameter

id\_number

Specifies the ID number of a static trunk group. The range is 1 to 32.

#### Mode

Port Interface mode

### Description

Use this command to create a new static trunk group or to add ports to an existing static channel group. You can create up to 32 trunk groups on the switch, including dynamic LACP and static trunk groups.

To create a new static trunk group or add ports to an existing static trunk group, the member ports must belong to the same VLAN and have the same switchport mode: either access or trunk.

When you specify a static trunk group in the command line, add the prefix "sa" to the ID number. For example, A static trunk group with the ID number 3 is "sa3."

To remove the port from the static trunk group, use the NO STATIC-CHANNEL-GROUP command.

#### Note

If you delete all the member ports from the LACP trunk group, the LACP trunk group is deleted automatically.

#### **Confirmation Command**

"SHOW ETHERCHANNEL" on page 288

#### Examples

This example creates a new static trunk group consisting of ports 1.0.11 through 1.0.16. The ID number of the LACP trunk group is 2:

```
awplus> enable
awplus# configure terminal
awplus(config)# interface port1.0.11-port1.0.16
awplus(config-if)# static-channel-group 2
```

This example adds port 1.0.15 to an existing LACP trunk group that has the ID number 2:

```
awplus> enable
awplus# configure terminal
awplus(config)# interface port1.0.15
awplus(config-if)# static-channel-group 2
```

This example removes port 1.0.15 from the static trunk group:

```
awplus> enable
awplus# configure terminal
awplus(config)# interface port1.0.15
awplus(config-if)# no static-channel-group
```

Chapter 12: LACP Commands

# Chapter 13 VLAN Commands

The VLAN commands are summarized in Table 54.

| Command                                                         | Mode                    | Description                                                        |
|-----------------------------------------------------------------|-------------------------|--------------------------------------------------------------------|
| "INTERFACE VLAN" on page 307                                    | Global<br>Configuration | Enters the VLAN Interface mode from the Global Configuration mode. |
| "NO SWITCHPORT ACCESS VLAN"<br>on page 308                      | Port Interface          | Assigns untagged ports to the default VLAN 1.                      |
| "NO SWITCHPORT TRUNK" on page 309                               | Port Interface          | Removes the tagged designation from ports.                         |
| "NO SWITCHPORT TRUNK NATIVE<br>VLAN" on page 310                | Port Interface          | Reestablishes the default VLAN 1 as the native VLAN.               |
| "NO VLAN" on page 311                                           | VLAN<br>Configuration   | Deletes VLANs from the switch.                                     |
| "NO VLAN MACADDRESS (Global<br>Configuration Mode)" on page 312 | Global<br>Configuration | Removes a MAC address from a MAC address-based VLAN.               |
| "NO VLAN MACADDRESS (Port<br>Interface Mode)" on page 313       | Port Interface          | Removes a MAC address from egress ports.                           |
| "SHOW VLAN" on page 314                                         | User Exec               | Displays all the VLANs on the switch.                              |
| "SHOW VLAN MACADDRESS" on page 316                              | Privileged<br>Exec      | Displays MAC address-based VLANs.                                  |
| "SWITCHPORT ACCESS VLAN" on page 318                            | Port Interface          | Assigns a VLAN to the untagged ports.                              |
| "SWITCHPORT MODE ACCESS" on page 319                            | Port Interface          | Enters the access mode to configure untagged ports.                |
| "SWITCHPORT MODE TRUNK" on page 320                             | Port Interface          | Enters the trunk mode to configure tagged ports.                   |
| "SWITCHPORT TRUNK ALLOWED<br>VLAN" on page 322                  | Port Interface          | Adds and removes tagged ports from VLANs.                          |
| "SWITCHPORT TRUNK NATIVE<br>VLAN" on page 324                   | Port Interface          | Designates native VLANs for tagged ports.                          |
| "VLAN" on page 326                                              | VLAN<br>Configuration   | Creates port-based and MAC address-based VLANs.                    |

# Table 54. Port-based and Tagged VLAN Commands

| Command                                                          | Mode                    | Description                                      |
|------------------------------------------------------------------|-------------------------|--------------------------------------------------|
| "VLAN DATABASE" on page 328                                      | Global<br>Configuration | Enters the VLAN Configuration mode.              |
| "VLAN MACADDRESS" on page 329                                    | VLAN<br>Configuration   | Create new MAC address-based VLAN.               |
| "VLAN SET MACADDRESS (Global<br>Configuration Mode)" on page 331 | Global<br>Configuration | Adds a MAC address to a MAC address-based VLANs. |
| "VLAN SET MACADDRESS (Port<br>Interface Mode)" on page 333       | Port Interface          | Adds a MAC address to egress ports.              |

# Table 54. Port-based and Tagged VLAN Commands (Continued)

# **INTERFACE VLAN**

#### **Syntax**

interface vlan\_ids

#### Parameter

vlan\_ids

Specifies a VLAN ID or multiple VLAN IDs. Use a comma (,) to separate VLAN IDs and a hyphen (-) to indicate a range of VLAN IDs.

Mode

Global Configuration mode

#### Description

Use this command to move from the Global Configuration mode to the Port Interface mode to configure VLANs.

#### Example

This example moves to the VLAN Interface mode to configure VLANs 10, 20, and 30:

awplus> enable
awplus# configure terminal
awplus(config)# interface vlan10,20,30

# NO SWITCHPORT ACCESS VLAN

#### **Syntax**

no switchport access vlan

#### Parameters

None

#### Mode

Port Interface mode

#### Description

Use this command to return untagged ports on the switch to the default value of VLAN 1.

This command is equivalent to the SWITCHPORT ACCESS VLAN command with a VID of 1 specified. See "SWITCHPORT ACCESS VLAN" on page 318.

#### **Confirmation Command**

"SHOW VLAN" on page 314

#### Example

This example returns port 1.0.5 to the default value of VLAN 1:

awplus> enable awplus# configure terminal awplus(config)# interface port1.0.5 awplus(config-if)# no switchport access vlan

# **NO SWITCHPORT TRUNK**

#### **Syntax**

no switchport trunk

#### **Parameters**

None

Mode

Port Interface mode

#### Description

Use this command to change the ports to untagged ports and assign the ports to the default VLAN1 if the ports are tagged ports. This command changes the ports to the access mode so that you can configure the ports as untagged ports.

This command is equivalent to the SWITCHPORT ACCESS VLAN command. See "SWITCHPORT ACCESS VLAN" on page 318.

#### **Confirmation Command**

"SHOW RUNNING-CONFIG" on page 116

#### Example

This example changes ports 1.0.23 and 1.0.24 to untagged ports and assigns the ports to the default VLAN value of 1:

```
awplus> enable
awplus# configure terminal
awplus(config)# interface port1.0.23-port1.0.24
awplus(config-if)# no switchport trunk
```

# NO SWITCHPORT TRUNK NATIVE VLAN

#### **Syntax**

no switchport trunk native vlan

#### Parameters

None

#### Mode

Port Interface mode

#### Description

Use this command to reestablish the default VLAN 1 as the native VLAN of the tagged ports. The native VLAN is the repository for untagged frames received by tagged ports.

When the default VLAN 1 is assigned to untagged ports, this command removes the default VLAN 1 assignment from untagged ports and assigns the default VLAN 1 to the native VLAN of untagged ports.

To reestablish the default VLAN 1 as the native VLAN, ports must be tagged ports.

#### **Confirmation Command**

"SHOW RUNNING-CONFIG" on page 116

#### Example

This example reestablishes the default VLAN 1 as the native VLAN for tagged ports 1.0.18 and 1.0.19:

awplus> enable awplus# configure terminal awplus(config)# interface port1.0.18,port1.0.19 awplus(config-if)# no switchport trunk native vlan

### Syntax

no vlan *vid* 

#### Parameter

vid

Specifies the VID of the VLAN you want to delete. You can specify multiple VIDs. Use a comma (,) to separate VIDs and a hyphen (-) to indicate a range of VIDs.

#### Mode

VLAN Configuration mode

#### Description

Use this command to delete port-based or tagged VLANs from the switch. You cannot delete the default VLAN 1. When you delete a VLAN from the switch, the switch returns the untagged ports (assigned to the deleted VLAN) to the default VLAN as untagged ports.

#### **Confirmation Command**

"SHOW VLAN" on page 314

#### Example

This example deletes the VLAN with a VID value of 5:

awplus> enable awplus# configure terminal awplus(config)# vlan database awplus(config-vlan)# no vlan 5

# **NO VLAN MACADDRESS (Global Configuration Mode)**

#### **Syntax**

no vlan vid macaddress mac-address

#### **Parameters**

vid

Specifies the VID of a MAC address-based VLAN. The MAC address-based VLAN must already exist.

mac-address

Specifies the MAC address. You can specify only one address. The MAC address must be entered in the hexadecimal format:

XX:XX:XX:XX:XX:XX

### Mode

Global Configuration mode

#### Description

Use this command to remove a MAC address from a MAC address-based VLAN. You can remove only one address at a time with this command.

MAC addresses cannot be deleted if they are assigned to egress ports. To remove MAC addresses from egress ports, see "NO VLAN MACADDRESS (Port Interface Mode)" on page 313.

#### **Confirmation Command**

"SHOW VLAN MACADDRESS" on page 316

#### Example

This example removes the MAC address 00:30:84:32:8A:5D from a MAC address-based VLAN with a VID value of 4:

awplus> enable awplus# configure terminal awplus(config)# no vlan 4 macaddress 00:30:84:32:8a:5d

# **NO VLAN MACADDRESS (Port Interface Mode)**

#### Syntax

no vlan vid macaddress mac-address

#### Parameters

vid

Specifies the VID of a MAC address-based VLAN. The MAC address-based VLAN must already exist.

mac-address

Specifies the MAC address. You can specify only one address. The MAC address must be entered in the hexadecimal format:

XX:XX:XX:XX:XX:XX

### Mode

Port Interface mode

#### Description

Use this command to remove a MAC address from egress ports assigned to MAC address-based VLANs. You can remove only one address at a time with this command.

#### **Confirmation Command**

"SHOW VLAN MACADDRESS" on page 316

#### Example

This example removes the MAC address 00:30:84:32:8A:5D from egress ports 1.0.1 through 1.0.10 in a VLAN that has a VID value of 4:

awplus> enable
awplus# configure terminal
awplus(config)# interface port1.0.1-1.0.10
awplus(config-if)# no vlan 4 macaddress 00:30:84:32:8a:5d

# SHOW VLAN

### Syntax

show vlan

#### Parameters

None

### Modes

User Exec mode and Privileged Exec mode

# Description

Use this command to display all the tagged and untagged VLANs on the switch. See Figure 57 for an example.

| VLAN ID           | Name              | Туре             | State            | Member ports<br>(u)-Untagged, (t)-Tagged                                                                                                    |
|-------------------|-------------------|------------------|------------------|----------------------------------------------------------------------------------------------------|
| ======<br>1<br>10 | default<br>orange | STATIC<br>STATIC | ACTIVE<br>ACTIVE | port1.0.49(u)<br>port1.0.1(u) port1.0.2(u)<br>port1.0.3(u) port1.0.4(u)<br>port1.0.5(u) port1.0.6(u)<br>port1.0.7(u) port1.0.8(u)<br>port1.0.9(u) port1.0.10(u)<br>port1.0.11(u) port1.0.12(u)<br>port1.0.13(u) port1.0.14(u)<br>port1.0.15(u) port1.0.16(u)                           |
| 20                | white             | STATIC           | ACTIVE           | port1.0.49(t)<br>port1.0.17(u) port1.0.18(u)<br>port1.0.19(u) port1.0.20(u)<br>port1.0.21(u) port1.0.22(u)<br>port1.0.23(u) port1.0.24(u)<br>port1.0.25(u) port1.0.26(u)<br>port1.0.27(u) port1.0.28(u)<br>port1.0.29(u) port1.0.30(u)<br>port1.0.31(u) port1.0.32(u)<br>port1.0.49(t) |
| 30                | beige             | STATIC           | ACTIVE           | port1.0.33(u) port1.0.34(u)<br>port1.0.35(u) port1.0.36(u)<br>port1.0.37(u) port1.0.38(u)<br>port1.0.39(u) port1.0.40(u)<br>port1.0.41(u) port1.0.42(u)<br>port1.0.43(u) port1.0.44(u)<br>port1.0.45(u) port1.0.46(u)<br>port1.0.47(u) port1.0.48(u)                                   |
| 100               | VLAN0100          | STATIC           | ACTIVE           | port1.0.53(u) port1.0.57(u)<br>port1.0.61(u)                                                                                                    |

Figure 57. SHOW VLAN Command

The fields are described in Table 55:

| Parameter    | Description                                                                                                    |  |
|--------------|----------------------------------------------------------------------------------------------------|--|
| VLAN ID      | Indicates the ID of the VLAN.                                                                                    |  |
| Name         | Indicates the name of the VLAN.                                                                                  |  |
| Туре         | Displays the VLAN type. The switch currently supports only static VLANs.                                         |  |
| State        | Indicates the states of the VLAN. The options are:                                                               |  |
|              | <ul> <li>Active: The VLAN has at least one tagged or<br/>untagged port.</li> </ul>                               |  |
|              | Inactive: The VLAN does not have any ports.                                                                      |  |
| Member Ports | Lists the VLAN member ports where (u) indicates that a port is untagged and (t) indicates that a port is tagged. |  |

Table 55. SHOW VLAN Command

# Example

The following example displays all the tagged and untagged VLANs on the switch:

awplus# show vlan

# SHOW VLAN MACADDRESS

#### **Syntax**

show vlan macaddress

#### **Parameters**

None

### Mode

Privileged Exec mode

# Description

Use this command to display the MAC addresses and the egress ports of the MAC address-based VLANs on the switch. See Figure 58 for an example.

| VLAN 10 MAC Associations:<br>Total number of associ | ated MAC addresses: 2                        |
|-----------------------------------------------------|----------------------------------------------|
| MAC Address                                         | Ports                                        |
| 00:00:00:01:01:01<br>00:00:00:01:01:02              | port1.0.1-port1.0.24<br>port1.0.1-port1.0.24 |
| VLAN 20 MAC Associations:<br>Total number of associ | ated MAC addresses: 1                        |
| MAC Address                                         | Ports                                        |
| 00:00:00:02:02:01<br>00:00:00:02:02:02              | port1.0.1-port1.0.24<br>port1.0.1-port1.0.24 |

Figure 58. SHOW VLAN MACADDRESS Command

The fields are described in Table 56.

### Table 56. SHOW VLAN MACADDRESS Command

| Parameter                                  | Description                                                                |
|--------------------------------------------|----------------------------------------------------------------------------|
| VLAN <i>VID</i> MAC<br>Associations        | Indicates the VID of the MAC address-<br>based VLAN.                       |
| Total Number of Associate<br>MAC Addresses | Indicates the total number of MAC addresses that are assigned to the VLAN. |

# Table 56. SHOW VLAN MACADDRESS Command

| Parameter   | Description                              |
|-------------|------------------------------------------|
| MAC Address | Indicates the MAC addresses of the VLAN. |
| Ports       | Indicates the egress ports.              |

# Example

This example displays the MAC addresses and the egress ports of the MAC address-based VLANs on the switch:

awplus# show vlan macaddress

# SWITCHPORT ACCESS VLAN

#### **Syntax**

switchport access vlan vid

#### Parameter

vid

Specifies the ID number of the VLAN to which you want to assign to the untagged ports. The range is 1 to 4094. You can specify only one VID. The specified VLAN must already exist.

#### Mode

Port Interface mode

#### Description

Use this command to assign a VLAN to untagged ports. A port can be an untagged member of only one VLAN at a time. For example, if the untagged port 1.0.5 belongs to VLAN 10 and you assign VLAN 20 to port 1.0.5 using this command, the switch removes the VLAN 10 and assigns VLAN 20 to port 1.0.5.

When an untagged port receives frames without VLAN tags, the frames are considered to belong to the VLAN that the untagged port belongs to, unless the host connected to the port matches a MAC address based-VLAN.

To assign a VLAN to untagged ports, the ports must be in the access mode.

#### **Confirmation Command**

"SHOW VLAN" on page 314

#### Example

This example adds ports 1.0.5 and 1.0.7 as untagged ports to a VLAN with the VID 12:

awplus> enable awplus# configure terminal awplus(config)# interface port1.0.5,port1.0.7 awplus(config-if)# switchport access vlan 12

# SWITCHPORT MODE ACCESS

#### Syntax

switchport mode access [ingress-filter enable|disable]

#### Parameters

enable

Activates ingress filtering for tagged frames so that the ports accept only tagged frames that match the port-based VLAN ID and discards tagged frames that do not match. By default, ingress filtering is enabled.

```
disable
```

Disables ingress filtering so that the ports accept all tagged frames.

#### Mode

Port Interface mode

### Description

Use this command to change the ports to the access mode to configure as untagged ports. By default, all ports on the switch are in the access mode and belong to the default VLAN 1. Use the SWITCHPORT ACESS VLAN command to change the VLAN that the ports belong to. See "SWITCHPORT ACCESS VLAN" on page 318.

When the switch ports are labeled as tagged ports, this command changes the ports to untagged ports and assigns the ports to the default value of VLAN 1.

#### **Confirmation Command**

"SHOW RUNNING-CONFIG" on page 116

#### Example

This example changes the mode of ports 1.0.17 through 1.0.24 to the access mode:

```
awplus> enable
awplus# configure terminal
awplus(config)# interface port1.0.17-port1.0.24
awplus(config-if)# switchport mode access
```

# SWITCHPORT MODE TRUNK

#### **Syntax**

switchport mode trunk [ingress-filter enable|disable]]

#### **Parameters**

#### enable

Activates ingress filtering so the tagged port accepts only tagged frames that have one of its tagged VIDs and discards tagged frames that do not match. By default, ingress filtering is enabled.

#### disable

Disabled ingress filtering so the tagged port accepts all tagged frames.

#### Mode

Port Interface mode

#### Description

Use this command to change the ports to the trunk mode to configure as tagged ports. After changing the ports to the trunk mode, use the SWITCHPORT TRUNK ALLOWED VLAN command to assign VLANs as tagged VLANS to the ports. See "SWITCHPORT TRUNK ALLOWED VLAN" on page 322.

The ingress filtering feature allows you to control whether the tagged port accepts or rejects tagged frames containing VIDs that do not match the defined tagged VIDs assigned to the port. When ingress filtering is enabled, the port accepts only frames containing VIDs that match the defined tagged VIDs to the port. When ingress filtering is disabled, the port accepts all tagged frames.

#### **Confirmation Command**

"SHOW RUNNING-CONFIG" on page 116

#### Examples

This example changes ports 1.0.4 through 1.0.6 to the trunk mode:

```
awplus> enable
awplus# configure terminal
awplus(config)# interface port1.0.4-port1.0.6
awplus(config-if)# switchport mode trunk
```

This example changes port 1.0.18 to the trunk mode and disables ingress filtering so that it accepts all tagged packets:

awplus> enable awplus# configure terminal awplus(config)# interface port1.0.18 awplus(config-if)# switchport mode trunk ingress-filter disable

# SWITCHPORT TRUNK ALLOWED VLAN

#### **Syntaxes**

switchport trunk allowed vlan all|none
switchport trunk allowed vlan add vids
switchport trunk allowed vlan except vids
switchport trunk allowed vlan remove vids

#### Parameters

a11

Assigns all existing VLANs on the switch to the tagged ports. The ports accept any tagged frames with the VID of an existing VLAN.

#### none

Specifies that the tagged ports do not accept any tagged frames.

#### add vids

Adds the specified VLANs to the tagged ports. The tagged ports start accepting tagged frames with the specified VLANs. You can specify multiple VIDs. Use a comma (,) to separate VIDs and a hyphen (-) to indicate a range of VIDs.

#### except vids

Assigns all existing VLANs on the switch, except the specified VLANs, to the tagged ports. You can specify multiple VIDs. Use a comma (,) to separate VIDs and a hyphen (-) to indicate a range of VIDs.

#### remove vids

Removes the specified VLANs from the list of VLANs assigned to the tagged port. The tagged ports stop accepting frames with the specified VLANs. You can specify multiple VIDs at a time. Use a comma (,) to separate VIDs and a hyphen (-) to indicate a range of VIDs.

#### Mode

Port Interface mode

#### Description

Use this command to assign VLANs to tagged ports so that the tagged ports send and receive only the frames that have the IDs of the specified VLANs. You can assign multiple VLANs to tagged ports. The range of VIDs is 1 to 4094.

#### Note

To assign VLANs to tagged ports, the ports must be in the trunk mode. Use the SWITCHPORT MODE TRUNK command to place a port in trunk mode. See "SWITCHPORT MODE TRUNK" on page 320.

#### **Confirmation Command**

"SHOW VLAN" on page 314

#### Examples

This example assigns ports 1.0.18 through 1.0.20 to tagged ports and assigns all existing VLANs on the switch to the ports so that the ports accept tagged frames with the VID of an existing VLAN:

```
awplus> enable
awplus# configure terminal
awplus(config)# interface port1.0.18-port1.0.20
awplus(config)# switchport mode trunk
awplus(config-if)# switchport trunk allowed vlan all
```

This example assigns port 1.0.5 to a tagged port and adds VLANs 20 and 30 to the port so that the port accepts tagged frames that contain the VID 20 and 30:

```
awplus> enable
awplus# configure terminal
awplus(config)# interface port1.0.5
awplus(config)# switchport mode trunk
awplus(config-if)# switchport trunk allowed vlan add 20,30
```

This example removes VLANs 5 through 8 from the list of VLANs assigned to port 1.0.10. Port 1.0.10 stops accepting frames that contain VIDs 5 through 8:

```
awplus> enable
awplus# configure terminal
awplus(config)# interface port1.0.10
awplus(config-if)# switchport trunk allowed vlan remove 5-8
```

This example specifies that port 1.0.19 and 1.0.22 do not accept any tagged frames:

```
awplus> enable
awplus# configure terminal
awplus(config)# interface port1.0.19,port1.0.22
awplus(config-if)# switchport trunk allowed vlan none
```

# SWITCHPORT TRUNK NATIVE VLAN

#### **Syntax**

switchport trunk native vlan vid|none

#### **Parameters**

vid

Specifies the VID of the VLAN. The range is 1 to 4094. You can specify only one VID.

#### none

Specifies that the tagged ports do not accept untagged frames.

#### Mode

Port Interface mode

#### Description

Use this command to designate the native VLAN for tagged ports. The native VLAN stores untagged frames received by tagged ports. A tagged port can have only one native VLAN and the VLAN must already exist on the switch. By default, the native VLAN is the set to the default VLAN 1.

#### Note

To assign a VLAN as the native VLAN, the ports must be in the trunk mode. Use the SWITCHPORT MODE TRUNK command to place a port in trunk mode. See "SWITCHPORT MODE TRUNK" on page 320.

#### **Confirmation Command**

"SHOW RUNNING-CONFIG" on page 116

#### Examples

This example designates VLAN 17 as the native VLAN for tagged port 1.0.15:

awplus> enable awplus# configure terminal awplus(config)# interface port1.0.15 awplus(config-if)# switchport mode trunk awplus(config-if)# switchport trunk native vlan 17
This example specifies that tagged ports 1.0.18 and 1.0.20 do not accept untagged frames:

```
awplus> enable
awplus# configure terminal
awplus(config)# interface port1.0.18,port1.0.20
awplus(config-if)# switchport mode trunk
awplus(config-if)# switchport trunk native vlan none
```

# VLAN

## **Syntax**

vlan vids [name vlanname] [type madaddress]

## **Parameters**

#### vids

Specifies a VLAN identifier. The range is 2 to 4094. The VID 1 is reserved for the Default\_VLAN. The VID cannot be the same as the VID of an existing VLAN on the switch. You can specify multiple VIDs at a time. Use a comma (,) to separate VIDs and a hyphen (-) to indicate the range of VIDs.

### v1anname

Specifies a name for a new VLAN. A name can be from 1 to 32 alphanumeric characters. Spaces and special characters except hyphens (-) and underscores (\_) are not allowed. The first character must be a letter. A name cannot be the same as the name of an existing VLAN on the switch. When comparing VLAN names, the switch ignores their cases. For example, the switch considers that "sales" and "Sales" are the same names. You cannot include this parameter when specifying multiple VIDs.

### type madaddress

Creates a MAC address-based VLAN. When these keywords are not specified, a port-based VLAN is created. You cannot include these keywords when specifying multiple VIDs.

### Mode

VLAN Configuration mode

## Description

Use this command to create port-based and MAC address-based VLANs. You can create multiple port-based VLANs at one time; however, you cannot name multiple VLANs. If you want to name a VLAN, create one VLAN at a time. To create a MAC address-based VLAN, you must create one MAC address-based VLAN at a time. A MAC address-based VLAN can be assigned to both tagged and untagged ports.

### **Confirmation Command**

"SHOW VLAN" on page 314 and "SHOW VLAN MACADDRESS" on page 316

## **Examples**

This example creates new port-based VLANs with VIDs of 3, 4, 5, 6, 10, and 30:

```
awplus> enable
awplus# configure terminal
awplus(config)# vlan database
awplus(config-vlan)# vlan 3-6,10,30
```

This example creates a new port-based VLAN with a VID of 100 and the name "Engineering":

awplus> enable
awplus# configure terminal
awplus(config)# vlan database
awplus(config-vlan)# vlan 100 name Engineering

This example creates a new MAC address-based VLAN with a VID of 50 and the name "MAC":

awplus> enable awplus# configure terminal awplus(config)# vlan database awplus(config-vlan)# vlan 50 name MAC type macaddress

# VLAN DATABASE

#### **Syntax**

vlan database

## **Parameters**

None

## Mode

Global Configuration mode

## Description

Use this command to enter the VLAN Configuration mode to configure VLANs.

## Example

This example enters the VLAN Configuration mode from the Global Configuration mode:

awplus> enable awplus# configure terminal awplus(config)# vlan database awplus(config-vlan)#

# VLAN MACADDRESS

#### Syntax

vlan *vid* name *name* type macaddress

#### Parameters

vid

Specifies a VLAN identifier in the range of 2 to 4094. VID 1 is reserved for the Default\_VLAN. You can specify only one VID. The VID of a VLAN must be unique in a network, unless a VLAN spans multiple switches, in which case its VID should be the same on all switches on which the VLAN resides. For example, to create a VLAN that spans three switches, you assign it the same VID value on each switch.

#### name

Specifies a name of up to 20 characters for the VLAN. The first character of the name must be a letter; it cannot be a number. VLANs are easier to identify if their names reflect the functions of their subnetworks or work groups (for example, Sales or Accounting). A name cannot contain spaces or special characters, such as asterisks (\*) or exclamation points (!). A name must be unique on the switch for a VLAN that is only on one switch. A VLAN that spans multiple switches must have the same name on each switch.

### Mode

VLAN Configuration mode

### Description

Use this command to create a MAC address-based VLAN. You can create only one VLAN at a time.

After creating a VLAN, use "SWITCHPORT ACCESS VLAN" on page 318 to add MAC addresses to it and "VLAN SET MACADDRESS (Port Interface Mode)" on page 333 to assign the address to egress ports.

## **Confirmation Command**

"VLAN MACADDRESS" on page 329

## Example

This example creates a MAC address-based VLAN that has the name "Sales" and a VID value of 3:

awplus> enable
awplus# configure terminal
awplus(config)# vlan database
awplus(config-vlan)# vlan 3 name Sales type macaddress

# VLAN SET MACADDRESS (Global Configuration Mode)

#### Syntax

vlan set vid macaddress mac-address

#### Parameters

vid

Specifies the VID of a MAC address-based VLAN. The MAC address-based VLAN must already exist.

mac-address

Specifies the MAC address. The MAC address must be entered in the hexadecimal format:

XX:XX:XX:XX:XX:XX

## Mode

Global Configuration mode

## Description

Use this command to add a MAC address to a MAC address-based VLAN. You can add only one address at a time. To create a MAC address-based VLAN, see "VLAN MACADDRESS" on page 329.

To forward frames from the hosts with the specified MAC addresses, you must associate the MAC address to egress ports using the VLAN SET ADDRESS (Port Interface Mode) command. See "VLAN SET MACADDRESS (Global Configuration Mode)" on page 331.

#### **Confirmation Command**

"SHOW VLAN MACADDRESS" on page 316

## Examples

This example adds the MAC address, 00:30:84:32:8A:5D, to a MAC address-based VLAN with a VID value of 4:

awplus> enable awplus# configure terminal awplus(config)# vlan set 4 macaddress 00:30:84:32:8a:5d This example adds another MAC address, 00:30:84:32:76:1A, to a MAC address-based VLAN with a VID value of 4:

awplus> enable awplus# configure terminal awplus(config)# vlan set 4 macaddress 00:30:84:32:76:1a

# VLAN SET MACADDRESS (Port Interface Mode)

#### Syntax

vlan set vid macaddress mac-address

#### **Parameters**

vid

Specifies the VID of a MAC address-based VLAN. The MAC address-based VLAN must already exist.

mac-address

Specifies the MAC address to assign to egress ports. The MAC address must be entered in the hexadecimal format:

XX:XX:XX:XX:XX:XX

## Mode

Port Interface mode

## Description

Use this command to assign MAC addresses to egress ports for MAC address-based VLANs. You can add only one address at a time. The specified MAC address must be already added to the MAC address-base VLAN with the VLAN SET MACADDRESS (Global Configuration Mode) command. See "VLAN SET MACADDRESS (Global Configuration Mode)" on page 331.

## **Confirmation Command**

"SHOW VLAN MACADDRESS" on page 316

### Example

This example assigns the MAC address 00:30:84:32:8A:5D to egress ports 1.0.1 through 1.0.10 in a VLAN whose VID value is 4:

awplus> enable awplus# configure terminal awplus(config)# interface port1.0.1-1.0.10 awplus(config-if)# vlan set 4 macaddress 00:30:84:32:8a:5d Chapter 13: VLAN Commands

The STP commands are summarized in Table 57.

| Command                                                     | Mode                             | Description                                                                   |
|-------------------------------------------------------------|----------------------------------|-------------------------------------------------------------------------------|
| "CLEAR SPANNING-TREE<br>DETECTED PROTOCOLS" on<br>page 338  | Privileged Exec                  | Moves the ports to the original mode from the STP-compatible mode.            |
| "INSTANCE PRIORITY" on page 339                             | MST<br>Configuration             | Sets the bridge priority for an MST instance.                                 |
| "INSTANCE VLAN" on page 340                                 | MST<br>Configuration             | Create an MST instance and associate VLANs with it.                           |
| "REGION" on page 342                                        | MST<br>Configuration             | Assigns the name of an MST region to the switch.                              |
| "REVISION" on page 343                                      | MST<br>Configuration             | Assigns an MST revision number to the switch.                                 |
| "SHOW SPANNING-TREE" on page 344                            | User Exec and<br>Privileged Exec | Displays the STP, RSTP, or MSTP settings.                                     |
| "SHOW SPANNING-TREE MST" on page 352                        | Privileged Exec                  | Displays the information about CIST<br>and MST instances to VLAN<br>mappings. |
| "SHOW SPANNING-TREE MST<br>CONFIG" on page 355              | Privileged Exec                  | Displays the MSTP Configuration information on the switch.                    |
| "SHOW SPANNING-TREE MST<br>INSTANCE" on page 357            | Privileged Exec                  | Displays detailed information for a particular instance.                      |
| "SPANNING-TREE ENABLE" on page 360                          | Global<br>Configuration          | Enables STP, RSTP, or MSTP on the switch.                                     |
| "SPANNING-TREE ERRDISABLE-<br>TIMEOUT ENABLE" on page 362   | Global<br>Configuration          | Enables the timer for the BPDU guard feature.                                 |
| "SPANNING-TREE ERRDISABLE-<br>TIMEOUT INTERVAL" on page 363 | Global<br>Configuration          | Specifies the duration of the BPDU guard timer.                               |

Table 57. Spanning Tree Protocol Commands

| Command                                                        | Mode                    | Description                                                                                                    |
|----------------------------------------------------------------|-------------------------|----------------------------------------------------------------------------------------------------|
| "SPANNING-TREE FORWARD-TIME"<br>on page 364                    | Global<br>Configuration | Sets the forward time, which specifies<br>how long the ports remain in the<br>listening and learning states before<br>they transition to the forwarding state. |
| "SPANNING-TREE HELLO-TIME" on page 365                         | Global<br>Configuration | Sets the hello time, which defines how frequently the switch sends BPDUs.                                                                                      |
| "SPANNING-TREE LINK-TYPE" on page 366                          | Port Interface          | Specifies the link type to a port, point-<br>to-point or shared.                                                                                               |
| "SPANNING-TREE LOOP-GUARD"<br>on page 367                      | Port Interface          | Enables the BPDU loop-guard feature on the ports.                                                                                                    |
| "SPANNING-TREE MAX-AGE" on page 368                            | Global<br>Configuration | Sets the maximum age value, which<br>defines how long the switch saves<br>configuration BPDU information<br>before they are deleted.                           |
| "SPANNING-TREE MAX-HOPS" on page 369                           | Global<br>Configuration | Sets the maximum number of hops.                                                                                                    |
| "SPANNING-TREE MODE" on page 370                               | Global<br>Configuration | Designates STP, RSTP, or MSTP as<br>the active spanning tree protocol on<br>the switch.                                                                        |
| "SPANNING-TREE MST<br>CONFIGURATION" on page 371               | Global<br>Configuration | Enters the MST Configuration mode.                                                                                                    |
| "SPANNING-TREE MST INSTANCE"<br>on page 372                    | Port Interface          | Associates an MST instance with ports.                                                                                                    |
| "SPANNING-TREE MST INSTANCE<br>PATH-COST" on page 374          | Port Interface          | Specifies the cost of a port to the root bridge.                                                                                                    |
| "SPANNING-TREE MST INSTANCE<br>PRIORITY" on page 375           | Port Interface          | Assigns a port priority to a port for the specified MST instance.                                                                                              |
| "SPANNING-TREE PATH-COST" on page 376                          | Port Interface          | Specifies the cost of a port to the root bridge.                                                                                                    |
| "SPANNING-TREE PORTFAST" on page 378                           | Port Interface          | Designates the ports as edge ports.                                                                                                    |
| "SPANNING-TREE PORTFAST<br>BPDU-GUARD (SWITCH)" on<br>page 379 | Global<br>Configuration | Enables the Root Guard feature on the switch.                                                                                                    |
| "SPANNING-TREE PORTFAST<br>BPDU-GUARD (PORT)" on page 381      | Port Interface          | Enables the Root Guard feature on a port.                                                                                                    |

## Table 57. Spanning Tree Protocol Commands (Continued)

| Command                                                   | Mode                    | Description                                  |
|-----------------------------------------------------------|-------------------------|----------------------------------------------|
| "SPANNING-TREE PRIORITY (Bridge<br>Priority)" on page 383 | Global<br>Configuration | Assigns the switch a bridge priority number. |
| "SPANNING-TREE PRIORITY (Port<br>Priority)" on page 384   | Port Interface          | Assigns a priority value to a port.          |

# **CLEAR SPANNING-TREE DETECTED PROTOCOLS**

#### **Syntax**

clear spanning-tree detected protocols [interface port\_ids]

### Parameter

port\_ids

Specifies a port ID or multiple port IDs. Use a comma (,) to separate port IDs and a hyphen (-) to indicate a range of port IDs.

### Mode

Privileged Exec mode

## Description

Use this command to move the specified ports to the original RSTP or MSTP mode from the STP mode. When you do not specify a port or multiple ports, this command moves all the ports on the switch to the original mode.

## Note

This command is applicable only when RSTP or MSTP is enabled.

In the RSTP or MSTP mode, the switch automatically moves to the STP mode when receiving STP BPDUs. The switch does not return to the original RSTP or MSTP mode even when the switch no longer receives STP BPDUs. However, in the STP mode, when the switch receives RSTP or MSTP BPDUs, the switch automatically returns to the original STP mode.

### **Confirmation Command**

"SHOW RUNNING-CONFIG" on page 116

### Example

This example moves all the ports on the switch to the original mode from the STP mode:

awplus> enable
awplus# clear spanning-tree detected protocols

# **INSTANCE PRIORITY**

#### Syntax

instance *mst-instance* priority *priority* 

#### Parameters

mst-instance

Specifies the ID number of an MST instance. The range is from 1 to 15.

#### priority

Specifies a bridge priority for the specified MST instance. The range is 0 to 61,440, in increments of 4,096. Specify 0, 4096, 8192, 12,288, 16,384, 20,480, 24,576, 28,672, 32,768, 36,864, 40,960, 45,056, 49,152, 53,248, 57,344, or 61,440 (without commas). The default value is 32,768.

#### Mode

MST Configuration mode

## Description

Use this command to set a bridge priority for the specified MST instance on the switch. A lower bridge priority value gives the switch a higher priority.

#### Note

This command is applicable only when MSTP is enabled.

To restore the default value of 32,768, use the NO INSTANCE PRIORITY command.

## **Confirmation Command**

"SHOW RUNNING-CONFIG" on page 116

#### Example

This example assigns a bridge priority of 4,096 to MST instance 1:

```
awplus> enable
awplus# configure terminal
awplus(config)# spanning-tree mode mstp
awplus(config)# spanning-tree mst configuration
awplus(config-mst)# instance 1 priority 4096
```

# **INSTANCE VLAN**

#### **Syntax**

instance *mst-instance* vlan *vlan\_ids* 

### **Parameters**

#### *mst-instance*

Specifies the ID number of an MST instance. The range is from 1 to 15.

#### vlan\_ids

Specifies a VLAN ID or multiple VLAN IDs. Use a comma (,) to separate VLAN IDs and a hyphen (-) to indicate a range of VLAN IDs.

## Mode

MST Configuration mode

## Description

Use this command to create an MST instance and associate it with one or more VLANs. When specifying an existing MST instance, you can change VLANs that you want to associate with the MST instance.

#### Note

This command is applicable only when MSTP is enabled.

The switch supports up to 15 MST instances. An instance can contain any number of VLANs, but a VLAN can belong to only one MST instance at a time.

After creating an MST instance and associating it with a VLAN, use the SPANNING-TREE MST INSTANCE command to associate ports with each instance. See "SPANNING-TREE MST INSTANCE" on page 372.

By default, all the VLANs on the switch are associated with CIST (with an instance value of 0). This command removes the specified VLANs from CIST and assigns them to the specified MST instance.

To remove a VLAN association from the MST instance, use the NO INSTANCE VLAN command with the vlan\_ids parameter. After the VLAN is removed from the MST instance, the VLAN belongs to CIST (with an instance value of 0) again. When you do not specify VLAN IDs, this command deletes the specified MST instance from the switch.

## **Confirmation Command**

"SHOW RUNNING-CONFIG" on page 116

## Example

This example assigns an MSTI ID of 1 to VLAN 7:

awplus> enable awplus# configure terminal awplus(config)# spanning-tree mode mstp awplus(config)# instance 1 vlan 10,20,30

# REGION

#### **Syntax**

region region\_name

## Parameter

region\_name

Specifies the name of an MST region. The name can be up to 32 alphanumeric characters. Underscores (\_) and hyphens (-) are permitted. By default, no name is assigned.

## Mode

MST Configuration mode

### Description

Use this command to name the MST region. When you want a group of switches to belong to the same region, assign the same MST region name and the same revision number to these switches.

## Note

This command is applicable only when MSTP is enabled.

To delete the MST region name, use the NO REGION command.

## **Confirmation Command**

"SHOW RUNNING-CONFIG" on page 116

### Example

This example names the MSTP region named "Test":

awplus> enable awplus# configure terminal awplus(config)# spanning-tree mode mstp awplus(config)# spanning-tree mst configuration awplus (config-mst)# region Test

# REVISION

#### Syntax

revision *revision\_number* 

## Parameter

*revision\_number* Specifies the revision number. The range is 0 to 255.

### Mode

MST Configuration mode

#### Description

Use this command to specify the revision number of the current MST configuration on the switch. Use the revision number to track the number of times an MST configuration has been updated on the network.

#### Note

This command is available only when MSTP is enabled.

When you want a group of switches to belong to the same region, you must assign the same MST region name and the same revision number to these switches.

To restore the default revision number of 0, use the NO REVISION command.

#### **Confirmation Command**

"SHOW RUNNING-CONFIG" on page 116

## Example

This example specifies the MST revision number as 4:

```
awplus> enable
awplus# configure terminal
awplus(config)# spanning-tree mode mstp
awplus(config)# spanning-tree mst configuration
awplus (config-mst)# revision 4
```

# SHOW SPANNING-TREE

## **Syntax**

show spanning-tree [interface port\_ids]

## Parameter

port\_ids

Specifies a port ID or multiple port IDs. Use a comma (,) to separate port IDs and a hyphen (-) to indicate a range of port IDs.

## Modes

Privileged Exec mode

## Description

Use this command to display the STP settings on the switch. See Figure 59 for an example of the display.

```
% Default: Bridge up - Spanning Tree Enabled
% Default: Bridge Priority 32768
% Default: Forward Delay 15 - Hello Time 2 - Max Age 20
% Default: Root Id 8000001477000000
% Default: Bridge Id 8000001477000000
% Default: portfast bpdu-guard disabled
% Default: portfast errdisable timeout disabled
% Default: portfast errdisable timeout interval 300 sec
  port1.0.1: Port Id 8101 - Role Designated - State Forwarding
%
%
  port1.0.1: Designated Path Cost 0
%
  port1.0.1: Configured Path Cost 2000 - Add type Explicit ref count 1
%
  port1.0.1: Designated Port Id 8101 - Priority 128 -
%
  port1.0.1: Root 8000001477000000
%
  port1.0.1: Designated Bridge 8000001477000000
%
  port1.0.1: Message Age 0 - Max Age 20
%
  port1.0.1: Hello Time 2 - Forward Delay 15
  port1.0.1: Forward Timer 0 - Msg Age Timer 0 - Hello Timer 2 - topo
%
change timer 0
%
  port1.0.1: Version Spanning Tree Protocol
%
  port1.0.1: No portfast configured - Current portfast off
  port1.0.1: portfast bpdu-guard default - Current portfast bpdu-guard
%
off
  port1.0.1: no loopguard configured
%
%
  port1.0.1: Configured Link Type auto
 . .
```

Table 58 describes the fields for displaying when STP or RSTP is enabled.

| Field                                   | Description                                                                                                    |
|-----------------------------------------|----------------------------------------------------------------------------------------------------|
| Spanning Tree                           | Displays the status of the Spanning Tree<br>Protocol on the switch. The options are:                                       |
|                                         | Enabled                                                                                                    |
|                                         | Disabled                                                                                                    |
| Bridge Priority                         | Displays the value of the bridge priority specified for the switch.                                                        |
| Forward Delay                           | Displays the value of forward delay specified for the switch.                                                              |
| Hello Time                              | Displays the hello time specified for the switch.                                                                          |
| Max Age                                 | Displays the maximum aging time specified for the switch.                                                                  |
| Root Id                                 | Displays the bridge ID of the root bridge.                                                                                 |
| Bridge Id                               | Displays the bridge ID of the switch.                                                                                      |
| portfast bpdu-guard                     | Displays the status of the BPDU guard feature on the switch. The options are:                                              |
|                                         | Enabled                                                                                                    |
|                                         | □ Disabled                                                                                                    |
| portfast errdisable<br>timeout          | Displays whether the switch reactivates the disabled edge ports after the specified time period.                           |
| portfast errdisable<br>timeout interval | Displays the number of seconds that must<br>elapse before the switch automatically<br>reactivates the disabled edge ports. |
| For port                                |                                                                                                    |
| portX.X.X                               | Displays the port ID on the switch.                                                                                        |
| Port Id                                 | Displays the port ID for Spanning Tree Protocol.                                                                           |

Table 58. SHOW SPANNING-TREE Command for STP & RSTP

| Field                   | Description                                                                                                    |
|-------------------------|----------------------------------------------------------------------------------------------------|
| Role                    | Displays the port role. The options are:                                                                                           |
|                         | □ Disabled                                                                                                    |
|                         | □ Alternate                                                                                                    |
|                         | □ Backup                                                                                                    |
|                         | □ Root                                                                                                    |
|                         | Designated                                                                                                    |
|                         | Loop Guard                                                                                                    |
| State                   | Displays the state of the port. The options are:                                                                                   |
|                         | □ Disabled                                                                                                    |
|                         | Discarding                                                                                                    |
|                         | Learning                                                                                                    |
|                         | □ Forwarding                                                                                                    |
| Designated Path<br>Cost | Displays the path cost to the root bridge that is notified by the designated port.                                                 |
| Configured Path Cost    | Displays the path cost assigned to the port.                                                                                       |
| Designated Port Id      | Displays the designated port ID for spanning tree protocol.                                                                        |
| Priority                | Displays the port priority of the port.                                                                                            |
| Designated Bridge       | Displays the bridge ID of the designated bridge.                                                                                   |
| Message Age             | Displays the time that it takes to transmit a message from the root bridge, The time depends upon the distance to the root bridge. |
| Max Age                 | Displays the maximum aging time for the root bridge.                                                                               |
| Hello Time              | Displays the hello time of the root bridge.                                                                                        |
| Forward Delay           | Displays the forward delay time of the root bridge.                                                                                |
| Forward Timer           | Displays the value of the forward timer.                                                                                           |
| Msg Age Timer           | Displays the time that a message from the root bridge expires.                                                                     |
| Hello Timer             | Displays the value of the hello timer.                                                                                             |
| topo change timer       | Displays the time between a topology change occurred and the time it is recognized.                                                |

## Table 58. SHOW SPANNING-TREE Command for STP & RSTP

| Field                          | Description                                                                         |
|--------------------------------|-------------------------------------------------------------------------------------|
| Version                        | Displays the version of the Spanning Tree<br>Protocol. The options are:             |
|                                | Spanning Tree Protocol                                                              |
|                                | Rapid Spanning Tree Protocol                                                        |
|                                | Multiple Spanning Tree Protocol                                                     |
| portfast configured            | Displays whether the port is configured as an edge port.                            |
| Current portfast               | Displays whether the port is active or not active as an edge port. The options are: |
|                                | 🗖 On                                                                                |
|                                | □ Off                                                                               |
| portfast bpdu-guard            | Displays the setting of the BPDU guard feature on the port. The options are:        |
|                                | Enabled                                                                             |
|                                | □ Disabled                                                                          |
|                                | □ Default                                                                           |
| Current portfast<br>bpdu-guard | Displays whether the BPDU guard feature is on or off on the port.                   |
| loop guard                     | Displays whether the loop guard feature is on or off on the port.                   |
| Link Type                      | Displays the link type of the port. The options are:                                |
|                                | □ auto                                                                              |
|                                | point-to-point                                                                      |
|                                | □ shared                                                                            |

## Table 58. SHOW SPANNING-TREE Command for STP & RSTP

Table 59.describes the fields for displaying when MSTP is enabled.

## Table 59. SHOW SPANNING-TREE Command for MSTP

| Field         | Description                                                                          |  |
|---------------|--------------------------------------------------------------------------------------|--|
| Spanning Tree | Displays the status of the Spanning Tree<br>Protocol on the switch. The options are: |  |
|               | □ Enabled                                                                            |  |
|               | Disabled                                                                             |  |

| Field                                   | Description                                                                                                    |
|-----------------------------------------|----------------------------------------------------------------------------------------------------|
| CIST Root Path Cost                     | Displays the path cost to the region that the CIST root bridge belongs to (External Root Path Cost).                   |
| CIST Root Port                          | Displays the ID of the CIST root port.                                                                                 |
| CIST Bridge Priority                    | Displays the CIST bridge priority on the switch.                                                                       |
| Forward Delay                           | Displays the value of forward delay specified for the switch.                                                          |
| Hello Time                              | Displays the hello time specified for the switch.                                                                      |
| Max Age                                 | Displays the maximum aging time specified for the switch.                                                              |
| Max-hops                                | Displays the maximum number of hops on the switch.                                                                     |
| CIST Root Id                            | Displays the bridge ID of the CIST root bridge.                                                                        |
| CIST Reg Root Id                        | Displays the bridge ID of the regional root bridge.                                                                    |
| Bridge Id                               | Displays the bridge ID of the switch.                                                                                  |
| last topology change                    | Displays the most recent date the topology changed.                                                                    |
| portfast bpdu-guard                     | Displays whether the BPDU guard feature is enabled or disabled.                                                        |
| portfast errdisable<br>timeout          | Displays whether the switch automatically reactivates disabled ports after the specified time period.                  |
| portfast errdisable<br>timeout interval | Displays the time interval that ports remain<br>disabled before the switch automatically<br>enables the disabled ports |
| For port                                |                                                                                                    |
| portX.X.X                               | Displays the port ID on the switch.                                                                                    |
| Port Id                                 | Displays the port ID for Spanning Tree Protocol.                                                                       |

Table 59. SHOW SPANNING-TREE Command for MSTP (Continued)

| Field                            | Description                                                                                                    |
|----------------------------------|----------------------------------------------------------------------------------------------------|
| Role                             | Displays the port role. The options are:                                                                                                    |
|                                  | □ Disabled                                                                                                    |
|                                  | □ Alternate                                                                                                    |
|                                  | □ Backup                                                                                                    |
|                                  | □ Root                                                                                                    |
|                                  | Designated                                                                                                    |
|                                  | □ LoopGuard                                                                                                    |
| State                            | Displays the state of the port. The options are:                                                                                                    |
|                                  | □ Disabled                                                                                                    |
|                                  | □ Discarding                                                                                                    |
|                                  | Learning                                                                                                    |
|                                  | Forwarding                                                                                                    |
| Designated External<br>Path Cost | Displays the path cost, notified by the designated port, that belongs to another region. It is the path cost of the region that the CIST root bridge belongs to. |
| Internal Path Cost               | Displays the path cost, notified by the designated port, that belongs to the same region. It is the path cost of the CIST regional root bridge.                  |
| Configurated Path<br>Cost        | Displays the path cost configured on the port.                                                                                                    |
| Designated Port Id               | Displays the designated port ID for the Spanning Tree Protocol.                                                                                                  |
| CIST Priority                    | Displays the port priority of the port.                                                                                                    |
| CIST Root                        | Displays the bridge ID of the CIST root bridge.                                                                                                    |
| Designated Bridge                | Displays the bridge ID of the designated bridge.                                                                                                    |
| Message Age                      | Displays the time that it takes to transmit a message from the root bridge, The time depends upon the distance to the root bridge.                               |
| Max Age                          | Displays the maximum aging time for the root bridge.                                                                                                    |
| CIST Hello Time                  | Displays the hello time of the root bridge.                                                                                                    |
|                                  |                                                                                                    |

# Table 59. SHOW SPANNING-TREE Command for MSTP (Continued)

| Field                           | Description                                                                                                    |
|---------------------------------|----------------------------------------------------------------------------------------------------|
| Forward Delay                   | Displays the forward delay time of the root bridge.                                                                                                  |
| CIST Forward Timer              | Displays the value of the forward timer.                                                                                                    |
| Msg Age Timer                   | Displays the time that a message from the root bridge expires.                                                                                       |
| Hello Timer                     | Displays the value of the hello timer.                                                                                                    |
| topo change timer               | Displays the time between a topology change occurred and the time it is recognized.                                                                  |
| Version                         | Displays the version of Spanning Tree<br>Protocol. The options are:                                                                                  |
|                                 | Spanning Tree Protocol                                                                                                    |
|                                 | Rapid Spanning Tree Protocol                                                                                                    |
|                                 | Multiple Spanning Tree Protocol                                                                                                    |
| portfast configured             | Displays whether the port is configured as an edge port.                                                                                             |
| Current portfast                | Displays whether the port is active or not active as an edge port. The options are:                                                                  |
| portfast bpdu-guard             | <ul> <li>Displays the setting of the BPDU guard feature on the port. The options are:</li> <li>Enabled</li> <li>Disabled</li> <li>Default</li> </ul> |
| Current portfast bpdu-<br>guard | Displays whether the BPDU guard feature is on or off on the port.                                                                                    |
| loop guard                      | Displays whether the loop guard feature is on or off on the port.                                                                                    |
| Link Type                       | <ul> <li>Displays the link type of the port. The options are:</li> <li>auto</li> <li>point-to-point</li> <li>shared</li> </ul>                       |

Table 59. SHOW SPANNING-TREE Command for MSTP (Continued)

## Examples

This command displays the STP, RSTP, or MSTP settings for all of the ports:

awplus# show spanning-tree

This command displays the STP, RSTP, or MSTP settings for ports 1.0.1 and 1.0.2:

awplus# show spanning-tree interface port1.0.1,port1.0.2

# SHOW SPANNING-TREE MST

#### Syntax

show spanning-tree mst

## **Parameters**

None

## Mode

Privileged Executive Mode

## Description

Use this command to display information about CIST (instance: 0) and associations between MST instances and VLANs.

Note

This command is available only when MSTP is enabled.

See Figure 60 for an example of the command output.

```
% Default: Bridge up - Spanning Tree Enabled
% Default: CIST Root Path Cost 0 - CIST Root Port 0 - CIST Bridge Priority 32768
% Default: Forward Delay 15 - Hello Time 2 - Max Age 20 - Max-hops 0
% Default: CIST Root Id 800000147000000
% Default: CIST Reg Root ID 8000001477000000
% Default: CIST Bridge Id 8000001477000000
% Default: CIST 5 topology change(s) - last topology change Sat Sep 29
11:04:29:2021
%
% Default: portfast bpdu-guard disabled
% Default: portfast errdisable timeout disabled
% Default: portfast errdisable timeout interval 300 sec
%
% Instance
                 VLAN
%
 0
           :
                 1
%
  1
                 2
           2
```

Figure 60. SHOW SPANNING-TREE MST Command

The fields are described in Table 60.

## Table 60. SHOW SPANNING-TREE MST Command

| Field                                   | Description                                                                                                    |
|-----------------------------------------|----------------------------------------------------------------------------------------------------|
| Spanning Tree                           | Displays whether the Spanning Tree Protocol is enabled or disabled.                                                    |
| CIST Root Path Cost                     | Displays the path cost to the region that the CIST root bridge belongs to (External Root Path Cost).                   |
| CIST Root Port                          | Displays the ID of the CIST root port.                                                                                 |
| CIST Bridge Priority                    | Displays the CIST bridge priority on the switch.                                                                       |
| Forward Delay                           | Displays the forward delay time of the switch.                                                                         |
| Hello Time                              | Displays the hello time of the switch.                                                                                 |
| Max Age                                 | Displays the maximum aging time for the switch.                                                                        |
| Max-hops                                | Displays the maximum number of hops on the switch.                                                                     |
| CIST Root Id                            | Displays the bridge ID of the CIST root bridge.                                                                        |
| CIST Reg Root Id                        | Displays the bridge ID of the regional root bridge.                                                                    |
| CIST Bridge Id                          | Displays the bridge ID of the switch.                                                                                  |
| CIST X topology change(s)               | Displays the number of topology changes.                                                                               |
| last topology change                    | Displays the most recent date the topology changed.                                                                    |
| portfast bpdu-guard                     | Displays whether the BPDU guard feature is enabled or disabled.                                                        |
| portfast errdisable<br>timeout          | Displays whether the switch automatically reactivates disabled ports after the specified time period.                  |
| portfast errdisable<br>timeout interval | Displays the time interval that ports remain<br>disabled before the switch automatically<br>enables the disabled ports |
| Instance                                | Displays the MST instance ID.                                                                                          |
| VLAN                                    | Displays the VLAN IDs that belong to the MST instance.                                                                 |

## Example

This example displays information about CIST (instance: 0) and MST instance to VLAN mappings:

awplus> enable
awplus# show spanning-tree mst

# SHOW SPANNING-TREE MST CONFIG

## **Syntax**

show spanning-tree mst config

## **Parameters**

None

## Mode

Privileged Executive Mode

## Description

Use this command to display the MSTP configuration on the switch. Within this command display, switches with the same settings belong to the same MST region.

#### Note

This command is applicable only when MSTP is enabled.

See Figure 61 for an example of this command.

| (% |                    |   |                                    |
|----|--------------------|---|------------------------------------|
| %  | MSTP Configuration | Ι | nformation for bridge 0:           |
| %  |                    |   |                                    |
| %  | Format Id          | : | 0                                  |
| %  | Name               | : | Test                               |
| %  | Revision Level     | : | 1                                  |
| %  | Digest             | : | 0x9357ebb7a8d74dd5fef4f2bab50531aa |
| \% |                    |   | /                                  |

Figure 61. SHOW SPANNING-TREE MST CONFIG Command

The fields are described in Table 61.

### Table 61. SHOW SPANNING-TREE MST CONFIG Command

| Field     | Description                                                                   |
|-----------|-------------------------------------------------------------------------------|
| Format Id | Displays the value of the format selector. It shows always "0," meaning MSTP. |
| Name      | Displays the name of MST region.                                              |

| Field    | Description                                                                                        |
|----------|----------------------------------------------------------------------------------------------------|
| Revision | Displays the revision number for the MST region.                                                   |
| Digest   | Displays the message digest (HMAC-MD5)<br>MST of the mapping table for MST<br>instances and VLANs. |

## Table 61. SHOW SPANNING-TREE MST CONFIG Command (Continued)

## Example

This example displays the MSTP configuration on the switch:

awplus> enable
awplus# show spanning-tree mst config

# SHOW SPANNING-TREE MST INSTANCE

#### **Syntax**

show spanning-tree mst instance mst-instance [interface
port\_ids]

#### Parameters

*mst-instance* 

Specifies the ID number of an existing MST instance. The range is from 1 to 15.

port\_ids

Specifies a port ID or multiple port IDs. Use a comma (,) to separate port IDs and a hyphen (-) to indicate a range of port IDs.

### Mode

Privileged Executive Mode

#### Description

Use this command to display information about the ports of the specified MST instance. When the port parameter is not specified, the command displays information about all the ports that belong to the MST instance. See Figure 62 for an example of the command output.

#### Note

This command is available only when MSTP is enabled.

```
% 1: MSTI Root Path Cost 0 - MSTI Root Port 0 - MSTI Bridge Priority 32768
% 1: MSTI Root Id 8001001477000000
% 1: MSTI Bridge Id 8001001477000000
% 1: 9 topology changes - last topology change Sat Sep 29 11:05:42 2021
  port1.0.1: Ifindex 257 - Port Id 8101 - Role Designated - State Forwarding
%
  port1.0.1: Designated Internal Path Cost 0 - Designated Port Id 8101
%
  port1.0.1: Configured Internal Path Cost 2000
%
%
  port1.0.1: CST Priority 128 - MSTI Priority 128
%
  port1.0.1:
% port1.0.1: Designated Root 8001001477000000
%
  port1.0.1: Designated Bridge 8001001477000000
%
  port1.0.1: Message Age 0 - Max Age 20
%
   port1.0.1: Hello Time 2 - Forward Delay 15
```

Figure 62. SHOW SPANNING-TREE MST INSTANCE Command

The fields are described in Table 62.

## Table 62. SHOW SPANNING-TREE MST INSTANCE Command

| Field                            | Description                                                                                                    |  |  |  |
|----------------------------------|----------------------------------------------------------------------------------------------------|--|--|--|
| MSTI Root Path Cost              | Displays the MSTI path cost notified by the designated port. It is the path cost to the root bridge of the MSTI.    |  |  |  |
| MSTI Root Port                   | Displays the ID of the MSTI root port.                                                                              |  |  |  |
| MSTI Bridge Priority             | Displays the CIST bridge priority on the switch.                                                                    |  |  |  |
| MSTI Root Id                     | Displays the bridge ID of the MSTI root bridge.                                                                     |  |  |  |
| MSTI Bridge Id                   | Displays the bridge ID of the switch.                                                                               |  |  |  |
| X topology changes               | Displays the number of topology changes.                                                                            |  |  |  |
| last topology change             | Displays the most recent date the topology changed.                                                                 |  |  |  |
| For port                         |                                                                                                    |  |  |  |
| portX.X.X                        | Displays the port ID on the switch.                                                                                 |  |  |  |
| lfindex                          | Displays the index number of the port.                                                                              |  |  |  |
| Port Id                          | Displays the port ID for Spanning Tree<br>Protocol.                                                                 |  |  |  |
| Role                             | Displays the port role. The options are:                                                                            |  |  |  |
|                                  | □ Disabled                                                                                                    |  |  |  |
|                                  | □ Alternate                                                                                                    |  |  |  |
|                                  | □ Backup                                                                                                    |  |  |  |
|                                  | □ Root                                                                                                    |  |  |  |
|                                  | Designated                                                                                                    |  |  |  |
|                                  | □ LoopGuard                                                                                                    |  |  |  |
| State                            | Displays the state of the port. The options are:                                                                    |  |  |  |
|                                  | □ Disabled                                                                                                    |  |  |  |
|                                  | □ Discarding                                                                                                    |  |  |  |
|                                  | Learning                                                                                                    |  |  |  |
|                                  | □ Forwarding                                                                                                    |  |  |  |
| Designated Internal<br>Path Cost | Displays the path cost notified by the designated port. It is the path cost to the root bridge of the MST instance. |  |  |  |

| Field                                  | Description                                                                                                    |
|----------------------------------------|----------------------------------------------------------------------------------------------------|
| Designated Port Id                     | Displays the designated port ID for spanning tree protocol.                                                             |
| Configured Internal<br>Path Cost       | Displays the internal path cost<br>(MSTI path cost) that is configured on the port.                                     |
| Configurated CST<br>External Path Cost | Displays the external path cost<br>(CIST path cost) that is configured on the port.                                     |
| CST Priority                           | Displays the CIST port priority of the port.                                                                            |
| MSTI Priority                          | Displays the MSTI port priority of the port.                                                                            |
| CIST Root                              | Displays the bridge ID of the CIST root bridge.                                                                         |
| Designated Root                        | Displays the bridge ID of the root bridge.                                                                              |
| Designated Bridge                      | Displays the bridge ID of the designated bridge.                                                                        |
| Message Age                            | Displays the time that a message transmits from the root bridge, The time depends upon the distance to the root bridge. |
| Max Age                                | Displays the maximum aging time for the root bridge.                                                                    |
| Hello Time                             | Displays the hello time of the root bridge.                                                                             |
| Forward Delay                          | Displays the forward delay time of the root bridge.                                                                     |
| Forward Timer                          | Displays the value of the forward timer.                                                                                |
| Msg Age Timer                          | Displays the time that a message from the root bridge expires.                                                          |
| Hello Timer                            | Displays the value of the hello timer.                                                                                  |

## Table 62. SHOW SPANNING-TREE MST INSTANCE Command

## Example

This example displays detailed information about all the ports of MST instance 1:

awplus> enable
awplus# show spanning-tree mst instance 1

# **SPANNING-TREE ENABLE**

#### **Syntax**

spanning-tree stp|rstp|mstp enable

### **Parameters**

stp

Enables STP (IEEE 802.1D).

#### rstp

Enables RSTP (IEEE 802.1w). By default, RSTP is enabled on the switch.

#### mstp

Enables MSTP (IEEE 802.1s).

## Mode

Global Configuration mode

### Description

Use this command to enable one of the Spanning Tree Protocol versions: STP, RSTP, or MSTP. When the version is specified on the switch using the SPANNING-TREE MODE command, the switch enables the specified STP version.

The Spanning Tree Protocol and Router Redundancy Protocol (RRP) Snooping cannot be enabled at the same time. Disable RRP when you enable STP, RSTP, or MSTP on the switch.

To disable STP, RSTP, or MSTP, use the NO SPANNING ENABLE command.

## **Confirmation Command**

"SHOW RUNNING-CONFIG" on page 116 or "SHOW SPANNING-TREE" on page 344

### Examples

This example enables RSTP on the switch:

```
awplus> enable
awplus# configure terminal
awplus(config)# spanning-tree rstp enable
```
This example disables RSTP on the switch:

awplus> enable awplus# configure terminal awplus(config)# no spanning-tree rstp enable

## SPANNING-TREE ERRDISABLE-TIMEOUT ENABLE

#### **Syntax**

spanning-tree errdisable-timeout enable

#### Parameters

None

#### Mode

Global Configuration mode

#### Description

Use this command to enable the timer for the BPDU guard feature. The BPDU guard feature disables ports when they receive BPDUs. When the timer is activated, the switch automatically reactivate disabled ports after the specified time period. By default, the timer is disabled and it is set to 300 seconds.

#### Note

This command is applicable only when RSTP or MSTP is enabled. When MSTP is enabled, this command sets the value to the CIST (instance 0).

To change the time interval that ports remain disabled, use the SPANNING-TREE ERRDISABLE-TIMEOUT INTERVAL command. See "SPANNING-TREE ERRDISABLE-TIMEOUT INTERVAL" on page 363.

To disable the timer for the BPDU guard feature, use the NO SPANNING-TREE PORTFAST BPDU-GUARD command.

#### **Confirmation Command**

"SHOW RUNNING-CONFIG" on page 116

#### Example

The following example enables the timer for the BPDU guard feature:

awplus> enable
awplus# configure terminal
awplus(config)# spanning-tree errdisable-timeout enable

## SPANNING-TREE ERRDISABLE-TIMEOUT INTERVAL

#### Syntax

spanning-tree errdisable-timeout interval interval

#### Parameter

interval

Specifies the number of seconds that ports remain disabled by the BPDU guard feature. The range is 10 to 1,000,000 seconds. The default is 300 seconds.

#### Mode

Global Configuration mode

#### Description

Use this command to specify the number of seconds that must elapse before the switch automatically enables ports that are disabled by the BPDU guard feature. To enable the timer, refer to "SPANNING-TREE ERRDISABLE-TIMEOUT ENABLE" on page 362.

#### Note

This command is applicable only when RSTP or MSTP is enabled. When MSTP is enabled, this command sets the value to the CIST (instance 0).

To reset the timer to its default value of 300 seconds, use the NO SPANNING-TREE ERRDISABLE-TIMEOUT INTERVAL command.

#### **Confirmation Command**

"SHOW RUNNING-CONFIG" on page 116

#### Example

This example sets the time interval to 500 seconds:

```
awplus> enable
awplus# configure terminal
awplus(config)# spanning-tree errdisable-timeout interval
500
```

## **SPANNING-TREE FORWARD-TIME**

#### **Syntax**

spanning-tree forward-time forwardtime

#### Parameter

forwardtime

Specifies the forward time in seconds. The range is 4 to 30 seconds. The default is 15 seconds.

#### Mode

Global Configuration mode

#### Description

Use this command to change the forward time value on the switch. The forward time decides how long the ports remain in the listening and learning states before they transition to the forwarding state.

The forwarding time is active only if the switch is in a role of the root bridge in the spanning tree domain. The other switches in the domain use a dynamic value supplied by the root bridge.

The forward time, max-age and hello time parameters should be set according to the following formulas, as specified in IEEE Standard 802.1d:

max-age <= 2 x (forward time - 1.0 second) max-age >= 2 x (hello time + 1.0 second)

When MSTP is enabled, this command sets the value to the CIST (instance 0).

To restore the default 15 seconds, use the NO SPANNING-TREE FORWARD-TIME command.

#### **Confirmation Command**

"SHOW SPANNING-TREE" on page 344

#### Example

This example set the forward time on the switch to 25 seconds:

awplus> enable
awplus# configure terminal
awplus(config)# spanning-tree forward-time 25

## **SPANNING-TREE HELLO-TIME**

#### Syntax

spanning-tree hello-time hellotime

#### Parameter

hellotime

Specifies the hello time in seconds. The range is 1 to 10 seconds. The default is 2 seconds.

#### Mode

Global Configuration mode

#### Description

Use this command to change the hello time value on the switch. The hello time controls how frequently the switches in the spanning-tree domain send Bridge Protocol Data Units (BPDUs).

The hello time is active only if the switch is in a role of the root bridge in the spanning tree domain. The other switches in the domain use a dynamic value supplied by the root bridge.

The forward time, max-age and hello time values should be set according to the following formulas, as specified in IEEE Standard 802.1d:

max-age <= 2 x (forward time - 1.0 second) max-age >= 2 x (hello time + 1.0 second)

When MSTP is enabled, this command sets the value to the CIST (instance 0).

To restore the default 2 seconds, use the NO SPANNING-TREE HELLO-TIME command.

#### **Confirmation Command**

"SHOW SPANNING-TREE" on page 344

#### Example

This example sets the hello time parameter on the switch to 7 seconds:

```
awplus> enable
awplus# configure terminal
awplus(config)# spanning-tree hello-time 7
```

## **SPANNING-TREE LINK-TYPE**

#### **Syntax**

spanning-tree link-type point-to-point|shared

#### **Parameters**

#### point-to-point

Allows for rapid transition of a port to the forwarding state during the convergence process of the spanning tree domain. Specify point-to-point when a port has only one spanning-tree bridge connected.

#### shared

Disables rapid transition of a port. Specify shared when a port is connected to a hub with multiple spanning-tree bridges connected.

#### Mode

Port Interface mode

#### Description

Use this command to specify the link type to a port: point-to-point or shared. By default, no value is specified.

#### Note

This command is applicable only when RSTP or MSTP is enabled. When MSTP is enabled, this command sets the value to the CIST (instance 0).

To reset the link type on a port, use the NO SPANNING-TREE LINK-TYPE command.

#### **Confirmation Command**

"SHOW RUNNING-CONFIG" on page 116

#### Example

This example designates ports 1.0.11 to 1.0.20 as point-to-point ports:

```
awplus> enable
awplus# configure terminal
awplus(config)# interface port1.0.11-port1.0.20
awplus(config-if)# spanning-tree link-type point-to-point
```

## **SPANNING-TREE LOOP-GUARD**

#### Syntax

spanning-tree loop-guard

#### Parameters

None

#### Mode

Port Interface mode

#### Description

Use this command to enable the BPDU loop-guard feature on a port. If a loop-guard enabled port stops receiving BPDU packets, the switch automatically blocks the port to prevent a loop from occurring. The port remains in the blocking state until it begins to receive BPDU packets again or the switch is reset. The default setting for BPDU loop-guard on a port is disabled.

#### Note

This command is applicable only when RSTP or MSTP is enabled.

To disable the look guard feature on a port, use the NO SPANNING-TREE LOOP-GUARD command.

#### **Confirmation Command**

"SHOW RUNNING-CONFIG" on page 116

#### Example

This example activates the BPDU loop-guard feature on ports 1.0.1 to 1.0.48:

awplus> enable
awplus# configure terminal
awplus(config)# interface port1.0.1-port1.0.48
awplus(config-if)# spanning-tree loop-guard

## **SPANNING-TREE MAX-AGE**

#### **Syntax**

spanning-tree max-age maxage

#### Parameter

#### maxage

Specifies the maximum aging value. The range is 6 to 40 seconds. The default is 20 seconds.

#### Mode

Global Configuration mode

#### Description

Use this command to set the maximum age value. The maximum age determines how long the switch saves configuration BPDU information before it is deleted.

The max-age is active only if the switch is in a role of the root bridge of the spanning tree domain. The other switches in the domain use a dynamic value supplied by the root bridge.

The forward time, max-age and hello time parameters should be set according to the following formulas, as specified in IEEE Standard 802.1d:

max-age <= 2 x (forward time - 1.0 second) max-age => 2 x (hello time + 1.0 second)

When MSTP is enabled, this command sets the value to the CIST (instance 0).

To restore the default value of 20 seconds, use the NO SPANNING-TREE MAX-AGE command.

#### **Confirmation Command**

"SHOW SPANNING-TREE" on page 344

#### Example

This example sets the maximum age parameter to 35 seconds:

awplus> enable
awplus# configure terminal
awplus(config)# spanning-tree max-age 35

## **SPANNING-TREE MAX-HOPS**

#### Syntax

spanning-tree max-hops maxage

#### Parameter

#### maxage

Specifies the maximum number of hops. The range is 1 to 40 hops. The default is 20 hops.

#### Mode

Global Configuration mode

#### Description

Use this command to set the maximum number of hops that BPDUs can be forwarded to.

#### Note

This command is applicable only when MSTP is enabled.

To restore the default 20 hops, use the NO SPANNING-TREE MAX-HOPS command.

#### **Confirmation Command**

"SHOW SPANNING-TREE" on page 344

#### Example

This example sets the maximum number of hops to 40 hops:

awplus> enable
awplus# configure terminal
awplus(config)# spanning-tree max-hops 40

## **SPANNING-TREE MODE**

#### **Syntax**

spanning-tree mode stp|rstp|mstp

#### **Parameters**

#### stp

Specifies STP (IEEE 802.1D).

#### rstp

Specifies RSTP (IEEE 802.1w). This is the default setting.

#### mstp

Specifies MSTP (IEEE 802.1s).

#### Mode

Global Configuration mode

#### Description

Use this command to designate STP, RSTP or MSTP as the active Spanning Tree Protocol. When you change the active Spanning Tree Protocol, the settings for the previously active Spanning Tree Protocol are restored to their default values.

When the active Spanning Tree Protocol is specified on the switch, the switch enables the specified STP version.

When the Spanning Tree Protocol and Router Redundancy Protocol (RRP) Snooping cannot be enabled at the same time. Disable RRP when you enable STP, RSTP, or MSTP on the switch.

#### **Confirmation Command**

"SHOW RUNNING-CONFIG" on page 116

#### Example

This example designates STP as the active spanning tree protocol on the switch:

```
awplus> enable
awplus# configure terminal
awplus(config)# spanning-tree mode stp
```

## SPANNING-TREE MST CONFIGURATION

#### **Syntax**

spanning-tree mst configuration

#### **Parameters**

None

#### Mode

Global Configuration mode

#### Description

Use this command to enter the MST mode to configure MSTP. Set the spanning-tree mode to MSTP using "SPANNING-TREE MODE" on page 370 before using this command.

#### Example

This example enters the MST mode:

awplus> enable awplus# configure terminal awplus(config)# spanning-tree mstp mode awplus(config)# spanning-tree configuration mstp

## SPANNING-TREE MST INSTANCE

#### **Syntax**

spanning-tree mst instance mst-instance

#### Parameter

*mst-instance* Specifies the ID of an existing MST instance. The range is 1 to 15.

#### Mode

Port Interface mode

#### Description

Use this command to reassociate a Multiple Spanning Tree (MST) instance with a port after removing this association with the NO SPANNING-TREE MST INSTANCE command. By default, a port is associated with the MST instance of the VLAN assigned to the port. To associate an MST instance with a VLAN, see "INSTANCE VLAN" on page 340.

#### Note

This command is applicable only when MSTP is enabled. When MSTP is enabled, a port on the switch is always assigned to CIST (instance 0) even when the port belongs to a VLAN.

To remove an MST instance associated with a port, use the NO SPANNING-TREE MST INSTANCE command.

#### **Confirmation Command**

"SHOW SPANNING-TREE" on page 344

#### **Examples**

This example removes the association between MST instance 2 and ports 1.0.1 to 1.0.10:

awplus> enable awplus# configure terminal awplus(config)# interface port1.0.1-1.0.10 awplus(config-if)# no spanning-tree mst instance 2 This example re-associates ports 1.0.1 to 1.0.10 with MST instance 2:

awplus(config)# interface port1.0.1-1.0.10
awplus(config-if)# spanning-tree mst instance 2

## SPANNING-TREE MST INSTANCE PATH-COST

#### **Syntax**

spanning-tree mst instance mst-instance path-cost path-cost

#### **Parameters**

#### *mst-instance*

Specifies the ID of an existing MST instance. The range is 1 to 15.

#### path-cost

Specifies the cost of a port to the root bridge of the MST instance. The range is 1 to 200,000,000. By default, the path costs are 2000 for 10Gbps ports and 1400 for 40Gbps ports.

#### Mode

Port Interface mode

#### Description

Use this command to specify the cost of a port to the root bridge of the MST instance. This cost is combined with the costs of the other ports in the path to the root bridge, to determine the total path cost. A lower path cost gives the port a higher priority.

#### Note

This command is applicable only when MSTP is enabled.

To restores the default path cost, use the NO SPANNING-TREE MST INSTANCE PATH-COST command.

#### **Confirmation Command**

"SHOW SPANNING-TREE" on page 344

#### Example

This example assigns a port cost of 500 for MST instance 2 on port 1.0.2:

```
awplus> enable
awplus# configure terminal
awplus(config)# interface port1.0.2
awplus(config-if)# spanning-tree mst instance 2 path-cost
500
```

## **SPANNING-TREE MST INSTANCE PRIORITY**

#### Syntax

spanning-tree mst instance mst\_instance priority priority

#### Parameters

*mst\_instance* 

Specifies the ID of an existing MST instance. The range is 1 to 15.

#### priority

Specifies a port priority for the specified MST instance. The range is 0 to 240, in increments of 16. Specify 0, 16, 32, 48, 64, 80, 96, 112, 128, 144, 160, 176, 192, 208, 224, or 240. The default value is 128.

#### Mode

Port Interface mode

#### Description

Use this command to assign a port priority to a port for the specified MST instance. A lower port priority value gives a port a higher priority.

#### Note

This command is applicable only when MSTP is enabled.

To restore the default port priority of 128, use the NO SPANNING-TREE MST INSTANCE PRIORITY command.

#### **Confirmation Command**

"SHOW SPANNING-TREE" on page 344

#### Example

This example assigns port 1.0.2 a port priority of 240 for MST instance 3:

```
awplus> enable
awplus# configure terminal
awplus(config)# interface port1.0.2
awplus(config-if)# spanning-tree mst instance 3 priority 240
```

# **SPANNING-TREE PATH-COST**

#### **Syntax**

spanning-tree path-cost path-cost

#### Parameter

#### path-cost

Specifies the cost of a port to the root bridge. The range is 1 to 200,000,000. By default, the path costs are 2,000 for 10Gbps ports and 1400 for 40Gbps ports. When MSTP is enabled, specify the cost of a port to the CIST regional route.

#### Mode

Port Interface mode

#### Description

Use this command to specify the cost of a port to the root bridge.

#### Note

This command is applicable only when RSTP or MSTP is enabled. When MSTP is enabled, this command sets the value to the CIST (instance 0).

To restore the path cost to the default value, use the NO SPANNING-TREE PATH-COST command.

#### **Confirmation Command**

"SHOW SPANNING-TREE" on page 344

#### Example

This example sets the path cost on port 1.0.2 to 2,500:

awplus> enable
awplus# configure terminal
awplus(config)# interface port1.0.12
awplus(config-if)# spanning-tree path-cost 2500

This example restores the default value of the path cost on port 1.0.2:

```
awplus> enable
awplus# configure terminal
awplus(config)# interface port1.0.12
awplus(config-if)# no spanning-tree path-cost
```

## SPANNING-TREE PORTFAST

#### **Syntax**

spanning-tree portfast

#### **Parameters**

None

#### Mode

Port Interface mode

#### Description

Use this command to designate edge ports on the switch. The designated edge ports transition to the forwarding state, skipping other STP stages, without waiting for spanning-tree to converge. In addition, the switch does not notify a topology change to the root bridge when detecting a change on the designated ports. Designate ports as edge ports *only* when they are not connected to switches or to LANs that have switches.

#### Note

This command is applicable only when RSTP or MSTP is enabled. When MSTP is enabled, this command sets the value to the CIST (instance 0).

When the designated edge port begins receiving BPDUs, it is no longer considered an edge port by the switch; when the designated edge port stops receiving BPDUs, it is considered an edge port again. By default, all ports on the switch are not designated as edge ports.

To remove ports as edge ports, use the NO SPANNING-TREE PORTFAST command.

#### **Confirmation Command**

"SHOW RUNNING-CONFIG" on page 116

#### Example

This example configures port 1.0.17 as an edge port:

awplus> enable awplus# configure terminal awplus(config)# interface port1.0.17 awplus(config-if)# spanning-tree portfast

## **SPANNING-TREE PORTFAST BPDU-GUARD (SWITCH)**

#### Syntax

spanning-tree portfast bpdu-guard

#### Parameters

None

#### Mode

Global Configuration mode

#### Description

Use this command to enable the BPDU guard feature on the switch, which disables the designated edge ports when these ports receive BPDUs. By default, the BPDU guard feature is disabled.

#### Note

This command is applicable only when RSTP or MSTP is enabled. When MSTP is enabled, this command sets the value to the CIST (instance 0).

To enable the disabled edge ports manually, use the NO SHUTDOWN command. See "NO SHUTDOWN" on page 254. When the timer for the BPDU guard feature is enabled using the SPANNING-TREE ERRDISABLE-TIMEOUT ENABLE command, the switch reactivates once disabled ports automatically. See "SPANNING-TREE ERRDISABLE-TIMEOUT ENABLE" on page 362. The time interval that ports remain disabled is set with the SPANNING-TREE ERRDISABLE-TIMEOUT command. See "SPANNING-TREE ERRDISABLE-TIMEOUT INTERVAL" on page 363.

To enable the BPDU guard feature on each port on the switch, use the SPANNING-TREE PORTFAST BPDU-GUARD (PORT) command. The setting for the BPDU guard feature on the port *overrides* the setting for the BPDU guard feature on the switch. See "SPANNING-TREE PORTFAST BPDU-GUARD (PORT)" on page 381.

To disable the BPDU guard feature, use the NO SPANNING-TREE PORTFAST BPDU-GUARD command.

#### **Confirmation Command**

"SHOW RUNNING-CONFIG" on page 116

#### Examples

This example enables the BPDU guard feature on the switch so that the designated edge ports that receive BPDUs are disabled:

```
awplus> enable
awplus# configure terminal
awplus(config)# spanning-tree portfast bpdu-guard
```

This example enable a designated edge port that was disabled by the BPDU guard feature:

```
awplus> enable
awplus# configure terminal
awplus(config)# interface port1.0.12
awplus(config)# no shutdown
```

## **SPANNING-TREE PORTFAST BPDU-GUARD (PORT)**

#### Syntax

spanning-tree portfast bpdu-guard enable|disable|default

#### Parameters

#### enable

Enables the BPDU guard feature on a port.

#### disable

Disables the BPDU guard feature on a port.

#### default

Sets the setting of the BPDU guard feature on a port to default. When the setting is default, the setting of the BPDU guard feature on the switch determines the setting for all the ports on the switch. This is the default setting.

#### Mode

Port Interface mode

#### Description

Use this command to set the setting of the BPDU guard feature on a port to enable, disable, or default. When the setting of the BPDU guard feature on a port is enabled, the switch disable the port if the port is a designated edge port and receives BPDUs.

#### Note

This command is applicable only when RSTP or MSTP is enabled. When MSTP is enabled, this command sets the value to the CIST (instance 0).

To enable the disabled edge ports manually, use the NO SHUTDOWN command. See "NO SHUTDOWN" on page 254. When the timer for the BPDU guard feature is enabled using the SPANNING-TREE ERRDISABLE-TIMEOUT ENABLE command, the switch reactivates once disabled ports automatically. See "SPANNING-TREE ERRDISABLE-TIMEOUT ENABLE" on page 362. The time interval that ports remain disabled is set with the SPANNING-TREE ERRDISABLE-TIMEOUT command. See "SPANNING-TREE ERRDISABLE-TIMEOUT on page 363.

The setting for the BPDU guard feature on a port *overrides* the setting for the BPDU guard feature on the switch which is set with the SPANNING-

TREE PORTFAST BPDU-GUARD (SWITCH) command. See "SPANNING-TREE PORTFAST BPDU-GUARD (SWITCH)" on page 379.

To reset the BPDU guard feature setting on a port to default, use the NO SPANNING-TREE PORTFAST BPDU-GUARD (PORT) command.

#### **Confirmation Command**

"SHOW RUNNING-CONFIG" on page 116

#### Examples

This example enables the BPDU guard feature on the switch except port 1.0.12:

```
awplus> enable
awplus# configure terminal
awplus(config)# spanning-tree portfast bpdu-guard
awplus(config)# interface port1.0.12
awplus(config-if)# spanning-tree portfast bpdu-guard disable
```

This example resets the setting of port 1.0.12 to default so that the BPDU guard feature for port 1.0.12 depends upon the setting of the BPDU guard feature for the switch:

```
awplus> enable
awplus# configure terminal
awplus(config)# spanning-tree portfast bpdu-guard
awplus(config)# interface port1.0.12
awplus(config-if)# no spanning-tree portfast bpdu-guard
```

## **SPANNING-TREE PRIORITY (Bridge Priority)**

#### **Syntax**

spanning-tree priority priority

#### Parameter

priority

Specifies a bridge priority value for the switch. The range is 0 to 61,440, in increments of 4,096. Specify 0, 4096, 8192, 12288, 16384, 20480, 24576, 28672, 32768, 36864, 40960, 45056, 49152, 53248, 57344, or 61440. The default value is 32,768.

#### Mode

Global Configuration mode

#### Description

Use this command to assign the switch a bridge priority number. A lower bridge priority value gives the switch a higher priority. The bridge priority is used to influence which switch in the spanning tree domain becomes the root bridge. The device that has the lowest bridge priority number becomes the root bridge. If two or more devices have the same bridge priority value, the device with the numerically lowest MAC address becomes the root bridge.

To restore the default value, 32,768, use the NO SPANNING-TREE PRIORITY command in the Global Configuration mode.

#### **Confirmation Command**

"SHOW SPANNING-TREE" on page 344

#### Example

This example sets the priority value of the switch to 8192:

```
awplus> enable
awplus# configure terminal
awplus(config)# spanning-tree priority 8192
```

## **SPANNING-TREE PRIORITY (Port Priority)**

#### **Syntax**

spanning-tree priority priority

#### Parameter

#### priority

Specifies the priority value for a port. The range is 0 to 240, in increments of 16. Specify 0, 16, 32, 48, 64, 80, 96, 112, 128, 144, 160, 176, 192, 208, 224, or 240. The default value is 128.

#### Mode

Port Interface mode

#### Description

Use this command to set the priority value of a port. The port priority is used as a tie breaker to decide the port role when two or more ports have equal costs to the root bridge. A lower port priority value gives a port the higher priority.

When MSTP is enabled, this command sets the value to the CIST (instance 0).

To restore the default value, 128, use the NO SPANNING-TREE PRIORITY command in the Port Interface mode.

#### **Confirmation Command**

"SHOW SPANNING-TREE" on page 344

#### Example

This example assigns ports 1.0.16 and 1.0.17 a port priority value of 112:

```
awplus> enable
awplus# configure terminal
awplus(config)# interface port1.0.16,port1.0.17
awplus(config-if)# spanning-tree priority 112
```

# Chapter 15 MAC Address Table Commands

The MAC address table commands are summarized in Table 63.

| Command                                         | Mode                    | Description                                                                                                    |
|-------------------------------------------------|-------------------------|----------------------------------------------------------------------------------------------------|
| "CLEAR MAC ADDRESS-TABLE" on page 386           | Privileged Exec         | Deletes MAC address entries from the MAC address table.                                                                                       |
| "MAC ADDRESS-TABLE AGEING-<br>TIME" on page 388 | Global<br>Configuration | Sets the aging timer, which is used by<br>the switch to identify inactive dynamic<br>entries of MAC addresses for deletion<br>from the table. |
| "MAC ADDRESS-TABLE STATIC" on page 390          | Global<br>Configuration | Adds static entries of MAC addresses to the MAX address table on the switch.                                                                  |
| "NO MAC ADDRESS-TABLE STATIC"<br>on page 392    | Global<br>Configuration | Deletes static entries of MAC<br>addresses from the MAC address<br>table on the switch.                                                       |
| "SHOW MAC ADDRESS-TABLE" on page 394            | Privileged Exec         | Displays the MAC address table and the aging timer.                                                                                           |

#### Table 63. MAC Address Table Commands

# **CLEAR MAC ADDRESS-TABLE**

#### **Syntax**

clear mac address-table static|dynamic [vlan vid |interface
port\_ids|address macaddress]

#### Parameters

static

Deletes static addresses.

#### dynamic

Deletes dynamic MAC addresses.

#### vid

Specifies the VLAN ID. MAC addresses that belong to the VLAN are deleted. The range is 1 to 4094.

#### port\_ids

Specifies the port ID. When specifying the DYNAMIC keyword, you can specify multiple port IDs. MAC addresses associated with the specified to the port ID are deleted. Use a comma (,) to separate port IDs and a hyphen (-) to indicate the range of port IDs.

#### macaddress

Specifies the MAC address you want to delete from the switch's MAC address table. The address must be specified in the following format: xx:xx:xx:xx:xx:xx:xx.

#### Mode

Privileged Exec mode

#### Description

Use this command to delete addresses from the MAC address table. You can delete MAC address entries listed in the Switching Forwarding Database section of the MAC address table. To display these MAC addresses, use the SHOW MAC ADDRESS TABLE command. See "SHOW MAC ADDRESS-TABLE" on page 394. To delete the Multicast Switch Forwarding Database section of the MAC address table, use the CLEAR IP IGMP command. See "CLEAR IP IGMP" on page 426

#### **Confirmation Command**

"SHOW MAC ADDRESS-TABLE" on page 394.

#### Examples

This example deletes all of the dynamic addresses from the table:

awplus> enable
awplus# clear mac address-table dynamic

This example deletes a single dynamic address:

awplus> enable
awplus# clear mac address-table dynamic address
00:12:a3:34:8b:32

This example deletes all of the static entries of the MAC addresses associated with port 1.0.10:

awplus> enable
awplus# clear mac address-table static interface port1.0.10

This example deletes all of the dynamic addresses learned on the ports of the VLAN with a VID of 12:

awplus> enable awplus# clear mac address-table dynamic vlan 12

# MAC ADDRESS-TABLE AGEING-TIME

#### **Syntax**

mac address-table ageing-time time

#### Parameter

#### time

Specifies the aging timer in seconds for the MAC address table. The range is 0 to 1,048,575 seconds. The default is 300 seconds (5 minutes).

#### Mode

Global Configuration mode

#### Description

Use this command to set the aging timer. The aging timer is used by the switch to delete inactive dynamic entries of MAC addresses from the MAC address table. By setting the aging timer, you prevent the table from becoming full of inactive addresses. An address is considered inactive if no frames are sent to or received from the MAC addresses for the duration of the timer.

Setting the aging timer to 0 disables the timer. No dynamic MAC addresses are aged out and the table stops learning new addresses after reaching its maximum capacity.

To restore the default setting of 300 seconds, use the NO MAC ADDRESS-TABLE AGEING-TIME command.

#### **Confirmation Command**

"SHOW MAC ADDRESS-TABLE" on page 394.

#### Examples

This example sets the aging timer to 500 seconds:

awplus> enable
awplus# configure terminal
awplus(config)# mac address-table ageing-time 500

This example disables the aging timer so that the switch does not delete inactive dynamic entries of MAC addresses from the table:

```
awplus> enable
awplus# configure terminal
awplus(config)# mac address-table ageing-time 0
```

This example returns the aging timer to its default setting of 300 seconds:

```
awplus> enable
awplus# configure terminal
awplus(config)# no mac address-table ageing-time
```

# MAC ADDRESS-TABLE STATIC

#### **Syntax**

mac address-table static macaddress forward|discard
interface port\_id vlan vid

#### Parameters

#### macaddress

#### forward

Forwards frames containing the MAC address as a destination address.

#### discard

Discards frames containing the MAC address as a destination address.

#### port\_id

Specifies the port ID from which the switch forwards frames containing the MAC address as a destination address.

#### vid

Specifies the ID number of the VLAN that the node of the MAC address is a member of. The range is 1 to 4,094.

#### Mode

Global Configuration mode

#### Description

Use this command to add a MAC address to the switch's MAC address table statically. A static MAC address is never timed out from the MAC address table, even when the end node is inactive. With this command, you can add only one static MAC address at a time.

The forward and discard keywords specify whether the switch forwards or discards frames containing the specified MAC address as a destination address. When you specify the discard keyword, the switch discards frames containing the MAC address as a designation address and does not forward the frames from the port. However, you *must* specify the port\_id parameter in this command.

#### **Confirmation Command**

"SHOW MAC ADDRESS-TABLE" on page 394

#### Examples

This example adds the MAC address 00:00:f4:12:34:56 to port 1.0.4 in VLAN 10. The port forwards the packets from the specified node:

awplus> enable awplus# configure terminal awplus(config)# mac address-table static 00:00:f4:12:34:56 forward interface port1.0.4 vlan 10

This example adds the MAC address 00:A0:D2:18:1A:11 to port 1.0.7 in the default VLAN, which has a VID of 1. The port discards frames destined to the MAC address:

awplus> enable awplus# configure terminal awplus(config)# mac address-table static 00:A0:D2:18:1A:11 discard interface port1.0.7 vlan 1

# NO MAC ADDRESS-TABLE STATIC

#### **Syntax**

no mac address-table static macaddress forward|discard
interface port\_id vlan vid

#### **Parameters**

#### macaddress

Specifies the MAC address. The address must be specified in the following format: xx:xx:xx:xx:xx:xx:

#### forward

Forwards frames containing the MAC address as a destination address.

#### discard

Discards frames containing the MAC address as a destination address.

#### port\_id

Specifies the port ID from that the switch forwards frames containing the MAC address as a destination address.

#### vid

Specifies the ID number of the VLAN that the specified port is a member of. The range is 1 to 4,094.

#### Mode

Global Configuration mode

#### Description

Use this command to delete static entries of MAC addresses from the switch's MAC address table. You must enter all of the parameters to delete a MAC address entry from the table.

#### **Confirmation Command**

"SHOW MAC ADDRESS-TABLE" on page 394

### Example

This example deletes a MAC address entry of 00:A0:D2:18:1A:11 associated with port 1.0.12 and the default VLAN:

awplus> enable awplus# configure terminal awplus(config)# no mac address-table static 00:A0:D2:18:1A:11 forward interface port1.0.12 vlan 1

# SHOW MAC ADDRESS-TABLE

#### **Syntax**

show mac address-table [interface port\_ids] | [vlan vid]

#### Parameters

port\_ids

Specifies the port ID or multiple port IDs. MAC addresses associated with the specified to the port ID are listed. Use a comma (,) to separate port IDs and a hyphen (-) to indicate the range of port IDs.

vid

Specifies the VLAN ID. MAC addresses that belong to the VLAN are listed. The range is 1 to 4,094.

#### Modes

Privileged Exec mode

#### Description

Use this command to display the ageing timer as well as the unicast and multicast MAC addresses the switch has stored in the MAC address table. You may view all of the addresses in the table or only the addresses learned or specified on a particular port or VLAN. See Figure 63 for an example of the table.

| Aging                                                                          | Interva                       | 1: 300 second(s)                                                                 |                                          |                                         |           |
|--------------------------------------------------------------------------------|-------------------------------|----------------------------------------------------------------------------------|------------------------------------------|-----------------------------------------|-----------|
| Switch<br>Total                                                                | Number o                      | ding Database<br>of MAC Addresses: 4                                             |                                          |                                         |           |
| VLAN                                                                           | port                          | mac                                                                              | fwd                                      |                                         |           |
| 2<br>1<br>1<br>1                                                               | 1.0.7<br>1.0.37<br>po2<br>CPU | 00:00:00:00:00:01<br>00:00:00:00:00:03<br>00:15:77:FF:00:10<br>00:E0:0C:02:01:FD | Forward<br>Forward<br>Forward<br>Forward | dynamic<br>dynamic<br>dynamic<br>static |           |
| Multicast Switch Forwarding Database<br>Total Number of MCAST FDB Addresses: 1 |                               |                                                                                  |                                          |                                         |           |
| VLAN                                                                           | mac                           |                                                                                  | Port Maps                                | (U:Untagged                             | T:Tagged) |
| 1                                                                              | 01:00:5                       | E:00:01:01 Dynamic                                                               | U:port1.0.<br>T:                         | 9                                       | /         |

Figure 63. SHOW MAC ADDRESS-TABLE Command

The fields are described in Table 64.

| Table 64. SHOW MAC ADDRESS-TABLE Command - | Unicast Addresses |
|--------------------------------------------|-------------------|
|                                            |                   |

| Field                                         | Description                                                                                                    |  |  |  |
|-----------------------------------------------|----------------------------------------------------------------------------------------------------|--|--|--|
| Aging interval                                | Displays the value of the ageing timer.                                                                                                    |  |  |  |
| Switch Forwarding Database Section:           |                                                                                                    |  |  |  |
| Total Number of MAC<br>Address                | Displays the number of MAC address entries in the unicast MAC address table.                                                                          |  |  |  |
| VLAN                                          | Displays the ID number of the VLAN that the port is a member of.                                                                                      |  |  |  |
| port                                          | Displays the port ID where the address was<br>learned or assigned. When the entry was<br>assigned to the discard action, this field<br>displays DROP. |  |  |  |
| mac                                           | Displays the MAC address.                                                                                                    |  |  |  |
| fwd                                           | Displays whether the entry was assigned to forward or discard.                                                                                        |  |  |  |
| (unlabeled)                                   | Displays whether the entry was statically added or dynamically learned.                                                                               |  |  |  |
| Multicast Switch Forwarding Database Section: |                                                                                                    |  |  |  |
| Total Number of<br>MCAST FDB<br>addresses     | Displays the number of multicast address<br>entries in the multicast forwarding database<br>on the switch.                                            |  |  |  |
| VLAN                                          | Displays the ID number of the VLAN that the port is a member of.                                                                                      |  |  |  |
| mac                                           | Displays the multicast MAC address.                                                                                                    |  |  |  |
| (unlabeled)                                   | Displays the type of the address. It always shows dynamic.                                                                                            |  |  |  |
| PortMaps                                      | Displays the port ID and whether the port is tagged or untagged.                                                                                      |  |  |  |

## Examples

This example displays the entire MAC address table:

awplus# show mac address-table

This example displays the MAC addresses learned or added on port 1.0.1:

awplus# show mac address-table interface port1.0.1
The Router Redundancy Protocol (RRP) Snooping commands are summarized in Table 65.

| Command                            | Mode                             | Description                              |
|------------------------------------|----------------------------------|------------------------------------------|
| "IP RRP SNOOPING" on page 398      | Global<br>Configuration          | Enables the RRP Snooping feature.        |
| "SHOW IP RRP SNOOPING" on page 399 | User Exec and<br>Privileged Exec | Displays information about RRP Snooping. |

Table 65. Address Resolution Protocol Commands

# **IP RRP SNOOPING**

#### **Syntax**

ip rrp snooping

### Parameters

None

# Mode

Global Configuration mode

# Description

Use this command to enable the RRP Snooping feature. You cannot enable RRP Snooping and a Spanning Tree Protocol, STP, RSTP, or MSTP, at the same time. When enabling RRP Snooping, disable the Spanning Tree Protocol using the NO SPANNING-TREE ENABLE command. See "SPANNING-TREE ENABLE" on page 360.

To disable the RRP Snooping feature, use the NO IP RRP SNOOPING command.

# **Confirmation Command**

"SHOW IP RRP SNOOPING" on page 399

# Example

This example enables the RRP Snooping feature on the switch:

awplus> enable awplus# configure terminal awplus(config)# ip rrp snooping

# SHOW IP RRP SNOOPING

# Syntax

show ip rrp snooping

#### Parameters

None

#### Modes

Privileged Exec mode

# Description

Use this command to display information about RRP Snooping. Figure 64 is an example of the command output.

| RRP Snoop | oing   |                     |                 |
|-----------|--------|---------------------|-----------------|
| Status    |        | Enabled             |                 |
| Vlan      | Master | Virtual MAC Address | UpTime          |
| 1         | 1.0.5  | 00:00:5e:00:01:0a   | 0 days 00:00:12 |
|           |        |                     | /               |

Figure 64. SHOW IP RRP SNOOPING Command

The fields are described inTable 66.

Table 66. SHOW IP RRP SNOOPING Command

| Field               | Description                                                                              |
|---------------------|------------------------------------------------------------------------------------------|
| Status              | Displays whether RRP Snooping is enabled or disabled.                                    |
| Vlan                | Displays the VLAN ID.                                                                    |
| Master              | Displays the port ID connected to the master router or the network of the master router. |
| Virtual MAC Address | Displays the virtual MAC address of the router.                                          |
| UpTime              | Displays the time that the current master router has been the master router.             |

# Example

This example displays information about RRP Snooping:

awplus# show ip rrp snooping

# Section III IPv4 Management

This section contains the following chapters:

- □ Chapter 17, "IPv4 Management Address Commands" on page 403
- □ Chapter 18, "ARP Commands" on page 415

# Chapter 17 IPv4 Management Address Commands

The IPv4 management address commands are summarized in Table 67.

| Command                         | Mode                    | Description                                                                             |
|---------------------------------|-------------------------|-----------------------------------------------------------------------------------------|
| "IP ADDRESS" on page 404        | VLAN Interface          | Assigns the switch a static IPv4 management address.                                    |
| "IP ADDRESS DHCP" on page 406   | VLAN Interface          | Assigns the switch an IPv4<br>management address from a DHCP<br>server on your network. |
| "IP ROUTE" on page 408          | Global<br>Configuration | Assigns the switch an IPv4 default gateway address.                                     |
| "NO IP ADDRESS" on page 409     | VLAN Interface          | Deletes the IPv4 management address.                                                    |
| "NO IP ROUTE" on page 410       | Global<br>Configuration | Deletes the IPv4 default gateway.                                                       |
| "PING" on page 411              | Privileged Exec         | Instructs the switch to ping another network device.                                    |
| "SHOW IP INTERFACE" on page 412 | Privileged Exec         | Displays the IPv4 management address.                                                   |
| "SHOW IP ROUTE" on page 413     | Privileged Exec         | Displays the IPv4 management address and default gateway.                               |

Table 67. Management IP Address Commands

# **IP ADDRESS**

#### **Syntax**

ip address ipaddress/mask

# Parameters

### ipaddress

Specifies a management IPv4 address for the switch.

#### mask

Specifies the subnet mask for the address.

#### Mode

VLAN Interface mode

# Description

Use this command to manually assign an IPv4 management address to an VLAN interface and the management Ethernet port eth0. You can assign one IPv4 address for one VLAN and one IPv4 address for the eth0 port.

The two IPv4 management addresses, assigned to a VLAN interface and the management Ethernet port eth0, must be IPv4 addresses that belong to *different* networks. For example, if you assign 192.168.2.10/24 to VLAN 1, you cannot assign any addresses in the 192.168.2.0/24 network to the eth0 port.

When you want to change the IPv4 address assignment, you must delete the IPv4 address using the NO IP ADDRESS command and reassign a new IPv4 address. See "NO IP ADDRESS" on page 409.

To assign the switch an IPv4 address from a DHCP server, refer to "IP ADDRESS DHCP" on page 406.

# **Confirmation Command**

"SHOW IP INTERFACE" on page 412

# Example

This example assigns the switch the IPv4 management address 192.168.10.1 and a subnet mask of 255.255.255.0. The address is assigned to the Default\_VLAN, which has a VID of 1:

awplus> enable
awplus# configure terminal
awplus(config)# interface vlan1
awplus(config-vlan)# ip address 192.168.10.1/24

# **IP ADDRESS DHCP**

#### **Syntax**

ip address dhcp [client-id client\_id] [hostname hostname]

# Parameters

# client\_id

Specifies the name of the VLAN interface. This parameter is set to the client ID (option code: 61) for DHCP Discovery and Request messages.

#### hostname

Specifies a hostname. This parameter is set to the host name (option code: 12) for DHCP Discovery and Request messages. The host name can be up to 39 alphanumeric characters.

### Mode

VLAN Interface mode

# Description

Use this command to assign an IPv4 management address from a DHCP server to the VLAN interface and management Ethernet port eth0. The command activates the DHCP client, which automatically queries the network for a DHCP server and obtains an IP address from the DHCP server. The client also queries for a DHCP server and obtains an IP address whenever you reset or power cycle the switch.

To add a client ID and host name to DHCP Discovery and Request messages, use this command with the client-id and host name parameters.

You can assign one IPv4 address to one VLAN and one IPv4 address to the eth0 port. When using this command for the eth0 port, you cannot specify the client-id and hostname parameters.

You can delete the assigned IPv4 address using the NO IP ADDRESS or NO IP ADDRESS DHCP command.

# **Confirmation Commands**

"SHOW IP INTERFACE" on page 412 and "SHOW IP ROUTE" on page 413

# Example

This example activates the DHCP client so that the switch obtains its IPv4 management address from a DHCP server on your network. The address is applied to a VLAN with a VID of 4:

awplus> enable awplus# configure terminal awplus(config)# interface vlan4 awplus(config-vlan)# ip address dhcp

# **IP ROUTE**

#### **Syntax**

ip route 0.0.0.0/0 *ipaddress* 

# Parameter

*ipaddress* Specifies an IPv4 default gateway address.

#### Mode

Global Configuration mode

# Description

Use this command to assign the switch an IPv4 default gateway address. A default gateway is an address of an interface on a router or other Layer 3 device. The switch can have only *one* default gateway address.

You must assign the switch a default gateway address if both of the following are true:

- □ You assigned the switch an IPv4 management address.
- □ The management network devices are not members of the same subnet as the management IP address.

#### **Confirmation Command**

"SHOW IP ROUTE" on page 413

# Example

This example assigns the switch the IPv4 default gateway address of 192.168.1.32:

awplus> enable
awplus# configure terminal
awplus(config)# ip route 0.0.0.0/0 192.168.1.32

# **NO IP ADDRESS**

#### **Syntax**

no ip address

#### Parameters

None

Mode

VLAN Interface mode

#### Description

Use this command to delete the current IPv4 management address from a VLAN interface or management Ethernet port eth0. In addition, you can use this command to delete an IPv4 management address assigned with the IP ADDRESS DHCP command.

# **Confirmation Commands**

"SHOW IP INTERFACE" on page 412 and "SHOW IP ROUTE" on page 413

#### Example

This example removes the static IPv4 management address from the VLAN with the VID 1:

awplus> enable awplus# configure terminal awplus(config)# interface vlan1 awplus(config-vlan)# no ip address

# **NO IP ROUTE**

#### **Syntax**

no ip route 0.0.0.0/0 ipaddress

# Parameter

*ipaddress* Specifies the current default gateway.

# Mode

Global Configuration mode

# Description

Use this command to delete the current IPv4 default gateway. The command *must* include the current default gateway.

# **Confirmation Command**

"SHOW IP ROUTE" on page 413

# Example

This example deletes the default gateway 192.168.1.32 from the switch:

```
awplus> enable
awplus# configure terminal
awplus(config)# no ip route 0.0.0.0/0 192.168.1.32
```

# PING

## **Syntax**

ping *ipaddress* 

# Parameter

ipaddress

Specifies the IPv4 address of the network device. You can specify only one IP address.

# Modes

Privileged Exec mode

# Description

Use this command to instruct the switch to send ICMP Echo Requests to a network device with the IPv4 address specified. You may want to use the command to determine whether an active link is available between the switch and another network device.

# Example

This command instructs the switch to ping a network device with an IP address of 192.168.1.32

awplus> enable awplus# ping 192.168.1.32

The results of the ping are displayed on the screen.

# SHOW IP INTERFACE

#### **Syntax**

show ip interface

#### **Parameters**

None

# Mode

Privileged Exec mode

#### Description

Use this command to display the management IPv4 address on the switch. See Figure 65 for an example of the information.

| Interface | IP-Address      | Status   | Protocol |
|-----------|-----------------|----------|----------|
| eth0      | 192.168.1.1/24  | admin up | running  |
| VLAN1-0   | 192.168.10.1/24 | admin up | down     |

Figure 65. SHOW IP INTERFACE Command

The fields are described in Table 68.

#### Table 68. SHOW IP INTERFACE Command

| Field      | Description                                                                                                    |
|------------|----------------------------------------------------------------------------------------------------|
| Interface  | Displays the name of the interface to which the management IP address is assigned. A VLAN interface is displayed with the "-0" suffix. |
| IP Address | Displays the IPv4 management address and subnet.                                                                                       |
| Status     | Displays the management status of the interface as up or down.                                                                         |
| Protocol   | Displays the link status of the interface as running or down.                                                                          |

#### Example

This example displays the management IPv4 address on the switch:

awplus# show ip interface

# **SHOW IP ROUTE**

# Syntax

show ip route

# Parameters

None

# Mode

Privileged Exec mode

# Description

Use this command to display the IP routing table on the switch. See Figure 66 for an example of the command output.

| <i>(</i>                               |                                           |                                             |                         |                                  |
|----------------------------------------|-------------------------------------------|---------------------------------------------|-------------------------|----------------------------------|
| Destination                            | Mask                                      | NextHop                                     | Interface               | Protocol                         |
| 192.168.1.0<br>192.168.10.0<br>0.0.0.0 | 255.255.255.0<br>255.255.255.0<br>0.0.0.0 | 192.168.1.1<br>192.168.10.1<br>192.168.1.32 | eth0<br>vlan1-0<br>eth0 | INTERFACE<br>INTERFACE<br>STATIC |

Figure 66. SHOW IP ROUTE Command

The fields are described in Table 69.

Table 69. SHOW IP ROUTE Command

| Field       | Description                                                         |
|-------------|---------------------------------------------------------------------|
| Destination | Displays the network address of the destination.                    |
| Mask        | Displays the subnet mask of the destination network address.        |
| NextHop     | Displays the next hop address.                                      |
| Interface   | The VID of the VLAN to which the management IP address is assigned. |

| Field    | Description                                                                                                    |
|----------|----------------------------------------------------------------------------------------------------|
| Protocol | Indicates the source of the routing information. The options are:                                              |
|          | INTERFACE: The route is based on the IP address that is assigned statically to the interface.                  |
|          | □ STATIC: The route is assigned statically.                                                                    |
|          | DHCP: The route is based on the IP address or<br>default gateway address that is assigned by a<br>DHCP server. |

# Table 69. SHOW IP ROUTE Command (Continued)

# Example

This example displays the IP routing table on the switch:

awplus# show ip route

# Chapter 18 ARP Commands

The ARP commands are summarized in Table 70.

| Command                       | Mode                             | Description                                                   |
|-------------------------------|----------------------------------|---------------------------------------------------------------|
| "ARP" on page 416             | Global<br>Configuration          | Adds static ARP entries to the ARP cache.                     |
| "ARP TIMEOUT" on page 417     | Global<br>Configuration          | Changes the ARP timeout value.                                |
| "CLEAR ARP-CACHE" on page 418 | Global<br>Configuration          | Deletes all dynamic ARP entries from the ARP cache.           |
| "NO ARP" on page 419          | Global<br>Configuration          | Deletes a static ARP entry from the ARP cache.                |
| "SHOW ARP" on page 420        | User Exec and<br>Privileged Exec | Displays the static and dynamic ARP entries in the ARP cache. |

# Table 70. Address Resolution Protocol Commands

# ARP

#### Syntax

arp ipaddress macaddress port\_id

## Parameters

#### ipaddress

Specifies the IPv4 address of the host.

#### macaddress

Specifies the MAC address of the host. The MAC address must be entered in the hexadecimal format:

#### port\_id

Specifies the ID of the port connected to the host. The port must be a member of the VLAN that has an assigned IPv4 management address.

#### Mode

Global Configuration mode

#### Description

Use this command to add a static ARP entry to the ARP cache on the switch. You add entries for local hosts that do not support ARP or to speed up the address resolution function for a host.

## **Confirmation Command**

"SHOW ARP" on page 420

#### Example

This example creates an ARP entry for the IP address 192.168.10.254 and the MAC address 7A:54:2B:11:65:72 on port 1.0.25:

```
awplus> enable
awplus# configure terminal
awplus(config)# arp 192.168.10.254 7a:54:2b:11:65:72
port1.0.25
```

# **ARP TIMEOUT**

### Syntax

arp timeout *time* 

#### Parameter

time

Specifies the ARP timeout value, in seconds, that the switch retains an ARP entry in the ARP cache. The range is 60 to 260,000 seconds. By default, the ARP timeout is 300 seconds.

#### Mode

Global Configuration mode

#### Description

Use this command to change the ARP timeout value. The switch deletes an ARP entry after the ARP entry times out unless the switch receives a frame from the MAC address.

To restore the ARP timeout value to the default of 300 seconds, use the NO ARP TIMEOUT command.

#### **Confirmation Command**

"SHOW ARP" on page 420

#### Examples

This example changes the ARP timeout to 600 seconds:

awplus> enable awplus# configure terminal awplus(config)# arp timeout 600

This example changes the ARP timeout to the default of 300 seconds:

awplus> enable awplus# configure terminal awplus(config)# no arp timeout

# **CLEAR ARP-CACHE**

#### **Syntax**

clear arp-cache

#### **Parameters**

None

# Mode

Global Configuration mode

# Description

Use this command to delete all dynamic ARP entries from the ARP cache. To delete a static ARP entry, use the NO ARP command. See "NO ARP" on page 419.

# **Confirmation Command**

"SHOW ARP" on page 420

# Example

This example deletes all dynamic ARP entries from the ARP cache:

awplus> enable awplus# configure terminal awplus(config)# clear arp-cache

# **NO ARP**

#### **Syntax**

no arp *ipaddress* 

### Parameter

*ipaddress* Specifies the IP address of the host.

#### Mode

Global Configuration mode

#### Description

Use this command to delete a static ARP entry from the ARP cache by specifying the IP address of the host. This command can delete only one ARP entry at a time.

#### **Confirmation Command**

"SHOW ARP" on page 420

## Example

This example deletes the ARP entry for the IP address 192.168.10.254:

awplus> enable
awplus# configure terminal
awplus(config)# no arp 192.168.10.254

# SHOW ARP

#### **Syntax**

show arp

#### **Parameters**

None

# Modes

User Exec mode and Privileged Exec mode

# Description

Use this command to display the entries in the ARP cache. The ARP cache contains mappings of IP addresses to physical addresses for hosts where the switch has recently forwarded packets. See Figure 67 for an example of the information displayed by this command.

| IP ARP<br>ARP Cache Timeo<br>Total ARP Entr                                 | out 300 sec<br>ies 4                                                                           | conds                                              |                                              |                                                  |
|-----------------------------------------------------------------------------|------------------------------------------------------------------------------------------------|----------------------------------------------------|----------------------------------------------|--------------------------------------------------|
|                                                                             |                                                                                                |                                                    |                                              |                                                  |
| IP Address<br>192.168.1.1<br>192.168.10.2<br>192.168.10.32<br>192.168.10.70 | MAC Address<br>00:06:5b:88:80:4<br>00:22:19:d4:4c:7a<br>00:00:cd:37:07:e4<br>00:24:e8:08:ad:ab | Interface<br>eth0<br>vlan1-0<br>vlan1-0<br>vlan1-0 | Port<br>port1.0.1<br>port1.0.3<br>port1.0.11 | Type<br>Dynamic<br>Dynamic<br>Dynamic<br>Dynamic |

Figure 67. SHOW ARP Command

The fields are described inTable 71.

|--|

| Field             | Description                                                         |
|-------------------|---------------------------------------------------------------------|
| ARP Cache Timeout | Displays the ARP timeout value that an ARP remains in the ARP cache |
| Total ARP Entries | Displays the number of ARP entries on the switch.                   |
| IP Address        | Displays the IP address of the node.                                |
| MAC Address       | Displays the MAC address of the node.                               |

| Field     | Description                                                                     |  |  |
|-----------|---------------------------------------------------------------------------------|--|--|
| Interface | Displays the VLAN ID with the suffix "-0"                                       |  |  |
| Port      | Displays the port ID from where the host is connected.                          |  |  |
| Туре      | Displays the type of the entry. The options are:                                |  |  |
|           | Static: Indicates a static entry added<br>with "ARP" on page 416.               |  |  |
|           | Dynamic: Indicates an entry learned<br>from ARP request and reply<br>exchanges. |  |  |

# Table 71. SHOW ARP Command (Continued)

# Example

This example displays the entries in the ARP cache:

awplus# show arp

Chapter 18: ARP Commands

This section contains the following chapter:

□ Chapter 19, "IGMP Snooping Commands" on page 425

# Chapter 19 IGMP Snooping Commands

The IGMP snooping commands are summarized in Table 72.

| Table 72. Internet Group Managemer | nt Protocol Snooping Commands |
|------------------------------------|-------------------------------|
|------------------------------------|-------------------------------|

| Command                                                | Mode                    | Description                                                                                                    |
|--------------------------------------------------------|-------------------------|----------------------------------------------------------------------------------------------------|
| "CLEAR IP IGMP" on page 426                            | Privileged Exec         | Clears all IGMP group membership records.                                                                              |
| "IP IGMP LIMIT" on page 427                            | Global<br>Configuration | Specifies the maximum number of multicast addresses the switch can register.                                           |
| "IP IGMP QUERIER-TIMEOUT" on page 428                  | Global<br>Configuration | Specifies the time period, in seconds,<br>used by the switch to identify inactive<br>host nodes and multicast routers. |
| "IP IGMP SNOOPING" on page 429                         | Global<br>Configuration | Enables IGMP snooping on the switch.                                                                                   |
| "IP IGMP SNOOPING MROUTER<br>INTERFACE" on page 430    | Global<br>Configuration | Manually identifies the ports where multicast routers are connected.                                                   |
| "IP IGMP STATUS" on page 431                           | Global<br>Configuration | Specifies the IGMP host node topology, of either single-host per port or multiple-host per port.                       |
| "NO IP IGMP SNOOPING" on page 432                      | Global<br>Configuration | Disables IGMP snooping on the switch.                                                                                  |
| "NO IP IGMP SNOOPING MROUTER<br>INTERFACE" on page 433 | Global<br>Configuration | Removes multicast router ports.                                                                                        |
| "SHOW IP IGMP" on page 434                             | Privileged Exec         | Displays the IGMP snooping configuration on the switch.                                                                |
| "SHOW IP IGMP HOSTLIST" on page 435                    | Privileged Exec         | Displays the multicast router list on the switch.                                                                      |
| "SHOW IP IGMP MROUTER" on page 436                     | Privileged Exec         | Displays the IGMP host list on the switch.                                                                             |
| "SHOW IP IGMP SNOOPING" on page 437                    | Privileged Exec         | Displays the IGMP snooping configuration, multicast router list, and host list on the switch.                          |

# **CLEAR IP IGMP**

# **Syntax**

clear ip igmp

#### **Parameters**

None

# Mode

Privileged Exec mode

#### Description

Use this command to clear all IGMP group membership records on all VLANs.

#### **Confirmation Command**

"SHOW IP IGMP SNOOPING" on page 437

#### Example

This example deletes all IGMP group membership records on the switch:

awplus> enable
awplus# clear ip igmp

# **IP IGMP LIMIT**

# **Syntax**

ip igmp limit multicastgroups

#### Parameter

*multicastgroups* 

Specifies the maximum number of multicast groups that the switch can register. The range is 0 to 255 multicast groups. By default, the value is 64 groups.

# Mode

**Global Configuration mode** 

#### Description

Use this command to specify the maximum number of multicast groups that the switch is permitted to store.

# **Confirmation Command**

"SHOW IP IGMP" on page 434

#### Example

This example sets the maximum number of multicast groups on the switch to 132:

awplus> enable
awplus# configure terminal
awplus(config)# ip igmp limit 132

# **IP IGMP QUERIER-TIMEOUT**

#### **Syntax**

ip igmp querier-timeout timeout

# Parameter

#### timeout

Specifies the time period, in seconds, used by the switch to delete host entries and multicast router entries when they time out. The range is from 0 to 86,400 seconds (24 hours). The default is 260 seconds. Setting the timeout to zero (0) disables the timer.

#### Mode

Global Configuration mode

# Description

Use this command to specify the time period the switch uses to delete host and multicast router entries. The time period is in seconds.

A host node multicast router is deemed inactive and its entries on the switch are deleted if the switch does not receive IGMP reports or queries from the host or router for the duration of the timer.

# **Confirmation Command**

"SHOW IP IGMP" on page 434

# Example

This example sets the timeout for host entries and multicast router entries to 400 seconds:

awplus> enable
awplus# configure terminal
awplus(config)# ip igmp querier-timeout 400

# **IP IGMP SNOOPING**

#### Syntax

ip igmp snooping

#### Parameters

None

#### Mode

Global Configuration mode

#### Description

Use this command to enable IGMP snooping on the switch. IGMP snooping allows the switch to examine the contents of packets (sent between hosts and routers) and filter multicast packets. Without IGMP, the switch floods multicast packets to all the hosts that belong to a VLAN even if only one host in the VLAN is a recipient of the multicast packet. By default, IGMP snooping is enabled.

When IGMP snooping is enabled, the switch does not apply hardware ACLs and policy maps to IGMP packets.

The switch supports jumbo frames up to 12,292 bytes; however, when IGMP snooping is enabled, the ports discard:

- □ Frames with VLAN tags larger than 1,518 bytes
- Frames without VLAN tags larger than 1,522 bytes

#### **Confirmation Command**

"SHOW IP IGMP" on page 434

#### Example

This example enables IGMP snooping on the switch:

awplus> enable
awplus# configure terminal
awplus(config)# ip igmp snooping

# **IP IGMP SNOOPING MROUTER INTERFACE**

#### **Syntax**

ip igmp snooping mrouter interface port\_ids

# Parameter

port\_ids

Specifies a port ID or multiple port IDs. Use a comma (,) to separate port IDs and a hyphen (-) to indicate a range of port IDs.

# Mode

Global Configuration mode

# Description

Use this command to manually specify ports that are connected to multicast routers. To specify a trunk group, specify the individual port members of a trunk group instead of port trunk IDs. For example, if the port trunk "sa1" consists of ports 1.0.1 to 1.0.5, specify member ports "port1.0.1-port1.0.5" instead of "sa1."

To reactivate auto-detect, remove all static multicast router ports. See "NO IP IGMP SNOOPING MROUTER INTERFACE" on page 433.

# **Confirmation Command**

"SHOW IP IGMP" on page 434

# Example

This example identifies ports 1.0.14 and 1.0.15 as multicast router ports:

awplus> enable awplus# configure terminal awplus(config)# ip igmp snooping mrouter interface port1.0.14,port1.0.15

# **IP IGMP STATUS**

#### Syntax

ip igmp status single|multiple

#### Parameters

#### single

Activates the single-host per port setting. Each port on the switch has only one host. This is the default setting.

#### multiple

Activates the multiple-host per port setting. A port on the switch can have multiple hosts.

#### Mode

Global Configuration mode

## Description

Use this command to specify the IGMP host node topology as single or multiple host per port. When receiving IGMP leave messages, the switch responds depending on the IGMP host node topology specified.

# **Confirmation Command**

"SHOW IP IGMP" on page 434

#### Examples

This example sets the host node topology to the single-host per port setting:

awplus> enable
awplus# configure terminal
awplus(config)# ip igmp status single

This example sets the host node topology to the multiple-host per port setting:

awplus> enable awplus# configure terminal awplus(config)# ip igmp status multiple

# **NO IP IGMP SNOOPING**

#### **Syntax**

no ip igmp snooping

# Parameters

None

# Mode

Global Configuration mode

# Description

Use this command to disable IGMP snooping on the switch.

# **Confirmation Command**

"SHOW IP IGMP" on page 434

# Example

This example disables IGMP snooping on the switch:

awplus> enable
awplus# configure terminal
awplus(config)# no ip igmp snooping
# **NO IP IGMP SNOOPING MROUTER INTERFACE**

#### Syntax

no ip igmp snooping mrouter interface port\_ids

# Parameter

port\_ids

Specifies a multicast router port ID or multiple port IDs to delete. Use a comma (,) to separate port IDs and a hyphen (-) to indicate a range of port IDs.

# Mode

Global Configuration mode

## Description

Use this command to remove static multicast router ports. Removing all multicast router ports activates auto-detect.

# **Confirmation Command**

"SHOW IP IGMP" on page 434

# Example

This example removes port 1.0.3 as multicast router ports:

awplus> enable awplus# configure terminal awplus(config)# no ip igmp snooping mrouter interface port1.0.3

# **SHOW IP IGMP**

#### **Syntax**

show ip igmp

# **Parameters**

None

# Mode

Privileged Exec mode

# Description

Use this command to display the IGMP snooping configuration on the switch. See Figure 68 for an example of the command output.

| /IG | MP Snooping Configuration:    |                  | $\overline{)}$ |
|-----|-------------------------------|------------------|----------------|
|     | IGMP Snooping Status          | Enabled          |                |
|     | Host Topology                 | Single-Host/Port |                |
|     | Host/Router Timeout Interval  | 260 seconds      |                |
|     | Maximum IGMP Multicast Groups | 64               |                |
|     | Router Port(s)                | Auto Detect      | $\bigcirc$     |

Figure 68. SHOW IP IGMP Command

The fields are described in the SHOW IP IGMP SNOOPING command table. See the IGMP Snooping Configuration section of Table 73 on page 438.

# Example

This example displays the IGMP snooping configuration on the switch:

awplus# show ip igmp

# SHOW IP IGMP HOSTLIST

# Syntax

show ip igmp hostlist

# **Parameters**

None

# Mode

Privileged Exec mode

### Description

Use this command to display the IGMP host list. See Figure 69 for an example of the command output.

| Host List:<br>Number of IGMP Multicast Groups: 1 |            |                  |               |             |              |
|--------------------------------------------------|------------|------------------|---------------|-------------|--------------|
| MultcastGroup                                    | VLAN<br>ID | Port/<br>TrunkID | HostIP        | IGMP<br>Ver | Exp.<br>Time |
| 224.0.1.1                                        | 1          | port1.0.3        | 192.168.1.100 | v2          | 228          |

Figure 69. SHOW IP IGMP HOSTLIST Command

The fields are described in the SHOW IP IGMP SNOOPING command table. See the Host List section of Table 73 on page 438.

# Example

This example displays the IGMP host list:

awplus# show ip igmp hostlist

# SHOW IP IGMP MROUTER

### **Syntax**

show ip igmp mrouter

# **Parameters**

None

# Mode

Privileged Exec mode

# Description

Use this command to display information about the IGMP multicast routers. See Figure 70 for an example of this information.

| Route      | r List:           |              |              |  |
|------------|-------------------|--------------|--------------|--|
| VLAN<br>ID | Port/<br>Trunk ID | RouterIP     | Exp.<br>Time |  |
| 1          | port1.0.3         | 192.168.1.10 | 255          |  |

Figure 70. SHOW IP IGMP MROUTNER Command

The fields are described in the SHOW IP IGMP SNOOPING command table. See the Router List section of Table 73 on page 438.

# Example

This example displays information about the IGMP multicast routers:

awplus# show ip igmp mrouter

# SHOW IP IGMP SNOOPING

# **Syntax**

show ip igmp snooping

# Parameters

None

# Mode

Privileged Exec mode

# Description

Use this command to display the IGMP snooping configuration, multicast router list, and host list. See Figure 71 for an example of the command output.

| IGMP Snooping Configuration:<br>IGMP Snooping Status Enabled<br>Host Topology Single-Host/Port<br>Host/Router Timeout Interval 260 seconds<br>Maximum IGMP Multicast Groups 64<br>Router Port(s) Auto Detect |            |                  |                      |             |              |
|----------------------------------------------------------------------------------------------------|------------|------------------|----------------------|-------------|--------------|
| Router List:                                                                                                    |            |                  |                      |             |              |
| VLAN Port/<br>ID                                                                                                    | Tru        | nk ID            | Exp.<br>RouterIP Tim | e           |              |
| 1 port1.0.3 192.168.1.10                                                                                                    |            | 228              |                      |             |              |
| Host List:<br>Number of IGMP Multicast Groups: 1                                                                                                    |            |                  |                      |             |              |
| MultcastGroup                                                                                                    | VLAN<br>ID | Port/<br>TrunkID | HostIP               | IGMP<br>Ver | Exp.<br>Time |
| 224.0.1.1                                                                                                    | 1          | port1.0.3        | 192.168.1.100        | v2          | 230          |

Figure 71. SHOW IP IGMP SNOOPING Command

The fields are described in Table 73.

# Table 73. SHOW IP IGMP SNOOPING Command

| Field                            | Description                                                                                                    |  |
|----------------------------------|----------------------------------------------------------------------------------------------------|--|
| IGMP Snooping Configuration:     |                                                                                                    |  |
| IGMP Snooping Status             | Displays the status of IGMP snooping on the switch. The options are:                                                                                                    |  |
|                                  | Enabled                                                                                                    |  |
|                                  | □ Disabled                                                                                                    |  |
|                                  | To enable IGMP snooping, refer to See "IP IGMP SNOOPING" on page 429.                                                                                                    |  |
| Host Topology                    | Displays the IGMP host node topology on<br>the switch specified by the IP IGMP<br>STATUS command. The options are:                                                                                                    |  |
|                                  | <ul> <li>Single-Host - Each port has only one<br/>host.</li> </ul>                                                                                                    |  |
|                                  | Multi-Hosts - Each port can have more than one host node.                                                                                                    |  |
|                                  | To set the IGMP host node topology, refer to See "IP IGMP STATUS" on page 431.                                                                                                    |  |
| Host/Router Timeout<br>Interval  | Displays the amount of time the switch<br>uses to time out inactive host nodes and<br>multicast routers. To set this parameter,<br>refer to "IP IGMP QUERIER-TIMEOUT" on<br>page 428.                                                                                         |  |
| Maximum IGMP Multicast<br>Groups | Displays the maximum number of multicast<br>groups the switch supports. This number is<br>specified by the IP IGMP LIMIT command.<br>Refer to "IP IGMP LIMIT" on page 427.                                                                                                    |  |
| Router Port(s)                   | Displays the ports connected to multicast<br>routers. If you do not manually assign<br>multicast router ports using the IP IGMP<br>SNOOPING MROUTER INTERFACE<br>command, this field displays "Auto Detect."<br>Refer to "IP IGMP SNOOPING MROUTER<br>INTERFACE" on page 430. |  |
| Router List:                     |                                                                                                    |  |
| VLAN ID                          | Displays the ID number of the VLAN of the router ports.                                                                                                    |  |

| Field                              | Description                                                                                                    |
|------------------------------------|----------------------------------------------------------------------------------------------------|
| Port/TrunkID                       | Displays the port ID of a multicast router. If<br>the switch learned a router on a port trunk,<br>the trunk ID number instead of a port ID<br>number is displayed.                                         |
| RouterIP                           | Displays the IP addresses of the multicast router.                                                                                                    |
| Exp. Time                          | Displays the number of seconds remaining<br>before the switch times out the entry. Refer<br>to "IP IGMP QUERIER-TIMEOUT" on<br>page 428.                                                                   |
| Host List:                         | ·                                                                                                    |
| Number of IGMP<br>Multicast Groups | Displays the number of IGMP multicast groups on the switch. Refer to "IP IGMP LIMIT" on page 427.                                                                                                    |
| Multicast Group                    | Displays the multicast addresses of the groups.                                                                                                    |
| VLAN ID                            | Displays the ID number of the VLAN that a port or trunk group connected to a multicast recipient host is a member of.                                                                                      |
| Port/Trunk ID                      | Displays the port or of trunk group where<br>multicast recipient hosts are connected. If<br>the host nodes are on port trunks, this field<br>displays the trunk ID numbers instead of<br>the port numbers. |
| HostIP                             | Displays the IP addresses of the host nodes                                                                                                    |
| IGMP Ver                           | Displays the IGMP version.                                                                                                    |
| Exp. Time                          | Displays the number of seconds remaining before the switch times out the entry.                                                                                                    |

# Table 73. SHOW IP IGMP SNOOPING Command (Continued)

# Example

This example displays the IGMP snooping configuration, multicast router list, and host list:

awplus# show ip igmp snooping

Chapter 19: IGMP Snooping Commands

This section contains the following chapters:

- □ Chapter 20, "ACL Commands" on page 443
- □ Chapter 21, "Quality of Service (QoS) Commands" on page 479
- □ Chapter 22, "DoS Defense Commands" on page 525.

# Chapter 20 ACL Commands

The Access Control List (ACL) commands are summarized in Table 74.

| Command                                       | Mode                    | Description                                                                                                    |
|-----------------------------------------------|-------------------------|----------------------------------------------------------------------------------------------------|
| "ACCESS-GROUP" on page 445                    | Port Interface          | Assigns hardware access control lists to ports.                                                                                    |
| "ACCESS-LIST HARDWARE" on page 447            | Global<br>Configuration | Creates a new hardware access list or modifies an existing hardware access list.                                                   |
| "COPY-TO-MIRROR" on page 448                  | Hardware<br>Access List | Adds a new copy-to-mirror statement<br>to the hardware access control list or<br>modifies an existing copy-to-mirror<br>statement. |
| "DENY" on page 453                            | Hardware<br>Access List | Adds a new deny statement to the hardware access control list or modifies an existing deny statement.                              |
| "NO ACCESS-GROUP" on page 458                 | Port Interface          | Removes the assignment of a hardware access control list to the switch port.                                                       |
| "NO ACCESS-LIST HARDWARE" on page 459         | Global<br>Configuration | Deletes hardware access lists from the switch.                                                                                     |
| "NO COPY-TO-MIRROR" on page 460               | Hardware<br>Access List | Deletes a copy-to-mirror statement from the hardware access control list.                                                          |
| "NO DENY" on page 463                         | Hardware<br>Access List | Deletes a deny statement from the hardware access control list.                                                                    |
| "NO PERMIT" on page 466                       | Hardware<br>Access List | Deletes a permit statement from the hardware access control list.                                                                  |
| "PERMIT" on page 469                          | Hardware<br>Access List | Adds a new permit statement to the hardware access control list or modifies an existing permit statement.                          |
| "SHOW ACCESS-LIST" on page 474                | Privileged Exec         | Displays the ACLs on the switch.                                                                                                   |
| "SHOW INTERFACE ACCESS-<br>GROUP" on page 475 | Privileged Exec         | Displays the port assignments of the hardware access control lists.                                                                |

Table 74. Access Control List Commands

| Command                                                             | Mode            | Description                                                                                                    |
|---------------------------------------------------------------------|-----------------|----------------------------------------------------------------------------------------------------|
| "SHOW PLATFORM CLASSIFIER<br>STATISTICS UTILIZATION" on<br>page 476 | Privileged Exec | Displays the consumption of the memory on the switching chip that is allocated to DoC, ACL, and QoS functions. |

# Table 74. Access Control List Commands (Continued)

# ACCESS-GROUP

#### Syntax

access-group ac1\_name

### Parameter

ac1\_name

Specifies the name of a hardware access control list to assign to the switch port.

#### Mode

Port Interface mode

# Description

Use this command to assign a hardware Access Control List (ACL) to switch ports.

When a switch port receives packets, the switch evaluates them against each statement in the hardware ACLs assigned to the port. When a packet matches a statement, the switch takes an action listed in the statement and skips the rest of the statements. If a packet does not match any statements, the switch forwards the packet.

Here are guidelines for applying hardware ACLs:

- You can assign up to 256 hardware ACLs to a switch port; however, the number of ACLs the switch process depends on the available memory of the switching chip allocated to the ACL function.
- When IGMP Snooping is enabled on a switch port, the switch does not evaluate hardware access control lists assigned to the switch port. IGMP Snooping is enabled by default.
- When a switch port is assigned policy maps and Denial of Service (DoS) statements as well as ACLs, the switch evaluates received packets on the switchport against DoS statements, ACL, and policy maps in this order.
- When assigning hardware ACLs to a trunk group (saX and poX), assign them to ports. Assigning hardware ACLs to a trunk group is *not* permitted.

### **Confirmation Command**

"SHOW INTERFACE ACCESS-GROUP" on page 475

# Example

This example assigns the hardware access control list acl\_10 to ports1.0.15 through 1.0.20:

awplus> enable awplus# configure terminal awplus(config)# interface port1.0.15-port1.0.20 awplus(config-if)# access-group acl\_10

# ACCESS-LIST HARDWARE

#### Syntax

access-list hardware ac1\_name

## Parameter

ac1\_name

Specifies the name of an ACL. The name is case-sensitive and can contain up to 63 alphanumeric characters. Spaces, exclamation marks (!), and question marks (?) are *not* permitted.

# Mode

Global Configuration mode

#### Description

Use this command to create or modify a hardware ACL and enter the Hardware Access List mode. You can create up to 512 hardware access lists per switch.

#### Note

When a hardware ACL is used for a class map, you cannot modify the hardware ACL.

## **Confirmation Command**

"SHOW ACCESS-LIST" on page 474

#### Examples

This example creates a new hardware access list named "acl\_5":

```
awplus> enable
awplus# configure terminal
awplus(config)# access-list hardware acl_5
awplus(config-ip-hw-acl)#
```

This example moves the command mode to the Hardware Access List mode to modify the existing access list "acl\_1":

```
awplus> enable
awplus# configure terminal
awplus(config)# access-list hardware acl_1
awplus(config-ip-hw-acl)#
```

# **COPY-TO-MIRROR**

#### **Syntaxes**

[sequence\_no] copy-to-mirror mac src\_mac\_address
wildcard\_mask|any dst\_mac\_address wildcard\_mask|any
[vlan vid]

[sequence\_no] copy-to-mirror ip src\_ip\_address/mask|host src\_ip\_address|any dst\_ip\_address/mask|host dst\_ip\_address|any [mac src\_mac\_address wildcard\_mask|any dst\_mac\_address wildcard\_mask|any] [vlan vid]

[sequence\_no] copy-to-mirror proto proto\_no src\_ip\_address/mask|host src\_ip\_address|any dst\_ip\_address/mask|host dst\_ip\_address|any [mac src\_mac\_address wildcard\_mask|any dst\_mac\_address wildcard\_mask|any] [vlan vid]

[sequence\_no] copy-to-mirror icmp
src\_ip\_address/mask|host src\_ip\_address|any
dst\_ip\_address/mask|host dst\_ip\_address|any
[icmp icmp\_type] [vlan vid]

[sequence\_no] copy-to-mirror tcp|udp
src\_ip\_address/mask|host src\_ip\_address|any [src\_port\_no]
dst\_ip\_address/mask|host dst\_ip\_address|any [dst\_port\_no]
[vlan vid]

### **Parameters**

### sequence\_no

Specifies a sequence number. The sequence number determines the place of the entry in the access list. When you specify an existing sequence number, the command replaces it with the new definition. If you do not specify a sequence number, the command adds the entry to the end of the access list. The range of the sequence numbers is 1 to 65,535.

### src\_mac\_address

Specifies a source MAC address that the switch uses to filter packets. This is the hexadecimal format:

### HH:HH:HH:HH:HH

#### dst\_mac\_address

Specifies a destination MAC address that the switch uses to filter packets. The format is the same as the source MAC address.

#### wildcard\_mask

Specifies a wildcard mask for the MAC address. The wildcard mask determines how much of a MAC address to apply to the MAC address match. This is the hexadecimal format:

#### XX:XX:XX:XX:XX:XX

The "X" variable can be "0" or "F." Use the wildcard mask value "0" for parts of the MAC address that the switch uses to filter on. Use the wildcard mask value "F" for parts of the MAC address that the switch ignores. Specify a wildcard mask of 00:00:00:00:00:00 when you want the switch match the exact MAC address that you specify.

# any

Specifies that any MAC addresses or IP addresses are used for filtering.

#### vid

Specifies the VLAN ID of a receiving packet that the switch filters on. Enter a value from 1 to 4,094.

#### src\_ip\_address

Specifies a source IPv4 address that the switch filters packets on.

#### dst\_ip\_address

Specifies a destination IPv4 address that the switch filters packets on.

#### mask

Specifies a mask that determines the number of bits of an IP address to apply to the IP address match.

#### host

Specifies the host keyword and an IPv4 address when you want the switch to match the exact IPv4 address that you specify. The host keyword and an IPv4 address is equivalent to an IPv4 address with a mask of 32.

#### proto\_no

Specifies the value of a protocol field in a packet that the switch filters on. The range is 1 to 255.

#### icmp\_type

Specifies an ICMP message type. If you do not specify an ICMP message type, the switch does not filter packets based on an ICMP message type. The options are:

- 0: Echo Reply
- 3: Destination Unreachable

- 4: Source Quench
- 5: Redirect
- 8: Echo Request
- 9: Router Advertisement
- 10: Router Solicitation
- 11: Time Exceeded
- 12: Parameter Problem
- 13: Timestamp
- 14: Timestamp Reply
- 15: Information Request
- 16: Information Reply
- 17: Address Mask Request
- 18: Address Mask Replay

#### src\_port\_no

Specifies source TCP or UDP port numbers. The range is 0 to 65,535. To specify port numbers, use one of the following formulas:

- eq src\_port\_no: Matches a packets whose port number is equal to the specified port number.
- It src\_port\_no: Matches packets whose port number is less than the specified port number.
- gt src\_port\_no: Matches packets whose port number is greater than the specified port number.
- ne src\_port\_no: Matches a packet whose port number is not equal to the specified port number.
- range src\_port\_no src\_port\_no: Matches packets whose port number is within the range.
- dst\_port\_no

Specifies destination TCP or UDP port numbers. The range is 0 to 65,535. To specify port numbers, use one of the formulas described in the *src\_port\_no* parameter.

### Mode

Hardware Access List mode

# **Confirmation Command**

"SHOW ACCESS-LIST" on page 474

# Description

Use this command to add a new copy-to-mirror statement to the hardware ACL or modify an existing copy-to-mirror statement. When a packet matches a copy-to-mirror statement, the switch forwards the packet, copies the packet, and sends it to the mirror port. You can add up to 256 statements to one hardware ACL. To specify the mirror port, see "MIRROR INTERFACE" command.

The hardware access list is a sequential collection of permit, deny, or copy-to-mirror statements. The switch evaluates a packet against the statement one by one from the smallest sequence number to the largest. When a packet matches the statement, the switch permits, denies, or mirrors the packet and skips the rest of the statements. If a packet does not match any statements, the switch forwards the packet.

To add or modify a permit or deny statement, see "PERMIT" on page 469 or "DENY" on page 453.

# Examples

This example creates a new hardware access list named "acl\_1" and adds a statement to forward packets and copy them to the mirror port when the prefix of a source MAC address in the packets is "ec:cd:6d":

```
awplus> enable
awplus# configure terminal
awplus(config)# access-list hardware acl_1
awplus(config-ip-hw-acl)# copy-to-mirror mac
ec:cd:6d:00:00:00 00:00:00:ff:ff:ff any
```

This example selects an existing hardware access list named "acl\_2" and adds a statement at the end of the acl\_2 to forward packets and copy them to the mirror port when packets have destination IP addresses of 192.168.1.0./24 and belong to VLAN 10:

```
awplus> enable
awplus# configure terminal
awplus(config)# access-list hardware acl_2
awplus(config-ip-hw-acl)# copy-to-mirror ip any 192.168.1.0/
24 vlan 10
```

This example creates a new hardware access list named "acl\_3" and adds a statement to forward packets and copy them to the mirror port when packets have a protocol type of TCP, a source IP address of 192.168.10.5, and a TCP port number of 80:

awplus> enable awplus# configure terminal awplus(config)# access-list hardware acl\_3 awplus(config-ip-hw-acl)# copy-to-mirror tcp host 192.168.10.5 any eq 80

# DENY

#### Syntaxes

[*sequence\_no*] deny mac *src\_mac\_address wildcard\_mask*|any *dst\_mac\_address wildcard\_mask*|any [vlan *vid*]

[sequence\_no] deny ip src\_ip\_address/mask|host src\_ip\_address|any dst\_ip\_address/mask|host dst\_ip\_address|any [mac src\_mac\_address wildcard\_mask|any dst\_mac\_address wildcard\_mask|any] [vlan vid]

[sequence\_no] deny proto proto\_no
src\_ip\_address/mask|host src\_ip\_address|any
dst\_ip\_address/mask|host dst\_ip\_address|any
[mac src\_mac\_address wildcard\_mask|any
dst\_mac\_address wildcard\_mask|any] [vlan vid]

[sequence\_no] deny icmp
src\_ip\_address/mask|host src\_ip\_address|any
dst\_ip\_address/mask|host dst\_ip\_address|any
[icmp icmp\_type] [vlan vid]

[sequence\_no] deny tcp|udp
src\_ip\_address/mask|host src\_ip\_address|any [src\_port\_no]
dst\_ip\_address/mask|host dst\_ip\_address|any [dst\_port\_no]
[vlan vid]

### **Parameters**

#### sequence\_no

Specifies a sequence number. The sequence number determines the place of the entry in the access list. When you specify an existing sequence number, the command replaces it with the new definition. If you do not specify a sequence number, the command adds the entry to the end of the access list. The range of the sequence numbers is 1 to 65,535.

### src\_mac\_address

Specifies a source MAC address. This is the hexadecimal format:

### HH:HH:HH:HH:HH

#### dst\_mac\_address

Specifies a destination MAC address that the switch filters packets based on. The format is the same as the source MAC address.

wildcard\_mask

Specifies a wildcard mask for the MAC address. The wildcard mask determines how much of a MAC address to apply to the MAC address match. This is the hexadecimal format:

## XX:XX:XX:XX:XX:XX

The "X" variable can be "0" or "F." Use the wildcard mask value "0" for parts of the MAC address that the switch uses to filter on. Use the wildcard mask value "F" for parts of the MAC address that the switch ignores. Specify a wildcard mask of 00:00:00:00:00:00 when you want the switch match the exact MAC address that you specify.

#### any

Specifies that any MAC addresses or IP addresses are used for filtering.

#### vid

Specifies the VLAN ID of a receiving packet that the switch filters on. Enter a value between 1 and 4,094.

### src\_ip\_address

Specifies a source IPv4 address that the switch filters packets on.

## dst\_ip\_address

Specifies a destination IPv4 address that the switch filters packets on.

#### mask

Specifies a mask that determines how many bits of an IP address to apply to the IP address match.

### host

Specifies the host keyword and an IPv4 address when you want the switch match the exact IPv4 address that you specify. The host keyword in combination with an IPv4 address is equivalent to an IPv4 address with a mask of 32.

### proto\_no

Specifies the value of a protocol field in a packet that the switch filters on. The range is 1 to 255.

### icmp\_type

Specifies an ICMP message type. When you do not specify an ICMP message type, the switch does not filter packets based on an ICMP message type. The options are:

- 0: Echo Reply
- 3: Destination Unreachable

- 4: Source Quench
- 5: Redirect
- 8: Echo Request
- 9: Router Advertisement
- 10: Router Solicitation
- 11: Time Exceeded
- 12: Parameter Problem
- 13: Timestamp
- 14: Timestamp Reply
- 15: Information Request
- 16: Information Reply
- 17: Address Mask Request
- 18: Address Mask Replay

#### src\_port\_no

Specifies source TCP or UDP port numbers. The range is 0 to 65535. To specify port numbers, use one of the following formulas:

- eq src\_port\_no: Matches a packets whose port number is equal to the specified port number.
- It src\_port\_no: Matches packets whose port number is less than the specified port number.
- gt src\_port\_no: Matches packets whose port number is greater than the specified port number.
- ne src\_port\_no: Matches a packet whose port number is not equal to the specified port number.
- range src\_port\_no src\_port\_no: Matches packets whose port number is within the range.

#### dst\_port\_no

Specifies destination TCP or UDP port numbers. The range is 0 to 65535. To specify port numbers, use one of the formulas described in the *src\_port\_no* parameter.

# Mode

Hardware Access List mode

# Description

Use this command to add a deny statement to the hardware ACL or modify an existing deny statement. When a packet matches a deny statement, the switch discards the packet. You can add up to 256 statements to one hardware ACL.

The hardware ACL is a sequential collection of permit, deny, or copy-tomirror statements. The switch evaluates a packet against the statement one by one from the smallest sequence number to the largest. When a packet matches the statement, the switch permits, denies, or copies to mirror the packet and skips the rest of the statements. If a packet does not match any statements, the switch forwards the packet.

To add or modify a permit or copy-to-mirror statement, see "PERMIT" on page 469 or "COPY-TO-MIRROR" on page 448

# **Confirmation Command**

"SHOW ACCESS-LIST" on page 474

# Examples

This example creates a new hardware ACL named "acl\_1" and adds a statement to discard packets when the prefix of a source MAC address in the packets is "ec:cd:6d":

awplus> enable awplus# configure terminal awplus(config)# access-list hardware acl\_1 awplus(config-ip-hw-acl)# deny mac ec:cd:6d:00:00:00 00:00:00:ff:ff:ff any

This example selects a new hardware ACL named "acl\_2" and adds a statement at the end of "acl\_2" to discard IP packets that have destination IP addresses of 192.168.1.0./24 and belong to VLAN 10:

```
awplus> enable
awplus# configure terminal
awplus(config)# access-list hardware acl_2
awplus(config-ip-hw-acl)# deny ip any 192.168.1.0/24 vlan 10
```

This example creates a new hardware access list named "acl\_3" and adds a statement to discard packets that have a protocol type of TCP, a source IP address of 192.168.10.5, and a TCP port number of 80:

```
awplus> enable
awplus# configure terminal
awplus(config)# access-list hardware acl_3
awplus(config-ip-hw-acl)# deny tcp host 192.168.10.5 any eq
80
```

This example creates a new hardware access list named "acl\_4" and adds a statement to discard packets from hosts in the 192.168.20.0/24 network who try to ping the host with the 192.168.10.1 address:

awplus> enable awplus# configure terminal awplus(config)# access-list hardware acl\_3 awplus(config-ip-hw-acl)# deny icmp 192.168.20.0/24 192.168.10.1/32 icmp-type 8

# **NO ACCESS-GROUP**

### **Syntax**

no access-group ac1\_name

# Parameter

*ac1\_name* Specifies the name of a hardware ACL.

# Mode

Port Interface mode

# Description

Use this command to remove the assignment of a hardware ACL from the switch port.

# **Confirmation Command**

"SHOW INTERFACE ACCESS-GROUP" on page 475

# Example

This example removes the assignment of the hardware ACL "acl\_10" from ports1.0.15 through 1.0.20:

awplus> enable awplus# configure terminal awplus(config)# interface port1.0.15-port1.0.20 awplus(config-if)# no access-group acl\_10

# NO ACCESS-LIST HARDWARE

#### Syntax

no access-list hardware listname

# Parameter

*listname* 

Specifies the name of a hardware ACL. The name is casesensitive.

### Mode

Global Configuration mode

# **Confirmation Command**

"SHOW ACCESS-LIST" on page 474

# Description

Use this command to delete an ACL.

#### Note

When a hardware ACL is assigned to a class map or applied to a port interface, you cannot delete the hardware ACL.

# Example

This example deletes the hardware access list "acl\_5":

```
awplus> enable
awplus# configure terminal
awplus(config)# no access-list hardware acl_5
```

# **NO COPY-TO-MIRROR**

#### **Syntaxes**

no copy-to-mirror mac src\_mac\_address wildcard\_mask|any
dst\_mac\_address wildcard\_mask|any [vlan vid]

no copy-to-mirror ip
src\_ip\_address/mask|host src\_ip\_address|any
dst\_ip\_address/mask|host dst\_ip\_address|any
[mac src\_mac\_address wildcard\_mask|any
dst\_mac\_address wildcard\_mask|any] [vlan vid]

no copy-to-mirror proto proto\_no
src\_ip\_address/mask|host src\_ip\_address|any
dst\_ip\_address/mask|host dst\_ip\_address|any
[mac src\_mac\_address wildcard\_mask|any
dst\_mac\_address wildcard\_mask|any] [vlan vid]

no copy-to-mirroricmp
src\_ip\_address/mask|host src\_ip\_address|any
dst\_ip\_address/mask|host dst\_ip\_address|any
[icmp icmp\_type] [vlan vid]

no copy-to-mirror tcp|udp
src\_ip\_address/mask|host src\_ip\_address|any [src\_port\_no]
dst\_ip\_address/mask|host dst\_ip\_address|any [dst\_port\_no]
[vlan vid]

### Parameters

src\_mac\_address
Specifies a source MAC address.This is the hexadecimal format:

#### HH:HH:HH:HH:HH

*dst\_mac\_address* 

Specifies a destination MAC address. The format is the same as the source MAC address.

wildcard\_mask

Specifies a wildcard mask for the MAC address. This is the hexadecimal format:

XX:XX:XX:XX:XX:XX

The "X" variable can be "0" or "F."

vid

Specifies the VLAN ID of a receiving packet. Enter a value between 1 and 4094.

#### src\_ip\_address

Specifies a source IPv4 address.

#### dst\_ip\_address

Specifies a destination IPv4 address.

#### mask

Specifies the mask of the IPv4 address.

#### proto\_no

Specifies the value of a protocol field in a packet. The range is 1 to 255.

#### icmp\_type

Specifies an ICMP message type. The range is 0, 3 to 5, and 8 to 18.

### src\_port\_no

Specifies source TCP or UDP port numbers. The range is 0 to 65,535. To specify port numbers, use one of the following formulas:

- eq src\_port\_no: Matches a packets whose port number is equal to the specified port number.
- It src\_port\_no: Matches packets whose port number is less than the specified port number.
- gt src\_port\_no: Matches packets whose port number is greater than the specified port number.
- ne src\_port\_no: Matches a packet whose port number is not equal to the specified port number.
- range src\_port\_no src\_port\_no: Matches packets whose port number is within the range.

#### dst\_port\_no

Specifies destination TCP or UDP port numbers. The range is 0 to 65,535. To specify port numbers, use one of the formulas listed for the *src\_port\_no* parameter.

#### Mode

Hardware Access List mode

# **Confirmation Command**

"SHOW ACCESS-LIST" on page 474

### Description

Use this command to delete a copy-to-mirror statement from the hardware access control list. To view the list of hardware ACLs and statements configured on the switch, see "SHOW ACCESS-LIST" on page 474.

To delete a permit or deny statement, see "NO PERMIT" on page 466 or "DENY" on page 453.

# Example

This example displays a list of hardware ACLs on the switch and deletes one of the copy-to-mirror statements from the hardware ACL "acl\_1":

```
awplus> enable
awplus# show access-list
Hardware IP access list acl_1
10 deny ip any 192.168.1.0/24 vlan 10
20 copy-to-mirror icmp 192.168.20.0/24 192.168.10.1/32
30 copy-to-mirror mac ec:cd:6d:00:00:00 00:00:00:ff:ff:ff
any
40 permit ip any any
awplus# configure terminal
awplus(config)# access-list hardware acl_1
awplus(config-ip-hw-acl)# no copy-to-mirror mac
ec:cd:6d:00:00:00 00:00:00:ff:ff:ff any
```

# **NO DENY**

#### Syntaxes

no deny mac src\_mac\_address wildcar\_mask|any
dst\_mac\_address wildcard\_mask|any [vlan vid]

no deny ip src\_ip\_address/mask|host src\_ip\_address|any
dst\_ip\_address/mask|host dst\_ip\_address|any
[mac src\_mac\_address wildcard\_mask|any
dst\_mac\_address wildcard\_mask|any] [vlan vid]

no deny proto proto\_no
src\_ip\_address/mask|host src\_ip\_address|any
dst\_ip\_address/mask|host dst\_ip\_address|any
[mac src\_mac\_address wildcard\_mask|any
dst\_mac\_address wildcard\_mask|any] [vlan vid]

no deny icmp src\_ip\_address/mask|host src\_ip\_address|any
dst\_ip\_address/mask|host dst\_ip\_address|any
[icmp icmp\_type] [vlan vid]

no deny tcp|udp src\_ip\_address/mask|host src\_ip\_address|any
[src\_port\_no] dst\_ip\_address/mask|host dst\_ip\_address|any
[dst\_port\_no] [vlan vid]

#### Parameters

src\_mac\_address

Specifies a source MAC address. The format is in hexadecimal in this format:

#### HH:HH:HH:HH:HH

#### dst\_mac\_address

Specifies a destination MAC address. The format is the same as the source MAC address.

#### wildcard\_mask

Specifies a wildcard mask for the MAC address. The format is in hexadecimal in this format:

#### XX:XX:XX:XX:XX:XX

The "X" variable can be "0" or "F."

#### vid

Specifies the VLAN ID of a receiving packet.

#### src\_ip\_address

Specifies a source IPv4 address.

#### dst\_ip\_address

Specifies a destination IPv4 address.

#### mask

Specifies the mask of the IPv4 address.

#### proto\_no

Specifies the value of a protocol field in a packet. The range is 1 to 255.

#### icmp\_type

Specifies an ICMP message type. The range is 0, 3 to 5, and 8 to 18.

#### src\_port\_no

Specifies source TCP or UDP port numbers. The range is 0 to 65,535. To specify port numbers, use one of the following formulas:

- eq src\_port\_no: Matches a packets whose port number is equal to the specified port number.
- It *src\_port\_no*: Matches packets whose port number is less than the specified port number.
- gt src\_port\_no: Matches packets whose port number is greater than the specified port number.
- ne src\_port\_no: Matches a packet whose port number is not equal to the specified port number.
- range src\_port\_no src\_port\_no: Matches packets whose port number is within the range.

### dst\_port\_no

Specifies destination TCP or UDP port numbers. The range is 0 to 65,535. To specify port numbers, use one of the formulas listed for the *src\_port\_no* parameter.

### Mode

Hardware Access List mode

### **Confirmation Command**

"SHOW ACCESS-LIST" on page 474

# Description

Use this command to delete a deny statement from the hardware access control list. To view the list of hardware ACLs and statements that are configured on the switch, see "SHOW ACCESS-LIST" on page 474.

To delete a permit or copy-to-mirror statement, see "NO PERMIT" on page 466 or "NO COPY-TO-MIRROR" on page 460.

## Example

This example displays the hardware access control list on the switch and deletes a deny statement from the hardware access list "acl\_2." This statement is to discard IP packets that have destination IP addresses of 192.168.1.0./24 and belong to VLAN 10:

```
awplus> enable
awplus# show access-list
Hardware IP access list acl_2
10 deny ip any 192.168.1.0/24 vlan 10
20 permit ip any any
awplus> enable
awplus# configure terminal
awplus(config)# access-list hardware acl_2
awplus(config-ip-hw-acl)# no deny ip any 192.168.1.0/24 vlan
10
```

# **NO PERMIT**

#### **Syntaxes**

no permit mac src\_mac\_address wildcard\_mask|any
dst\_mac\_address wildcard\_mask|any [vlan vid]

no permit ip src\_ip\_address/mask|host src\_ip\_address|any
dst\_ip\_address/mask|host dst\_ip\_address|any
[mac src\_mac\_address wildcard\_mask|any
dst\_mac\_address wildcard\_mask|any] [vlan vid]

no permit proto proto\_no
src\_ip\_address/mask|host src\_ip\_address|any
dst\_ip\_address/mask|host dst\_ip\_address|any
[mac src\_mac\_address wildcard\_mask|any
dst\_mac\_address wildcard\_mask|any] [vlan vid]

no permit icmp src\_ip\_address/mask|host src\_ip\_address|any
dst\_ip\_address/mask|host dst\_ip\_address|any
[icmp icmp\_type] [vlan vid]

# no permit tcp|udp src\_ip\_address/mask|host src\_ip\_address|any [src\_port\_no] dst\_ip\_address/mask|host dst\_ip\_address|any [dst\_port\_no]

[vlan *vid*]

### Parameters

#### src\_mac\_address

Specifies a source MAC address. The format is in hexadecimal in this format:

#### HH:HH:HH:HH:HH

dst\_mac\_address

Specifies a destination MAC address. The format is the same as the source MAC address.

#### wildcard\_mask

Specifies a wildcard mask for the MAC address. The format is in hexadecimal in this format:

XX:XX:XX:XX:XX:XX

The "X" variable can be "0" or "F."

#### vid

Specifies the VLAN ID of a receiving packet.

#### src\_ip\_address

Specifies a source IPv4 address.

#### dst\_ip\_address

Specifies a destination IPv4 address.

#### mask

Specifies the mask of the IPv4 address.

#### proto\_no

Specifies the value of a protocol field in a packet. The range is 1 to 255.

#### icmp\_type

Specifies an ICMP message type. The range is 0, 3 to 5, and 8 to 18.

# src\_port\_no

Specifies source TCP or UDP port numbers. The range is 0 to 65,535. To specify port numbers, use one of the following formulas:

- eq src\_port\_no: Matches a packets whose port number is equal to the specified port number.
- It src\_port\_no: Matches packets whose port number is less than the specified port number.
- gt src\_port\_no: Matches packets whose port number is greater than the specified port number.
- ne src\_port\_no: Matches a packet whose port number is not equal to the specified port number.
- range src\_port\_no src\_port\_no: Matches packets whose port number is within the range.

#### dst\_port\_no

Specifies destination TCP or UDP port numbers. The range is 0 to 65,535. To specify port numbers, use one of the formulas listed for the *src\_port\_no* parameter.

# Mode

Hardware Access List mode

#### **Confirmation Command**

"SHOW ACCESS-LIST" on page 474

# Description

Use this command to delete a permit statement from the hardware ACL. To view a list of hardware ACLs and statements that are configured on the switch, see "SHOW ACCESS-LIST" on page 474.

To delete a deny or copy-to-mirror statement, see "DENY" on page 453 or "NO COPY-TO-MIRROR" on page 460.

# Example

This example displays a list of the hardware ACL and deletes a permit statement from the hardware ACL "acl\_4":

awplus> enable awplus# show access-list Hardware IP access list acl\_4 10 permit ip any 10.10.1.253 20 permit ip 192.168.10.1/28 any 30 deny ip any any

awplus# configure terminal awplus(config)# access-list hardware acl\_4 awplus(config-ip-hw-acl)# no permit ip 192.168.10.1/28 any
# PERMIT

## Syntaxes

[sequence\_no] permit mac
src\_mac\_address wildcard\_mask|any
dst\_mac\_address wildcard\_mask|any [vlan vid]

[sequence\_no] permit ip src\_ip\_address/mask|host src\_ip\_address|any dst\_ip\_address/mask|host dst\_ip\_address|any [mac src\_mac\_address wildcard\_mask|any dst\_mac\_address wildcard\_mask|any] [vlan vid]

[sequence\_no] permit proto proto\_no
src\_ip\_address/mask|host src\_ip\_address|any
dst\_ip\_address/mask|host dst\_ip\_address|any
[mac src\_mac\_address wildcard\_mask|any
dst\_mac\_address wildcard\_mask|any] [vlan vid]

[sequence\_no] permit icmp
src\_ip\_address/mask|host src\_ip\_address|any
dst\_ip\_address/mask|host dst\_ip\_address|any
[icmp icmp\_type] [vlan vid]

[sequence\_no] permit tcp|udp
src\_ip\_address/mask|host src\_ip\_address|any [src\_port\_no]
dst\_ip\_address/mask|host dst\_ip\_address|any [dst\_port\_no]
[vlan vid]

## Parameters

#### sequence\_no

Specifies a sequence number. The sequence number determines the place of the entry in the access list. When an existing sequence number is specified, the command replaces the existing entry with the new definition. If a sequence number is not specified, the command adds the entry at the end of the access list. The range of the sequence numbers is 1 to 65,535.

#### src\_mac\_address

Specifies a source MAC address that the switch filters packets based on. This is the hexadecimal format:

#### HH:HH:HH:HH:HH

#### dst\_mac\_address

Specifies a destination MAC address that the switch filters packets on. The format is the same as the source MAC address.

## wildcard\_mask

Specifies a wildcard mask for the MAC address. The wildcard mask determines how much of a MAC address to apply to the MAC address match. This is the hexadecimal format:

## XX:XX:XX:XX:XX:XX

The "X" variable can be "0" or "F." Use the wildcard mask value "0" for parts of the MAC address that the switch uses to filter on. Use the wildcard mask value "F" for parts of the MAC address that the switch ignores. Specify a wildcard mask of 00:00:00:00:00:00 when you want the switch match the exact MAC address that you specify.

#### any

Specifies that any MAC addresses or IP addresses are used for filtering.

#### vid

Specifies the VLAN ID of a receiving packet that the switch filters on.

#### src\_ip\_address

Specifies a source IPv4 address that the switch filters packets on.

### dst\_ip\_address

Specifies a destination IPv4 address that the switch filters packets on.

#### mask

Specifies a mask that determines how many bits of an IP address to apply to the IP address match.

#### host

Specifies the host keyword and an IPv4 address when you want the switch match the exact IPv4 address that you specify. The host keyword and an IPv4 address is equivalent to an IPv4 address with a mask of 32.

#### proto\_no

Specifies the value of a protocol field in a packet that the switch filters on. The range is 1 to 255.

#### icmp\_type

Specifies an ICMP message type. If you do not specify an ICMP message type, the switch does not filter packets on an ICMP message type. The options are:

- 0: Echo Reply
- 3: Destination Unreachable

- 4: Source Quench
- 5: Redirect
- 8: Echo Request
- 9: Router Advertisement
- 10: Router Solicitation
- 11: Time Exceeded
- 12: Parameter Problem
- 13: Timestamp
- 14: Timestamp Reply
- 15: Information Request
- 16: Information Reply
- 17: Address Mask Request
- 18: Address Mask Replay

#### src\_port\_no

Specifies source TCP or UDP port numbers. The range is 0 to 65,535. To specify port numbers, use one of the following five formulas:

- eq src\_port\_no: Matches packets whose port number equal to the specified port number.
- It src\_port\_no: Matches packets whose port number is less than the specified port number.
- gt src\_port\_no: Matches packets whose port number is greater than the specified port number.
- ne *src\_port\_no*: Matches packets whose port number is not equal to the specified port number.
- range src\_port\_no src\_port\_no: Matches packets whose port number is within the range.

## dst\_port\_no

Specifies destination TCP or UDP port numbers. The range is 0 to 65535. To specify port numbers, use one of the formulas listed for the *src\_port\_no* parameter.

## Mode

Hardware Access List mode

## **Confirmation Command**

"SHOW ACCESS-LIST" on page 474

## Description

Use this command to add a permit statement to the hardware ACL or modify an existing permit statement. When a packet matches a permit statement, the switch forwards the packet. You can add up to 256 statements to one hardware ACL.

The hardware ACL is a sequential collection of permit, deny, or copy-tomirror statements. The switch evaluates a packet against the statement starting with the smallest to the largest sequence number. When a packet matches the statement, the switch permits, denies, or mirrors the packet and skips the rest of the statements. If a packet does not match any statements, the switch forwards the packet.

To add or modify a deny or copy-to-mirror statement, see "DENY" on page 453 or "COPY-TO-MIRROR" on page 448.

## Examples

This example creates a new hardware access list named "acl\_1" and adds statements to forwards packets when the prefix of a source MAC address in the packets is "ec:cd:6d" and discard packets that do not match the source MAC address:

awplus> enable awplus# configure terminal awplus(config)# access-list hardware acl\_1 awplus(config-ip-hw-acl)# permit mac ec:cd:6d:00:00:00 00:00:00:ff:ff:ff any awplus(config-ip-hw-acl)# deny mac any any

This example creates a new hardware access list named "acl\_2" and adds a statement to forward IP packets that have the destination IP address of 192.168.1.0/24 and belong to VLAN 10:

```
awplus> enable
awplus# configure terminal
awplus(config)# access-list hardware acl_2
awplus(config-ip-hw-acl)# permit ip any 192.168.1.0/24 vlan
10
```

This example creates a new hardware access list named "acl\_3" and adds a statement to forward packets that have a protocol type of TCP, a source IP address of 192.168.10.5, and a TCP port number of 80:

```
awplus> enable
awplus# configure terminal
awplus(config)# access-list hardware acl_3
awplus(config-ip-hw-acl)# permit tcp host 192.168.10.5 any
eq 80
```

This example adds a new statement to an existing hardware access list named "acl\_4." Assume that "acl\_4" consists of two statements: sequence numbers 10 and 20. To view an existing hardware access list, use SHOW ACCESS-LIST. (See "SHOW ACCESS-LIST" on page 474.) This example inserts a new permit statement with a sequence number of 15 between existing two statements:

```
awplus> enable
awplus# show access-list
Hardware IP access list acl_4
  10 permit ip 192.168.10.1/28 any
  20 deny ip any any
awplus# configure terminal
awplus(config)# access-list hardware acl_4
awplus(config-ip-hw-acl)# 15 permit ip 192.168.10.16/29 any
```

# SHOW ACCESS-LIST

## **Syntax**

show access-list

## Parameters

None

# Mode

Privileged Exec mode

# Description

Use this command to display the configuration of the hardware ACLs on the switch. See Figure 72 for an example.

To display the port assignments of the ACLs, see "SHOW INTERFACE ACCESS-GROUP" on page 475.

```
Hardware IP access list acl_5
10 permit ip 192.168.10.1/28 any
20 permit ip 192.168.10.16/29 any
30 deny ip any any
```

Figure 72. SHOW ACCESS-LIST Command

# Examples

This example displays the configuration of the hardware ACL named "acl\_5":

awplus# show access-list acl\_5

This example displays all the hardware ACLs on the switch:

awplus# show access-list

# SHOW INTERFACE ACCESS-GROUP

### Syntax

show interface *port\_ids* access-group *acl\_name* 

## Parameters

port\_ids

Specifies a port ID or multiple port IDs. Use a comma (,) to separate port IDs and a hyphen (-) to indicate a range of port IDs.

ac1\_name

Specifies the name of a hardware ACL.

## Mode

Privileged Exec mode

## Description

Use this command to display the port assignments of the hardware ACLs. See Figure 73 for an example of the command output.

```
Interface port1.0.1
    access-group acl_10
Interface port1.0.2
    access-group acl_10
```

## Figure 73. SHOW INTERFACE ACCESS-GROUP Command

## Example

This example displays a hardware ACL for ports 1.0.1 and 1.0.2:

awplus# show interface port1.0.1,port1.0.2 access-group

# SHOW PLATFORM CLASSIFIER STATISTICS UTILIZATION

## **Syntax**

show platform classifier statistics utilization

## Parameters

None

# Mode

Privileged Exec mode

# Description

Use this command to display the consumption of the memory on the switching chip that is allocated to DoS, ACL, and Quality of Service (QoS) functions. An example of the command output is shown in Figure 74.

| Number of E<br>Policy Type | ntries:<br>Unit | Group ID | Used / Total    |   |
|----------------------------|-----------------|----------|-----------------|---|
| DOS                        | 0               | 1        | 104 / 256 (40%) | ) |
| ACL                        | 0               | 2        | 4 / 256 (1%)    |   |
| QOS                        | 0               | 3        | 255 / 256 (99%) |   |

Figure 74. SHOW PLATFORM CLASSIFIER STATISTICS UTILIZATION Command

## Note

This command is equivalent to the SHOW PLATFORM CLASSIFIER STATISTICS UTILIZATION BRIEF command.

The fields are described in Table 75.

# Table 75. SHOW PLATFORM CLASSIFIER STATISTICS UTILIZATION Command Description

| Field       | Description                              |  |  |
|-------------|------------------------------------------|--|--|
| Policy Type | Displays a policy type. The options are: |  |  |
|             | □ DoS                                    |  |  |
|             | □ ACL                                    |  |  |
|             | □ QoS                                    |  |  |

| Table 75. SHOW PLATFORM CLASSIFIER STATISTICS UTILIZATION |
|-----------------------------------------------------------|
| Command Description (Continued)                           |

| Field    | Description                                                                                                    |
|----------|----------------------------------------------------------------------------------------------------|
| Unit     | Indicates the ID of the switching chip. It always displays "0" for this switch.                                |
| Group ID | DIsplays the group ID.                                                                                         |
| Used     | Displays the number of units of memory consumed by the policy type.                                            |
| Total    | Displays the total number of memory units allocated to the policy type. It is always 256 units on this switch. |

Figure 75. SHOW PROGRESS Command

# Example

This example displays the memory consumption configuration of the switch per policy type:

awplus# show platform classifier statistics utilization

Chapter 20: ACL Commands

The Quality of Service (QoS) commands are summarized in Table 76 and described in detail in this chapter.

| Command                                    | Mode                        | Description                                                                                   |
|--------------------------------------------|-----------------------------|-----------------------------------------------------------------------------------------------|
| "CLASS" on page 481                        | Policy Map<br>Configuration | Associates an existing class map to a policy map.                                             |
| "CLASS-MAP" on page 483                    | Global<br>Configuration     | Creates a class map and enters the Class Map Configuration mode.                              |
| "DEFAULT-ACTION" on page 485               | Policy map<br>Configuration | Sets the action for the default class-<br>map belonging to the specified policy<br>map.       |
| "DESCRIPTION (Policy Map)" on page 487     | Policy Map<br>Configuration | Adds a description of the policy map.                                                         |
| "MATCH ACCESS-GROUP" on page 489           | Class Map<br>Configuration  | Adds a hardware ACL to a class map.                                                           |
| "MATCH COS" on page 491                    | Class Map<br>Configuration  | Sets the value of the Class of Service (CoS) for a class-map.                                 |
| "MATCH DSCP" on page 492                   | Class Map<br>Configuration  | Sets the value of DSCP to a class map.                                                        |
| "MATCH ETH-FORMAT PROTOCOL"<br>on page 493 | Class Map<br>Configuration  | Adds an Ethernet frame format and<br>Layer 3 protocol as matching criteria<br>to a class map. |
| "MATCH IP-PRECEDENCE" on page 496          | Class Map<br>Configuration  | Sets the value of IP precedence to a class map.                                               |
| "MATCH MAC-TYPE" on page 497               | Class Map<br>Configuration  | Sets the MAC address type to a class map.                                                     |
| "MATCH TCP-FLAGS" on page 499              | Class Map<br>Configuration  | Sets one or more TCP flags for a class map.                                                   |
| "MATCH VLAN" on page 501                   | Class Map<br>Configuration  | Sets a VLAN ID for a class map.                                                               |

## Table 76. Quality of Service Commands

| Table 76. Quality of Service | Commands | (Continued) |
|------------------------------|----------|-------------|
|------------------------------|----------|-------------|

| Command                                             | Mode                       | Description                                                                              |
|-----------------------------------------------------|----------------------------|------------------------------------------------------------------------------------------|
| "MLS QOS COS" on page 502                           | Port Interface             | Assigns a Class of Service (CoS) value to untagged frames that enter the specified port. |
| "MLS QOS ENABLE" on page 503                        | Global<br>Configuration    | Enables QoS on the switch.                                                               |
| "MLS QOS MAP COS-QUEUE" on page 504                 | Interface<br>Configuration | Maps CoS values to port egress queues.                                                   |
| "NO MATCH ACCESS-GROUP" on page 506                 | Class Map<br>Configuration | Removes a hardware ACL as a matching criterion from a class map.                         |
| "NO MLS QOS ENABLE" on page 507                     | Global<br>Configuration    | Disables QoS and deletes all the QoS settings on the switch.                             |
| "POLICY-MAP" on page 508                            | Global<br>Configuration    | Creates a policy map and enters the Policy Map Configuration mode.                       |
| "PRIORITY-QUEUE" on page 510                        | Port Interface             | Specified egress queues to use the Strict Priority Queue (PQ) method to schedule queues. |
| "SERVICE-POLICY INPUT" on page 511                  | Interface<br>Configuration | Associates a policy map with a port interface.                                           |
| "SHOW CLASS-MAP" on page 513                        | Privileged Exec            | Displays the settings of a class map.                                                    |
| "SHOW POLICY-MAP" on page 515                       | Privileged Exec            | Displays the settings of a policy map.                                                   |
| "SHOW MLS QOS" on page 518                          | Privileged Exec            | Displays the status of QoS.                                                              |
| "SHOW MLS QOS INTERFACE" on page 519                | Privileged Exec            | Displays the QoS settings of the specified ports.                                        |
| "SHOW MLS QOS MAPS COS-<br>QUEUE" on page 521       | Privileged Exec            | Displays the mappings of CoS values to egress queues.                                    |
| "WRR-QUEUE EGRESS-RATE-LIMIT<br>QUEUES" on page 522 | Port Interface             | Sets a limit on the amount of traffic that can be transmitted from the specified queues. |
| "WRR-QUEUE WEIGHT" on page 524                      | Port Interface             | Configures Weighted Round-Robin<br>(WRR) based scheduling on the<br>specified ports.     |

## Syntax

class *class\_name*|default

## Parameters

*class\_name* Specifies the name of a class map.

default

Specifies the default class map.

Mode

Policy Map Configuration mode

## Description

Use this command to associate an existing class map to a policy map. When a policy map is applied to a port, the switch applies criteria defined in the class maps associated with the policy map to incoming traffic on the port. The switch checks traffic in the order in which the class maps are added to the policy map. You can associate up to 256 class maps with a policy map.

This command enters the Policy Map Class Configuration mode; however, no commands are available in this mode.

When you create a policy map, a default class map is added to it automatically. The default class map is applied to traffic after all the userdefined class maps are checked. To change the action of the default class map, use the DEFAULT ACTION command. See "DEFAULT-ACTION" on page 485.

Entering the CLASS command with the default keyword does not affect the policy map. In addition, you cannot delete the default class map.

To remove a class map from a policy map, use the NO CLASS command with the class\_name parameter specified.

#### **Confirmation Commands**

"SHOW POLICY-MAP" on page 515

# Examples

This example creates a policy map called "pmap1," then associates a class map called "cmap5" to policy map "pmap1":

```
awplus> enable
awplus# configure terminal
awplus(config)# policy-map pmap1
awplus(config-pmap)# class cmap5
awplus(config-pmap-c)#
```

This example deletes an association between a class-map called "cmap5" and policy map called "pmap1":

awplus> enable
awplus# configure terminal
awplus(config)# policy-map pmap1
awplus(config-pmap)# no class cmap5

# **CLASS-MAP**

### Syntax

class-map *class\_name* 

#### Parameter

class\_name

Specifies the name of a class map. The name is case-sensitive and can be up to 63 alphanumeric characters. Special characters except spaces, exclamation marks (!), and question marks are allowed. The name "default" is reserved for the default class map and cannot be used.

#### Mode

Global Configuration mode

## Description

Use this command to create a class map and access the Class Map Configuration mode. You can create up to 256 class maps on the switch.

A class map consists of:

- one or more matching criteria
- one action

When a class map includes multiple matching criteria, the switch filters incoming traffic with an AND operand. Incoming traffic must meet all the matching criteria in a class map to be taken an action.

The action of a class map can be permit, deny, or copy-to-mirror. By default, the action of a class map is permit. When a class map includes a hardware ACL, the action of the class map is the action defined in the hardware ACL.

To apply a class map to take an action for classified traffic, you must assign one or more class maps to a policy map. Then assign the policy map to a port. To assign a class map to a policy map, see "CLASS" on page 481.

You can also modify an existing class map with this command; however, you cannot modify or delete a class map when the class map is assigned to a policy map. Use NO CLASS command with the class\_name parameter specified to remove a class map from the associated policy map.

You must enable QoS on the switch to use this command. To enable QoS, see "MLS QOS ENABLE" on page 503.

To delete a class map, use the NO CLASS-MAP command.

## **Confirmation Command**

"SHOW CLASS-MAP" on page 513

## Examples

To create a class-map called "cmap1" and access the Configuration Class-map mode, do the following:

awplus> enable awplus# configure terminal awplus(config)# class-map cmap1 awplus(config-cmap)#

To delete a class-map called "cmap1," do the following:

awplus> enable
awplus# configure terminal
awplus(config)# no class-map cmap1

# **DEFAULT-ACTION**

## Syntax

default-action permit|deny|copy-to-mirror

#### Parameters

permit

Specifies packets are permitted. This is the default setting.

deny

Specifies packets are denied.

copy-to-mirror

Specifies packets to be copied and sent to the mirror port. The mirror port must be defined using the MIRROR command. See "MIRROR" on page 247.

## Mode

Policy Map Configuration mode

## Description

Use this command to change the action of the default class map belonging to a particular policy map. A policy map consists of one default class map as well as user-defined class maps.

The action of the default class map is applied to any packet that does not meet the criteria specified by the class maps in the policy map.

To restore the default setting of the permit action, use NO DEFAULT-ACTION command.

#### **Confirmation Command**

"SHOW POLICY-MAP" on page 515

## Examples

This example sets the action for the default class-map to deny:

```
awplus> enable
awplus# configure terminal
awplus(config)# policy-map pmap1
awplus(config-pmap)#default-action deny
```

This example resets the action for the default class-map to permit:

awplus> enable awplus# configure terminal awplus(config)# policy-map pmap1 awplus(config-pmap)# no default-action

# **DESCRIPTION (Policy Map)**

## Syntax

description 1ine

## Parameter

1ine

Specifies a description of the policy map. The line can be up to 80 alphanumeric characters. Spaces and special characters are allowed with the exception of the exclamation mark (!) and question mark (?).

## Mode

Policy Map Configuration mode

#### Description

Use this command to add a description to the specified policy map.

To delete a description from the policy map, use the NO DESCRIPTION command.

## **Confirmation Command**

"SHOW POLICY-MAP" on page 515

## Examples

This example adds a description of "VOIP traffic" to a policy map called "pmap20":

```
awplus> enable
awplus# configure terminal
awplus(config)# policy-map pmap20
awplus(config-pmap)# description VOIP traffic
```

This example adds a description of "Video traffic" to a policy map called "pmap1":

```
awplus> enable
awplus# configure terminal
awplus(config)# policy-map pmap1
awplus(config-pmap)# description Video traffic
```

To remove a description from a policy map called "pmap1," do the following:

awplus> enable awplus# configure terminal awplus(config)# policy-map pmap1 awplus(config-pmap)# no description

# MATCH ACCESS-GROUP

### Syntax

match access-group acl\_name

### Parameter

ac1\_name Specifies the name of a hardware ACL.

# Mode

Class Map Configuration mode

### Description

Use this command to add a hardware ACL as matching criteria to a class map. When a hardware ACL has already been added to a class map, this command replaces the previous value with the new value.

#### **Confirmation Command**

"SHOW CLASS-MAP" on page 513

#### Examples

This example creates a hardware ACL named "aclssh," which permits SSH traffic only from IP addresses 10.100.10.70 to 10.100.10.100 and denies SSH traffic from the other source addresses. Then, the example creates a class map named "ssh," and adds the "aclssh" hardware ACL to the "ssh" class map:

```
awplus> enable
awplus# configure terminal
awplus(config)# access-list hardware aclssh
awplus(config-ip-hw-acl)# permit tcp 10.100.10.7/32
10.100.10.100/32 eq 22
awplus(config-ip-hw-acl)# deny tcp any any eq 22
awplus(config-ip-hw-acl)# exit
awplus(config)# class-map ssh
awplus(config-cmap)# match access-group aclssh
```

This example creates a hardware ACL named "aclping" to block IP addresses 192.168.0.0 to 192.168.255.255 from pinging and adds the "aclping" hardware ACL to the class map "denyPingFrom192":

awplus> enable awplus# configure terminal awplus(config)# access-list hardware aclping awplus(config-ip-hw-acl)# deny icmp 192.168.0.0./16 any icmp-type 8 awplus(config-ip-acl)# exit awplus(config)# class-map denyPingFrom192 awplus(config-cmap)# match access-group aclping

# **MATCH COS**

## Syntax

match cos value

### Parameter

value

Specifies the CoS value. The range is 0 to 7.

## Mode

Class Map Configuration mode

### Description

Use this command to add a CoS value as a matching criterion to a class map. When a CoS value has already been added to a class map, this command replaces the previous value with the new value.

When a CoS value is assigned, the switch compares the specified CoS value against the CoS value in the tagged VLAN field in frames. CoS values in untagged frames are assigned at receiving ports specified by "MLS QOS COS" on page 502.

To remove the CoS value as a matching criterion from a class map, use the NO MATCH COS command.

#### **Confirmation Commands**

"SHOW CLASS-MAP" on page 513

#### Examples

This example creates a class map, called "cmap1," and adds a CoS value of 4 as a matching criteria to the class map:

```
awplus> enable
awplus# configure terminal
awplus(config)# class-map cmap1
awplus(config-cmap)# match cos 4
```

This example removes the CoS matching value from the "cmap1" class map:

```
awplus> enable
awplus# configure terminal
awplus(config)# class-map cmap1
awplus(config-cmap)# no match cos
```

# **MATCH DSCP**

### **Syntax**

match dscp value

## Parameter

value

Specifies the DSCP value. The range is 0 to 63.

## Mode

Class Map Configuration mode

## Description

Use this command to add a DiffServ Code Point (DSCP) value as a matching criterion to a class map. When a DSCP value has already been specified to a class map, this command replaces the previous value with the new value.

When a DSCP value is assigned, the switch compares the specified DSCP value against the value of the DSCP field in the IP header.

To remove the DSCP value as a matching criterion from a class map, use the NO MATCH DSCP command.

## **Confirmation Command**

"SHOW CLASS-MAP" on page 513

## Examples

The following example creates a class map, called "cmap1," that matches ingress traffic with a DSCP value of 56:

awplus> enable awplus# configure terminal awplus(config)# class-map cmap1 awplus(config-cmap)# match dscp 56

The following example removes the DSCP value from class map "cmap1":

awplus> enable awplus# configure terminal awplus(config)# class-map cmap1 awplus(config-cmap)# no match dscp

# **MATCH ETH-FORMAT PROTOCOL**

## Syntax

match eth-format format protocol type

## **Parameters**

format

Specifies the Ethernet frame format. The options are listed in Table 77.

Table 77. MATCH ETH-FORMAT PROTOCOL Command FORMAT KEYWORDS

| Keyword             | Description                                     |
|---------------------|-------------------------------------------------|
| ethii-any           | Ethernet Version 2 with tagged or untagged VLAN |
| ethii-untagged      | Ethernet Version 2 with untagged VLAN           |
| ethii-tagged        | Ethernet Version 2 with tagged VLAN             |
| 802dot2-untagged    | 802.2 LLC with untagged VLAN                    |
| 802dot2-tagged      | 802.2 LLC with tagged VLAN                      |
| netwareraw-untagged | Novell 802.3 raw with untagged VLAN             |
| netwareraw-tagged   | Novell 802.3 raw with tagged VLAN               |
| snap-untagged       | 802.2 LLC + SNAP with untagged VLAN             |
| snap-tagged         | 802.2 LLC + SNAP with tagged VLAN               |

type

Specifies the number of the Layer 3 protocol in hexadecimal. You can also specify a pre-defined keyword. The pre-defined keywords are listed in Table 78 on page 494.

| Keyword               | Protocol No.<br>(hexadecimal) | Keyword          | Protocol No.<br>(hexadecimal) |  |
|-----------------------|-------------------------------|------------------|-------------------------------|--|
| any                   | N/A                           | ethertalk-2-aarp | 80F3                          |  |
| appletalk             | 809B                          | ibm-sna          | 80D5                          |  |
| appletalk-aarp        | 80F3                          | ip               | 0800                          |  |
| arp                   | 0806                          | ipv6             | 86DD                          |  |
| banyan-systems        | 0BAD                          | ipx              | 8137                          |  |
| bbn-simnet            | 5208                          | ipx-802dot2      | E0                            |  |
| chaosnet              | 0804                          | ipx-802dot3      | FFFF                          |  |
| dec-customer          | 6006                          | ipx-snap         | 8137                          |  |
| dec-decnet            | 6003                          | iso-clns-is      | FE                            |  |
| dec-diagnostic        | 6005                          | nbs-internet     | 0802                          |  |
| dec-encryption        | 803D                          | netbeui          | F0                            |  |
| dec-langridge         | 8038                          | proway           | 8E                            |  |
| dec-lat               | 6004                          | proway-lan       | 0E                            |  |
| dec-lavc              | 6007                          | rarp             | 8035                          |  |
| dec-mop-dump-ld       | 6001                          | sna-path-control | 04                            |  |
| dec-mop-rem-<br>cdons | 6002                          | snmp             | 814C                          |  |
| ecma-internet         | 0803                          | xdot25-level-3   | 0805                          |  |
| eia-rs                | 4E                            | xdot72-internet  | 0801                          |  |
| ethertalk-2           | 809B                          | xns-compat       | 0807                          |  |

Table 78. MATCH ETH-FORMAT PROTOCOL Command TYPE KEYWORDS

## Mode

Class Map Configuration mode

## Description

Use this command to add an Ethernet frame format and Layer 3 protocol as matching criteria to a class map. You must specify a Layer 3 protocol for the specified Ethernet frame format. The switch matches the specified Ethernet frame format to the value of the Ether type field in incoming frames and the specified Layer 3 protocol to the value of the protocol field in the packet. When an Ethernet frame format and Layer 3 protocol have already been set in a class map, this command replaces the previous value with the new one.

You can specify the ANY keyword as the Layer 3 protocol only when you specify the Ethernet frame format as either NETWARERAW-UNTAGGED or NETWARERAW-TAGGED.

To specify frames, including the VLAN tag field, as a matching criterion, specify the ETHII-TAGGED keyword and a protocol. You cannot specify 8100 as a protocol number.

To remove an Ethernet frame format and Layer 3 protocol as matching criteria from a class map, use the NO MATCH ETH-FORMAT PROTOCOL command.

## **Confirmation Command**

"SHOW CLASS-MAP" on page 513

## Example

The following example specifies Ethernet Version 2 with the tag field as the Ethernet frame format and ARP as the protocol to the "cmap7" class map:

```
awplus> enable
awplus# configure terminal
awplus(config)# class-map cmap7
awplus(config-cmap)# match eth-format ethii-tagged protocol
0806
```

# **MATCH IP-PRECEDENCE**

## **Syntax**

match ip-precedence value

## Parameter

va1ue

Specifies the value of the Type of Service (TOS) priority (IP precedence) field in the IP header. The range is 0 to 7.

## Mode

Class Map Configuration mode

## Description

Use this command to add a precedence value as a matching criterion to a class map. When a precedence value has already been added to a class map, this command replaces the previous value with the new value.

When a precedence value is assigned, the switch compares the specified precedence value against the value of the TOS priority field in the IP header.

To remove the precedence value as a matching criterion from a class map, use the NO MATCH IP-PRECEDENCE command.

## **Confirmation Commands**

"SHOW CLASS-MAP" on page 513

## Examples

The following example creates a class map called, "cmap7," to evaluate all ingress IPv4 packets for a precedence value of 5:

```
awplus> enable
awplus# configure terminal
awplus(config)# class-map cmap7
awplus(config-cmap)# match ip-precedence 5
```

The following example removes the IP precedence value from class map "cmap7":

```
awplus> enable
awplus# configure terminal
awplus(config)# class-map cmap4
awplus(config-cmap)# no match ip-precedence
```

# MATCH MAC-TYPE

## **Syntax**

match mac-type l2bcast|l2mcast|l2ucast

## Parameters

12bcast

Specifies the Layer 2 Broadcast frames as the destination MAC address type.

#### 12mcast

Specifies the Layer 2 Multicast frames as the destination MAC address type.

#### 12ucast

Specifies the Layer 2 Unicast frames as the destination MAC address type.

### Note

All three keywords I2bcast, I2mcast, and I2uncast, start with the letter "I" and the number "2" to represent Layer 2.

## Mode

Class Map Configuration mode

## Description

Use this command to add the type of destination MAC address as a matching criterion to a class map. When the MAC address type has already been assigned to a class map, this command replaces the previous value with the new value.

When the MAC address type is assigned, the switch compares the MAC address type against the Layer 2 address type of incoming frames.

To remove the MAC address type as a matching criterion from a class map, use the NO MATCH MAC-TYPE command.

## **Confirmation Command**

"SHOW CLASS-MAP" on page 513

# Examples

This example sets the class-map's MAC address type to Layer 2 broadcast frames:

```
awplus> enable
awplus# configure terminal
awplus(config)# class-map cmap1
awplus(config-cmap)# match mac-type l2bcast
```

The following example removes the MAC type from a class map:

```
awplus> enable
awplus# configure terminal
awplus(config)# class-map cmap1
awplus(config-cmap)# no match mac-type
```

# **MATCH TCP-FLAGS**

## Syntax

match tcp-flags acl|syn|fin|rst|urg

## Parameters

| acl |                                           |
|-----|-------------------------------------------|
| acı | Specifies the ACK (acknowledge) TCP flag. |
| syn | Specifies the SYN (synchronize) TCP flag. |
| fin | Specifies the FIN (finish) TCP flag.      |
| rst | Specifies the RST (reset) TCP flag.       |
| urg |                                           |

Specifies the URG (urgent) TCP flag.

# Mode

Class Map Configuration mode

## Description

Use this command to add one or multiple TCP flags as matching criteria to a class map. A TCP flag is a control bit set in a TCP header. If a packet contains a TCP header, the switch matches the criteria to the FLAGS field in the TCP header. When a TCP flag has already been set in a class map, this command adds a new flag as matching criterion.

When multiple TCP flags are specified as matching criteria to a class map, the switch filters incoming traffic with an AND operand.

To remove a TCP flag as a matching criterion from a class map, use the NO MATCH TCP-FLAGS command.

# **Confirmation Command**

"SHOW CLASS-MAP" on page 513

# Examples

This example adds the SYN and ACK flags as matching criteria to the class map called "tcpstart":

```
awplus> enable
awplus# configure terminal
awplus(config)# class-map tcpstart
awplus(config-cmap)# match tcp-flags syn ack
```

This example removes the ACK flag as a matching criterion from the class map "tcpstart":

```
awplus> enable
awplus# configure terminal
awplus(config)# class-map tcpstart
awplus(config-cmap)# no match tcp-flags ack
```

# MATCH VLAN

## Syntax

match vlan vid

#### Parameter

vid

Specifies the VLAN ID number. The range is 1 to 4094.

## Mode

Class Map Configuration mode

#### Description

Use this command to add the VLAN ID as a matching criterion to a class map. When the VLAN ID has already been specified to a class map, this command replaces the previous value with the new value.

When the VLAN ID is assigned, the switch compares the specified VID against the VID in the tagged VLAN field (in packets) or the VID of either the MAC address VLAN or a port VLAN with untagged VLAN packets.

To remove the VLAN ID as a matching criterion from a class map, use the NO MATCH VLAN command.

## **Confirmation Command**

"SHOW CLASS-MAP" on page 513

#### **Examples**

This example creates a class map called "cmap3" and adds VLAN 5 as a matching criterion:

awplus> enable awplus# configure terminal awplus(config)# class-map cmap3 awplus(config-cmap)# match vlan 5

This example removes VLAN ID as a matching criterion from the class map "cmap3":

awplus> enable awplus# configure terminal awplus(config)# class-map cmap3 awplus(config-cmap)# no match vlan

# **MLS QOS COS**

## **Syntax**

mls qos cos cos\_value

## Parameter

cos\_value

Specifies the Class of Service (CoS) value. The range is 0 to 7. The default value is 0.

## Mode

Port Interface mode

## Description

Use this command to assign a CoS value to untagged frames that enter the specified port. By default, CoS values in all untagged frames are assigned a value of 0.

You must enable QoS on the switch to use this command. To enable QoS, see "MLS QOS ENABLE" on page 503.

To restore the default CoS value of 0 for untagged frames, use the NO MLS QOS COS command.

## **Confirmation Command**

"SHOW MLS QOS INTERFACE" on page 519

## **Examples**

The following example sets the CoS value to 1 on ports 1.0.1 to 1.0.24:

```
awplus> enable
awplus# configure terminal
awplus(config)# interface port1.0.1-1.0.24
awplus(config-if)# mls qos cos 1
```

The following example sets the CoS priority value to 4 on port 1.0.22:

awplus> enable awplus# configure terminal awplus(config)# interface port1.0.22 awplus(config-if)# mls qos cos 4

# MLS QOS ENABLE

## **Syntax**

mls qos enable

## Parameters

None

## Mode

Global Configuration mode

## Description

Use this command to enable the QoS feature on the switch. By default, the QoS feature is disabled.

## **Confirmation Command**

"SHOW MLS QOS" on page 518

## Example

This example enables the QoS feature on the switch:

awplus> enable
awplus# configure terminal
awplus(config)# mls qos enable

# **MLS QOS MAP COS-QUEUE**

## **Syntax**

mls qos map cos-queue cos\_value to queue

## Parameters

### cos\_value

Specifies the Class of Service (CoS) value. The range is 0 to 7. The default value is 0.

### queue

Specifies an egress queue number. The range is 0 to 7, where 7 is the highest priority queue.

## Mode

Interface Configuration mode

## Description

Use this command to map CoS values to egress queues. The switch forwards packets in the queue with the highest priority value. The switch refers to the CoS-queue map when assigning packets to egress queues after packets are assigned to egress ports.

Table 79 shows the default mappings between the CoS and egress queues.

| CoS   | 0 | 1 | 2 | 3 | 4 | 5 | 6 | 7 |
|-------|---|---|---|---|---|---|---|---|
| Queue | 2 | 0 | 1 | 3 | 4 | 5 | 6 | 7 |

Table 79. CoS Queue MAP: Default Setting

You must enable QoS on the switch to use this command. To enable QoS, see "MLS QOS ENABLE" on page 503.

To restore the default mappings between the CoS and Queue, use the NO MLS QOS MAP COS-QUEUE command.

## **Confirmation Command**

"SHOW MLS QOS MAPS COS-QUEUE" on page 521
## Examples

This example maps the CoS value 6 to the egress queue 7:

awplus> enable
awplus# configure terminal
awplus(config)# mls qos map cos-queue 6 to 7

This example restores the default mappings of the CoS and queue:

awplus> enable awplus# configure terminal awplus(config))# no mls qos map cos-queue

# NO MATCH ACCESS-GROUP

## **Syntax**

no match access-group ac1\_name

## Parameter

*ac1\_name* Specifies the name of a hardware ACL.

## Mode

Class Map mode

## Description

Use this command to remove a hardware ACL as a matching criteria from a class map.

## **Confirmation Command**

"SHOW RUNNING-CONFIG" on page 116

## Example

This example removes the hardware ACL access list "aclping" from a class map called "denyPingFrom192":

```
awplus> enable
awplus# configure terminal
awplus(config)# class-map denyPingFrom192
awplus(config-cmap)# no match access-group aclping
```

# NO MLS QOS ENABLE

## **Syntax**

no mls qos enable

## **Parameters**

None

## Mode

Global Configuration mode

## Description

Use this command to disable the QoS feature on the switch.

| Саι           |
|---------------|
| \ <b>\</b> /b |

## Caution

When QoS is disabled, the QoS settings, including policy maps and class maps, are all deleted.

## Example

This example disables the QoS feature and delete all the QoS settings on the switch:

awplus> enable
awplus# configure terminal
awplus(config)# no mls qos enable

# **POLICY-MAP**

### **Syntax**

policy-map policy\_name

## Parameter

policy\_name

Specifies the name of a policy map. The policy map name is casesensitive and can be up to 63 alphanumeric characters.

## Mode

Global Configuration mode

## Description

Use this command to create a policy map and enter the Policy Map Configuration mode. A policy map consists of user-defined class maps and one default class map. You can create up to 64 policy maps on the switch.

To apply a policy map to take an action on classified traffic, you must assign a group of class maps to a policy map and assign it to a port. To assign class maps to a policy map, see "CLASS" on page 481. To assign a policy map to a port, see "SERVICE-POLICY INPUT" on page 511. Within the class map, you can assign one of three actions to be performed on the traffic specified —permit, deny, or copy the traffic to the mirror port.

A policy map consists of one or more user-defined class maps and one default class map. The default class map is included in a policy map automatically and applied to the traffic after all user-defined class maps are evaluated. You can change the action of the default class map; however, the traffic that the action is applied to is always the traffic that did not match any criteria defined in the class maps. To change the action of the default class map, see "DEFAULT-ACTION" on page 485.

You can also modify an existing policy map with this command; however, you *cannot* modify or delete a policy map when the policy map is assigned to a port. Use NO SERVICE-POLICY INPUT command to remove a policy map from the associated port. See "SERVICE-POLICY INPUT" on page 511.

You must enable QoS on the switch to use this command. To enable QoS, see "MLS QOS ENABLE" on page 503.

To delete a policy map, use the NO POLICY-MAP command.

## **Confirmation Command**

"SHOW MLS QOS INTERFACE" on page 519

## Examples

This example creates a policy map called "pmap1" and enters the Policy Map Configuration mode:

awplus> enable awplus# configure terminal awplus(config)# policy-map pmap1 awplus(config-pmap)#

This example deletes a policy map called "pmap5":

awplus> enable
awplus# configure terminal
awplus(config)# no policy-map pmap5

# **PRIORITY-QUEUE**

## **Syntax**

priority-queue queue\_numbers

## Parameter

## queue\_numbers

Specifies one or multiple numbers of egress queues to use the Strict Priority Queuing (PQ) technique. The queue number can be 0 to 7. Use a space to separate numbers. By default, all egress queues are specified in Strict PQ.

## Mode

Port Interface mode

## Description

Use this command to specify egress queues in the specified port to use the Strict Priority Queuing (PQ) technique to schedule queues. In Strict PQ, packets in a high-priority queue are scheduled before packets in lower-priority queues. The switch empties a queue before moving to a lower-priority queue.

Strict PQ has higher priority than WRR queuing. When a port uses both Strict PQ and Weight Round Robin (WRR) scheduling, packets in WRR queues are not forwarded until queues in Strict PQ are emptied.

You must enable QoS on the switch to use this command. To enable QoS, see "MLS QOS ENABLE" on page 503.

## **Confirmation Command**

"SHOW MLS QOS INTERFACE" on page 519

## Example

This example specifies egress queues on the port 1.0.10 to use the Strict PQ technique:

```
awplus> enable
awplus# configure terminal
awplus(config)# interface port1.0.10
awplus(config-if)# priority-queue 0 1 2 3 4 5 6 7
```

# **SERVICE-POLICY INPUT**

## Syntax

service-policy input policy\_name

### Parameter

*policy\_name* Specifies the name of a policy map to associate with a port.

## Mode

Interface Configuration mode

### Description

Use this command to apply a policy map to one or more ports. When a policy map is applied to a port, the switch filters incoming traffic on the port and take actions based on class maps in the policy map.

You can assign only one policy map to a port; however, you can assign the same policy map to multiple ports. For example, you can assign policy map, pmap1, to ports 1.0.1 to 1.0.5. Once you have assigned pmap1 to these ports, you cannot assign a second policy map to the same ports. It is important to note that when the memory allocated to policy maps on the switching chip runs out of space, you cannot apply any more policy maps to ports.

When DoS (Denial of Service), hardware ACLs, and policy maps, or any combinations of two features are applied to a port, incoming packets must pass all the criteria to be forwarded. The switch applies DoS, hardware ACLs, and policy maps to incoming packets in this order.

The switch does not apply policy maps to packets that the switch sends out. In addition, the switch does not apply policy maps to IGMP packets when IGMP snooping is enabled.

You must enable QoS on the switch to use this command. To enable QoS, see "MLS QOS ENABLE" on page 503.

To remove a policy map from the associated port, use the NO SERVICE-POLICY INPUT command.

## Examples

The following example applies policy map "pmap1" to port 1.0.5:

```
awplus> enable
awplus# configure terminal
awplus(config)# interface port1.0.5
awplus(config-if)# service-policy input pmap1
```

The following example applies the policy map "pmap2" to port 1.0.12:

```
awplus> enable
awplus# configure terminal
awplus(config)# interface port1.0.12
awplus(config-if)# service-policy input pmap2
```

The following example removes the application between policy map "pmap3" and port 1.0.17:

awplus> enable awplus# configure terminal awplus(config)# interface port1.0.17 awplus(config-if)# no service-policy input pmap3

# SHOW CLASS-MAP

## **Syntax**

show class-map *name* 

## Parameter

name

Specifies the name of a class map. The name is case-sensitive and can be up to 63 alphanumeric characters.

## Modes

Privileged Exec

## Description

Use this command to display the settings of the specified class map. When you do not specify a class name, the command displays all the class maps defined on the switch. See Figure 76 for an example of this command.

```
CLASS-MAP-NAME: cmap1
Match IP DSCP: 10
Match Mac Type: 12ucast
CLASS-MAP-NAME: cmap2
Match IP DSCP: 20
Match Mac Type: 12ucast
```

Figure 76. SHOW CLASS-MAP Command

The fields are described in Table 80.

## Table 80. SHOW CLASS-MAP Command

| Field                   | Description                                                              |
|-------------------------|--------------------------------------------------------------------------|
| CLASS-MAP-NAME          | Displays the name of a class map.                                        |
| QOS-ACCESS-LIST<br>NAME | Displays the name of hardware ACL set by the MATCH ACCESS-GROUP command. |
| Match vlan              | Displays the VID set by the MATCH VLAN command.                          |
| Match IP DSCP           | Displays the value of DSCP set by the MATCH DSCP command.                |

| Field                                | Description                                                                 |
|--------------------------------------|-----------------------------------------------------------------------------|
| Match IP precedence                  | Displays the value of IP precedence set by the MATCH IP-PRECEDENCE command. |
| Match CoS                            | Displays the CoS value set by the MATCH CoS command.                        |
| Match TCP Flags                      | Displays the settings of TCP flags set by the MATCH TCP FLAGS command.      |
| Match Mac Type                       | Displays the MAC address type set by the MATCH MAC-TYPE command.            |
| Match Eth Format /<br>Match protocol | Displays the settings set by the MATCH ETH-<br>FORMAT PROTOCOL command.     |

## Table 80. SHOW CLASS-MAP Command (Continued)

## Examples

This example displays the settings of the class map called "cmap1":

awplus# show class-map cmap1

This example displays the settings of all the class maps defined on the switch":

awplus# show class-map

# SHOW POLICY-MAP

### Syntax

show policy-map policy\_name

## Parameter

policy\_name

Specifies the name of a policy map. The policy map name is casesensitive and can be up to 63 alphanumeric characters.

### Modes

Privileged Exec

## Description

Use this command to display a list of the policy maps configured on the switch. When you do not specify a class name, the command displays all the class maps defined on the switch. See Figure 77 for an example of this command.

```
POLICY-MAP-NAME: pmap1
State: detached
Default class-map action: permit
CLASS-MAP-NAME: default
POLICY-MAP-NAME: pacl10
State: attached
Description: policy-based ACL 10
Default class-map action: permit
CLASS-MAP-NAME: default
CLASS-MAP-NAME: default
CLASS-MAP-NAME: permitSA10
QOS-ACCESS-LIST-NAME: SA10
Match TCP Flags: ack syn
CLASS-MAP-NAME: denyS10
QOS-ACCESS-LIST-NAME: S10
Match TCP Flags: syn
```

Figure 77. SHOW POLICY-MAP Command

The fields are described in Table 81.

| Field                                | Description                                                                                                    |  |
|--------------------------------------|----------------------------------------------------------------------------------------------------|--|
| POLICY-MAP-NAME                      | Displays the name of the policy map set by the POLICY-MAP command.                                                           |  |
| State                                | Displays if the policy map is assigned to a port.<br>The options are:                                                        |  |
|                                      | <ul> <li>attached: Indicates a policy map is<br/>assigned to a port.</li> </ul>                                              |  |
|                                      | <ul> <li>detached: Indicates a policy map is not<br/>assigned to a port.</li> </ul>                                          |  |
|                                      | Port assignment is specified using the SERVICE-POLICY INPUT command.                                                         |  |
| Description                          | Displays the description of the policy map set with the DESCRIPTION command.                                                 |  |
| Default class-map action             | Displays the action of the default class map set with the DEFAULT-ACTION command.                                            |  |
| CLASS-MAP-NAME                       | Displays the name of a class map assigned to<br>the policy map. Class map assignment is<br>specified with the CLASS command. |  |
| Match vlan                           | Displays the VID set by the MATCH VLAN command.                                                                              |  |
| Match IP DSCP                        | Displays the value of DSCP set by the MATCH DSCP command.                                                                    |  |
| Match IP precedence                  | Displays the value of IP precedence set by the MATCH IP-PRECEDENCE command.                                                  |  |
| Match CoS                            | Displays the CoS value set by the MATCH CoS command.                                                                         |  |
| Match TCP Flags                      | Displays the settings of TCP flags set by the MATCH TCP FLAGS command.                                                       |  |
| Match Mac Type                       | Displays the MAC address type set by the MATCH MAC-TYPE command.                                                             |  |
| Match Eth Format /<br>Match protocol | Displays the settings set by the MATCH ETH-<br>FORMAT PROTOCOL command.                                                      |  |

Table 81. SHOW POLICY-MAP Command Description

## Example

This example displays the settings of a policy map called "pmap1":

awplus# show policy-map pmap1

# **SHOW MLS QOS**

## Syntax

show mls qos

## **Parameters**

None

## Mode

Privileged Exec mode

## Description

Use this command to display the status of the QoS feature. The options are:

- Enable
- Disable

## Example

This example displays the status of the QoS feature:

awplus# show mls qos

# SHOW MLS QOS INTERFACE

## Syntax

show mls qos interface port\_ids

### Parameter

port\_ids

Specifies a port ID or multiple port IDs. Use a comma (,) to separate port IDs and a hyphen (-) to indicate a range of port IDs.

### Mode

Privileged Exec mode

## Description

Use this command to display the QoS settings of the specified ports. See Figure 78 for an example of the command output.

```
Interface: port1.0.1
  INPUT-POLICY-MAP-NAME: pac110
     CLASS-MAP-NAME: default
     CLASS-MAP-NAME: permitSA10
        QOS-ACCESS-LIST-NAMT: SA10
        Match TCP Flags: ack syn
     CLASS-MAP-NAME: denyS10
        QOS-ACCESS-LIST-NAME: S10
        Match TCP Flags: syn
  Default CoS: 3
  Number of egress queue: 8
                         0
  Egress Queue:
                         Enabled
     Status:
     Scheduler:
                         Weighted Round Robin
     Weight:
                         1
     Queue Limit:
     Egress Rate Limit: 30720 kb
  Egress Queue:
                         1
                         Enabled
     Status:
     Scheduler:
                         Weighted Round Robin
     Weight:
                         1
     Queue Limit:
     Egress Rate Limit: 30720 kb
```

Figure 78. SHOW MLS QOS INTERFACE Command

The fields are described in Table 82.

| Field                      | Description                                                                                                    |  |
|----------------------------|----------------------------------------------------------------------------------------------------|--|
| Interface                  | Displays the port ID.                                                                                                    |  |
| INPUT-POLICY-MAP-<br>NAME  | Displays the name of the policy map assigned<br>to the port. Information about the policy map,<br>such as class maps, and matching criteria are<br>also displayed. It displays the above<br>information only when the port is assigned to<br>a policy map. |  |
| Default CoS                | Displays the CoS value set on the port. This<br>CoS value is assigned only to untagged<br>frames when received at this port. The CoS<br>value is only displayed when the value is not<br>the default value of 0.                                           |  |
| Number of egress<br>queues | Displays the number of egress queues on the port. Each port on the switch has eight queues.                                                                                                    |  |
| Egress Queue               | Displays the egress queue number.                                                                                                    |  |
| Status                     | Displays the status of the egress queue. The options are:                                                                                                    |  |
|                            | Enabled                                                                                                    |  |
|                            | □ Disabled                                                                                                    |  |
| Scheduler                  | Displays the scheduler that the egress queue applies. The options are:                                                                                                    |  |
|                            | □ Strict Priority                                                                                                    |  |
|                            | Weighted Round-Robin                                                                                                    |  |
| Weight                     | Displays the weight specified to the egress queue. This field is displayed only when the egress queue's scheduler is WRR.                                                                                                    |  |
| Queue Limit                | Not supported.                                                                                                    |  |
| Egress Rate Limit          | Displays the maximum egress rate specified<br>on the port. When the rate is not set, this field<br>displays 0 Kb.                                                                                                    |  |

## Example

This example displays the QoS settings on port 1.0.3:

awplus# show mls qos interface port1.0.3

# SHOW MLS QOS MAPS COS-QUEUE

## **Syntax**

show mls qos maps cos-queue

## **Parameters**

None

## Mode

Privileged Exec mode

## Description

Use this command to display the mappings of CoS values to egress queues. See Figure 79 for an example of the default mapping.

COS-TO-QUEUE-MAP: COS: 0 1 2 3 4 5 6 7 QUEUE: 2 0 1 3 4 5 6 7

Figure 79. SHOW MLS QOS MAPS COS-QUEUE Command

## Example

This example displays the mappings of CoS values to egress queues:

awplus# show mls qos maps cos-queue

# WRR-QUEUE EGRESS-RATE-LIMIT QUEUES

### **Syntax**

wrr-queue egress-rate-limit *bandwidth* queues *queue\_numbers* 

## **Parameters**

### bandwidth

Specifies the maximum data. The options are:

- 1k to 41943040k: The k indicates Kbps. You can omit the k. The maximum bandwidth for 10 Gigabit Ethernet ports is 10485760.
- 1m to 40960m: The m indicates Mbps. The maximum bandwidth for 10 Gigabit Ethernet ports is 10240m. You must specify the m.
- 1g to 40g: The g indicates Gbps. The maximum bandwidth for 10 Gigabit Ethernet ports is 10g. You must specify the g.

The units k, m, and g are not case-sensitive.

queue\_numbers

Specifies one or multiple numbers of egress queues. The queue number can be 0 to 7. Use a space to separate numbers.

## Mode

Port Interface mode

## Description

Use this command to set a limit on the bandwidth of egress queues on the specified ports for the switch to perform traffic shaping. Traffic shaping is a traffic management technique used to avoid congestion by meeting downstream requirements and regulating the flow of traffic.

When the maximum bandwidth that you specify is not an increment of 8 Kbps, the system changes to a number that is larger than the specified bandwidth and the closest increment of 8 Kbps.

You must enable QoS on the switch to use this command. To enable QoS, see "MLS QOS ENABLE" on page 503.

To remove the maximum bandwidth specified on queues on the specified ports, use the NO WRR\_QUEUE EGRESS-RATE-LIMIT QUEUES command.

## **Confirmation Command**

"SHOW RUNNING-CONFIG" on page 116

### Examples

This example sets the maximum bandwidth on queues 0, 1, and 2 on port 1.0.7 to 1 Gbits/second:

awplus> enable awplus# configure terminal awplus(config)# mls qos enable awplus(config-if)# interface port1.0.7 awplus(config-if)# wrr-queue egress-rate-limit 1g queues 0 1 2

This example removes the maximum bandwidth set on queues 0 and 1 on port 1.0.7:

awplus> enable awplus# configure terminal awplus(config)# mls qos enable awplus(config-if)# interface port1.0.7 awplus(config-if)# no wrr-queue egress-rate-limit queues 0 1

# WRR-QUEUE WEIGHT

### **Syntax**

wrr-queue weight weight queues queue\_numbers

## **Parameters**

### weight

Specifies the weight as a data ratio of a port's egress priority queue for WRR queuing. The range is 1 to 15.

#### queue\_numbers

Specifies one or multiple numbers of egress queues to use the WRR queuing method. The range is 0 to 7. Use a space to separate numbers. By default, all egress queues are specified to use Strict PQ.

## Mode

Port Interface mode

### Description

Use this command to set egress queues in the specified port to the WRR queuing method and specify the data ratios to queues. In WRR queuing, the port transmits packets in one queue based on the data ratio to the average size of packets transmitted for a certain period of time and then moves to next queue.

You must enable QoS on the switch to use this command. To enable QoS, see "MLS QOS ENABLE" on page 503.

### **Confirmation Command**

"SHOW MLS QOS INTERFACE" on page 519

### Example

This example specifies all queues of port 1.0.3 to WRR scheduling and data ratios to 10:10:5:5:2:2:1:1 to queues 7:6:5:4:3:2:1:0:

```
awplus# configure terminal
awplus(config)# mls qos enable
awplus(config)# interface port1.0.3
awplus(config-if)# wrr-queue weight 10 queues 7 6
awplus(config-if)# wrr-queue weight 5 queues 5 4
awplus(config-if)# wrr-queue weight 2 queues 3 2
awplus(config-if)# wrr-queue weight 1 queues 1 0
```

# Chapter 22 **DoS Defense Commands**

The Denial of Service (DoS) defense commands are summarized in Table 83.

| Table 83 | . DoS | Commands |
|----------|-------|----------|
|----------|-------|----------|

| Command                            | Mode            | Description                              |
|------------------------------------|-----------------|------------------------------------------|
| "DOS IPOPTIONS" on page 526        | Port Interface  | Enables the DoS IP options defense.      |
| "DOS LAND" on page 528             | Port Interface  | Enables the DoS LAND defense.            |
| "DOS PING-OF-DEATH" on page 530    | Port Interface  | Enables the DoS ping-of-death defense.   |
| "DOS SMURF" on page 532            | Port Interface  | Enables the DoS Smurf defense.           |
| "DOS SYNFLOOD" on page 534         | Port Interface  | Enables the DoS SYN flood defense.       |
| "DOS TEARDROP" on page 536         | Port Interface  | Enables the DoS Teardrop defense.        |
| "NO DOS IPOPTIONS" on page 538     | Port Interface  | Disables the DoS IP options defense.     |
| "NO DOS LAND" on page 539          | Port Interface  | Disables the DoS LAND defense.           |
| "NO DOS PING-OF-DEATH" on page 540 | Port Interface  | Disables the DoS ping-of-death defense.  |
| "NO DOS SMURF" on page 541         | Port Interface  | Disables the DoS Smurf defense.          |
| "NO DOS SYNFLOOD" on page 542      | Port Interface  | Disables the DoS SYN flood defense.      |
| "NO DOS TEARDROP" on page 543      | Port Interface  | Disables the DoS Teardrop defense.       |
| "SHOW DOS INTERFACE" on page 544   | Privileged Exec | Displays the states of the DoS defenses. |

# **DOS IPOPTIONS**

## **Syntax**

dos ipoptions action action

## Parameter

### action

Specifies an action. The only action is "shutdown." The switch temporarily shuts down the specified port for one minute when a DoS IP options attack is detected.

## Mode

Port Interface mode

## Description

Use this command to enable the defense against DoS IP options attacks. In DoS IP options attacks, attackers send large streams of packets with IP options to target networks and make network resources unavailable to legitimate traffic.

When the DoS IP options defense is enabled on a port, the switch counts the number of ingress IP packets containing IP options received on the port. If the number exceeds 20 packets per second, the switch temporarily shuts down the port for one minute. The port is enabled automatically after one minute passes. To enable a shut down port manually, use the NO SHUTDOWn command. See "NO SHUTDOWN" on page 254.

You can enable the DoS IP options defense on a per port basis. However, you *cannot* specify static or dynamic trunk groups, represented by "saX" and "poX" respectively, or ports that belong to a trunk.

The DoS IP options defense consumes 1 unit per port out of 256 resource units that are allocated to DoS defense on the switching chip that resides on the switch.

## **Confirmation Command**

"SHOW DOS INTERFACE" on page 544

## Example

This example enables the DoS IP options defense on port 1.0.1:

awplus> enable awplus# configure terminal awplus(config)# interface port1.0.1 awplus(config-if)# dos ipoptions action shutdown

# **DOS LAND**

## **Syntax**

dos land action action

## Parameter

### action

Specifies an action. The only action is "shutdown." The switch temporarily shuts down the specified port for one minute when a DoS LAND attack is detected.

## Mode

Port Interface mode

## Description

Use this command to enable the defense against DoS Local Area Network Denial (LAND) attacks. In DoS LAND attacks, attackers use packets that are set to the same IP address for both source and destination addresses and make the device to reply to itself continuously.

When the DoS LAND defense is enabled on a port, the switch temporarily shuts down the port for one minute if the port receives a packet containing the same IP address for both source and destination addresses. The port is enabled automatically after one minute passes. To enable a shut down port manually, use the NO SHUTDOWN command. See "NO SHUTDOWN" on page 254.

You can enable the DoS LAND defense on a per port basis. However, you *cannot* specify static or dynamic trunk groups, represented by "saX" and "poX" respectively, or ports that belong to a trunk.

The DoS LAND defense consumes 1 unit per port out of 256 resource units that are allocated to the DoS defense on the switching chip that resides on the switch.

## **Confirmation Command**

"SHOW DOS INTERFACE" on page 544

## Example

This example enables the DoS LAND defense on port 1.0.5:

awplus> enable awplus# configure terminal awplus(config)# interface port1.0.5 awplus(config-if)# dos land action shutdown

# **DOS PING-OF-DEATH**

## **Syntax**

dos ping-of-death action action

## Parameter

## action

Specifies an action. The only action is "shutdown." The switch temporarily shuts down the specified port for one minute when a DoS ping-of-death attack is detected.

## Mode

Port Interface mode

## Description

Use this command to enable the defense against DoS ping-of-death attacks. In DoS ping-of-death attacks, attackers send fragmented packets that are greater than 65,565 bytes when they are reconstructed. Host machines that receive oversized IP packets may crash or be forced to reboot.

When the DoS ping-of-death defense is enabled on a port, the switch temporarily shuts down the port for one minute if the port receives a fragmented ICMP ECHO packet that is part of the packet greater than 65,447 bytes when the fragmented packets are reconstructed. The size of packets that the switch compares to 65,447 bytes is a packet except the IP header and ICMP header.

To enable a shut down port manually, use the NO SHUTDOWN command. See "NO SHUTDOWN" on page 254.

You can enable the DoS ping-of-death defense on a per port basis. However, you *cannot* specify static or dynamic trunk groups, represented by "saX" and "poX" respectively, or ports that belong to a trunk.

The DoS ping-of-death defense consumes 1 unit per port out of 256 resource units that are allocated to the DoS defense on the switching chip that reside on the switch.

## **Confirmation Command**

"SHOW DOS INTERFACE" on page 544

## Example

This example activates the DoS ping-of-death defense on port 1.0.5:

awplus> enable
awplus# configure terminal
awplus(config)# interface port1.0.5
awplus(config-if)# dos ping-of-death action shutdown

# **DOS SMURF**

## **Syntax**

dos smurf action action

## Parameter

## action

Specifies an action. The only action is "shutdown." The switch temporarily shuts down the specified port for one minute when a DoS Smurf attack is detected.

## Mode

Port Interface mode

## Description

Use this command to enable the defense against DoS Smurf attacks. In DoS Smurf attacks, attackers send a large number of ICMP echo request (ping) traffic with the IP address of an intended target system as the source address and IP broadcast address as the destination address. DoS Smurf attacks flood a system with broadcast ping messages.

When the DoS Smurf defense is enabled on a port, the switch temporarily shuts down the port for one minute if the port receives an ICMP echo request packet that contains the specified directed broadcast address. The port is enabled automatically after one minute passes. To enable a shut-down port manually, use the NO SHUTDOWN command. See "NO SHUTDOWN" on page 254.

You can enable the DoS Smurf defense on a per port basis. However, you *cannot* specify static or dynamic trunk groups, represented by "saX" and "poX" respectively, or ports that belong to a trunk.

The DoS Smurf defense consumes 1 unit per port out of 256 resource units are allocated to the DoS defense on the switching chip on the switch.

## **Confirmation Command**

"SHOW DOS INTERFACE" on page 544

## Example

This example enables the DoS Smurf defense on port 1.0.17:

```
awplus> enable
awplus# configure terminal
awplus(config)# interface port1.0.17
awplus(config-if)# dos smurf broadcast 192.168.10.255 action
shutdown
```

# **DOS SYNFLOOD**

## **Syntax**

dos synflood action action

## Parameter

## action

Specifies an action. The only action is "shutdown." The switch temporarily shuts down the specified port for one minute when a DoS SYN flood attack is detected.

## Mode

Port Interface mode

## Description

Use this command to enable the defense against DoS SYN flood attacks. In DoS SYN flood attacks, attackers send a succession of TCP SYN requests to a target system and make system resources unavailable to legitimate traffic.

When the DoS SYN flood defense is enabled on a port, the switch counts the number of ingress TCP SYN packets received on the port. If the number exceeds 60 packets per second, the switch temporarily shuts down the port for one minute. The port is enabled automatically after one minute passes. To enable a shut down port manually, use the NO SHUTDOWN command. See "NO SHUTDOWN" on page 254.

You can enable the DoS SYN flood defense on a per port basis. However, you *cannot* specify static or dynamic trunk groups, represented by "saX" and "poX" respectively, or ports that belong to a trunk.

The DoS SYN flood defense consumes 1 unit per port out of 256 resource units that are allocated to the DoS defense on the switching chip that is located on the switch.

## **Confirmation Command**

"SHOW DOS INTERFACE" on page 544

## Example

This example enables the DoS SYN flood defense on port 1.0.5:

awplus> enable
awplus# configure terminal
awplus(config)# interface port1.0.5
awplus(config-if)# dos synflood action shutdown

# **DOS TEARDROP**

## **Syntax**

dos teardrop action action

## Parameter

### action

Specifies an action. The only action is "shutdown." The switch temporarily shuts down the specified port for one minute when a DoS SYN flood attack is detected.

## Mode

Port Interface mode

## Description

Use this command to enable the defense against DoS Teardrop attacks. In DoS Teardrop attacks, attackers send IP fragment packets that contain invalid overlapping values in the fragment offset field. When destination hosts attempt to reassemble the packets, the hosts may crash.

When the DoS Teardrop defense is enabled on a port, the switch temporarily shuts down the port for one minute if the port receives a fragmented packet with an invalid fragment offset value. The port is enabled automatically after one minute passes. To enable a shut-down port manually, use the NO SHUTDOWN command. See "NO SHUTDOWN" on page 254.

You can enable the DoS Teardrop defense on a per port basis. However, you *cannot* specify static or dynamic trunk groups, represented by "saX" and "poX" respectively, or ports that belong to a trunk.

The DoS Teardrop defense consumes 1 unit per port out of 256 resource units that are allocated to the DoS defense on the switching chip that resides on the switch.

## **Confirmation Command**

"SHOW DOS INTERFACE" on page 544

## Example

This example activates the DoS Teardrop defense on port 1.0.22:

awplus> enable awplus# configure terminal awplus(config)# interface port1.0.22 awplus(config-if)# dos teardrop enable

# **NO DOS IPOPTIONS**

### **Syntax**

no dos ipoptions

## Parameters

None

## Mode

Port Interface mode

## Description

Use this command to disable the DoS IP options defense on the ports.

## **Confirmation Command**

"SHOW DOS INTERFACE" on page 544

## Example

This example disables the DoS IP options defense on port 1.0.1:

awplus> enable
awplus# configure terminal
awplus(config)# interface port1.0.1
awplus(config-if)# no dos ipoptions

# **NO DOS LAND**

## **Syntax**

no dos land enable

## **Parameters**

None

### Mode

Port Interface mode

## Description

Use this command to disable the DoS LAND defense on a port.

## **Confirmation Command**

"SHOW DOS INTERFACE" on page 544

## Example

This example disables the DoS LAND defense on port 1.0.5:

awplus> enable
awplus# configure terminal
awplus(config)# interface port1.0.5
awplus(config-if)# no dos land

# **NO DOS PING-OF-DEATH**

## **Syntax**

no dos ping-of-death

## Parameters

None

## Mode

Port Interface mode

## Description

Use this command to disable the DoS ping-of-death defense.

## **Confirmation Command**

"SHOW DOS INTERFACE" on page 544

## Example

This example disables the DoS ping-of-death defense on port 1.0.20:

awplus> enable
awplus# configure terminal
awplus(config)# interface port1.0.20
awplus(config-if)# no dos ping-of-death
# **NO DOS SMURF**

#### **Syntax**

no dos smurf

#### **Parameters**

None

#### Mode

Port Interface mode

# Description

Use this command to disable the DoS Smurf defense.

#### **Confirmation Command**

"SHOW DOS INTERFACE" on page 544

# Example

This example disables the defense on port 1.0.18:

awplus> enable awplus# configure terminal awplus(config)# interface port1.0.18 awplus(config-if)# no dos smurf

# **NO DOS SYNFLOOD**

#### **Syntax**

no dos synflood

#### Parameters

None

## Mode

Port Interface mode

# Description

Use this command to disable the DoS SYN flood defense.

# **Confirmation Command**

"SHOW DOS INTERFACE" on page 544

# Example

This example disables the DoS SYN flood defense on port 1.0.3:

awplus> enable awplus# configure terminal awplus(config)# interface port1.0.3 awplus(config-if)# no dos synflood

# **NO DOS TEARDROP**

#### **Syntax**

no dos teardrop

#### **Parameters**

None

#### Mode

Port Interface mode

#### Description

Use this command to disable the DoS Teardrop defense.

#### **Confirmation Command**

"SHOW DOS INTERFACE" on page 544

#### Example

This example disables the defense on port 1.0.5:

awplus> enable
awplus# configure terminal
awplus(config)# interface port1.0.5
awplus(config-if)# no dos teardrop

# SHOW DOS INTERFACE

#### **Syntax**

show dos interface *port\_ids* 

## Parameter

port\_ids

Specifies a port ID or multiple port IDs. Use a comma (,) to separate port IDs and a hyphen (-) to indicate a range of port IDs.

## Description

Use this command to display the configurations of the DoS defenses on the ports. The state of a defense is either enabled or disabled. See Figure 80 for an example of this command.

| DoS settings for int | erface port1.0.9 |
|----------------------|------------------|
| Port status          | : Enabled        |
| synflood             | : Disabled       |
| smurf                | : Disabled       |
| land                 | : Disabled       |
| ipoptions            | : Enabled        |
| Action               | : Shutdown port  |
| Attacks detected     | : O              |
| teardrop             | : Disabled       |
| ping-of-death        | : Disabled       |

Figure 80. SHOW DOS INTERFACE Command

The fields are described in Table 84.

Table 84. SHOW DOS INTERFACE Command

| Field       | Description                                                                          |
|-------------|--------------------------------------------------------------------------------------|
| Port status | Displays the status of the port as enabled or disabled.                              |
| synflood    | Displays the status of the DoS SYN flood defense as enabled or disabled on the port. |
| smurf       | Displays the status of the DoS SMURF defense as enabled or disabled on the port.     |

| Field            | Description                                                                                  |
|------------------|----------------------------------------------------------------------------------------------|
| land             | Displays the status of the DoS LAND defense as enabled or disabled on the port.              |
| ipoptions        | Displays the status of the DoS IP options defense as enabled or disabled on the port.        |
| teardrop         | Displays the status of the DoS tear-drop defense as enabled or disabled on the port.         |
| ping-of-death    | Displays the status of the DoS ping-of-death defense as enabled or disabled on the port.     |
| Action           | Displays the specified action when the DoS defense is enabled.                               |
| Attacks detected | Displays the number of the DoS attacks detected on the port when the DoS defense is enabled. |

# Table 84. SHOW DOS INTERFACE Command (Continued)

# Examples

This example displays the DoS defense configurations for all of the ports:

awplus> enable
awplus# show dos interface

This example displays the DoS defense states for ports 1.0.21 and 1.0.22:

awplus> enable
awplus# show dos interface port1.0.21,port1.0.22

Chapter 22: DoS Defense Commands

# **Command Index**

# Α

ACCESS-GROUP command 445 ACCESS-LIST HARDWARE command 447 ARP command 416 ARP TIMEOUT command 417

## В

BANNER EXEC command 89 BANNER LOGIN command 90 BANNER MOTD command 91 BAUD-RATE SET command 36 BOOT CONFIG-FILE command 146 BOOT SYSTEM command 92

# С

CHANNEL-GROUP command 282 CLASS-MAP command 26, 483 CLEAR ARP-CACHE command 418 CLEAR IP IGMP command 426 CLEAR LINE command 37 CLEAR LOG command 158 **CLEAR MAC ADDRESS-TABLE command 386 CLEAR PORT COUNTER command 241 CLEAR SCREEN command 75** CLEAR SPANNING-TREE DETECTED PROTOCOLS command 338 CLOCK SET command 93 CLOCK TIMEZONE command 230 CONFIGURE TERMINAL command 26, 76 COPY command 134 COPY FLASH TFTP command 135 COPY HTTP FLASH command 136 COPY RUNNING-CONFIG STARTUP-CONFIG command 149 COPY STARTUP-CONFIG command 150 COPY TFTP FLASH command 137 COPY ZMODEM command 138 COPY-TO-MIRROR command 448 CRYPTO KEY DESTROY HOSTKEY command 38 **CRYPTO KEY GENERATE HOSTKEY command 40** CUT-THROUGH command 242

# D

DEFAULT LOG command 159 DEFAULT-ACTION command 485 DELETE command 139 DESCRIPTION (Policy Map) command 487 DESCRIPTION command 243 DIR command 140 DISABLE command 29, 77 DO command 78 DOS IPOPTIONS command 526 DOS LAND command 528 DOS PING-OF-DEATH command 530 DOS SMURF command 532 DOS SYNFLOOD command 534 DOS TEARDROP command 536

# Ε

EGRESS-RATE-LIMIT command 244 ENABLE command 26, 79 ENABLE PASSWORD command 80 END command 28, 81 ERASE STARTUP-CONFIG command 95, 151 EXEC-TIMEOUT command 42 EXIT command 28, 82

# F

FLOWCONTROL RECEIVE command 245

# Η

HOSTNAME command 96

## L

INSTANCE PRIORITY command 339 INSTANCE VLAN command 340 INTERFACE command 249 INTERFACE VLAN command 307 IP ADDRESS command 404 IP ADDRESS DHCP command 406 IP IGMP LIMIT command 427 IP IGMP QUERIER-TIMEOUT command 428 IP IGMP SNOOPING command 429 IP IGMP SNOOPING MROUTER INTERFACE command 430 IP IGMP STATUS command 431 IP ROUTE command 408 IP RRP SNOOPING command 398

# L

LACP SYSTEM-PRIORITY command 284 LENGTH command 44 LINE CONSOLE 0 command 27, 46 LINE VTY command 47 LOG (FILTER) command 162 LOG command 161 LOG HOST TIME command 165 LOG SIZE command 167 LOGOUT command 83

#### Μ

MAC ADDRESS-TABLE AGEING-TIME command 388 MAC ADDRESS-TABLE STATIC command 390 MATCH ACCESS-GROUP command 489 MATCH COS command 491 MATCH DSCP command 492 MATCH ETH-FORMAT PROTOCOL command 493 MATCH IP-PRECEDENCE command 496 MATCH MAC-TYPE command 497 MATCH TCP-FLAGS command 499 MATCH VLAN command 501 MIRROR command 247 MLS QOS COS command 502 MLS QOS ENABLE command 503 MLS QOS MAP COS-QUEUE command 504 MOVE command 141

#### Ν

NO ACCESS-GROUP command 458 NO ACCESS-LIST HARDWARE command 459 NO ARP command 419 NO ARP TIMEOUT command 417 NO BANNER EXEC command 97 NO BANNER LOGIN command 98 NO BANNER MOTD command 99 NO BOOT CONFIG-FILE command 152 NO CHANNEL-GROUP command 285 NO CLASS command 481 NO CLASS-MAP command 484 NO CLOCK TIMEZONE command 230 NO COPY-TO-MIRROR command 460 NO CUT-THROUGH command 242 NO DEFAULT-ACTION command 485 NO DENY command 463 NO DESCRIPTION command 251, 487 NO DOS IPOPTIONS command 538 NO DOS LAND command 539 NO DOS PING-OF-DEATH command 540 NO DOS SMURF command 541 NO DOS SYNFLOOD command 542 NO DOS TEARDROP command 543 NO EGRESS-RATE-LIMIT command 252 NO ENABLE PASSWORD command 84 NO EXEC-TIMEOUT command 48 NO FLOWCONTROL command 253 NO HOSTNAME command 100 NO INSTANCE PRIORITY command 339 NO INSTANCE VLAN command 340 NO IP ADDRESS command 409 NO IP IGMP SNOOPING command 432 NO IP IGMP SNOOPING MROUTER INTERFACE command 433 NO IP ROUTE command 410 NO IP RRP SNOOPING command 398 NO LACP SYSTEM-PRIORITY command 284 NO LENGTH command 49 NO LOG (FILTER) command. 163

NO MAC ADDRESS-TABLE AGEING-TIME command 388 NO MAC ADDRESS-TABLE STATIC command 392 NO MATCH ACCESS-GROUP command 506 NO MATCH COS command 491 NO MATCH DSCP command 492 NO MATCH ETH-FORMAT PROTOCOL command 495 NO MATCH IP-PRECEDENCE command 496 NO MATCH MAC-TYPE command 497 NO MATCH TCP-FLAGS command 499 NO MATCH VLAN command 501 NO MLS QOS COS command 502 NO MLS QOS ENABLE command 507 NO MLS QOS MAP COS-QUEUE command 504 NO NTP PEER command 231 NO PERMIT command 466 NO POLICY-MAP command 508 NO REGION command 342 NO REVISION command 343 NO RMON ALARM command 216 NO RMON COLLECTION STATS command 217 NO RMON EVENT command 218 NO SERVICE PASSWORD-ENCRYPTION command 51 NO SERVICE SSH command 50 NO SERVICE TELNET command 52 NO SERVICE TERMINAL-LENGTH command 53 NO SERVICE-POLICY INPUT command 511 NO SHUTDOWN command 254 NO SNMP TRAP LINK-STATUS command 192 NO SNMP-SERVER command 181 NO SNMP-SERVER COMMUNITY command 182 NO SNMP-SERVER CONTACT command 183 NO SNMP-SERVER ENABLE TRAP command 184 NO SNMP-SERVER ENGINEID LOCAL command 185 NO SNMP-SERVER GROUP command 186 NO SNMP-SERVER HOST command 187 NO SNMP-SERVER LOCATION command 189 NO SNMP-SERVER USER command 190 NO SNMP-SERVER VIEW command 191 NO SPANNING-TREE ENABLE command 360 NO SPANNING-TREE ERRDISABLE-TIMEOUT ENABLE command 362 NO SPANNING-TREE ERRDISABLE-TIMEOUT **INTERVAL** command 363 NO SPANNING-TREE FORWARD-TIME command 364 NO SPANNING-TREE HELLO-TIME command 365 NO SPANNING-TREE LINK-TYPE command 366 NO SPANNING-TREE LOOP-GUARD command 367 NO SPANNING-TREE MAX-AGE command 368 NO SPANNING-TREE MAX-HOPS command 369 NO SPANNING-TREE MST INSTANCE command 372 NO SPANNING-TREE MST INSTANCE PATH-COST command 374 NO SPANNING-TREE MST INSTANCE PRIORITY command 375 NO SPANNING-TREE PATH-COST command 376 NO SPANNING-TREE PORTFAST BPDU-GUARD (PORT) command 382 NO SPANNING-TREE PORTFAST BPDU-GUARD

NO LOG command 168

(SWITCH) command 379 NO SPANNING-TREE PORTFAST command 378 NO SPANNING-TREE PRIORITY (bridge priority) command 383 NO SPANNING-TREE PRIORITY (port priority) command 384 NO STATIC-CHANNEL-GROUP command 302 NO STORM-CONTROL command 255 NO SWITCHPORT ACCESS VLAN command 308 NO SWITCHPORT TRUNK command 309 NO SWITCHPORT TRUNK NATIVE VLAN command 310 NO USERNAME command 54 NO VLAN command 311 NO VLAN MACADDRESS command (Global Configuration mode) 312 NO VLAN MACADDRESS command (Port Interface mode) 313 NO WRR QUEUE EGRESS-RATE-LIMIT QUEUES command 522 NTP PEER command 232

# Ρ

PING command 411 POLICY-MAP command 508 PORT-CHANNEL LOAD-BALANCE command 286 PRIORITY-QUEUE command 510 PURGE command 256 PURGE NTP command 233

# Q

QUIT command 28, 85

# R

REBOOT command 101 REGION command 342 RELOAD command 102 RESET command 257 REVISION command 343 RMON ALARM command 219 RMON COLLECTION STATS command 222 RMON EVENT command 223

## S

SERVICE MAXMANAGER command 55 SERVICE PASSWORD-ENCRYPTION command 56 SERVICE SSH command 57 SERVICE TELNET command 58 SERVICE TERMINAL-LENGTH command 59 SERVICE-POLICY INPUT command 511 SHOW ACCESS-LIST command 474 SHOW ARP command 420 SHOW BAUD-RATE command 60 SHOW BOOT command 103, 153 SHOW CLASS-MAP command 513 SHOW CLOCK command 105 SHOW CPU command 106 SHOW CPU HISTORY command 109 SHOW CRYPTO KEY HOSTKEY command 62 SHOW DOS INTERFACE command 544

SHOW ETHERCHANNEL command 288 SHOW ETHERCHANNEL DETAIL command 290 SHOW ETHERCHANNEL SUMMARY command 293 SHOW FILE command 142 SHOW FILE SYSTEMS command 143 SHOW FLOWCONTROL INTERFACE command 258 SHOW INTERFACE ACCESS-GROUP command 475 SHOW INTERFACE BRIEF command 263 SHOW INTERFACE command 260 SHOW INTERFACE STATUS command 265 SHOW IP IGMP command 434 SHOW IP IGMP HOSTLIST command 435 SHOW IP IGMP MROUTER command 436 SHOW IP IGMP SNOOPING command 437 SHOW IP INTERFACE command 412 SHOW IP ROUTE command 413 SHOW IP RRP SNOOPING command 399 SHOW LACP SYS-ID command 295 SHOW LOG command 170 SHOW LOG CONFIG command 172 SHOW LOG PERMANENT command 175 SHOW MAC ADDRESS-TABLE command 394 SHOW MEMORY command 110 SHOW MEMORY HISTORY command 112 SHOW MIRROR command 267 SHOW MLS QOS command 518 SHOW MLS QOS INTERFACE command 519 SHOW MLS QOS MAPS COS-QUEUE command 521 SHOW NTP ASSOCIATIONS command 234 SHOW NTP STATUS command 236 SHOW PLATFORM CLASSIFIER STATISTICS UTILIZATION command 476 SHOW PLATFORM PORT COUNTERS command 269 SHOW PLATFORM PORT COUNTERS SUMMARY command 274 SHOW PLUGGABLE command 124 SHOW POLICY-MAP command 515 SHOW PORT ETHERCHANNEL command 296 SHOW PROCESS command 113 SHOW RMON EVENT command 225 SHOW RMON STATISTICS command 227 SHOW RUNNING-CONFIG command 116 SHOW SNMP-SERVER command 193 SHOW SNMP-SERVER COMMUNITY command 195 SHOW SNMP-SERVER GROUP command 196 SHOW SNMP-SERVER USER command 198 SHOW SNMP-SERVER VIEW command 199 SHOW SPANNING-TREE command 344 SHOW SPANNING-TREE MST command 352 SHOW SPANNING-TREE MST CONFIG command 355 SHOW SPANNING-TREE MST INSTANCE command 357 SHOW SSH SERVER command 63 SHOW STARTUP-CONFIG command 155 SHOW STATIC-CHANNEL-GROUP command 300 SHOW STORM-CONTROL command 275 SHOW SWITCH command 117 SHOW SYSTEM command 119 SHOW SYSTEM ENVIRONMENT command 122 SHOW SYSTEM PLUGGABLE DETAIL command 126

SHOW SYSTEM SERIALNUMBER command 128 SHOW TECH-SUPPORT command 129 SHOW TELNET command 64 SHOW USERS command 65 SHOW VERSION command 130 SHOW VLAN command 314 SHOW VLAN MACADDRESS command 316 SHUTDOWN command 277 SNMP TRAP LINK-STATUS command 214 SNMP-SERVER command 200 SNMP-SERVER COMMUNITY command 201 SNMP-SERVER CONTACT command 202 SNMP-SERVER ENABLE TRAP command 203 SNMP-SERVER ENGINEID LOCAL command 205 SNMP-SERVER GROUP command 206 SNMP-SERVER HOST command 208 SNMP-SERVER LOCATION command 210 SNMP-SERVER USER command 211 SNMP-SERVER VIEW command 213 SPANNING-TREE ENABLE command 360 SPANNING-TREE ERRDISABLE-TIMEOUT ENABLE command 362 SPANNING-TREE ERRDISABLE-TIMEOUT INTERVAL command 363 SPANNING-TREE FORWARD-TIME command 364 SPANNING-TREE HELLO-TIME command 365 SPANNING-TREE LINK-TYPE command 366 SPANNING-TREE LOOP-GUARD command 367 SPANNING-TREE MAX-AGE command 368 SPANNING-TREE MAX-HOPS command 369 SPANNING-TREE MODE command 370 SPANNING-TREE MST CONFIGURATION command 371 SPANNING-TREE MST INSTANCE command 372 SPANNING-TREE MST INSTANCE PATH-COST command 374 SPANNING-TREE MST INSTANCE PRIORITY command 375 SPANNING-TREE PORTFAST BPDU-GUARD (PORT) command 381 SPANNING-TREE PORTFAST BPDU-GUARD (SWITCH) command 379 SPANNING-TREE PORTFAST command 376, 378 SPANNING-TREE PRIORITY (Bridge Priority) command 383 SPANNING-TREE PRIORITY (Port Priority) command 384 STATIC-CHANNEL-GROUP command 302 STORM-CONTROL command 278 SWITCHPORT ACCESS VLAN command 318 SWITCHPORT MODE ACCESS command 319 SWITCHPORT MODE TRUNK command 320 SWITCHPORT TRUNK ALLOWED VLAN command 322 SWITCHPORT TRUNK NATIVE VLAN command 324

# Т

TELNET command 69 TERMINAL MONITOR command 177 TERMINAL NO LENGTH command 68 TERMINAL NO MONITOR command 177 TERMINAL-LENGTH command 67

#### U

**USERNAME** command 70

# V

VLAN command 326 VLAN DATABASE command 328

VLAN MACADDRESS command 329

VLAN SET MACADDRESS command (Global Configuration mode) 331

VLAN SET MACADDRESS command (Port Interface mode) 333

#### W

WRITE command 156 WRR-QUEUE EGRESS-RATE-LIMIT command 522 WRR-QUEUE WEIGHT command 524